## **TV Episode 01** #01-DeathbyThousandsCuts (GoTeach)

### Titel der Episode: Der Klangbaum – Eine Interaktive Reise"\*\*

### \*\*Szene 1: Ein neuer Tag\*\*

(Eine weite Landschaft, Sonnenaufgang. Ein junger Mann, Taylor, steht vor einem Bildschirm. Sein Blick ist konzentriert. Off-Stimme:) \*\*"Believe it or not, here we go."\*\*

### \*\*Szene 2: Der digitale Text\*\*

(Auf dem Bildschirm fallen Textblöcke wie bei Tetris diagonal, senkrecht und horizontal herab. Eine digitale Katzenpfote erscheint und beginnt, den Text mit schnellen Bewegungen zu zerschneiden.)

### \*\*Szene 3: Der kahle Baum erwacht\*\*

(Auf der rechten Seite erscheint ein kahler Baum. Mit jedem zerschnittenen Textstück werden Punkte gesammelt. Plötzlich erscheint eine Anzeige: \*\*,,Combo aktiviert"\*\*. Durch verschiedene Touch-Gesten – soft, medium, hard – werden die Combos auf den Baum geswift.)

### \*\*Szene 4: Der Klang des Baumes\*\*

(Die Sensoren des Baumes reagieren auf Berührungen und geben unterschiedliche Noten ab. Der Baum füllt sich langsam mit Musik. Taylor experimentiert mit den Sounds, kombiniert Melodien und erzeugt ein einzigartiges Klangmuster.)

### \*\*Szene 5: Der USB-Soundbaum\*\*

(Der Baum erreicht seine volle Kapazität. Eine Anzeige erscheint: \*\*,,Jetzt bestellen"\*\*. Taylor klickt. Kurzer Schnitt – der Universal Sound Baum wird geliefert, inklusive Virtual Sound Pistole (VSP).)

### \*\*Szene 6: Interaktion mit dem Fernseher\*\*

(Er verbindet den Baum mit seinem Fernseher via HDMI-USB-Adapter. Der Baum erscheint auf dem Bildschirm, und die Noten verteilen sich dynamisch. Die VSP beginnt zu vibrieren. Er nutzt sie, um die zerstreuten Noten einzufangen und neue Klänge zu erzeugen.)

### \*\*Szene 7: Das reale Erlebnis\*\*

(Ein LED-Kabel mit Soundsensoren wird im Garten an einem echten Baum befestigt. Taylor sendet ein Signal per VSP, das die LEDs synchron zur Musik leuchten lässt.)

### \*\*Szene 8: Das finale Spektakel\*\*

(Er ruft seine Freunde zusammen. Gemeinsam genießen sie das Spektakel. Sein Kater trägt ein LED-Sound-Halsband, das synchron leuchtet. Taylor filmt das Ganze und teilt es auf Social Media.)

### \*\*Schlussszene: Der Kreislauf beginnt von Neuem\*\*

(Eine neue Einladung zum Spiel erscheint: \*\*,,Spiele erneut und gewinne den Universal Sound Baum auf bletix.com"\*\*. Die Kamera zoomt heraus – der Klangbaum leuchtet in voller Pracht.)

### (Slogan erscheint: \*\*,,Forward with drive."\*\*)

(Abblende – das Logo erscheint.) \*\***"Der Klangbaum – Deine Musik, Dein Spiel."**\*\*

## **TV Episode 02** #02-Bletix (GoTeach)

### Titel der Episode: Der Blätterbaum – Eine Interaktive Reise

### \*\*Szene 1: Der volle Baum\*\*

(Ein prachtvoller Baum voller Blätter steht im Fokus. Taylor nähert sich, legt die Hand auf den Stamm und schüttelt ihn. Blätter fallen herab und schweben durch die Luft.)

### \*\*Szene 2: Die Blätter-Challenge\*\*

(Die Blätter schweben wie Candy Crush-Elemente durcheinander. Taylor beginnt, verschiedene Blattsorten zusammenzusetzen, indem er sie geschickt kombiniert.)

### \*\*Szene 3: Der kahle Baum wird belebt\*\*

(Er hat eine vollständige Blattsorte kreiert und wischt sie per ShowWidthInternetProtocol auf einen kahlen Baum. Das Laub beginnt sich auf magische Weise an den Ästen zu formieren.)

### \*\*Szene 4: Der individuelle Baum\*\*

(Der Baum wird immer individueller gestaltet. Taylor sammelt Punkte für jede kreative Kombination. Sobald genügend Punkte erreicht sind, erscheint eine Gewinnbenachrichtigung.)

### \*\*Szene 5: Der erspielte Baum als Realität\*\*

(Ein Fenster poppt auf: \*\*,,Bestelle deinen erspielten Baum jetzt in realer Form!"\*\*. Taylor sieht sich seinen einzigartigen Baum an und klickt auf "Bestellen".)

### \*\*Szene 6: Lieferung an besondere Adressen\*\*

(Eine Anzeige erscheint: \*\*,,Liefern Sie Ihren Baum an einen Spieler von Deathbythousandcuts.com – PS: Look it up!"\*\*. Taylor lacht und bestätigt die Bestellung.)

### \*\*Schlussszene: Der Kreislauf beginnt von Neuem\*\*

(Ein neuer Baum erscheint auf dem Bildschirm – die nächste Herausforderung beginnt.)

### (Slogan erscheint: \*\*,,Gestalte deinen Baum. Erlebe ihn in echt.\*\*\*)

(Abblende – das Logo erscheint.) \*\*,,Der Blätterbaum – Dein Spiel, Dein Baum."\*\*

## **TV Episode 03** #03-Moodfuzer (GoTeach)

### Titel der Episode: Die Reise der schmelzenden Herzen

### \*\*Szene 1: Das gefrorene Herz\*\*

(Ein Herzchen ist in einem Eiswürfel eingeschlossen. Die Kamera zoomt auf ein Smartphone, das über Temperatur-, Bewegungsmelder- und Gyroskop-Sensoren verfügt.)

### \*\*Szene 2: Der erste Schritt\*\*

(Der Protagonist geht nach draußen. Das Handy vibriert leicht – der Eiswürfel beginnt zu "fühlen".)

### \*\*Szene 3: Die Kilometer-Ziele erscheinen\*\*

(Auf dem Display erscheinen Kreise mit Kilometerständen: \*\*3km – 5km – 7km – 10km\*\*. Der Protagonist wählt 3km als erstes Ziel.)

### \*\*Szene 4: Erste Schmelze\*\*

(Sobald die 3km erreicht sind, tauchen animierte Emoji-Gesichter rund um den Kreis auf. Der Eiswürfel schmilzt leicht, das Herz wird sichtbarer.)

### \*\*Szene 5: Die erste Belohnung\*\*

(Der Protagonist erreicht die 3km-Marke. Der Eiswürfel schmilzt vollständig, und ein Herz wird freigegeben. Es kann an eine Emoji-Frau gesendet werden, begleitet von drei personalisierten Sätzen.)

### \*\*Szene 6: Einladung zum nächsten Schritt\*\*

(Eine Einladung wird an die Emoji-Frau geschickt, sie wird aufgefordert, ihr eigenes 5km-Ziel zu erreichen, um den Eiswürfel weiter zu schmelzen.)

### \*\*Szene 7: Motivation für den nächsten Kilometer\*\*

(Bei einem Treffen an der 3km-Marke sendet der Protagonist eine Motivationsnachricht (ein Herz) für das nächste Ziel: 5km.)

### \*\*Szene 8: Weitere Schritte, mehr Nähe\*\*

(Wenn 7km erreicht sind, ist der Eiswürfel fast vollständig geschmolzen, und weitere Herzchen sowie Nachrichten können versendet werden.)

### \*\*Szene 9: Das persönliche Gespräch\*\*

(Erreichen beide 10km, schmilzt der Eiswürfel endgültig. Die App erlaubt nun einen direkten Anruf.)

### \*\*Szene 10: Das Café der Zukunft\*\*

(Genügend Kilometer gesammelt? Google schickt eine Empfehlung für ein nahegelegenes Café und einen digitalen Coupon für das erste Treffen.)

### \*\*Szene 11: Entscheidung für den nächsten Schritt\*\*

(Wenn sich jemand gegen das Kilometer-Spiel entscheidet, kann man sagen: \*\*,,Sweet – Look it for the great Love moodfuzer"\*\*. Die App zeigt alternative Verbindungen zu Shedancefak.com.)

### \*\*Szene 12: Ein Geschenk für das erste Date\*\*

(Mittels Wischen erscheinen passende Blumenoptionen als Geschenk für das Café-Treffen über \*\*cafeclutch.com\*\*.)

### \*\*Schlussszene: Der Kreislauf der Liebe beginnt von Neuem\*\*

(Das Herz schlägt auf dem Display, neue Kilometerziele erscheinen – die Reise beginnt von vorne.)

### (Slogan erscheint: \*\*,,Schmelze das Eis, finde die Liebe.\*\*\*)

(Abblende – das Logo erscheint.) \*\***"LoveSteps – Der Weg zum Herz."**\*\*

## **TV Episode 04** #04-Moodfuzer (GoTeach)

### Titel der Episode: Der Rhythmus der hüpfenden Ringe

### \*\*Szene 1: Der erste Sprung\*\*

(Eine Reihe von Treppenstufen erstreckt sich nach unten. Plötzlich beginnen bunte Ringe, die Stufen hinunterzuhüpfen. Die Kamera folgt ihrem Bewegungsfluss.)

### \*\*Szene 2: Neue Wege öffnen sich\*\*

(Auf beiden Seiten erscheinen neue Treppenstufen als Optionen. Der Spieler kann per Swipe neue Stufen hinzufügen.)

### \*\*Szene 3: Die perfekte Platzierung\*\*

(Die Ringe tragen Farben in sich. Die Herausforderung besteht darin, die neuen Treppenstufen so zu platzieren, dass die Ringe die passende Größe und Länge treffen.)

### \*\*Szene 4: Klang des Sprungs\*\*

(Wenn ein offener Ring auf eine hinzugefügte Treppenstufe fällt, ertönt ein einzigartiger Sound. Die Farben und Sprünge beeinflussen die Melodie.)

### \*\*Szene 5: Farben in Bewegung\*\*

(Der Spieler versucht, die Ringe durch geschicktes Timing weiter hüpfen zu lassen. Jedes Mal, wenn ein Ring aufkommt, ändert sich seine Farbe.)

### \*\*Szene 6: Der zufällige Flow\*\*

(Neue Treppenstufen erscheinen nach dem Zufallsprinzip von links und rechts. Der Spieler swiped sie an die richtige Stelle, um den Rhythmus beizubehalten.)

### \*\*Szene 7: Entstehung der Musik\*\*

(Der sich ergebende Sound und Rhythmus werden in Echtzeit abgespielt und formen eine harmonische Hintergrundmusik.)

### \*\*Szene 8: Interaktive Steuerung\*\*

(Auf dem großen Fernseher können die Ringe durch Klatschen der Hände in ihrer Hüpfform beeinflusst werden.)

### \*\*Szene 9: Finale Kontrolle\*\*

(Durch Links- und Rechts-Swipes können Treppenstufen hinzugefügt werden, um den Rhythmus weiterzuführen und die Ringe tanzen zu lassen.)

### **\*\*Schlussszene: Der Tanz der Ringe\*\***

(Die Kamera zoomt heraus und zeigt ein farbenfrohes Muster aus hüpfenden Ringen und schwingenden Treppenstufen. Der Bildschirm blendet langsam auf Schwarz aus.)

### \*\*Slogan erscheint: "Springe mit dem Sound. Baue den Rhythmus."\*\*

(Abblende – das Logo erscheint.) \*\***"JumpTune – Deine Musik in Bewegung."**\*\*

## **TV Episode 05** #05-Trinkuno (GoTeach)

### Titel der Episode: Das Bier-Game – Schluck für Schluck zum Gewinn

### \*\*Szene 1: Die Einladung\*\*

(Ein zischendes Geräusch eines geöffneten Bieres erklingt. Auf dem Bildschirm erscheint eine Animation, die den Zuschauer auffordert, die App zu öffnen.)

### \*\*Szene 2: Die Biermarken-Challenge\*\*

(In der Mitte des Displays erscheinen drei Kreise mit verschiedenen Biermarken: Zywiec, Krombacher und Desperados.)

### \*\*Szene 3: Der virtuelle Schluck\*\*

(Der Spieler neigt das Handy um 45 Grad und "schluckt" die drei Bierkreise mit einem akustischen "Gluck Gluck" – eine Hommage an die klassische iPhone Bier-App.)

### \*\*Szene 4: Die Entscheidung\*\*

(Ein Kreis mit nur einer Biermarke bleibt übrig. Dies entscheidet über den potenziellen Gewinn.)

### \*\*Szene 5: Der Gewinn\*\*

(Ein ganzer Kasten Bier wird gewonnen! Dieser kann durch verschiedene Supermärkte verpackt mit einer Schlaufe versendet werden.)

### \*\*Szene 6: Die Aktivierung eines neuen Spielers\*\*

(Der Gewinner öffnet ein Bier und stellt es auf das Handy. Dies aktiviert bei einem anderen Mitspieler die gleiche Challenge.)

### \*\*Szene 7: Der Ketteneffekt\*\*

(Durch variabel ausgelöste Bierversuche – bis zu drei pro Tag – wird ein neuer Mitspieler in die Runde aufgenommen.)

### \*\*Szene 8: Das Multiplayer-Spiel\*\*

(Der Wiegesensor des Handys registriert das aufgesetzte Bier. Sobald ein bestimmtes Maximalgewicht erreicht wird, startet ein Multiplayer-Game.)

### \*\*Szene 9: Die Balance-Challenge\*\*

(Der Spieler muss das Bier vorsichtig anheben. Wer es zu oft hebt, verliert das Gleichgewicht – und muss ein neues Bier öffnen!)

### \*\*Schlussszene: Die ultimative Herausforderung\*\*

(Der Bildschirm zoomt heraus und zeigt eine dynamische Kettenreaktion von Spielern weltweit, die sich gegenseitig aktivieren.)

### \*\*Slogan erscheint: "Trink mit Strategie. Gewinne mit Spaß."\*\*

(Abblende – das Logo erscheint.) \*\***"BeerChain – Das interaktive Biererlebnis.**"\*\*

## **TV Episode 06** #06-Spardak (GoTeach)

### Titel der Episode: Spardak - Die Entenjagd

### \*\*Szene 1: Das Klingeln der Ente\*\*

Eine ruhige Wohnung. Plötzlich durchbricht das schrille "Quak, Quak!" einer Ente die Stille. Die Kamera zoomt auf ein vibrierendes Handy auf einem Nachttisch. Der Protagonist, Alex, greift danach und schaut verwirrt auf das Display. Ein Pop-up erscheint mit den Worten: "Sag dreimal Spardak!"

### \*\*Szene 2: Der magische Spruch\*\*

Alex murmelt verschlafen: "Spardak... Spardak... Spardak!" Plötzlich explodiert das Display in bunten Animationen. Icons verschiedener Produkte tauchen auf dem Bildschirm auf. Dahinter lugt schelmisch ein kleines Entlein hervor.

### \*\*Szene 3: Die Ente befreien\*\*

Aufgabe: Die Icons durch Tippen oder Wischen entfernen, um die Ente freizulegen.

Ein Timer läuft. Alex beginnt hektisch zu tippen, schiebt Symbole beiseite und lässt sie in einem animierten Strudel verschwinden. Endlich: Die Ente watschelt triumphierend über den Bildschirm!

### \*\*Szene 4: Der Gewinn\*\*

Ein Coupon erscheint auf dem Display: "Glückwunsch! Dein Spardak-Produkt wartet auf dich - 33% Rabatt!" Ein QR-Code leuchtet auf.

### \*\*Szene 5: Die Reise zum Laden\*\*

Alex, jetzt hellwach, verlässt die Wohnung und macht sich auf den Weg zum nächsten Supermarkt. Auf dem Smartphone blinkt eine weitere Nachricht: "Fange ein Spardak-Pokémon!"

Alex aktiviert die AR-Kamera. Ein kleines animiertes Sparschwein mit Entenschnabel erscheint auf dem Gehweg. Alex wischt und fängt es ein. "+10 Extra-Spardak-Coins!"

### \*\*Szene 6: Im Laden\*\*

Im Supermarkt scannt Alex den QR-Code an der Kasse. "33% Rabatt erfolgreich angewendet!" Der Kassierer überreicht ihm zudem eine kleine, metallische Spardose. "Zum Sparen für dein nächstes Spardak-Abenteuer!"

### \*\*Szene 7: Social Media Boost\*\*

Zurück zu Hause stellt Alex das Produkt auf den Tisch, knipst ein Foto und postet es mit dem Hashtag #SpardakChallenge auf Instagram.

Eine Benachrichtigung erscheint: "Dein Bild hat 100 Likes erreicht! Tausche dein Produkt bei Spardak Bay gegen eine VIP-Version mit Star-Autogramm!"

### \*\*Szene 8: Der Deal\*\*

Alex entscheidet sich, sein gewonnenes Produkt auf Spardak Bay einzustellen. Eine berühmte Influencerin bietet einen Tausch an - ein limitierter Spardak-Kaffeebecher mit Autogramm! Alex akzeptiert euphorisch den Deal.

### \*\*Schluss-Szene: Die Jagd geht weiter\*\*

Zurück auf dem Sofa klingelt das Handy erneut mit einem lauten "Quak!". Ein neuer Spardak-Deal wartet. Alex grinst, greift nach dem Handy und sagt ent-schlossen: "**Spardak, Spardak, Spardak!"** 

Bildschirm wird schwarz - der Spardak-Logo-Text erscheint: "Sammle, spare, tausche - sei Teil des Spiels!"

## **TV Episode 07** #07-Swip (GoTeach)

### Titel der Episode: Swip 3+ Bubble – Die Playlist Revolution

### \*\*Szene 1: Der Beginn des musikalischen Abenteuers\*\*

Die Kamera zoomt auf ein Handy. Eine Hand hebt es an, löst das Cover, und plötzlich öffnen sich auf dem Display drei mysteriöse Türen. Dahinter verbergen sich schemenhafte Icons bekannter Musikstars – ihre Gesichter verschwimmen leicht, als ob sie darauf warten, entdeckt zu werden.

### \*\*Szene 2: Der Türenswip\*\*

Die Zuschauer sehen, wie die Hand eine Tür auswählt – Rock, Pop oder Hip-Hop. Durch geschicktes Swipen werden verschiedene Musikstars zwischen den Türen hin- und hergeschoben, um eine vielfältige Gruppe von neun Künstlern zusammenzustellen.

### **\*\*Szene 3: Die Playlist-Erstellung\*\***

Der User tippt auf ein Gesicht, und drei Songtitel erscheinen. Die Musik beginnt zu spielen, und mit jedem Song kann ein visueller Effekt hinzugefügt werden:

- \*Grüner Kreis (50 Sek.)\*: Ein sanfter Wind weht durch das Bild.
- \*Blauer Kreis (1:30 Min.)\*: Der Beat flackert durch den Bildschirm.
- \*Gelber Kreis (2:13 Min.)\*: Goldenes Getreide raschelt im Rhythmus.
- \*Roter Kreis (3:00 Min.)\*: Stille, um den Song in seiner Reinform zu genießen.

### \*\*Szene 4: Der große Swip-Planet\*\*

Nachdem die Playlist erstellt wurde, wird sie auf Swip.com hochgeladen. Eine neue Tür öffnet sich: "3+ Planet". Hier sind bereits Hunderte von Playlists anderer User verfügbar.

### \*\*Szene 5: Die 3D-Bubble-Kugel\*\*

In einer interaktiven VR-Sequenz taucht eine riesige Kugel auf, gefüllt mit Textfragmenten von Songs. Der User zieht drei Worte aus einem Song auf die Kugel, wodurch ein Netzwerk aus passenden Songs und Künstlern entsteht. Die Gesichter der Künstler tauchen als Icons auf und verbinden sich mit anderen passenden Lyrics.

### \*\*Szene 6: Das große Künstler-Matchmaking\*\*

Durch eine Kombination der Wortbubbles entstehen zufällige neue Playlists. Manche Künstler finden sich über die Algorithmen zu völlig neuen Kollaborationen zusammen.

### \*\*Szene 7: Der musikalische Planetentausch\*\*

Jeder User kann seinen individuellen "Swip 3+ Word Planet" mit anderen tauschen. Ein berühmter Künstler erhält aus diesen Wortkombinationen Inspiration für neue Songs.

### \*\*Szene 8: Die große TV-Show\*\*

Die Sendung endet mit einer spektakulären Live-Show, in der echte Künstler auf einer futuristischen Bühne stehen und Songs performen, die aus den gesammelten Swip-Playlists entstanden sind. Dabei battlen sich die Musiker live um die besten Kreationen, während die Zuschauer ihre Favoriten per Swip-Algorithmus bewerten.

---

Das wäre eine innovative und interaktive Musik-Show, die Technologie, Community-Engagement und Kreativität vereint. Gefällt dir das? Soll ich etwas anpassen?

## **TV Episode 08** #08-Spinight (GoTeach)

### Titel der Episode: Spinight Climb – Der Aufstieg der Kreaturen

### \*\*Szene 1: Der mystische Berg\*\*

Die Kamera fährt langsam auf einen gewaltigen Berg zu, der in einem surrealen Nachtmodus leuchtet – tiefblaue Schatten, neonfarbene Lichter an den Konturen, ein atmosphärisches Funkeln in der Luft. Der Berg wird in \*\*2.785D\*\* gerendert (eine leicht übertriebene 3D-Optik, die stilisiert wirkt).

### \*\*Szene 2: Die Kreaturen erwachen\*\*

Die Zuschauer sehen verschiedene Kreaturen, die sich selbst individuell gestalten lassen. Jede Kreatur hat besondere Bewegungsmöglichkeiten, sei es durch Flügel, Tentakel oder schnelle Sprünge.

### \*\*Szene 3: Der Aufstieg beginnt\*\*

Durch den Bewegungssensor des Controllers (oder Handys) neigt man das Gerät in verschiedene Richtungen, um die Kreatur höher auf den Berg zu steuern. Eine Mischung aus \*\*horizontalen, vertikalen und diagonalen Bewegungen\*\* sorgt für Dynamik – je nachdem, wie geschickt man den Controller bewegt, fliegt oder klettert die Kreatur in unterschiedliche Höhen.

### \*\*Szene 4: Die Spinight-Checkpoints\*\*

Auf dem Weg nach oben erscheinen geheimnisvolle Checkpoints – leuchtende Portale, die \*\*Looney Tunes Effekte\*\* aktivieren können. Der Spieler muss abwechselnd die "Ab"-Taste drücken, um die Energie freizusetzen.

### \*\*Szene 5: Die Looney-Tune-Powerups\*\*

Jedes aktivierte \*\*Looney Tune\*\* gibt der Kreatur einen neuen Boost:

- \*\*Rocket Jump:\*\* Eine absurde Rakete wächst aus dem Rücken der Kreatur und schießt sie nach oben.

- \*\*Anvil Drop:\*\* Ein Amboss fällt aus dem Nichts und katapultiert die Kreatur durch den Rückstoß nach oben.

- \*\*Cartoon-Spin:\*\* Die Kreatur rotiert wie ein Tornado und fliegt so zur nächsten Plattform.

### \*\*Szene 6: Vom Checkpoint zum Checkpoint\*\*

Sobald ein Looney Tune aktiviert wurde, startet die Kreatur beim nächsten Checkpoint. Die Spieler müssen sich clever entscheiden, \*\*welchen Looney Tune sie nutzen\*\*, um sich effizient durch den Berg zu bewegen.

### \*\*Szene 7: Der letzte Gipfel und das große Finale\*\*

Der letzte Abschnitt des Berges ist ein unvorhersehbares \*\*Spinight-Labyrinth\*\* voller unerwarteter Hindernisse und Überraschungen. Die Zuschauer fiebern mit, wer es schafft, durch strategische Looney-Tune-Kombinationen den Gipfel zu erreichen.

### \*\*Szene 8: Der Spinight-Meister\*\*

Am Ende der Episode erreicht der beste Kletterer den Gipfel und erhält den \*\*Spinight-Titel\*\*, eine Art Ehrenplatz für kreative Bewegungen und verrückte Kombinationen von Effekten.

---

Das wäre eine witzige, actiongeladene Show, die Spiel, Bewegungssensoren und Cartoon-Humor vereint! Gefällt dir das Konzept? Soll ich etwas anpassen?

## **TV Episode 09** #09-Pfotka (GoTeach)

### Titel der Episode: **Pfotka Art – Die kreative Revolution**

### \*\*Szene 1: Die digitale Kunstwerkstatt\*\*

Die Episode beginnt mit einem Künstler oder einer Künstlerin, die auf ihrem Tablet oder Smartphone \*\*44 Bilder mit PicsArt erstellt\*\*. Jede Illustration ist einzigartig, voller Farben und Muster. Dann kommt die Magie von \*\*Pfotka\*\* – einer virtuellen Katzenpfote, mit der sie die Bilder per Wischbewegung \*\*zerschnipseln\*\*.

### \*\*Szene 2: Puzzle des kreativen Chaos\*\*

Jedes zerschnittene Bild wird in verschiedene Puzzleformen zerlegt – Kreise, X-Formen, Linien. Die Zuschauer sehen, wie das Chaos langsam zu einem neuen \*\*Puzzle-Konstrukt\*\* zusammengesetzt wird. Stück für Stück entsteht ein zusammenhängendes Kunstwerk aus den Schnipseln.

### \*\*Szene 3: Die riesige Leinwand erwacht\*\*

Das fertige digitale Puzzle wird nun \*\*auf eine riesige Leinwand gedruckt\*\*, die in einem Garten oder Hof aufgestellt wird. Eine sanfte Brise weht, während das farbenfrohe Kunstwerk auf dem Gestell steht – bereit für die nächste Phase.

### \*\*Szene 4: Farbe trifft auf Leinwand\*\*

Mit Paintball-Markierern oder \*\*großen Farbpinseln\*\* feuern die Künstler und Zuschauer bunte Farbkugeln auf das Kunstwerk ab. Jede getroffene Stelle verändert das Bild – zufällige Muster entstehen. Die Farben verlaufen, und durch den Einfluss von Wind, Regen oder anderen Naturelementen wird es zu einem \*\*lebendigen Meisterwerk\*\*.

### \*\*Szene 5: Die Silhouette-Technik\*\*

Nachdem das Bild mit Farben veredelt wurde, legen die Künstler \*\*Schablonen von Personen oder Gegenständen\*\* auf die Leinwand. Mit einem scharfen Cutter wird die Silhouette vorsichtig ausgeschnitten, wodurch ein völlig neues Motiv entsteht.

### \*\*Szene 6: Das Meisterwerk im THENVIEW Museum\*\*

Das ausgeschnittene Konstrukt ist einzigartig. Es wird nun an einer \*\*exklusiven Wand im THENVIEW Museum\*\* aufgehängt – eine digitale und physische Galerie, in der neue Kunstformen gefeiert werden. Die Zuschauer erfahren, dass jeder mit dieser Technik eigene \*\*interaktive Kunstwerke erschaffen kann\*\*.

### \*\*Szene 7: Ultraobjektiv-Momente\*\*

Mit einem \*\*Ultraobjektiv-Smartphone\*\* fotografieren die Künstler das Werk aus verschiedenen Perspektiven – von oben, von der Seite, mit Nahaufnahmen. Die Bilder wirken surreal und atemberaubend, weil sie durch die Perspektivänderung \*\*neue Dimensionen enthüllen\*\*.

### \*\*Szene 8: Der digitale Kunsttausch\*\*

Die Fotos der Silhouetten werden auf \*\*pfotka.com\*\* hochgeladen. Dort tauschen sich die Künstler mit anderen aus, teilen ihre Meisterwerke und laden sich gegenseitig zu neuen Herausforderungen ein.

### \*\*Szene 9: Kunst wird zu Design\*\*

Nun können die Designs aus den Silhouetten auf verschiedenste \*\*Produkte\*\* angewendet werden – T-Shirts, Tassen, Poster oder Handyhüllen. Die Zuschauer sehen, wie ein völlig zufälliges Kunstexperiment in ein einzigarti**ges Lifestyle-Design verwandelt wird.** 

\*\*Szene 10: Abspann & Einladung zur Challenge\*\*

Die Episode endet mit einem Aufruf an das Publikum: \*\*,,Werde Teil der Pfotka Art Challenge – erschaffe dein eigenes Meisterwerk und tausche es mit der Welt!"\*\*

---

Das wäre eine farbenfrohe, interaktive TV-Show, die Kunst, Technologie und kreative Freiheit verbindet! Gefällt dir das Konzept? Soll ich noch etwas verfeinern?

## **TV Episode 10** #10-Lifagl (GoTeach)

### Titel der Episode: Emoji Heart Quest – Die Show der liebevollen Verbindungen

### \*\*Szene 1: Das versteckte Zahlenrätsel\*\*

Die Episode beginnt in einer bunten, interaktiven Spielwelt. Die Kandidaten stehen vor einer virtuellen Wand voller \*\*Bausteine und Brücken\*\*, hinter denen sich \*\*geheime Nummern\*\* verbergen. Durch Klicken auf die richtigen Zahlen werden versteckte Bereiche freigeschaltet.

### \*\*Szene 2: Die Herzchen-Mission beginnt\*\*

Plötzlich tauchen kleine \*\*Herzchen in verschiedenen Formen\*\* (Quadrat, Kreis, Dreieck) auf – ähnlich wie bei Minesweeper. Doch Vorsicht! \*\*Einige Felder enthalten eine Zeitbombe\*\*. Die Spieler müssen schnell handeln:

- \*\*Sammle die Herzchen ein\*\*

- \*\*Vermeide die Bomben, bevor die Zeit abläuft\*\*
- \*\*Achte auf die Farbe! Rote Herzchen geben die meisten Punkte\*\*

### \*\*Szene 3: Das große Herz öffnet sich\*\*

Wenn genügend Herzchen gesammelt wurden, erscheint ein \*\*neuer Screen\*\*: Ein großes Herz mit vielen \*\*kleinen Herzchen im Inneren\*\*. Das große Herz öffnet einen Weg, durch den die kleinen Herzchen \*\*herausströmen\*\*.

### \*\*Szene 4: Emojis fallen vom Himmel\*\*

Plötzlich beginnen verschiedene \*\*Emoji-Gesichter von oben herabzufallen\*\* – lachende, weinende, überraschte und verliebte Emojis. Die Spieler müssen versuchen, die heraussprudelnden Herzchen \*\*passend mit den Emojis zu verknüpfen\*\*.

### \*\*Szene 5: Die Emoji-Reaktion\*\*

Schaffen es die Spieler, die Herzchen mit den richtigen Emojis zu verbinden, passiert etwas Magisches:

- Die Emojis beginnen zu \*\*leuchten\*\*
- Sie \*\*spucken Punkte\*\* aus
- Die Spieler sammeln die Punkte und steigen im Level auf

### \*\*Szene 6: Erzähle deine eigene Emoji-Geschichte\*\*

Nun kommt der kreative Teil des Spiels:

- Die Spieler müssen \*\*eine kleine Geschichte aus den verbundenen Emojis entwickeln\*\*

- Die \*\*kombinierten Emojis werden in Sprache übersetzt\*\* – ein Computer erzählt die Geschichte in einer süßen, verspielten Stimme

- Das Ziel ist es, eine \*\*lustige, romantische oder kreative Geschichte\*\* nur mit Emojis und Herzchen zu erschaffen

### \*\*Szene 7: Die Einladung zur Show\*\*

Die besten Geschichten werden als \*\*Nachricht an die Liebsten gesendet\*\*. Wer besonders kreativ war, erhält eine \*\*exklusive Einladung zur nächsten Show-Episode\*\*, in der sie ihre Emoji-Story live vorstellen und neue Herausforderungen meistern können!

\_\_\_

```
**Fazit:**
```

Eine actionreiche, kreative und interaktive TV-Show, bei der die Teilnehmer ihre \*\*Geschicklichkeit, Schnelligkeit und Kreativität\*\* einsetzen, um Herzchen zu sammeln, Emojis zu kombinieren und \*\*eine Geschichte zu erzählen\*\*. Perfekt für eine unterhaltsame Mischung aus Gaming, Storytelling und Spaß!

Gefällt dir dieses Konzept? Soll ich noch etwas anpassen?

## **TV Episode 11** #11-RubleRuble (GoTeach)

### Titel der Episode: **QR-Hunt – Die geheime Rabattjagd**

### \*\*Szene 1: Der Einkauf beginnt\*\*

Eine Person betritt den Supermarkt und schiebt ihren Einkaufswagen durch die Gänge. Neben den Preisschildern der Produkte bemerkt sie kleine QR-Codes. Neugierig nimmt sie ihr Smartphone heraus und scannt einen Code ein.

\*\*Person:\*\* "Mal sehen, was dahintersteckt."

Auf dem Handybildschirm erscheint eine Nachricht: "Scanne ein weiteres Produkt, um deine Einkaufsliste zu erweitern." Die Person sucht weiter und scannt verschiedene Produkte, die ihr gefallen.

### \*\*Szene 2: Die QR-Code-Jagd\*\*

Mit jedem Scan erscheint eine digitale Animation auf dem Bildschirm, die zeigt, wie die Produkte gesammelt werden. Einige Codes enthalten Hinweise auf Sonderangebote, andere weisen auf versteckte Überraschungen hin.

\*\*Person:\*\* "Vielleicht gibt es hier noch mehr zu entdecken."

Nach einem vollen Einkaufswagen geht es zur Kasse. Die Person zahlt ihren Einkauf und verlässt den Laden mit Spannung, was als Nächstes passiert.

### \*\*Szene 3: Zuhause mit der App\*\*

Zuhause setzt sich die Person auf das Sofa und öffnet die App "Rubleruble". Alle gescannten QR-Codes erscheinen in einem Raster auf dem Bildschirm. Die App fordert sie auf, die Codes freizurubbeln oder per Wischbewegung zu öffnen.

### \*\*Szene 4: Der Überraschungseffekt\*\*

Die Person beginnt, die Codes freizulegen. Einer nach dem anderen verschwindet und enthüllt verschiedene Inhalte. Einige zeigen nur Produktinformationen, doch plötzlich erscheint eine besondere Nachricht:

\*\*App-Bildschirm:\*\* "Herzlichen Glückwunsch! Du hast einen Einkaufscoupon für eines deiner gescannten Produkte gewonnen."

\*\*Person:\*\* "Das ist ja genial! Morgen löse ich den gleich ein."

### \*\*Szene 5: Einlösung des Coupons\*\*

Am nächsten Tag steht die Person wieder an der Supermarktkasse. Sie nimmt das Produkt aus dem Regal, scannt den Coupon an der Kasse und wartet gespannt.

\*\*Kassiererin:\*\* "Ihr Coupon wurde akzeptiert. Das Produkt ist kostenlos."

Die Person lächelt zufrieden, während das Produkt in ihre Einkaufstasche wandert.

### \*\*Szene 6: Die Bedingung der App\*\*

Beim Verlassen des Supermarkts überprüft die Person noch einmal die App und entdeckt eine wichtige Information.

\*\*App-Bildschirm:\*\* "Rubleruble kann nur genutzt werden, wenn du für mindestens 99 Euro im teilnehmenden Supermarkt eingekauft hast."

Nach kurzem Überlegen kommt ihr eine Idee.

\*\*Person:\*\* "Wenn ich mit Freunden zusammen einkaufe, können wir die Grenze leichter knacken. Dann kann jeder von uns Coupons freischalten."

### \*\*Szene 7: Die neue Strategie\*\*

Die nächste Einkaufstour findet in einer Gruppe statt. Gemeinsam scannen sie QR-Codes, teilen ihre Coupons und haben Spaß dabei, neue Produkte zu entdecken. Die App wird zur neuen Lieblingsbeschäftigung.

\*\*Off-Stimme:\*\* "Scanne, rubbele und gewinne. Wirst du der nächste QR-Hunt-Champion?"

\*\*Abspann: Die Jagd geht weiter.\*\*

## **TV Episode 12** #12-HeaveNiceDrink (GoTeach)

### Titel der Episode: Galactic Spirits – Die Bar aus einer anderen Welt

### \*\*Szene 1: Die Ankunft in der Bar\*\*

Eine futuristische Bar erstreckt sich vor den Gästen, beleuchtet von sanft schimmernden Lichtern, die an ferne Galaxien erinnern. Über der Theke schweben holografische Menüs mit Namen wie "Neptuns Nebel", "Saturn Spritz" und "Andromeda Sour".

Ein Gast betritt die Bar, schaut sich um und setzt sich an einen Tisch.

\*\*Gast:\*\* "Wow, das Ambiente fühlt sich an wie eine Reise ins All."

Der Barkeeper lächelt und deutet auf eine Wandprojektion, die das interaktive Trinkspiel erklärt.

### \*\*Szene 2: Das interaktive Trinkspiel beginnt\*\*

Die passende Bar-App wird gestartet. Spirituosen in Form von heranfliegenden Planeten erscheinen auf dem Bildschirm. Mit schnellen Wischbewegungen können die Gäste Getränke einsammeln und kombinieren.

\*\*Barkeeper:\*\* "Triff die fliegenden Drinks, sammle Punkte und erhalte Belohnungen."

Ein Gast konzentriert sich, wischt geschickt über den Bildschirm und sammelt zwanzig Bierflaschen. Mit einem gezielten Zug kollidiert der virtuelle Mond mit der Sammlung – ein Coupon für eine Kiste Bier wird freigeschaltet.

\*\*Gast:\*\* "Nicht schlecht! Eine Kiste Bier auf Kosten der Galaxy Bar."

### \*\*Szene 3: Der Wettkampf um die Top 300\*\*

Ein Blick auf die Rangliste zeigt, wer sich an der Spitze befindet. Die Gesichter der führenden Spieler werden projiziert, während die Namen blinken.

\*\*Barkeeper:\*\* "Die ersten dreihundert Gäste mit den meisten Punkten erhalten heute Abend einen Heavenicedrink gratis."

Jubel bricht aus, als neue Namen die Bestenliste erklimmen. Die Gäste feiern ihre Erfolge mit kreativen Drinks aus der Speisekarte.

### \*\*Szene 4: Musik, Drinks und Feierlaune\*\*

Während Deep House von Alex Cudeyo die Bar erfüllt, tanzen die Gäste entspannt und stoßen mit ihren Drinks an.

\*\*Gast:\*\* "Das ist genau der perfekte Abend – ein cooler Drink, gute Musik und ein bisschen spielerischer Wettkampf."

### \*\*Szene 5: Die Belohnung am Ende des Abends\*\*

Am Ausgang erhält jeder Gast seine Speisekarte mit den erspielten Coupon-Aufklebern. Einige haben Drinks für den nächsten Besuch freigeschaltet, andere können ihre gesammelten Punkte für noch größere Überraschungen einlösen.

\*\*Barkeeper:\*\* "Heave a nice drink und bis zum nächsten Mal!"

Mit zufriedenen Gesichtern verlassen die Gäste die Bar, bereit für das nächste intergalaktische Abenteuer.

\*\*Abspann: Das Universum hat noch viele Drinks zu bieten.\*\*

## **TV Episode 13** #13-OneMillionDollarCookies (GoTeach)

### Titel der Episode: Das Werberätsel – Die Jagd nach den versteckten Logos

### \*\*Szene 1: Die Auswahl der Angebote\*\*

Ein riesiges digitales Raster füllt den Bildschirm. Überall verteilt sind bunte Sticker, Emojis und Icons, die verschiedene Produkte und Dienstleistungen darstellen. Sie wirken wie ein riesiges interaktives Mosaik, hinter dem sich Überraschungen verbergen.

\*\*Moderator:\*\* "Willkommen beim Werberätsel! Hinter jedem dieser Sticker verbirgt sich ein Logo – und mit etwas Geschick könnt ihr exklusive Angebote freischalten."

### \*\*Szene 2: Die Spatzenschleuder kommt ins Spiel\*\*

Die Teilnehmer erhalten eine digitale Spatzenschleuder, mit der sie gezielt auf die Sticker und Emojis schießen können. Beim ersten Treffer verschwinden einige der Symbole, und kleine Pixel-Logos tauchen auf.

\*\*Teilnehmer:\*\* "Okay, ich ziele auf das große blaue Emoji... Volltreffer!"

Hinter dem zerstörten Sticker erscheint das Pixel-Logo einer bekannten Marke.

### \*\*Szene 3: Das Firmenlogo wird enthüllt\*\*

Nach mehreren präzisen Treffern wird das Logo vollständig sichtbar. Es beginnt zu blinken – das Zeichen dafür, dass es angeklickt werden kann.

\*\*Moderator:\*\* "Herzlichen Glückwunsch! Das Firmenlogo wurde freigeschaltet. Jetzt schnell draufklicken, um zu den exklusiven Angeboten zu gelangen!"

Der Teilnehmer klickt auf das Logo und wird auf eine Seite mit zeitlich begrenzten Deals weitergeleitet.

### \*\*Szene 4: Jeder Klick zählt\*\*

Jedes freigelegte Logo generiert eine kleine Spende für einen guten Zweck. Die Zuschauer sehen, wie sich der Spendenbetrag mit jedem erfolgreichen Klick erhöht.

\*\*Moderator:\*\* "Für jeden Klick auf eine Werbefläche gehen 99 Cent an wohltätige Zwecke. Also zielt genau und helft mit!"

### \*\*Szene 5: Die ultimative Herausforderung – Das Gesichter-Karussell\*\*

Bevor ein Spieler am Werberätsel teilnehmen kann, muss er sich registrieren und eine besondere Prüfung bestehen: Das Gesichter-Karussell. Auf dem Bildschirm erscheinen rotierende Gesichter verschiedener Avatare.

\*\*Moderator:\*\* "Um ins Spiel einzutreten, müsst ihr das richtige Gesicht aus dem Karussell auswählen. Findet den versteckten Promi oder das Firmenmaskottchen und ihr seid dabei!"

Die Teilnehmer tippen auf das richtige Gesicht und erhalten ihren Zugang zur nächsten Runde des Werberätsels.

### \*\*Szene 6: Das große Finale\*\*

Die Teilnehmer mit den meisten freigespielten Logos und Spendenpunkten stehen im Finale. Sie haben die Möglichkeit, eine letzte Herausforderung zu meistern, um eine besondere Belohnung zu erhalten – exklusive Rabatte, Produkte oder eine besondere Spende an eine Organisation ihrer Wahl.

\*\*Moderator:\*\* "Das war's für heute! Wer wird beim nächsten Mal die meisten Logos enthüllen? Bleibt dran und spielt mit!"

### \*\*Abspann: Die Jagd nach den Logos geht weiter.\*\*

## **TV Episode 14** #14-Kwt (GoTeach)

### Titel der Episode: Das Wetterroulette – Die Jagd nach den Glückszahlen

### \*\*Szene 1: Das Drehkarussell der Hauptstädte\*\*

Ein riesiges digitales Drehkarussell mit drei ineinander laufenden Kreisen erscheint auf dem Bildschirm. Die Kreise sind im Stil eines Roulettes designt und enthalten die Namen verschiedener Hauptstädte der Welt.

\*\*Moderator:\*\* "Willkommen beim Wetterroulette! Heute reisen wir durch die Zeit, drehen das Glücksrad und suchen unsere persönlichen Glückszahlen aus der Geschichte des Wetters!"

### \*\*Szene 2: Auswahl der Hauptstadt und des Jahres\*\*

Der erste Teilnehmer klickt auf das Karussell. Es dreht sich rasant und bleibt schließlich auf einer Hauptstadt stehen – Paris. Daraufhin erscheint eine Liste mit verschiedenen Jahren, darunter 1985, 1990 und 2000.

\*\*Teilnehmer:\*\* "Ich nehme Paris im Jahr 1990."

Nun öffnet sich eine Kalenderansicht, in der ein beliebiger Tag gewählt werden kann.

\*\*Moderator:\*\* "Gute Wahl! Welchen Tag möchtest du aus diesem Jahr erfahren?"

\*\*Teilnehmer:\*\* "Den 5. Juni!"

### \*\*Szene 3: Die Temperatur des gewählten Tages\*\*

Auf dem Bildschirm erscheint die genaue Temperatur des gewählten Tages: 23 Grad Celsius.

\*\*Moderator:\*\* "An diesem Tag im Jahr 1990 hatte Paris angenehme 23 Grad. Diese Zahl wird nun in unser Drehkarussell aufgenommen."

### \*\*Szene 4: Wiederholung mit weiteren Hauptstädten\*\*

Der Teilnehmer wiederholt diesen Vorgang mit 33 weiteren Hauptstädten. Jede Stadt, jedes Jahr und jeder Tag bringt eine neue Temperatur hervor, die in das Zahlenkarussell integriert wird.

\*\*Teilnehmer:\*\* "New York, 2005, 17 Grad. Tokio, 1982, 26 Grad. Kapstadt, 1997, 19 Grad."

Nach und nach füllt sich das Karussell mit verschiedenen Temperaturwerten.

### \*\*Szene 5: Das große Zahlendrehen\*\*

Nun ist das Karussell vollständig. Der Teilnehmer drückt auf den "Play"-Button, und das Zahlenroulette beginnt sich zu drehen. Die Temperaturen mischen sich wie bei einer Lotterie.

\*\*Moderator:\*\* "Jetzt wird es spannend! Welche Zahlenkombination wird das Roulette für dich bereithalten?"

Nach einigen Sekunden bleibt das Karussell stehen, und sechs zufällige Zahlen aus den gespeicherten Temperaturen erscheinen auf dem Bildschirm.

### \*\*Szene 6: Die Lottozahlen werden übertragen\*\*

Der Teilnehmer nimmt die sechs Zahlen und trägt sie in ein Lottosystem ein.

\*\*Teilnehmer:\*\* "Meine Glückszahlen für diese Woche sind: 5, 17, 19, 23, 26 und 33!"

\*\*Moderator:\*\* "Jetzt heißt es abwarten und Daumen drücken! Vielleicht bringt dir das Wetter der Vergangenheit das Glück der Zukunft."

### \*\*Szene 7: Das Finale\*\*

Die Show endet mit der Spannung, ob einer der Teilnehmer mit seinen Temperaturzahlen tatsächlich einen Lottogewinn erzielen kann. Die Zuschauer werden eingeladen, ihr eigenes Wetterroulette zu spielen und herauszufinden, ob die Geschichte des Wetters ihnen Glück bringt.

\*\*Moderator:\*\* "Das war's für heute! Probiert euer eigenes Wetterroulette aus und findet eure persönlichen Glückszahlen. Bis zum nächsten Mal!"

# \*\*Abspann: Die Zahlen der Vergangenheit könnten dein Glück der Zukunft sein.\*\*

## **TV Episode 15** #15-PopOmni (GoTeach)

### Titel der Episode: Dein perfekter Morgen – Die Smartwatch-Challenge

### \*\*Szene 1: Die Einführung in die Smartwatch-App\*\*

Der Bildschirm zeigt eine animierte Darstellung einer Smartwatch mit einer Benutzeroberfläche, die an eine Gamification-App erinnert. Eine Stimme aus dem Off erklärt die Funktionen.

\*\*Erzähler:\*\* "Willkommen bei der Morgenroutine-Challenge! Deine Smartwatch hilft dir, deinen perfekten Start in den Tag zu optimieren. Erfülle Aufgaben, sammle Punkte und finde heraus, wie du deinen Morgen noch besser gestalten kannst."

### \*\*Szene 2: Der Morgen beginnt\*\*

Die Uhr schlägt sechs Uhr. Ein sanfter Weckton ertönt, und auf dem Display der Smartwatch poppt ein Symbol auf – eine dampfende Tasse Kaffee.

\*\*Smartwatch:\*\* "Guten Morgen! Zeit für deinen ersten Kaffee. Tippe zur Bestätigung."

Der Teilnehmer tippt auf das Symbol, und ein Smiley erscheint als Bestätigung.

### \*\*Szene 3: Die Routine nimmt Fahrt auf\*\*

Um sieben Uhr erscheint ein neues Symbol - eine Dusche.

\*\*Smartwatch:\*\* "Zeit für deine morgendliche Erfrischung! Warme oder kalte Dusche?"

Der Teilnehmer wählt "warm" und sammelt damit Punkte für eine angenehme Morgenroutine.

Nach der Dusche folgt das Frühstück, dann das Anziehen, und schließlich erscheint ein Symbol für einen morgendlichen Spaziergang.

\*\*Smartwatch:\*\* "Bereit für deine vier Kilometer Bewegung? Los geht's!"

### \*\*Szene 4: Die Auswertung der Morgenroutine\*\*

Nachdem alle Aufgaben erfüllt wurden, öffnet sich eine Statistik auf der Smartwatch.

\*\*Smartwatch:\*\* "Morgenroutine abgeschlossen! Deine heutige Punktzahl beträgt 92. Vergleiche mit gestern."

Ein Graph erscheint und zeigt die Unterschiede.

\*\*Smartwatch:\*\* "Gestern hast du das Frühstück ausgelassen. Das hat deine Energie gesenkt. Heute hast du es besser gemacht!"

### \*\*Szene 5: Die persönlichen Fragen\*\*

Nach jedem Morgenritual werden dem Teilnehmer persönliche Fragen gestellt.

\*\*Smartwatch:\*\* "Wie hast du geschlafen?"

Der Teilnehmer wählt "gut".

\*\*Smartwatch:\*\* "Wie hat dein Kaffee geschmeckt?"

Der Teilnehmer tippt "zu bitter".

Die Smartwatch analysiert die Antworten und schlägt Verbesserungen vor.

\*\*Smartwatch:\*\* "Morgenroutine für Dienstag starten? Vielleicht eine mildere Kaffeesorte probieren?"

### **\*\*Szene 6: Optimierung und Wettbewerb\*\***

Das System zeigt eine Skala mit Optimierungsmöglichkeiten.

\*\*Smartwatch:\*\*

- Früher ins Bett gehen für besseren Schlaf
- Andere Kaffeesorte testen
- Sportlichere Kleidung für mehr Komfort
- Spaziergang mit mehr Tempo für besseren Kreislauf

### \*\*Szene 7: Der Blick auf den nächsten Tag\*\*

Der Teilnehmer schaut auf die Vorschläge, speichert die neuen Einstellungen und freut sich auf den nächsten Tag.

\*\*Erzähler:\*\* "Dein Morgen ist, was du daraus machst. Starte Dienstag mit neuen Routinen und steigere dein Wohlbefinden!"

\*\*Abspann: Dein perfekter Start in den Tag – finde deine Routine mit der Smartwatch-Challenge.\*\*

## **TV Episode 16** #16-CircusCabinetDobreUtra (GoTeach)

### Titel der Episode: Das smarte Erwachen – Die Zukunft des sanften Weckens

### \*\*Szene 1: Die Technologie des Schlafs\*\*

Die Kamera zeigt ein modernes Schlafzimmer mit einem intelligenten Kissen und einer Bettdecke, die mit kleinen, kaum sichtbaren Sensoren ausgestattet sind. Auf einem Nachttisch liegt ein Smartphone, das mit der Bettwäsche verbunden ist.

\*\*Erzähler:\*\* "Willkommen in der Welt des personalisierten Aufwachens. Kein lauter Wecker, kein abruptes Ende süßer Träume – sondern ein sanftes, individuell abgestimmtes Erwachen."

### \*\*Szene 2: Die Steuerung per Smartphone\*\*

Ein zweiter Charakter, der die schlafende Person wecken möchte, öffnet eine App auf seinem Handy. Die App zeigt eine digitale Darstellung des Kissens und der Bettdecke, auf denen verschiedene Kreis-Sensoren farblich hervorgehoben sind.

\*\*Erzähler:\*\* "Mit nur wenigen Berührungen auf dem Bildschirm kann das Aufwach-Erlebnis individuell gestaltet werden."

Die Person berührt verschiedene Sensor-Kreise auf dem Display. Die Intensität variiert zwischen sanftem Kribbeln, leichtem Pulsieren und stärkerer Vibration.

### \*\*Szene 3: Das Erwachen beginnt\*\*

Langsam setzt eine sanfte Vibration ein. Das Kissen bewegt sich leicht, die Bettdecke passt sich an. Die schlafende Person rührt sich, atmet tiefer ein, öffnet leicht die Augen.

\*\*Erzähler:\*\* "Die Bettdecke sendet sanfte Impulse aus, die das Erwachen erleichtern. Gleichzeitig werden Albträume unterbrochen und das Schlafgefühl verbessert."

### \*\*Szene 4: Der neue Morgen\*\*

Die Person ist nun wach, blickt auf ihr Smartphone und sieht eine farbliche Darstellung ihres Schlafmusters. Jede Farbe steht für eine andere Intensität des Weckens.

\*\*Erzähler:\*\* "Die Farbcodierung der Bettdecke hilft nicht nur beim Aufstehen, sondern auch bei der Kleiderwahl."

### \*\*Szene 5: Die Farbwahl beim Anziehen\*\*

Die Kamera schwenkt auf einen Kleiderschrank, in dem verschiedene Fächer mit farbigen Symbolen gekennzeichnet sind. Die geweckte Person orientiert sich an den Farben auf ihrem Schlafabbild und greift zu einem farblich passenden Outfit.

\*\*Erzähler:\*\* "Das morgendliche Dilemma der Kleiderwahl entfällt – die Farben des Schlafs bestimmen den Stil des Tages."

### \*\*Szene 6: Die Dankesgeste\*\*

Die Person macht ein Selfie mit ihrem Outfit und schickt es an den Weckenden, begleitet von einem kurzen Text: "Dobre utra! Perfekt geweckt und angezogen – danke!"

### \*\*Szene 7: Ein neuer Morgen für alle\*\*

Die Kamera zoomt hinaus aus dem Schlafzimmer, zeigt die Stadt, in der immer mehr Menschen mit dieser Technologie sanft und individuell geweckt werden.

\*\*Erzähler:\*\* "Die Zukunft des Aufstehens beginnt heute – sanft, intelligent und stilvoll."

\*\*Abspann: Smarte Schlaftechnologie für einen besseren Start in den Tag.\*\* Der Teilnehmer tippt "zu bitter".

Die Smartwatch analysiert die Antworten und schlägt Verbesserungen vor.

\*\*Smartwatch:\*\* "Morgenroutine für Dienstag starten? Vielleicht eine mildere Kaffeesorte probieren?"

### **\*\*Szene 6: Optimierung und Wettbewerb\*\***

Das System zeigt eine Skala mit Optimierungsmöglichkeiten.

\*\*Smartwatch:\*\*

- Früher ins Bett gehen für besseren Schlaf
- Andere Kaffeesorte testen
- Sportlichere Kleidung für mehr Komfort
- Spaziergang mit mehr Tempo für besseren Kreislauf

### \*\*Szene 7: Der Blick auf den nächsten Tag\*\*

Der Teilnehmer schaut auf die Vorschläge, speichert die neuen Einstellungen und freut sich auf den nächsten Tag.

\*\*Erzähler:\*\* "Dein Morgen ist, was du daraus machst. Starte Dienstag mit neuen Routinen und steigere dein Wohlbefinden!"

\*\*Abspann: Dein perfekter Start in den Tag – finde deine Routine mit der Smartwatch-Challenge.\*\*

## **TV Episode 17** #17-Flowspeaker (GoTeach)

### Titel der Episode: Die Zukunft der Sprachnachrichten – Effizient, visuell und interaktiv

### \*\*Szene 1: Die neue Art des Speicherns\*\*

Ein modernes Smartphone-Interface wird gezeigt. Auf der rechten Seite befindet sich eine Reihe von Symbolen, die für verschiedene Emojis stehen. Jedes Emoji repräsentiert eine Kategorie von wichtigen Sprachnachrichten.

\*\*Erzähler:\*\* "Die Kommunikation verändert sich. Sprachnachrichten sind oft lang, unübersichtlich und schwer zu durchsuchen. Doch mit dem neuen Emoji-Archiv wird das Finden relevanter Nachrichten spielend einfach."

Eine Person erhält eine spannende Sprachnachricht voller wichtiger Informationen. Sie tippt auf ein passendes Emoji – beispielsweise ein Buch für Wissen oder ein Stern für besondere Momente – und speichert die Nachricht so in ihrem Archiv.

### \*\*Szene 2: Das Archiv der Emojis\*\*

Auf dem Bildschirm erscheinen mehrere gespeicherte Emojis. Jedes Emoji steht für eine gesicherte Sprachnachricht. Die Person klickt auf eines davon und die Nachricht wird direkt abgespielt.

\*\*Erzähler:\*\* "Kein mühsames Suchen mehr. Die wichtigsten Nachrichten sind nur eine Berührung entfernt."

### \*\*Szene 3: Farblich sortierte Kommunikation\*\*

Die Kamera zeigt, wie Nachrichten nicht nur mit Emojis, sondern auch mit Farben gekennzeichnet werden können. Jede wichtige Nachricht wird mit einer bestimmten Hintergrundfarbe versehen.

\*\*Erzähler:\*\* "Noch mehr Struktur bringt das farbliche Markieren von Voice-, Video- und Textnachrichten. So findet man nicht nur schneller, sondern auch intuitiver die richtige Sektion."

Die Person wählt eine Farbe aus einer Palette und ordnet Nachrichten in verschiedene Kategorien ein.

### \*\*Szene 4: Das Fragezeichen-Feature\*\*

Eine Sprachnachricht spielt ab, während die Person aufmerksam zuhört. Plötzlich taucht eine Frage auf. Sie stoppt die Aufnahme, setzt ein kleines Fragezeichen-Symbol an die entsprechende Stelle und fährt fort.

\*\*Erzähler:\*\* "Keine wichtigen Fragen mehr vergessen. Setze Marker an entscheidenden Stellen und behalte den Überblick."

### \*\*Szene 5: Die personalisierten Grimassen für Voice Messages\*\*

Die Kamera zeigt eine App, die 13 verschiedene Grimassen als Vorlagen für Video-Sprachnachrichten bereithält. Eine Person wählt eine grinsende Grimasse und beginnt, eine Nachricht aufzunehmen.

\*\*Erzähler:\*\* "Sprachnachrichten waren gestern. Jetzt haben sie ein Gesicht."

Die App wandelt die Grimasse in eine lebendige 2D- oder 3D-Animation um. Während die Person spricht, bewegen sich Lippen und Augen synchron zur Stimme.

### \*\*Szene 6: Die Zukunft der Voice Messages\*\*

Die Kamera zoomt auf den Play-Button einer Sprachnachricht. Anstatt eines langweiligen Standard-Symbols wird jetzt das animierte Gesicht dargestellt, das sich beim Abspielen bewegt.

\*\*Erzähler:\*\* "Voice Messages sind nicht mehr nur Ton – sie sind Ausdruck, sie sind Persönlichkeit, sie sind ein neues Erlebnis."

### \*\*Szene 7: Die neue Kommunikation beginnt jetzt\*\*

Die Kamera zeigt Menschen, die begeistert mit der neuen Technik arbeiten, Sprachnachrichten schneller finden, ihre Fragen markieren und mit animierten Gesichtern kommunizieren.

\*\*Erzähler:\*\* "Kommunikation ist lebendiger, klarer und einfacher als je zuvor."

# \*\*Abspann: Die Zukunft der Sprachnachrichten – strukturiert, interaktiv, persönlich.\*\*

## **TV Episode 18** #18-SoUpBlade (GoTeach)

### Titel der Episode: Die Suppen-Symphonie – Ein interaktives Kochspiel als TV-Erlebnis

### \*\*Szene 1: Die digitale Kochwelt erwacht\*\*

Ein modernes Smartphone-Display füllt den Bildschirm. Links erscheinen verschiedene Gemüsesorten und Gewürze, in der Mitte rotiert ein Kochtopf aus der Vogelperspektive, darin das ikonische Dreamcast-Logo.

Am unteren Rand erscheinen neun animierte Gesichter, die sich lebendig bewegen und unterschiedlich reagieren.

\*\*Erzähler:\*\*

"Willkommen in der Welt der Suppen-Symphonie! Dein Ziel: Kreiere die perfekte Suppe – mit Geschmack, Musik und Strategie."

### \*\*Szene 2: Die erste Zutat\*\*

Ein Spieler zicht eine Gemüsesorte aus der linken Leiste auf eines der animierten Gesichter. Das Gesicht öffnet seinen Mund, verschlingt das Gemüse mit einer natürlichen Bewegung und gibt dabei einen Ton ab.

\*\*Erzähler:\*\*

"Jede Zutat verändert den Klang der Suppe. Wähle weise, denn jede Reaktion bringt eine neue Melodie ins Spiel."

### \*\*Szene 3: Die Geschmackswelt erweitert sich\*\*

Der Spieler zicht eine weitere Zutat auf ein anderes Gesicht, das sie ebenfalls mit einer einzigartigen Tonfolge verzehrt. Währenddessen beginnt das Logo im Kochtopf, sich langsam zu drehen und die Farben zu wechseln.

\*\*Erzähler:\*\*

"Je mehr Zutaten du kombinierst, desto lebendiger wird deine Suppe – ein Geschmackserlebnis, das mit Klang verknüpft ist."

### \*\*Szene 4: Das Würzen beginnt\*\*

Nun zieht der Spieler Gewürze in das Dreamcast-Logo. Das Logo verwandelt sich in einen rotierenden Strudel und saugt die Gewürze in den Kochtopf hinein. Ein Punktestand erscheint am oberen Rand des Bildschirms.

\*\*Erzähler:\*\*

"Jedes Gewürz beeinflusst nicht nur den Geschmack, sondern auch deine Punktzahl. Finde die perfekte Balance!" 34

### \*\*Szene 5: Die Herausforderung steigt\*\*

Der Spieler beobachtet die Temperaturanzeige, die sich basierend auf den gesammelten Punkten verändert. Die Hitze muss konstant gehalten werden, sonst verdampft die Suppe oder wird ungenießbar.

\*\*Erzähler:\*\*

"Achte auf die Temperatur! Zu heiß – die Suppe brennt an. Zu kalt – der Geschmack bleibt fade. Halte das perfekte Gleichgewicht."

### \*\*Szene 6: Die Belohnung winkt\*\*

Nachdem die Suppe fertiggestellt wurde, erhält der Spieler einen Bonus. Ein digitales Roulette-Karussell erscheint, das verschiedene Belohnungen anzeigt.

\*\*Erzähler:\*\*

"Drehe das Glücksrad und sichere dir echte Kochutensilien – vielleicht sogar einen einzigartigen Kochtopf mit einem Löffelschwert!"

### \*\*Szene 7: Die Suppenkreation wird weitergegeben\*\*

Der Spieler sendet seine fertige Suppe an einen anderen Mitspieler, der versucht, das Rezept nachzukochen. Ein Echtzeit-Vergleich der Zutaten und Geschmacksnoten wird angezeigt.

\*\*Erzähler:\*\*

"Teile deine Kreation und fordere andere heraus, dein Meisterwerk nachzukochen."

### \*\*Szene 8: Vom digitalen Spiel zur realen Welt\*\*

Die Kamera wechselt in eine reale Küche. Zwei Freunde sitzen an einem Tisch, jeder mit einem Tablet oder Smartphone, und probieren gemeinsam ein "Soapblade"-Gericht aus.

\*\*Erzähler:\*\*

"Von der digitalen Welt ins echte Leben – lade Freunde ein, entdecke neue Geschmäcker und bringe das Spiel in deine Küche!"

### \*\*Szene 9: Die Erweiterung des Spiels\*\*

Der Bildschirm teilt sich in vier Sektionen: Pizza, Salat, Torten und Suppe. Das Spielprinzip kann auf verschiedene Gerichte angewendet werden, während ein Multiplayer-Modus freigeschaltet wird.

#### \*\*Erzähler:\*\*

"Die Suppen-Symphonie ist nur der Anfang! Erlebe Pizza-Blades, Torten-Experimente und Salat-Herausforderungen – spiele mit anderen und kreiere kulinarische Kunstwerke."

### \*\*Szene 10: Das große Finale\*\*

Ein letzter Blick auf den Bildschirm zeigt eine Rangliste mit den besten Kreationen der Woche. Der Spieler bekommt eine Einladung zu einem exklusiven Koch-Wettbewerb, bei dem er seine digitale Rezept-Kunst in die reale Welt bringen kann.

### \*\*Erzähler:\*\*

"Die Zukunft des Kochens ist interaktiv. Bist du bereit für die Herausforderung?"

\*\*Abspann: Die Fusion aus Spiel, Musik und Kulinarik – Die Suppen-Symphonie verändert, wie wir Essen erleben.\*\*
# **TV Episode 19** #19-FuzeTrec (GoTeach)

# Titel der Episode: Der Produktkrieg: Der Weg zum Hero-Status

### \*\*Szene 1: Die Reklamejagd\*\*

Die Episode beginnt mit einer jungen Frau, Sarah, die nach Feierabend vor ihrem Fernseher sitzt. Sie zappt durch die verschiedenen Kanäle im Free TV und Pay TV, immer auf der Suche nach der perfekten Werbung. Ihr Ziel ist klar: ein Produkt zu finden, das sie durch einen innovativen Prozess gewinnen kann. Auf dem Bildschirm erscheinen mehrere Anzeigen – von Getränken über Kosmetikprodukte bis hin zu Haushaltswaren.

Sarah bleibt bei einer besonders auffälligen Anzeige stehen. Es ist ein neuer Smart Home Lautsprecher, der gerade in einer Werbepause beworben wird. Sie entscheidet sich, dieses Produkt weiter zu verfolgen.

#### \*\*Szene 2: Die Produkt-Reklame\*\*

Der Werbespot zeigt den Lautsprecher in einem modernen, stylischen Wohnzimmer, der mit beeindruckender Funktionalität und futuristischem Design präsentiert wird. Der Sprecher verspricht, dass dieser Lautsprecher das Zuhause der Zukunft in dein Wohnzimmer bringt. Sarah ist begeistert.

#### \*\*Szene 3: Die Slowfi-Kamera in Aktion\*\*

Mit ihrem Handy in der Hand, öffnet Sarah die Slowfi-App und schaltet die Kamera auf. Sie fokussiert das Produkt, das auf dem Bildschirm der Werbung zu sehen ist, und nutzt die Slowfi-Funktion, um das Produkt schnell und präzise einzufangen. Ein virtuelles Raster erscheint auf ihrem Bildschirm. Ihre Kamera scannt das Produkt und vergleicht es mit der Datenbank von Google Lens.

# \*\*Szene 4: Die virtuelle Welt der Reklame\*\*

Die Kamera zoomt in das Produkt und das Raster wird mit Informationen zum Produkt aufgefüllt. Sarah kann sofort sehen, dass das Produkt für eine Werbeaktion qualifiziert ist. Das System zeigt nun eine Reihe von QR-Codes, die das Produkt repräsentieren. Sarah wischt durch die Codes und sucht sich den aus, der am meistenversprechend aussieht.

# \*\*Szene 5: Das Freirubbeln des QR-Codes\*\*

Mit einem Fingerwisch beginnt Sarah, den QR-Code freizurubbeln. Jeder Swipe ist ein Schritt näher zu ihrem Gewinn. Der Bildschirm zeigt Fortschritte, die sie in kleinen Abschnitten dem Ziel näherbringen. Der QR-Code wird vollständig freigelegt – und Sarah hat gewonnen! Sie bekommt sofort eine Nachricht mit dem Coupon für den Lautsprecher.

#### \*\*Szene 6: Die Supermarkt-Suche\*\*

Das nächste Ziel ist es, das Produkt einzulösen. Der Bildschirm zeigt eine Liste von Supermärkten, die den gewonnenen Lautsprecher anbieten. Sarah wird zu einem nahegelegenen Markt geführt, wo sie ihren Coupon einlösen kann, um das Produkt zu erhalten.

#### \*\*Szene 7: Unzufriedenheit und die Rückkehr zum Shop\*\*

Obwohl Sarah ihr Produkt erhalten hat, merkt sie schnell, dass es nicht ihren Erwartungen entspricht. Sie ist enttäuscht von der Qualität und dem Funktionsumfang. Aber es gibt Hoffnung: Sarah geht auf die Plattform "Fuzetrec", wo sie das Produkt zurückgeben kann. Sie stellt es kostenlos zur Verfügung, und ihre Frustration löst sich in Luft auf.

### \*\*Szene 8: Der Weg zum Hero-Status\*\*

Sarah wird in die nächste Phase des Spiels eingeweiht. Um ein "Held der Produkte" zu werden, muss sie das Produkt mit einer speziellen Kamera, der "Predator Hero Cam", aufnehmen. Die Kamera ist für die Aufnahme in bester Qualität konzipiert und wird ihr helfen, das Produkt in einem einzigartigen Licht zu zeigen. Sarah geht zu ihrem Schreibtisch, nimmt die Kamera in die Hand und nimmt ein beeindruckendes Video auf.

### \*\*Szene 9: Youtube und die Werbung\*\*

Das Video wird auf YouTube hochgeladen, und das Produkt wird nun durch Sarahs einzigartige Werbung beworben. Der Marktwert des Produkts steigt durch die positive Aufmerksamkeit, die sie erlangt hat. Sarah bekommt eine Nachricht, dass die Popularität ihres Videos die Nachfrage gesteigert hat.

#### \*\*Szene 10: Der Superstar kauft das Produkt\*\*

Ein Überraschungsmoment: Ein Superstar – in diesem Fall ein berühmter Musiker – kauft das Produkt, das Sarah beworben hat. Dies verstärkt die Wertschätzung des Produkts auf dem Markt und bringt Sarah sogar noch mehr Anerkennung. Sie hofft, dass ihre Heldentaten dazu beitragen werden, das Produkt in den Händen von immer mehr Menschen zu bringen.

# \*\*Szene 11: Die Belohnung des Heldentums\*\*

Die Episode endet mit Sarah, die sich über die steigende Nachfrage freut und sich als eine Art Influencerin und Produkt-Expertin etabliert hat. Ihr Video erreicht Millionen von Zuschauern auf YouTube und ihre Social-Media-Konten explodieren förmlich. Sie wird als "Heldin der Produkte" gefeiert und fühlt sich endlich erfolgreich.

Die Kamera zoomt auf Sarahs Bildschirm, als sie eine Nachricht von einem weiteren berühmten Käufer erhält, der ihre beworbenen Produkte gekauft hat. Sie lehnt sich zurück und lächelt, wissend, dass ihre Reise als Heldin noch lange nicht vorbei ist.

# \*\*Ende der Episode.\*\*

# **TV Episode 20** #20-DschongaDschonga (GoTeach)

# Titel der Episode: DschongA und die Züge der Zukunft

### \*\*Szene 1: Der Beginn der Reise\*\*

Die Episode beginnt in einer futuristischen Welt. Ein animierter Frosch namens DschongA hüpft und springt von links nach rechts oben auf dem Display, das wie ein großes, transparentes Fenster aussieht. DschongA schaut neugierig in die Ferne und läuft hinter einem hohen Zaun entlang, der die verschiedenen Züge auf der Strecke blockiert. Doch dieser Zaun ist nicht das einzige Hindernis – es gibt auch seltsame, leuchtende Züge, die in verschiedenen Geschwindigkeiten an DschongA vorbeifahren.

#### \*\*Szene 2: Die Züge aus aller Welt\*\*

Die Züge, die DschongA beobachtet, sind ein echtes Highlight der Episode. Sie wurden von DschongA selbst designt, und jedes Modell repräsentiert ein Land oder eine Kultur. Der erste Zug kommt aus Japan, ein Hochgeschwindigkeitszug, der blitzschnell von links nach rechts fährt. Ein zweiter Zug aus der Schweiz folgt, langsamer und eleganter, und ein dritter aus den USA fährt mit mäßiger Geschwindigkeit und mit einer kräftigen Lichterscheinung.

Jeder Zug hat offene Fenster, durch die man die Innenräume sehen kann. Plötzlich beginnt ein Fenster zu öffnen, und ein Emoji erscheint langsam in der Öffnung. Es ist ein fröhliches Gesicht, das zu DschongA hinüberwinkt.

#### \*\*Szene 3: Die Emoji-Skala und DschongAs Zunge\*\*

DschongA reagiert sofort und wird neugierig auf die Emojis, die aus den Zügen herausschauen. Eine Skala erscheint auf dem Bildschirm, die DschongA dabei hilft, die Emojis zu bewerten: von "Soft" bis "Hard", von "Small" bis "Medium" bis "Wide". DschongA nutzt seine Zunge, um die Emojis zu schnappen. Die Zunge fängt sanft, mittel oder kräftig das Emoji aus dem Zugfenster. Es wird zu einem kleinen Speicherplatz im Inneren von DschongA, der langsam immer dicker und größer wird.

Je mehr Emojis DschongA einsammelt, desto stärker wird er. Die wachsende Dichte von DschongA ermöglicht es ihm, das "Bubble Bubble"-Emoji Erweiterungslevel zu erreichen.

Der Bildschirm wird dunkel, und DschongA erscheint als Sieger. Mit seinen gesammelten Punkten und Münzen hat er sich als Meister des Spiels etabliert.

#### \*\*Szene 4: Das Bubble Bubble Level\*\*

Jetzt, da DschongA dicker und größer ist, erscheint das "Bubble Bubble"-Emoji-Level. Emojis beginnen von oben herabzufallen und DschongA muss schnell reagieren. Mit seiner Zunge fängt er die Emojis, die in seiner "Magenregion" gespeichert wurden, und verbindet sie mit den fallenden Emojis, die von oben kommen. Die Emojis prallen zusammen, und es entsteht eine Kombination, die Punkte bringt. Diese Kombinationen sind die Schlüssel, um das Level erfolgreich zu meistern.

DschongA sieht, wie die Punkte sich addieren und eine Punktzahl anzeigen.

### \*\*Szene 5: Neue Züge freischalten\*\*

DschongA merkt schnell, dass die gesammelten Punkte nicht nur für den Spaß wichtig sind, sondern auch für die Erweiterung seiner Sammlung. Mit jedem neuen Punkt erhält er Zugriff auf neue Züge. Diese Züge haben jeweils einzigartige Designs, die DschongA auf seiner Reise weiter voranbringen. Er kann auch die Geschwindigkeit und andere Eigenschaften der Züge anpassen, die nun noch abwechslungsreicher und schneller durch die Welt fahren.

### \*\*Szene 6: Die verbesserte Zunge\*\*

Neben den Zügen gibt es auch eine Verbesserung für DschongAs Zunge. Nachdem er eine bestimmte Anzahl von Emojis geschnappt hat, erscheint eine Nachricht: "Verbesserte Zunge freigeschaltet!" Nun kann DschongA gleich drei Emojis mit einem Zug schnappen, anstatt nur eines. Dies erleichtert ihm das Sammeln von Emojis und das Bilden von Kombos. Die Verbesserung wird durch eine kleine Animation gezeigt, in der DschongAs Zunge länger und stärker wird.

# \*\*Szene 7: Das echte Geld und das Roulette\*\*

DschongA macht es sich zur Aufgabe, noch weiter zu gehen: Er beginnt, echte Geldmünzen zu sammeln. Auf dem Bildschirm erscheint eine Möglichkeit, mit den gesammelten Geld-Pennys die fahrenden Zugfenster zu verbinden. DschongA verwendet nun die Swift Key-Technologie, um mit seiner Zunge die Geldmünzen zu schnappen und sie auf eine virtuelle Roulette-Plattform namens kwt. com zu übertragen. Das Spiel dreht sich um echtes Geld, das DschongA durch das Sammeln von Münzen gewinnt.

Die Kamera zoomt auf DschongAs Zunge, die präzise und schnell arbeitet, um die Münzen auf das virtuelle Roulette-Rad zu übertragen.

#### \*\*Szene 8: Der Buchstabenraub\*\*

Während DschongA weiterhin durch die Züge fliegt, taucht eine weitere Herausforderung auf: Er muss aus den Fenstern der Züge die Anfangsbuchstaben von Wörtern schnappen, die ihm helfen werden, ein Puzzle zu lösen. DschongA zieht seine Zunge aus und greift nach den Buchstaben, die durch die Züge erscheinen. "S", "A", "T", "N", "K" – jedes dieser Fenster enthält einen wichtigen Buchstaben, der im nächsten Schritt des Spiels erforderlich ist. DschongA fängt die Buchstaben und bringt sie zusammen, um das vollständige Wort zu bilden.

#### \*\*Szene 9: Das Puzzle und das Finale\*\*

Schließlich wird das Puzzle vervollständigt und das geheime Wort entschlüsselt. DschongA hat nun genug Punkte, um das letzte große Level zu erreichen: Der "Ultimate Train Challenge". Die Züge fahren schneller, die Emojis fallen schneller und die Herausforderungen werden größer. Doch mit seiner verbesserten Zunge und seinem Wissen über die Züge ist DschongA bereit.

Der Bildschirm wird dunkel, und DschongA erscheint als Sieger. Mit seinen gesammelten Punkten und Münzen hat er sich als Meister des Spiels etabliert.

\*\*Ende der Episode.\*\*

# **TV Episode 21** #21-SmartGrinch (GoTeach)

# Titel der Episode: Das Smartgrinch-Experiment

# \*\*Szene 1: Die Aktivierung der Dashpok-Kamera\*\*

Die Episode beginnt in einem futuristischen Wohnzimmer. Der Bildschirm eines großen Fernsehers schaltet sich ein, und eine integrierte Kamera, die \*Dashpok-Kamera\*, fährt langsam aus dem oberen Rand des Geräts heraus. Ein junger Mann, Tom, sitzt auf der Couch und blickt neugierig in die Kamera. Auf dem Bildschirm erscheint eine Aufforderung:

\*"Bitte grinsen Sie in die Kamera, um das Smartgrinch-System zu aktivieren."\*

Tom lacht leicht, ein wenig unsicher. Die Dashpok-Kamera scannt sein Gesicht, analysiert die Mimik und sendet die Daten an den Fernseher.

# \*\*Szene 2: Die Werbeanpassung durch plastische Masken\*\*

Plötzlich verändert sich der Bildschirm. Die Werbung, die vorher zufällig lief, wird nun individuell angepasst. Ein Werbespot erscheint – jedoch nicht mit herkömmlichen Modellen, sondern mit bekannten Persönlichkeiten, deren Gesichter durch plastische Masken ersetzt wurden. Die Technologie passt die Gesichter an verschiedene Länder und Produkte an.

Tom sieht eine Werbung aus Japan mit einer Maske, die an eine berühmte Schauspielerin erinnert. Dann wechselt das Bild zu einer italienischen Luxusmarken-Werbung, diesmal mit einem bekannten Fußballspieler. Die Reklamen werden je nach Gesichtsmerkmale und Interessen in Echtzeit angepasst.

# \*\*Szene 3: Das Nachahmungs-Experiment\*\*

Eine neue Nachricht erscheint auf dem Bildschirm:

\*"Versuchen Sie, das gezeigte Gesicht nachzuahmen, um die Werbung freizuschalten."\*

Tom runzelt die Stirn und lacht dann. Das erste Gesicht, das er nachmachen soll, ist ein übertriebenes breites Grinsen mit hochgezogenen Augenbrauen. Er versucht es – die Dashpok-Kamera analysiert seine Mimik.

\*"92 % Übereinstimmung! Werbung freigeschaltet."\*

Tom lacht, als die nächste Herausforderung erscheint: ein skeptischer Blick mit zusammengekniffenen Lippen. Er imitiert auch dieses Gesicht, und wieder wird eine neue Werbung entsperrt.

### \*\*Szene 4: Die Verbindung zu Fuzetrec.com\*\*

Nach mehreren erfolgreichen Mimiken wird ihm ein spezielles Angebot gezeigt:

\*"Nutzen Sie \*Fuzetrec.com\*, um exklusive Produkte zu schnappen!"\*

Tom öffnet die Website auf seinem Handy. Dort sind die Produkte, die basierend auf seinen Gesichtsausdrücken freigeschaltet wurden. Je nachdem, wie gut er sich ausgedrückt hat, bekommt er Rabatte oder exklusive Deals.

Er entscheidet sich für ein Smart-Home-Gadget und bestätigt den Kauf.

### \*\*Szene 5: Smartgrinch mit Voice Control\*\*

Doch es gibt noch eine weitere Möglichkeit:

\*"Nutzen Sie die \*Voice Smartgrinch\*-Funktion, um Werbungen für Sie zu suchen!"\*

Tom aktiviert die Sprachsteuerung und sagt:

\*"Zeig mir etwas Lustiges!"\*

Sofort erscheinen Werbungen für skurrile Produkte – ein Mini-Roboter, der Witze erzählt, und ein Sessel, der sich automatisch in eine Liege verwandelt, wenn man laut lacht.

Dann probiert Tom eine andere Stimme:

\*"Zeig mir Luxusmode."\*

Die Werbung passt sich an, diesmal erscheinen edle Anzüge und Designer-Uhren.

#### **\*\*Szene 6: Die Entwicklung des Smartgrinch-Gesichts**\*\* Auf dem Bildschirm taucht nun eine neue Herausforderung auf:

Auf dem Bildschirm taucht nun eine neue Herausförderung auf

\*"Entwickeln Sie Ihr eigenes Smartgrinch-Gesicht!"\*

Tom sieht eine interaktive Maske mit anpassbaren Merkmalen. Augen, Lippen, Haare und sogar Falten können synchronisiert werden. Die Dashpok-Kamera analysiert jedes Detail und überträgt es in Echtzeit auf den Bildschirm.

Als er experimentiert, verändert sich das Gesicht je nach seiner Mimik. Ein breites Grinsen sorgt für größere Augen, ein zusammengekniffener Mund für markantere Wangenknochen.

Tom hat Spaß daran, verschiedene Grimassen zu testen, bis er sein ultimatives Smartgrinch-Gesicht findet – ein leicht schiefes, schelmisches Lächeln. \*\*Szene 7: Die finale Analyse und das große Lachen\*\*

Nach der Gesichtsanpassung erscheint eine letzte Nachricht:

\*"Das Smartgrinch-Gesicht wurde erfolgreich entwickelt! Ihr einzigartiges Gesicht kann nun für personalisierte Werbung genutzt werden."\*

Tom lehnt sich zurück und lacht. Die Kamera nimmt sein Lachen auf und überträgt es in eine Animation auf dem Bildschirm. Ein Werbespot startet, in dem genau sein Lachgesicht verwendet wird.

Die Episode endet mit Tom, der immer noch lacht – nicht nur wegen des Systems, sondern weil die ganze Erfahrung absurd und unterhaltsam zugleich war.

---

\*\*Ende der Episode.\*\*

# **TV Episode 22** #22-Schnageln (GoTeach)

# Titel der Episode: Das Dreamcast-Fangen

# \*\*Szene 1: Das erwachte Logo\*\*

Der Bildschirm leuchtet auf, und in der Mitte erscheint das bekannte \*Dreamcast\*-Logo. Es dreht sich langsam, die typischen Wirbelmuster schimmern in verschiedenen Farben. Doch etwas ist anders als gewohnt: Innerhalb des Logos geschieht etwas Eigenartiges.

Eine kleine Schnecke bewegt sich hektisch durch die Wirbel. Doch sie ist nicht allein – eine Schlange, schlank und geschmeidig, schlängelt sich hinter ihr her und versucht, sie zu fangen.

Die Kamera zoomt näher heran, während das Logo weiterhin pulsiert.

# \*\*Szene 2: Die Angel erscheint\*\*

Plötzlich taucht eine Anzeige auf dem Bildschirm auf:

\*"Neige dein Handy nach unten, um die Angel zu aktivieren!"\*

Ein Spieler hält sein Smartphone und senkt es leicht. Sofort öffnet sich eine digitale Angelrute, die sich aus dem unteren Bildschirmrand herausstreckt. Die Spitze der Angel taucht in das Dreamcast-Logo ein und bewegt sich mit der Rotation der Wirbel mit.

Die Schnecke rast weiter durch die Spiralen, während die Schlange immer näher kommt.

# \*\*Szene 3: Der richtige Moment\*\*

Das Ziel ist klar: Die Schnecke muss zum richtigen Zeitpunkt mit der Angel eingefangen werden, bevor die Schlange sie erreicht. Doch es gibt eine Herausforderung – das Logo enthält mehrere bunte \*Circles\*, die als Hindernisse dienen.

Wenn die Schnecke einen dieser \*Circles\* berührt, verändert sie ihre Geschwindigkeit:

- \*\*Rote Circles\*\* lassen sie blitzschnell flüchten.
- \*\*Blaue Circles\*\* verlangsamen sie für einen kurzen Moment.
- \*\*Grüne Circles\*\* lassen sie für einen Augenblick unsichtbar werden.

Der Spieler wartet, konzentriert sich, und als die Schnecke genau in Reichweite ist, zieht er das Handy ruckartig nach oben.

# \*\*Szene 4: Der Fang\*\*

Die Angel schnellt hoch – doch die Schnecke ist flink. Sie windet sich aus der Schlinge und entkommt in den nächsten Farbkreis. Die Schlange bleibt dicht hinter ihr.

\*"Versuche es erneut!"\* erscheint auf dem Bildschirm.

Der Spieler neigt das Handy erneut nach unten, die Angel taucht wieder ein. Diesmal zielt er besser, kalkuliert die Bewegungen der Schnecke und die Rotation des Logos mit ein.

Ein geschickter Ruck nach oben – und diesmal sitzt der Fang! Die Schnecke wird aus dem Logo herausgezogen, umringt von einer funkelnden Animation.

### \*\*Szene 5: Der Wettlauf gegen die Zeit\*\*

Doch es bleibt keine Zeit zum Feiern – die nächste Schnecke erscheint bereits im Logo, diesmal schneller, vorsichtiger. Die Schlange hat ihre Jagd intensiviert und bewegt sich aggressiver.

Das Spielprinzip wird klar:

- Je mehr Schnecken gefangen werden, desto mehr Punkte gibt es.

- Lässt man eine Schnecke entwischen oder wird sie von der Schlange gefressen, verliert man eine Chance.

- Berührt eine Schnecke zu oft die \*Circles\*, werden sie unberechenbarer in ihrer Geschwindigkeit.

Der Spieler konzentriert sich, neigt sein Handy in präzisen Winkeln, um die Angel genau an den richtigen Stellen auftauchen zu lassen. Eine Schnecke nach der anderen wird eingefangen.

# \*\*Szene 6: Der ultimative Fang\*\*

Nachdem eine gewisse Anzahl von Schnecken gefangen wurde, beginnt das Logo zu pulsieren. Ein goldenes Licht erscheint in der Mitte – eine besonders wertvolle Schnecke taucht auf.

Doch diesmal ist die Herausforderung größer:

- Die Schnecke ist extrem schnell.
- Die Schlange ist doppelt so aggressiv.
- Die \*Circles\* rotieren in zufälligen Mustern.

Mit präziser Steuerung, blitzschnellen Reaktionen und dem richtigen Timing muss der Spieler den ultimativen Fang landen.

Ein Moment der Stille – dann ein perfekter Ruck nach oben.

Die goldene Schnecke ist gefangen. Der Bildschirm leuchtet auf, und der Punktestand schießt in die Höhe.

#### \*\*Szene 7: Das Finale\*\*

Das \*Dreamcast\*-Logo beginnt sich schneller zu drehen, bis es schließlich in einem Strudel aus Farben verschwindet. Eine abschließende Nachricht erscheint:

\*"Herzlichen Glückwunsch! Du hast das Schnecken-Rennen gemeistert!"\*

Die Kamera zoomt langsam heraus, das Logo verblasst – und der Bildschirm kehrt zur Startanimation zurück, bereit für die nächste Runde.

\*\*Ende der Episode.\*\*

# **TV Episode 23** #23-Critype (GoTeach)

# Titel der Episode: Critters vs. Gugol: Der Kampf um den Code

### \*\*Szene 1: Ankunft auf dem Nummern-Planeten\*\*

Ein leuchtendes Raumschiff durchbricht die Dunkelheit der Galaxie und steuert den unendlichen Nummern-Planeten \*Gugol\* an. Die Kamera zoomt heran: Der gesamte Planet besteht aus schwebenden Zahlenfolgen, binärem Code und wirbelnden Datenströmen.

Plötzlich öffnet sich die Luke des Raumschiffs, und die \*\*Critters\*\* – kleine, formwandelnde Kreaturen – schweben hinaus. Sie bewegen sich wie in einem klassischen \*Side-Scrolling-Shooter\* durch den Raum. Doch sie haben eine Mission:

\*"Stoppt die Matrix, bevor sie uns verschlingt!"\*

# \*\*Szene 2: Der erste Angriff der Code-Zeilen\*\*

Plötzlich beginnt der binäre Code um sie herum zu wackeln und sich zu bewegen. Zahlenfolgen erscheinen in rot, blau und grün – sie fliegen horizontal, vertikal, diagonal und aus allen Richtungen auf die Critters zu.

- \*\*01011100\*\* Leuchtet in blau.
- \*\*0111101\*\* Glüht in rot.
- \*\*110011\*\* Pulsierend in grün.

Die Critters müssen reagieren. Der erste Code-Block rast auf einen Critter zu.

# \*\*Szene 3: Die Steuerung des Critters\*\*

Die Spieler müssen geschickt mit \*\*Touch-Gesten\*\* ihre Critters durch den Raum bewegen:

- \*\*Soft-Touch\*\*: Der Critter zieht sich auf einen \*\*blauen Code\*\* zu.
- \*\*Medium-Touch\*\*: Der Critter wird in Richtung eines \*\*roten Codes\*\* gelenkt.

- \*\*Hard-Touch\*\*: Der Critter schleudert sich auf einen \*\*grünen Code\*\* zu.

Ein Spieler berührt sanft seinen Critter, zieht ihn über einen blauen Farbcode – ein leuchtender Effekt erscheint. Die Punkte steigen.

### \*\*Szene 4: Kombos für mehr Power\*\*

Ein erfahrener Spieler erkennt die Möglichkeit einer \*\*Combo\*\*:

1. Er zieht einen Critter auf einen roten Code, dann auf einen weiteren roten.

2. Der Critter wird \*\*rot\*\* – ein Flammenring bildet sich um ihn.

3. Der Critter beginnt, \*\*Feuerbälle\*\* auf andere rote Codes zu schießen und sammelt sie automatisch ein.

Ein anderer Spieler entscheidet sich für die \*\*blaue Code-Route\*\*:

1. Er verbindet mehrere blaue Codes mit einem \*Soft-Touch-Medium-Hard-Drive\* Zug.

2. Sein Critter wird \*\*blau\*\* - ein Frostkreis entsteht.

3. Der blaue Critter kann jetzt Codes \*\*einfrieren\*\*, um sie später aufzufressen.

Ein dritter Spieler probiert die \*\*grüne Route\*\*:

1. Sein Critter absorbiert grüne Codes, verbindet sie mit weiteren grünen.

2. Er verwandelt sich in einen \*\*schleimigen Critter\*\*.

3. Er beginnt, die Codes \*\*einzuschleimen\*\*, sodass sie für einen Moment bewegungsunfähig sind. Dann frisst er sie in einem Rutsch auf.

Das Spielfeld leuchtet auf – Punkte steigen in die Höhe!

# \*\*Szene 5: Die Matrix schlägt zurück\*\*

Doch plötzlich erscheinen Warnzeichen auf dem Bildschirm. Der Nummern-Planet wird aggressiver. \*\*01011100111001100011011\*\* – ein riesiger Code-Block beginnt, den Bildschirm langsam zu überfluten.

Wenn die Spieler nicht genug Codes verschlingen und Kombinationen erstellen, wird die Matrix sie verschlucken. Erste Critters sind bereits eingesperrt, unfähig, sich weiterzuentwickeln.

Ein Timer läuft ab – die Spannung steigt.

# \*\*Szene 6: Der letzte Kampf um den Code\*\*

Der letzte verbliebene Critter des Spielers sammelt verzweifelt Farbcode-Kombinationen.

- Ein \*\*blauer Critter\*\* friert einen Teil des Codes ein.

- Ein \*\*roter Critter\*\* schießt Feuerbälle, um eine Schneise zu schlagen.
- Ein \*\*grüner Critter\*\* schleimt den Code ein und frisst ihn blitzschnell weg.

Der riesige Code-Block beginnt sich aufzulösen!

In der Mitte des Bildschirms erscheint eine \*\*Statusanzeige von Charlie\*\* – dem Kapitän des Raumschiffs. Sein Kopf war von der Matrix blockiert, doch jetzt füllt sich seine Anzeige wieder mit Energie.

\*"Ihr habt es fast geschafft! Frisst den letzten Code!"\*

Der Spieler aktiviert die ultimative \*\*Triple-Kombo\*\* – rot, blau, grün in einer perfekten Sequenz. Der Matrix-Code bricht zusammen und löst sich auf.

---

# \*\*Szene 7: Die Rettung und der Multiplayer-Modus\*\*

Charlie öffnet die Augen, atmet tief durch und ruft:

\*"Wir haben wieder Kontrolle! Setzt den Kurs auf die Erde!"\*

Das Raumschiff verlässt den Planeten \*Gugol\*, und der Bildschirm schaltet auf den Multiplayer-Modus um.

Ein neuer Text erscheint:

\*"Bereit für die nächste Mission? Trete gegen andere Spieler an und werde der größte Critter-Meister!"\*

Der Bildschirm zoomt aus, das Universum dreht sich – und die Critters fliegen weiter in ihr nächstes Abenteuer.

\*\*Ende der Episode.\*\*

# **TV Episode 24** #24-CoverySid (GoTeach)

# Titel der Episode: Coverysid: Die News-Revolution

# ### \*\*Szene 1: Die Entdeckung der News\*\*

Ein junger Mann sitzt an seinem Computer und scrollt durch \*Discover Google\*. Überall flackern Schlagzeilen, Bilder und Skizzen auf. Die Kamera zoomt auf seinen Bildschirm, während er systematisch News auswählt und in verschiedene Tabs speichert.

\*"Vier News pro Tab, sechs Tabs insgesamt - perfekt!"\* murmelt er.

Auf seinem Bildschirm entsteht ein Mosaik aus 24 unterschiedlichen News-Artikeln – einige nur mit Bildern, andere mit ausführlichen Texten, wieder andere als Comic-Skizzen oder Produktbeschreibungen.

# ### \*\*Szene 2: Die physische News-Lieferung\*\*

Er klickt auf den \*\*Coverysid-Button\*\*. Ein Ladebalken erscheint.

\*"Ihre News werden zusammengestellt und nach Hause geliefert."\*

Ein Schnitt zeigt, wie wenige Stunden später ein Paket eintrifft. Neugierig öffnet er es – heraus kommen \*\*vier Paper Sheets\*\*, jeweils bestückt mit \*\*sechs News\*\* aus verschiedenen Kategorien.

Er hält das gedruckte Archiv in den Händen und blättert aufgeregt durch die Seiten.

\*"Jetzt wird's spannend!"\*

#### ### \*\*Szene 3: Das Treffen mit Freunden\*\*

Ein Grillplatz bei Sonnenuntergang. Der junge Mann hat seine Freunde eingeladen. Sie sitzen in einem Kreis, jeder hält seine eigenen \*Coverysid News Paper Sheets\* in der Hand.

\*"Willkommen beim Circle of Perception! Wir tauschen unsere News und diskutieren darüber!"\* sagt er begeistert.

Einer seiner Freunde schüttelt den Kopf.

\*"Was bringt mir das? Ich kann doch einfach online lesen!"\*

Ein anderer lacht.

am stärksten?\*

\*"Ja, aber so können wir die News wirklich \*\*fühlen\*\*, darüber diskutieren, Meinungen austauschen!"\*

Sie beginnen, ihre Paper Sheets miteinander zu tauschen.

### ### \*\*Szene 4: Die Quiz-Runde\*\*

\*"Lasst uns eine Challenge starten!"\* schlägt einer vor.

Jeder darf der Runde Fragen zu den News stellen. Wer richtig antwortet, bekommt Punkte.

- \*\*Frage 1:\*\* \*Was ist das neueste Produkt aus der Tech-Welt?\*
- \*\*Frage 2:\*\* \*Welcher Künstler hat gerade ein revolutionäres Kunstwerk geschaffen?\*
- \*\*Frage 3:\*\* \*Welche politische Entwicklung beeinflusst die Weltwirtschaft

Die Spieler diskutieren, lachen und sammeln Punkte.

\*"Und der Gewinner ist... Lisa!"\*

Lisa bekommt als Preis die News der anderen, um ihre Sammlung zu erweitern.

\*"Beim nächsten Treffen präsentiere ich euch eine Diashow mit meinen gesammelten News!"\* sagt sie voller Vorfreude.

#### ### \*\*Szene 5: Coverysid goes Online\*\*

Während die Gruppe weiter diskutiert, blendet sich der Bildschirm um. Eine virtuelle \*Coverysid Room\*-Plattform öffnet sich.

Dutzende User aus aller Welt nehmen an einer \*\*digitalen Frage-Show\*\* teil.

\*"Willkommen zu Coverysid Online – dem ultimativen News-Duell!"\* ruft der Moderator.

Die Teilnehmer scannen ihre News-Paper Sheets mit \*\*QR-Codes\*\*, die Produktplatzierungen enthalten.

\*"Wer errät die meisten News-Inhalte richtig?"\*

Die Quiz-Runde beginnt. Wer gewinnt, erhält exklusive digitale News-Archive oder Rabatte auf Produkte, die mit den News in Verbindung stehen.

#### ### \*\*Szene 6: Die Community wächst\*\*

Die Online-Show wird live auf \*\*YouTube\*\* übertragen. Zuschauer kommentieren, teilen Meinungen und schätzen die Interaktivität.

\*"Das ist mehr als nur News lesen – das ist eine \*\*Erfahrung\*\*!"\* postet ein begeisterter Zuschauer.

Ein anderer schreibt:

\*"Ich hab durch Coverysid so viel neues Wissen erhalten – das hilft mir sogar im Alltag!"\*

Auf einem anderen Bildschirm öffnet sich \*moodfuzer.com\* – eine Plattform für tiefgehende Gespräche. Dort treffen sich Nutzer, um über ihre News und deren Bedeutung zu philosophieren.

# ### \*\*Szene 7: Ein neues Coverysid-Abenteuer beginnt\*\*

Die Episode endet mit einer ruhigen Szene: Der Hauptcharakter sitzt in einem Café (\*cafeclutch.com\*) und unterhält sich mit jemandem über die News aus seiner Sammlung.

\*"Hast du schon dein nächstes Coverysid geplant?"\* fragt sein Gesprächspartner.

\*"Ja, ich kann es kaum erwarten, neue News zu entdecken und mit anderen zu teilen!"\*

Ein Blick auf sein Handy zeigt eine neue Benachrichtigung:

\*"Deine nächsten News stehen bereit. Scanne deinen QR-Code, um sie freizuschalten!"\*

Die Kamera zoomt auf seinen begeisterten Blick.

\*\*Ende der Episode.\*\*

# **TV Episode 25** #25-Popchnijmnie (GoTeach)

# Titel der Episode: Der Rubbelcode-Jäger

# ### \*\*Szene 1: Die Werbeflut beginnt\*\*

Der Bildschirm eines Computers füllt sich mit \*\*blinkenden Online-Pop-up-Werbungen\*\*. Überall tauchen Werbeanzeigen für verschiedene Produkte auf.

Ein junger Mann, \*\*Ben\*\*, sitzt davor und scrollt durch die Seite.

\*"Diese Werbung ist überall... aber vielleicht kann ich sie nutzen?"\*

Er bewegt die Maus und \*\*zieht per Drag-and-Drop ein Produkt aus einer der Werbeanzeigen\*\* in eine virtuelle Liste auf seinem Bildschirm.

\*"Okay, ich speichere mir mal diese Sneaker… und diese Smartwatch sieht auch gut aus!"\*

Sein Bildschirm zeigt nun eine wachsende \*\*Produktliste\*\*, die er Stück für Stück mit Werbung ausfüllt.

# ### \*\*Szene 2: Die Jagd nach den QR-Codes\*\*

Plötzlich tauchen \*\*fliegende QR-Codes\*\* auf dem Bildschirm auf, jeder mit einem \*\*Firmennamen\*\* versehen.

\*"Jetzt muss ich die QR-Codes den richtigen Produkten zuordnen..."\*

Er nimmt den ersten QR-Code und zieht ihn auf die \*\*Sneaker\*\*.

\*"Nike ... ja, das passt!"\*

Dann nimmt er einen anderen und legt ihn auf die \*\*Smartwatch\*\*.

\*"Hoffentlich habe ich die richtige Entscheidung getroffen."\*

Die Spannung steigt, während er die Codes mit den Produkten verknüpft.

#### ### \*\*Szene 3: Das Raster der Geheimnisse\*\*

Ein \*\*neues Raster erscheint\*\* auf dem Bildschirm – ein \*\*leeres Feld voller Blanko-QR-Codes\*\* liegt nun auf seiner Produktliste.

\*"Jetzt kommt der spannende Teil..."\*

Er klickt auf den ersten Code – nichts passiert.

Er rubbelt vorsichtig über einen anderen – langsam wird eine Zahl sichtbar.

\*"Komm schon ... !"\*

### ### \*\*Szene 4: Der große Gewinnmoment\*\*

Plötzlich blinkt der Bildschirm auf. Ein \*\*Produkt wird freigerubbelt\*\* – die \*\*Sneaker\*\*!

\*"Ja! Ich habe den richtigen Code gefunden!"\*

Ein Pop-up erscheint:

\*"Herzlichen Glückwunsch! Dein Rabatt-Gutschein wird per Brief an deine Adresse geschickt."\*

Er lehnt sich zurück, grinst und ruft:

\*"Das war es wert!"\*

# ### \*\*Szene 5: Die Belohnung einlösen\*\*

Ein paar Tage später öffnet Ben seinen Briefkasten – darin liegt der Gutschein.

\*"Mal sehen, ob das wirklich funktioniert..."\*

Er geht zum Geschäft, zeigt den Gutschein vor, und der Kassierer scannt ihn.

\*\*"Bestätigt! Dein Rabatt wurde eingelöst."\*\*

Er bezahlt einen Bruchteil des Originalpreises und verlässt das Geschäft mit einem breiten Grinsen.

\*"Ich sollte das öfter machen!"\*

#### ### \*\*Szene 6: Die Online-Alternative\*\*

Szenenwechsel: Ben sitzt wieder an seinem Computer.

\*"Aber was, wenn ich mein Geld direkt auf mein Konto bekommen will?"\*

Er klickt auf einen Button – eine \*\*PayPal-Einzahlung\*\* wird angeboten.

\*"Okay, dann nehme ich das Geld einfach online!"\*

Mit einem weiteren Klick überweist er den Rabattbetrag auf sein Konto.

\*"Das ist fast wie ein Spiel... nur dass ich am Ende echtes Geld oder Produkte bekomme!"\*

---

# ### \*\*Szene 7: Das nächste Abenteuer wartet\*\*

Die Kamera zoomt auf seinen Bildschirm. \*\*Neue Pop-up-Werbungen erscheinen.\*\*

Ben lehnt sich vor, klickt auf ein neues Produkt und zieht es in seine Liste.

\*"Na gut... eine Runde geht noch!"\*

Der Bildschirm wird schwarz, der Schriftzug \*\*"Fortsetzung folgt..."\*\* erscheint.

\*\*Ende der Episode.\*\*

# **TV Episode 26** #26-GummiBärenbande (GoTeach)

# Titel der Episode: Die Gummibärenblockade

# ### \*\*Szene 1: Das Erwachen der Gummibären\*\*

Ein leuchtendes Symbol erscheint auf dem \*\*Smartphone-Bildschirm\*\*.

Plötzlich wackelt das Display, und aus dem Nichts \*\*springen hüpfende Gummibären\*\* in verschiedenen Farben durch die Apps und blockieren sie.

\*"Was zum...? Warum kann ich meine Apps nicht mehr benutzen?"\*

\*\*Ben\*\*, ein begeisterter Smartphone-Nutzer, versucht hektisch auf seine Apps zuzugreifen, doch überall hüpfen die kleinen, \*\*frechen Gummibären\*\* herum und versperren den Weg.

---

### ### \*\*Szene 2: Die Jagd beginnt\*\*

Ein blinkender Hinweis erscheint:

\*"Fange die Gummibären per Swipe-Touch, um deine Apps wieder freizuschalten!"\*

Ben beginnt, mit \*\*schnellen Wischbewegungen\*\* die Gummibären zu \*\*einfangen und in eine Box zu drängen\*\*.

Doch es gibt eine Regel:

- \*\*Drei rote Gummibären\*\* verbinden sich zu einem großen und müssen erst dann in die Box.

- \*\*Vier grüne Gummibären\*\* ergeben einen dicken, erst dann kann er gefangen werden.

- \*\*Sechs gelbe Gummibären\*\* bilden einen dünnen.

- \*\*Acht blaue Gummibären\*\* werden zu einem schwabbeligen Riesengelee.

\*"Das ist ja wie ein Puzzle... Okay, weiter geht's!"\*

Er fängt Combo um Combo, die Gummibären wirbeln durcheinander, doch mit \*\*cleveren Wischbewegungen\*\* sammelt er immer mehr in die Box.

#### ### \*\*Szene 3: Der Punktestand steigt\*\* Jedes eingefangene Gummibärchen gibt Punkte.

Ein neuer Hinweis erscheint:

\*"Erreiche \*\*1300 Punkte\*\*, um WhatsApp wieder freizuschalten!"\*

Ben schaut entsetzt auf seine Punkteanzeige - \*\*1275 Punkte\*\*.

\*"Noch ein paar mehr!"\*

Er schnappt sich eine letzte \*\*rote Gummibären-Combo\*\* und...

\*\*PING!\*\*

\*"Glückwunsch! WhatsApp wurde freigeschaltet!"\*

Doch einige Apps sind noch blockiert.

### \*\*Szene 4: Der ultimative Trick – Gummibären-Outfits\*\* Ein neuer Button taucht auf:

\*"Verwandle deine gesammelten Gummibären in ein echtes Outfit!"\*

Ben tippt darauf und sieht eine Vorschau:

- Ein \*\*roter Hoodie mit Gummibären-Muster\*\*

- Eine \*\*grüne Jacke mit Bärchen-Patches\*\*

- Eine \*\*gelbe Mütze mit Gummibären-Logo\*\*

\*"Das muss ich haben!"\*

Er bestellt das Outfit. Kurz darauf kommt ein \*\*Paket nach Hause\*\*.

Er zieht die \*\*bunte Gummibären-Kleidung an\*\*, aktiviert die \*\*Smartphone-Kamera\*\* und macht ein \*\*Selfie mit der Eye Cam\*\*.

\*\*PING!\*\*

\*"Glückwunsch! Alle Apps wurden freigeschaltet!"\*

### ### \*\*Szene 5: Der letzte Versuch – oder doch ein Shortcut?\*\* Ein neuer Button erscheint:

\*"Möchtest du sofort weitermachen? Bezahle 0,03 Cent an die Gummibären-Kasse per PayPal!"\*

Ben lacht.

\*"Nein danke, ich hab das Spiel schon gemeistert!"\*

Er lehnt sich zurück – und plötzlich poppt eine Meldung auf:

\*"Belohnung freigeschaltet! Deine exklusive \*\*Gummibären-Smartphone-Schutzhülle\*\* ist auf dem Weg zu dir!"\*

Sie soll sein Handy \*\*vor zukünftigen Viren schützen\*\*.

# ### \*\*Szene 6: Die große Party-Einladung\*\*

Gerade als Ben denkt, das Abenteuer sei vorbei, erscheint eine \*\*glitzernde Einladung\*\* auf dem Bildschirm.

\*"Willkommen zur \*\*Gammigammigum Party\*\*! Feiere mit Freunden und Familie!"\*

Bens Gesicht leuchtet auf.

\*"Das klingt nach Spaß!"\*

Er tippt auf \*\*,,Teilnehmen"\*\*, und der Bildschirm blendet in eine \*\*farbenfrohe Party-Szene\*\* über – \*\*bunte Lichter, Musik und hüpfende Gummibären\*\* überall.

---

# ### \*\*Szene 7: Der letzte Twist\*\*

Während die Kamera herauszoomt, sieht man Bens Handy auf dem Tisch liegen.

Plötzlich taucht eine \*\*neue Welle Gummibären\*\* auf dem Bildschirm auf.

Ein kleiner Hinweis erscheint:

\*"Bereit für die nächste Herausforderung?"\*

Ben grinst.

\*"Na dann... los geht's!"\*

\*\*Schwarzblende – Fortsetzung folgt.\*\*

# **TV Episode 27** #27-CafeClutch (GoTeach)

# Titel der Episode: Das Bohnen-Rätsel

### ### \*\*Szene 1: Der Kaffee-Wirbel\*\*

Der Bildschirm erwacht zum Leben – \*\*Café-Bohnen\*\* in allen Größen und Farben fliegen wild umher.

Ein Timer erscheint in der Ecke: \*"Fangen Sie die passenden Bohnen und vervollständigen Sie das Muster!"\*

\*\*Emma\*\*, eine passionierte Kaffeeliebhaberin, sitzt mit ihrem Smartphone in der Hand und versucht, die \*\*herumfliegenden Bohnen in vorgegebene Blanko-felder\*\* zu ziehen.

\*"Okay, dunkle Bohne hierhin... helle Bohne dahin... fast fertig!"\*

#### ### \*\*Szene 2: Das Auffangbecken\*\*

Plötzlich erscheint eine \*\*goldene Kaffeetasse\*\* auf dem Bildschirm.

\*"Herzlichen Glückwunsch! Sie haben genug Bohnen gesammelt. Jetzt können Sie Ihre Tasse füllen!"\*

Emma zieht die letzten Bohnen mit schnellen Bewegungen in die Tasse.

\*\*PING!\*\* \*"Perfekt! Ihr Kaffee ist bereit!"\*

# ### \*\*Szene 3: Der QR-Code\*\*

Ein neuer Hinweis erscheint:

\*"Scannen Sie den QR-Code und holen Sie sich Ihren kostenlosen Kaffee im CafeClutch-Restaurant!"\*

Emma hält ihr Handy hoch – ein \*\*schwarz-weißer QR-Code\*\* füllt den Bild-schirm.

\*"Na dann... auf ins Café!"\*

### ### \*\*Szene 4: Der reale Test\*\*

Emma betritt das \*\*CafeClutch-Restaurant\*\*, ein gemütliches Lokal mit dem Duft von frisch gebrühtem Kaffee in der Luft.

Sie geht zur Theke, zückt ihr Handy und hält den \*\*QR-Code an die Kaffeemaschine\*\*.

Ein \*\*sanftes Piepen\*\* ertönt, dann beginnt die Maschine zu arbeiten.

Wenige Sekunden später steht ein \*\*perfekt gebrühter Cappuccino\*\* vor ihr.

\*"Das ist der beste Kaffee, den ich je gewonnen habe!"\*

#### ### \*\*Szene 5: Der letzte Hinweis\*\*

Als Emma ihren ersten Schluck nimmt, erscheint auf ihrem Handy ein neuer Button:

\*"Möchten Sie an der nächsten Kaffee-Challenge teilnehmen?"\*

Ein Grinsen huscht über ihr Gesicht.

\*"Natürlich – auf zur nächsten Tasse!"\*

\*\*Schwarzblende - Fortsetzung folgt.\*\*

# **TV Episode 28** #28-Jupo (GoTeach)

# Titel der Episode: Das Rätsel der Pyramide

# ### \*\*Szene 1: Die Herausforderung beginnt\*\*

Ein gewaltiger, schwebender \*\*Lichtklotz\*\* erscheint auf dem Bildschirm. Unter ihm erhebt sich eine \*\*unvollständige Pyramide\*\*, bestehend aus leeren Feldern in verschiedenen Farben.

\*"Setze den Klotz zur richtigen Zeit an die passende Stelle!"\*

\*\*Leo\*\*, ein geschickter Taktiker, hebt vorsichtig den ersten Stein und setzt ihn präzise auf das richtige Feld.

Die Pyramide beginnt zu leuchten.

\*"Ein Treffer! Noch viele weitere zu setzen..."\*

# ### \*\*Szene 2: Der Manican erwacht\*\*

Plötzlich bewegt sich ein kleiner \*\*Manican\*\*, eine Figur aus purem Licht, der die Pyramide erklimmen will.

Doch fallende \*\*Fehlsteine\*\* drohen, ihn zu treffen.

Leo muss schnell reagieren: \*"Ich darf keine Fehler machen, sonst wird es eng für ihn!"\*

Er setzt die nächsten Blöcke mit steigender Präzision.

**###** \*\***Szene 3: Die Jupo-Punkte sammeln**\*\* Mit jedem korrekt platzierten Stein und jeder erfolgreichen Flucht des Manican erscheinen \*\*Jupo-Punkte\*\*.

Ein Zähler leuchtet auf:

\*\*"100 Jupo - nächstes Level erreicht!"\*\*

Leo ist fokussiert. \*"Ich brauche mehr Punkte, um die Pyramide zu meistern!"\*

Er jongliert zwischen \*\*präziser Steinplatzierung und geschicktem Jump-and-Run des Manican\*\*.

# ### \*\*Szene 4: Der Aufstieg zur Spitze\*\*

Der Manican nähert sich dem Gipfel.

Nur noch wenige Steine fehlen.

\*"Fast geschafft... letzter Block!"\*

Mit einer finalen Bewegung setzt Leo den letzten Stein.

Ein heller Strahl schießt in den Himmel – die Pyramide ist vollendet.

# ### \*\*Szene 5: Der Abbau beginnt\*\*

\*"Jetzt beginnt die nächste Phase!"\*

Wie bei \*\*Guitar Hero\*\* erscheinen \*\*laufende Felder\*\*, in die Leo nun fallende Steine per Touch einpassen muss.

Er dreht die Pyramide wie einen \*\*Zauberwürfel\*\*, um die Steine an der richtigen Stelle zu greifen.

\*"Perfekter Zug! Noch ein paar mehr..."\*

Der Manican beginnt, die Pyramide \*\*Block für Block\*\* abzutragen.

Mit jeder richtigen Drehung \*\*löst sich die Struktur auf\*\*, bis nur noch ein leuchtender Punkt übrig bleibt.

# ### \*\*Szene 6: Das Finale\*\*

Leo hat es geschafft.

Sein \*\*Jupo-Punkte-Konto ist voll\*\*, der Manican tanzt freudig auf der letzten Plattform.

\*"Die Pyramide ist gemeistert – aber kann ich sie noch schneller abbauen?"\*

Ein neuer Modus wird freigeschaltet.

\*\*"Speed-Pyramide freigeschaltet!"\*\*

Leo grinst.

\*"Auf in die nächste Runde!"\*

\*\*Schwarzblende – Fortsetzung folgt.\*\*

# **TV Episode 29** #29-TalkBrush (GoTeach)

# Titel der Episode: Talkbrush – Wissen im Fluss

### ### \*\*Szene 1: Die Entdeckung des Talkbrush\*\*

Die Kamera zoomt auf einen \*\*Computerbildschirm\*\*, auf dem eine Wikipedia-Seite geöffnet ist.

\*\*Emma\*\*, eine neugierige Studentin, scrollt durch einen langen, komplizierten Artikel.

\*"Zu viele Informationen... Es wäre einfacher, wenn ich das Wichtigste auf einen Blick sehen könnte."\*

Sie nimmt die \*\*digitale Talkbrush\*\* – ein schlanker, leuchtender Pinsel – und fährt über einen Absatz.

Die Wörter beginnen sanft zu vibrieren, als würden sie sich sammeln.

# ### \*\*Szene 2: Der Text in Bewegung\*\*

Sobald Emma den Pinsel hebt, \*\*erscheint eine schwebende Zusammenfassung\*\*.

\*\*Talkbrush hat den Absatz analysiert und auf wenige verständliche Stichpunkte reduziert.\*\*

\*"Wow, das spart eine Menge Zeit!"\*

Neugierig fährt sie mit der Maus über die neue \*\*Sprechblase\*\*, die am Rand aufgetaucht ist.

#### ### \*\*Szene 3: Die Community tritt bei\*\*

Mit einem Klick öffnet sich eine \*\*Diskussionsplattform\*\*, auf der andere Nutzer bereits den Absatz optimieren.

\*"Man kann also gemeinsam den besten Text erstellen?"\*

Emma tippt eine kleine Verbesserung ein.

Sofort erscheint eine \*\*Bestätigungsmeldung\*\*:

\*\*"Dein Vorschlag wurde übernommen. Talkbrush wächst mit dir!"\*\*

#### ### \*\*Szene 4: Die Macht des Teilens\*\*

Plötzlich entdeckt Emma eine \*\*Funktion zum Teilen\*\*.

Mit einem Wisch sendet sie ihre Zusammenfassung in eine \*\*Lern-Community\*\*.

\*\*Reaktionen und Kommentare fließen ein:\*\*

\*"Danke! Jetzt verstehe ich den Abschnitt viel besser!"\* \*"Tolle Zusammenfassung! Aber man könnte noch diesen Punkt hinzufügen..."\*

Emma lächelt.

\*"Talkbrush ist nicht nur ein Tool – es ist ein Wissensnetzwerk!"\*

# ### \*\*Szene 5: Die Evolution des Wissens\*\*

Während sie weiterliest, erscheint eine neue Option:

\*\*"Verbinde mehrere Zusammenfassungen zu einer Mini-Enzyklopädie!"\*\*

Mit wenigen Klicks erstellt Emma ein personalisiertes \*\*Wissensdokument\*\*.

\*"Ich habe Wikipedia nicht nur gelesen - ich habe es verbessert!"\*

Die Kamera zoomt aus, während ihr Bildschirm nun mit verständlichen, interaktiven Zusammenfassungen gefüllt ist.

\*\*Schwarzblende - Fortsetzung folgt.\*\*

# **TV Episode 30** #30-GoodyBai (GoTeach)

# Titel der Episode: Goodys – Die Zukunft aus deiner Idee

# ### \*\*Szene 1: Die Ideenflut\*\*

Ein helles, modernes Büro. \*\*Entwicklungsingenieure\*\* sitzen vor großen Bildschirmen.

Auf den Monitoren erscheinen \*\*handgezeichnete Skizzen und Scribbles\*\* – gesendet von kreativen Menschen aus aller Welt.

\*"Die Leute haben wirklich verrückte und geniale Ideen!"\*

Einer der Ingenieure scrollt durch Einsendungen:

- Eine \*\*selbstwärmende Kaffeetasse\*\*

- Ein \*\*faltbarer E-Bike Helm\*\*
- Ein \*\*intelligenter Rucksack, der Ladung erkennt\*\*

\*"Aber welche Idee hat wirklich Potenzial?"\*

# ### \*\*Szene 2: Die Jury entscheidet\*\*

Ein \*\*digitales Meeting\*\* beginnt.

Drei Altersgruppen versammeln sich vor ihren Geräten:

- \*\*Kinder und Jugendliche (6-18 Jahre)\*\*

- \*\*Junge Erwachsene (18-35 Jahre)\*\*

- \*\*Erfahrene Köpfe (35-70 Jahre)\*\*

Jede Gruppe diskutiert lebhaft über die eingereichten Ideen.

\*\*Ein Teenager:\*\* \*"Ich will was für unterwegs – etwas Cooles, das mir hilft!"\* \*\*Ein Erwachsener:\*\* \*"Es muss praktisch sein, nicht nur ein Gag."\* \*\*Ein älterer Teilnehmer:\*\* \*"Langlebig und sinnvoll – das ist mir wichtig."\*

Langsam kristallisieren sich Favoriten heraus.

#### ### \*\*Szene 3: Die Wahl des Publikums\*\*

Die finale Abstimmung läuft über eine \*\*Crowdfunding-Plattform\*\*.

Ein riesiger \*\*Live-Zähler\*\* beginnt zu laufen.

\*\*Menschen aus aller Welt\*\* unterstützen die favorisierte Idee mit kleinen Beträgen.

Die Spannung steigt - wird das Funding-Ziel erreicht?

\*"Noch 500 Unterstützer - wir schaffen das!"\*

### ### \*\*Szene 4: Die Geburt der Goodys\*\*

Mit lautem Signal springt der Zähler auf \*\*100%\*\*.

Die Crowd \*\*jubelt\*\*.

\*"Jetzt geht's in die Produktion!"\*

Szenenwechsel: Maschinen setzen Prototypen zusammen, Ingenieure testen Funktionen, Verpackungsdesigner entwerfen das finale Layout.

#### ### \*\*Szene 5: Ein neuer Trend ist geboren\*\*

Die ersten \*\*Goodys\*\* landen in den Händen der Unterstützer.

Menschen posten ihre Erfahrungen online:

- \*\*Ein Vlogger testet das Produkt live.\*\*

- \*\*Ein Kind lacht über das lustige Gadget.\*\*
- \*\*Ein älteres Paar zeigt, wie praktisch es im Alltag ist.\*\*

Die Kamera zoomt auf einen Bildschirm mit der Nachricht:

\*"Das nächste Goody wartet schon - was ist deine Idee?"\*

\*\*Schwarzblende - Fortsetzung folgt.\*\*

# **TV Episode 31** #31-SmartCrush (GoTeach)

# Titel der Episode: Der Kreislauf des Spiels

### ### \*\*Szene 1: Die Punkte erscheinen\*\*

Der Bildschirm füllt sich mit \*\*kleinen, schwebenden Punkten\*\*.

Sie \*\*bewegen sich unkontrolliert\*\*, mal langsam, mal schnell, kreisen umeinander, verändern ihre Größe.

\*"Achtung, jetzt kommt die Herausforderung!"\*

### ### \*\*Szene 2: Der erste Fangversuch\*\*

Ein sanfter Klick – ein kleiner Kreis wird von einem \*\*mittleren Ring eingefangen\*\*.

Die Bewegung auf dem Bildschirm verändert sich. Einige Punkte fangen an, sich schneller zu drehen.

\*"Gut gemacht! Aber jetzt wird es schwieriger!"\*

# ### \*\*Szene 3: Die große Jagd beginnt\*\*

Nun müssen die \*\*mittleren Ringe mit großen Ringen eingefangen\*\* werden.

Doch sie entziehen sich immer wieder, ändern ihre Bahn, wechseln die Farbe.

Es wird immer schwieriger, den richtigen Moment abzupassen.

\*"Konzentriere dich - der perfekte Fang braucht Timing!"\*

# ### \*\*Szene 4: Das große Kombinieren\*\*

Jetzt geht es darum, \*\*die Farben richtig zu verbinden\*\*.

- \*\*Blau mit Blau, Rot mit Rot, Gelb mit Gelb\*\*

- Fehlerhafte Verbindungen lösen sich sofort auf
- Richtige Verbindungen beginnen zu \*\*leuchten\*\*

Ein komplexes \*\*Netzwerk aus Kreisen und Linien\*\* entsteht.

\*"Jetzt wird es knifflig - erschaffe das vorgegebene Muster!"\*

#### ### \*\*Szene 5: Das Muster nimmt Form an\*\*

Auf dem Bildschirm erscheint eine \*\*Vorlage\*\*.

Die Spieler müssen ihre \*\*gesammelten Kreise in einer bestimmten Anordnung platzieren\*\*:

- \*\*Eine diagonale Linie trifft auf eine horizontale Verbindung.\*\*

- \*\*Ein Dreieck aus leuchtenden Kreisen bildet sich.\*\*

- \*\*Jedes Element muss exakt sitzen.\*\*

\*"Fast geschafft - halte die Form stabil!"\*

#### ### \*\*Szene 6: Die Harpune taucht auf\*\*

Plötzlich erscheint \*\*unten auf dem Bildschirm eine Harpune\*\*.

Ihre Spitze zeigt auf das \*\*fertige Muster\*\*.

\*"Zeit für den finalen Schritt!"\*

Die Spieler müssen nun die \*\*richtige Harpune auswählen\*\*, um das Muster zu zerstören:

- \*\*Eine zu schwache Harpune zerspringt selbst.\*\*

- \*\*Eine zu starke zerstört das Muster zu grob und gibt weniger Punkte.\*\*

Mit einem gezielten Schuss wird das Muster \*\*aufgelöst\*\*, und die \*\*kleinen Farbkreise werden befreit\*\*.

# ### \*\*Szene 7: Der Bildschirm leert sich\*\*

Die letzten Kreise verschwinden, \*\*Punkte zählen sich hoch\*\*, ein neues Level beginnt.

\*"Wie viele Punkte hast du erreicht? Bist du bereit für die nächste Herausforderung?"\*

Der Bildschirm verdunkelt sich, und eine neue Runde startet.

# **TV Episode 32** #32-DeerDir (GoTeach)

# Titel der Episode: Gespräche in Bildern

### ### \*\*Szene 1: Die neue Art der Kommunikation\*\*

Ein \*Smartphone-Bildschirm\* füllt sich mit einer Konversation im Messenger.

Doch anstelle von reinen Textnachrichten erscheinen \*\*Bilder, Skizzen und manipulierte Fotos\*\*.

\*"Willkommen bei einer neuen Art der Kommunikation!"\*

Die User senden nicht einfach Worte – sie benutzen \*\*Pics Art\*\*, um ihre Emotionen und Aussagen zu \*\*visualisieren\*\*.

Ein \*\*Daumen nach unten?\*\* Nein, stattdessen erscheint ein \*\*Comic-Gesicht, das den Kopf schüttelt\*\*. Ein \*\*Sarkastisches "Ja, klar"?\*\* Wird als \*\*verzerrtes Meme mit übertriebenem Lächeln\*\* dargestellt.

#### ### \*\*Szene 2: Die Community als kreative Unterstützung\*\* \*\*\*Aber was, wenn ich das richtige Bild nicht finde?\*\*\*

Kein Problem – die Community hilft.

Ein User \*\*zeichnet schnell eine kleine Skizze\*\* – Eine \*\*andere Person fügt Farbe und Details hinzu\*\* – Noch jemand \*\*bearbeitet es mit Effekten\*\*.

Innerhalb von Sekunden entsteht ein \*\*perfektes Kommunikationsbild\*\*, das direkt in den Chat übernommen wird.

Die Teilnehmer der Unterhaltung lachen über die kreative Darstellung.

\*"Sprache war gestern - heute sprechen wir in Bildern!"\*

#### ### \*\*Szene 3: Der personalisierte Swipe-Feed\*\*

Je mehr man interagiert, desto besser passt sich das System an.

- \*\*Liebst du humorvolle Bilder?\*\* Der Swipe-Feed schlägt dir Memes vor.
- \*\*Bevorzugst du minimalistische Skizzen?\*\* Die Vorschläge enthalten klare, einfache Linien.

- \*\*Interessierst du dich für künstlerische Manipulationen?\*\* Dir werden atemberaubende Collagen angezeigt.

\*"Jede Persönlichkeit bekommt ihre eigene visuelle Sprache."\*

Mit \*\*einem Swipe nach links oder rechts\*\* kann man sich das perfekte Bild für jede Situation aussuchen.

### ### \*\*Szene 4: Kommunikation wird zu Kunst\*\*

Je mehr Menschen teilnehmen, desto \*\*größer und kreativer\*\* wird die Bildsprache.

- \*\*Sarkasmus wird in verzerrten Gesichtern dargestellt.\*\*

- \*\*Ironie zeigt sich in überdramatischen Farben.\*\*

- \*\*Emotionen werden durch künstlerische Effekte verstärkt.\*\*

Die Messenger-Konversation wird zu einer \*\*lebendigen Galerie\*\* aus Kunstwerken.

\*"Bilder sagen mehr als tausend Worte – also warum nicht gleich in Kunst sprechen?"\*

#### \*\*Szene 5: Das Ende – oder ein neuer Anfang?\*\*

Der Messenger blendet eine Frage ein:

\*"Bist du bereit, deine Konversationen neu zu gestalten?"\*

Ein User überlegt kurz – dann zieht er einen \*\*Pinsel über den Bildschirm\*\*, verändert ein Bild und sendet es ab.

Das nächste Gespräch beginnt – diesmal ohne Worte, aber mit \*\*unendlich viel Ausdruckskraft\*\*.
# **TV Episode 33** #33-TablesKretch (GoTeach)

## Titel der Episode: Das Rätsel der fliegenden Buchstaben

#### ### \*\*Szene 1: Der mysteriöse Tisch\*\*

In einem dunklen Raum steht ein \*\*leuchtender Tisch\*\*. Darauf verteilt liegen \*\*unzählige Buchstaben\*\*, die wie kleine Lichtpunkte pulsieren.

Plötzlich beginnt der Tisch zu vibrieren. Einzelne Buchstaben \*\*fliegen kurz in die Luft\*\* und landen an zufälligen Stellen.

Eine Stimme aus dem Off flüstert: \*"Kannst du das versteckte Wort entschlüsseln?"\*

#### ### \*\*Szene 2: Der erste Versuch\*\*

Die Buchstaben beginnen \*\*aufzuleuchten\*\*, aber sie sind noch ungeordnet.

Ein Spieler streckt die Hand aus und zieht die leuchtenden \*\*"Bu"\*\*-Buchstaben in die linke Ecke des Tisches.

Auf der rechten Seite funkelt bereits ein \*\*"ch"\*\*.

Mit einer schnellen Bewegung werden die beiden Teile zusammengefügt – und das Wort \*\*"Buch"\*\* erscheint über dem Tisch.

Ein leiser Klang ertönt. \*"Richtig! Aber das war erst der Anfang..."\*

#### ### \*\*Szene 3: Die Herausforderung wächst\*\*

Neue Buchstaben tauchen auf, diesmal noch schneller und in größerer Anzahl.

Einige von ihnen \*\*springen hektisch über den Tisch\*\*, andere \*\*versuchen, sich zu verstecken\*\*.

Die Herausforderung:

- \*\*Falsche Kombinationen bringen Strafen\*\*
- \*\*Richtige Wörter geben Punkte und lassen den Tisch aufleuchten\*\*

- \*\*Schnelligkeit und Geschicklichkeit sind gefragt\*\*

Der Spieler versucht, mit geübten Bewegungen weitere Wörter zu entschlüsseln.

\*"Finde alle versteckten Begriffe, bevor die Zeit abläuft!"\*

#### ### \*\*Szene 4: Das große Finale\*\*

Die letzten Buchstaben \*\*tanzen chaotisch über den Tisch\*\*.

Der Spieler erkennt das Muster - er zieht blitzschnell Buchstaben an die Ecken:

\*\*"Ta"\*\* nach links \*\*"fel"\*\* nach rechts

Das Wort \*\*"Tafel"\*\* erscheint, und der Tisch beginnt zu leuchten.

Plötzlich verschwinden alle restlichen Buchstaben – der Tisch ist leer.

Eine neue Botschaft taucht auf: \*"Du hast das Rätsel gelöst. Bist du bereit für die nächste Stufe?"\*

Der Bildschirm blendet aus - die nächste Herausforderung wartet.

# **TV Episode 34** #34-ScrewUp (GoTeach)

## Titel der Episode: Das Obst-Duell

#### ### \*\*Szene 1: Das Spielfeld\*\*

Ein hoher \*\*Holzzaun\*\* mit ungewöhnlichen \*\*Lochmustern\*\* erstreckt sich über das gesamte Bild. Dahinter verstecken sich \*\*mehrere Spieler\*\*, die nur schemenhaft zu erkennen sind.

Unten auf dem Bildschirm erscheint eine \*\*Reihe von bunten Früchten\*\* – Äpfel, Orangen, Bananen, Trauben.

Eine mechanische Stimme ertönt: \*"Bereit für das Frucht-Duell? Ziele genau und blockiere deine Gegner!"\*

#### ### \*\*Szene 2: Der erste Wurf\*\*

Mit einer \*\*Spatzenschleuder\*\* wird die erste Frucht durch die Löcher des Zauns geschossen.

Der erste Versuch – knapp daneben.

Der zweite Versuch – \*\*die Orange passt perfekt durch eine runde Öffnung!\*\*

Hinter dem Zaun greift einer der versteckten Spieler die Frucht auf und wirft sie \*\*zurück über den Zaun\*\*.

Der Mobile-Spieler \*\*muss schnell reagieren\*\* und mit einem gezielten Swipe \*\*die Frucht wie bei Fruit Ninja zerschneiden\*\*.

\*"Punkte erhalten! Aber es wird schwieriger ... "\*

#### ### \*\*Szene 3: Die Strategie entwickelt sich\*\*

Die Spieler auf beiden Seiten werden geschickter.

- Der Mobile-Spieler \*\*platziert Früchte gezielt\*\*, um immer mehr Sichtfelder des Zauns zu blockieren.

- Die Gegner \*\*werfen schneller zurück\*\*, um das Hindernis zu durchbrechen.

- Manche Früchte sind \*\*kleiner und schwieriger zu treffen\*\*, während andere \*\*größer sind und den Zaun effektiver verdecken\*\*.

\*"Wer wird schneller sein - die Werfer oder die Zerkleinerer?"\*

#### ### \*\*Szene 4: Der finale Wurf\*\*

Nur noch ein kleines Loch ist sichtbar.

Der Mobile-Spieler \*\*zielt genau\*\* und schießt eine große Wassermelone durch die Öffnung.

Die Spieler hinter dem Zaun versuchen sie zu fangen – \*\*zu spät!\*\*

Die Melone zerplatzt auf dem Holz, \*\*der gesamte Zaun ist nun verdeckt!\*\*

Eine Stimme ertönt: \*"Level geschafft! Bereit für die nächste Herausforderung?"\*

Das Spielfeld verändert sich – der neue Zaun hat \*\*kleinere und schwierigere Lochungen\*\*, und das Spiel beginnt von vorne.

# **TV Episode 35** #35-Okeyko (GoTeach)

## Titel der Episode: Das Fenster-Spiel

#### ### \*\*Szene 1: Das Spielfeld erscheint\*\*

Ein großer Bildschirm zeigt \*\*mehrere Fenster\*\*, die in einem \*\*Gittermuster\*\* angeordnet sind.

Einige Fenster sind \*\*klar\*\*, während die meisten \*\*dreckig und verschleimt\*\* sind – sie sind mit grünen Schlieren und Tropfen überzogen.

Hinter den Fenstern verstecken sich \*\*Emojis\*\*, die schemenhaft erkennbar sind.

Eine mechanische Stimme verkündet:

\*"Reinige die Fenster, öffne sie und sammle Emojis! Aber Vorsicht – der Slimer ist immer unterwegs!"\*

#### ### \*\*Szene 2: Das Putzen beginnt\*\*

Der Spieler \*\*wischt mit dem Finger\*\* über ein dreckiges Fenster.

Langsam wird es klarer, \*\*ein lachendes Emoji taucht auf!\*\*

Mit einer schnellen Bewegung öffnet der Spieler das Fenster \*\*und sammelt das Emoji ein\*\*.

\*"Glückwunsch! Ein Punkt erhalten!"\*

Weitere Fenster werden gereinigt, und \*\*verschiedene Emojis erscheinen\*\*: ein zwinkerndes, ein trauriges, ein wütendes.

#### ### \*\*Szene 3: Der Slimer taucht auf\*\*

Plötzlich huscht \*\*ein grüner Schleimgeist\*\* über den Bildschirm und \*\*verschmutzt mehrere Fenster erneut!\*\*

\*"Der Slimer blockiert deine Sicht! Sei schneller als er!"\*

Der Spieler muss \*\*geschickt putzen\*\*, um die Emojis freizulegen, bevor der Slimer wieder zuschlägt.

#### ### \*\*Szene 4: Emoji-Kombos für Extra-Punkte\*\*

Nachdem mehrere Emojis gesammelt wurden, erscheint eine neue Meldung:

\*"Verbinde gleiche Emojis für eine Combo!"\*

Der Spieler zieht \*\*drei lachende Emojis\*\* zusammen – \*\*eine Explosion von Punkten folgt!\*\*

Mehr Emojis erscheinen als Belohnung, und neue Fenster werden freigeschaltet.

#### ### \*\*Szene 5: Das große Finale\*\*

Mit genügend gesammelten Punkten \*\*kauft der Spieler neue Fenster\*\* und beginnt das Spiel von vorn – diesmal mit \*\*größeren, verschmutzten Fenstern\*\* und einem \*\*schnelleren Slimer\*\*.

Eine Stimme verkündet: \*"Level geschafft! Bereit für die nächste Herausforderung?"\*

Der Bildschirm fadet aus, während neue verschmierte Fenster erscheinen – das Spiel geht weiter.

# **TV Episode 36** #36-TheFunreal (GoTeach)

## Titel der Episode: Grab der Untoten

#### ### \*\*Szene 1: Der Beginn der Apokalypse\*\*

Dunkelheit liegt über einem verlassenen Friedhof. Nebelschwaden ziehen über das Gelände. Plötzlich bebt die Erde, und aus allen Richtungen kriechen \*\*Zombies aus der Finsternis\*\*.

Eine Stimme aus dem Off warnt: \*"Die Untoten kommen... Schaufel bereit?"\*

Auf dem Bildschirm erscheint eine Schaufel – das einzige Werkzeug gegen die nahende Gefahr.

#### ### \*\*Szene 2: Die ersten Gräber werden ausgehoben\*\*

Der Spieler beginnt, \*\*Gruben an den strategisch besten Stellen auszuheben\*\*.

\*"Zombies im Anmarsch! Bereitmachen!"\*

Die ersten Zombies treten auf eine Falle und \*\*stürzen in die frisch ausgehobenen Gräber\*\*. Ein mechanischer Sound ertönt, als der erste Buchstabe auf der Anzeigetafel erscheint: \*\*"G"\*\*.

#### ### \*\*Szene 3: 360-Grad-Angriff\*\*

Die Kamera zoomt heraus und zeigt, dass die Zombies aus \*\*allen Richtungen\*\* anstürmen.

\*"Schütze dich von allen Seiten! Errichte Hindernisse und leite sie in die Fallen!"\*

Der Spieler platziert \*\*Holzbarrikaden\*\* und \*\*gräbt weiter Gräber\*\*, um die Zombies gezielt zu lenken.

#### ### \*\*Szene 4: Die ersten Geister erscheinen\*\*

Nachdem das erste Wort \*\*"GRAB"\*\* vollständig gesammelt wurde, erscheint ein \*\*leuchtender Geist\*\* mit einer neuen Fähigkeit.

\*"Freigeschaltet: Der Nebelgeist! Er verlangsamt Zombies für fünf Sekunden!"\*

Der Spieler positioniert den Geist strategisch, während immer stärkere Zombies aus den Schatten auftauchen.

#### ### \*\*Szene 5: Die Zombies werden gefährlicher\*\*

Ein neuer Zombie-Typ erscheint – \*\*bewaffnet mit rostigen Äxten und Messern\*\*.

\*"Sie sind jetzt bewaffnet! Achte darauf, dass sie deine Geister nicht zerstören!"\*

Der Spieler muss \*\*schneller graben, Fallen klüger setzen und die Geister strategisch platzieren\*\*, um zu überleben.

#### ### \*\*Szene 6: Der Countdown läuft\*\*

\*"Noch 30 Sekunden!"\*

Die Kamera zeigt eine \*\*Überflutung von Zombies\*\*, die auf den Spieler zustürmen. Es wird hektisch – Gräber werden gegraben, Geister aktiviert, Zombies fallen oder kämpfen sich durch die letzten Barrikaden.

#### ### \*\*Szene 7: Der Levelwechsel\*\*

Mit dem letzten verbleibenden Graben besiegt der Spieler eine kritische Anzahl an Zombies.

\*"Level geschafft! Bereit für die nächste Herausforderung?"\*

Die Umgebung verändert sich – der Friedhof wird durch eine verlassene Stadt ersetzt. Die Regeln bleiben, doch neue Hindernisse, Zombies und Geister warten.

Die Episode endet mit einem düsteren Blick auf die kommende Gefahr – eine \*\*Zombiemeute doppelt so groß wie zuvor\*\* zieht über die Straßen.

# **TV Episode 37** #37-NimbelBump (GoTeach)

## Titel der Episode: **Die endlose Festung**

#### ### \*\*Szene 1: Der erste Stein fällt\*\*

Die Kamera schwenkt über eine gewaltige \*\*alte Burg\*\* auf einer Klippe. Die Türme sind halb zerstört, Mauern zerfallen. Plötzlich erscheint ein riesiger \*\*Steinblock\*\* auf der Spitze der Burg.

\*"Stoßen Sie den Felsen! Entscheiden Sie: Soft, Medium oder Hard!"\*

Der Spieler tippt auf \*\*Medium\*\*, und der Stein beginnt \*\*langsam zu bröckeln\*\*, während er in die Tiefe stürzt.

#### ### \*\*Szene 2: George der Maniac betritt die Szene\*\*

Am Fuße der Burg sprintet \*\*George\*\*, der waghalsige Steinfänger, von links nach rechts. In seiner Hand hält er eine \*\*Spatzenschleuder\*\*.

\*"Ziele genau! Zertrümmere die fallenden Steine, bevor sie auf dem Boden zerschellen!"\*

Der Spieler steuert George, der mit seiner Schleuder auf die herunterfallenden Trümmer schießt. Beim Treffer \*\*zerbersten die Steine in kleinere Teile\*\*.

#### ### \*\*Szene 3: Der Katapultspieler übernimmt\*\*

Ein zweiter Spieler wartet mit einem \*\*großen Katapult\*\*. Er fängt die kleineren Steinbrocken auf.

\*"Timing ist alles! Fange die Trümmer und schleudere sie zurück zur Burg!"\*

Mit einem gezielten Schuss fliegen die Brocken \*\*zurück auf die Ruine\*\* und setzen sich wie von Geisterhand an die Wände.

#### ### \*\*Szene 4: Die Burg wächst\*\*

Langsam formt sich die Burg neu – \*\*Mauern werden stabiler, Türme ragen höher empor\*\*. Doch Zeit drängt, denn neue \*\*Steine zum Werfen erscheinen oben\*\*.

\*"Schafft ihr es, die Festung wieder aufzubauen, bevor die Zeit abläuft?"\*

#### ### \*\*Szene 5: Verbesserte Werkzeuge für mehr Präzision\*\*

Mit den erspielten Punkten können \*\*neue Schleudern, stärkere Katapulte oder spezielle Steinzertrümmerer\*\* freigeschaltet werden.

\*"Wähle dein Upgrade! Möchtest du eine stärkere Schleuder oder ein schnelleres Katapult?"\*

George entscheidet sich für eine \*\*explosive Schleuder\*\*, die mehrere Steine gleichzeitig treffen kann.

#### ### \*\*Szene 6: Das große Finale – der letzte Turm\*\*

Die Burg ist fast fertig – es fehlt nur noch der letzte Turm. Die Kamera zoomt dramatisch heran, während ein \*\*riesiger Felsen\*\* zum finalen Wurf bereitliegt.

\*"Jetzt zählt jeder Treffer! Ein letzter Stoß, ein letzter Schuss!"\*

Der Spieler wählt \*\*Hard\*\*, der Stein kracht hinunter, George schießt, die Trümmer fliegen, und mit einem letzten Katapultwurf \*\*ist die Burg vollendet\*\*.

#### ### \*\*Szene 7: Der Triumph\*\*

Fanfaren ertönen, die Kamera fährt aus der Totalen auf die \*\*neue mächtige Burg\*\*. George und der Katapultspieler jubeln.

\*"Geschafft! Die Festung steht wieder. Bereit für die nächste Herausforderung?"\*

Im Hintergrund taucht eine \*\*zweite, größere Burg\*\* auf, bereit für den nächsten Wiederaufbau.

Die Episode endet mit einem dunklen Schatten, der sich am Horizont nähert – eine \*\*neue Bedrohung\*\* naht.

# **TV Episode 38** #38-NimbelBump (GoTeach)

## Titel der Episode: Das große Rohrchaos

#### ### \*\*Szene 1: Die Verbindung beginnt\*\*

Die Kamera fährt über ein weit verzweigtes \*\*Rohrsystem\*\*, das durch eine industrielle Landschaft verläuft. Plötzlich erscheint eine Anzeige:

\*"Verbinde die Rohre, bevor das Wasser entweicht!"\*

Der Spieler setzt ein \*\*passendes Rohrstück\*\* an, und sofort beginnt das Wasser zu fließen.

#### ### \*\*Szene 2: Wasser in Bewegung\*\*

Das Wasser bahnt sich seinen Weg durch die zusammengesteckten Rohre. Doch einige Abschnitte \*\*fehlen noch\*\*.

\*"Achtung! Wenn die Rohre nicht rechtzeitig verbunden werden, geht wertvolles Wasser verloren!"\*

Der Spieler muss schnell passende Rohrstücke anlegen, bevor das Wasser \*\*versickert\*\*.

#### ### \*\*Szene 3: Der Angriff beginnt\*\*

Plötzlich ertönt ein lautes Signal – \*\*Bomben fallen vom Himmel\*\* und schlagen in das Rohrsystem ein. Eine \*\*Explosion\*\* reißt ein Loch in eine Leitung, und Flammen breiten sich aus.

\*"Feuer! Nutze den Wasserschlauch, um den Brand zu löschen!"\*

Der Spieler tippt auf \*\*Soft, Medium oder Hard\*\*, um Wasser aus der \*\*Zisterne\*\* zu pumpen und das Feuer zu löschen.

#### ### \*\*Szene 4: Multitasking unter Druck\*\*

Während der Spieler mit einer Hand das Feuer löscht, \*\*muss er gleichzeitig neue Rohre verlegen\*\*. Jedes Rohrstück muss in ein \*\*Puzzle-System\*\* passen, damit das Wasser weiterhin zur Zisterne fließen kann.

\*"Kombiniere schnell! Jeder Tropfen zählt!"\*

Die Kamera zoomt auf die Zisterne – sie \*\*füllt sich langsam\*\*, aber das Rohrnetz ist noch nicht stabil.

#### ### \*\*Szene 5: Die Bombenfalle\*\*

Die nächste Welle von Bomben naht. Doch diesmal gibt es eine neue \*\*Option\*\*:

\*"Fange die Bomben mit dem Spezialhandschuh!"\*

Der Spieler nutzt schnelle Reflexe, um die Bomben aus der Luft zu greifen und \*\*unschädlich zu machen\*\*, während er mit der anderen Hand weiterhin Rohre verbindet.

#### ### \*\*Szene 6: Die letzte Verbindung\*\*

Das Wasser erreicht fast die volle Kapazität. Der letzte Rohrabschnitt muss gelegt werden, doch \*\*eine letzte Bombe fällt genau in die Zisterne\*\*.

\*"Jetzt oder nie! Wirst du es schaffen?"\*

In einer dramatischen Entscheidung \*\*legt der Spieler das finale Rohrstück\*\* – das Wasser \*\*strömt durch die Leitungen\*\*, löscht das verbleibende Feuer und \*\*füllt die Zisterne vollständig auf\*\*.

#### ### \*\*Szene 7: Der Triumph\*\*

Ein lautes Signal ertönt. Die Kamera schwenkt auf die \*\*komplett gefüllte Zisterne\*\*.

\*"Mission erfolgreich! Die Wasserversorgung ist gesichert."\*

Doch im Hintergrund taucht bereits eine \*\*neue Herausforderung\*\* auf: Noch größere Rohrsysteme warten darauf, verbunden zu werden.

Die Episode endet mit einer spannenden Einblendung: \*"Bist du bereit für das nächste Level?"\*

# **TV Episode 39** #39-CarFuzer (GoTeach)

## Titel der Episode: Word Carfuzer – Die Wortschlacht auf Rädern

#### ### \*\*Szene 1: Die Arena erwacht\*\*

Die Kamera fährt über eine große \*\*Kampfarena\*\*, in der mehrere \*\*2.785D-Grafik-Autos\*\* an den Start gehen. Die Perspektive wechselt zwischen \*\*Vogelperspektive und Third-Person-Sicht\*\*, während die Fahrer ihre Fahrzeuge bereitmachen.

Eine laute Stimme dröhnt aus den Lautsprechern: \*"Willkommen zur ultimativen Wortschlacht! Nur wer die richtigen Buchstaben kombiniert, wird triumphieren!"\*

#### ### \*\*Szene 2: Die erste Begegnung\*\*

Die Autos starten durch, rasen über die Arena und versuchen, sich gegenseitig mit \*\*Wortgeschossen\*\* zu treffen.

Jedes Fahrzeug feuert einzelne \*\*Buchstaben\*\* auf den Gegner. Sobald genug Buchstaben ein Fahrzeug treffen, beginnen sie, sich auf der Karosserie zu \*\*formen und zu leuchten\*\*.

\*"Treffer! Dein Gegner trägt nun ein B, ein R und ein A – aber was wird das für ein Wort?"\*

#### ### \*\*Szene 3: Die Wortfelder erscheinen\*\*

Während die Autos mit voller Geschwindigkeit über das Kampffeld düsen, beginnen verschiedene \*\*Wörter auf dem Boden aufzuleuchten\*\*.

\*"Nutze die Wortfelder, um dein Auto zu laden! Überfahre die richtigen Felder, um das perfekte Wort zu bilden!"\*

Ein Spieler lenkt sein Auto über die Buchstaben \*\*A, U, T und O\*\* – auf dem Kennzeichen seines Fahrzeugs erscheint nun das Wort \*\*AUTO\*\*.

#### ### \*\*Szene 4: Der Wortangriff\*\*

Das Auto mit dem Wort \*\*AUTO\*\* erkennt, dass der Gegner bereits mit \*\*M, O und T\*\* beladen ist.

\*"Bringe den letzten Buchstaben ins Ziel und dekodiere das gegnerische Wort!"\*

Der Spieler schießt gezielt ein \*\*O\*\* auf den Gegner. Das Wort \*\*MOTO\*\* ist nun komplett – das feindliche Fahrzeug wird \*\*ausgebremst und verliert Energie\*\*.

#### ### \*\*Szene 5: Die Strategie ändert sich\*\*

Während einige Fahrzeuge sich weiterhin mit \*\*Buchstaben beschießen\*\*, suchen andere nach einem Weg, das \*\*perfekte Wort\*\* zu formen.

Ein Auto hat bereits \*\*R, A, C, E\*\* gesammelt – es sucht verzweifelt nach einem \*\*K\*\*, um das Wort \*\*RACE\*\* zu vervollständigen.

\*"Wirst du es schaffen, dein Wort zu vervollständigen, bevor dich ein Gegner trifft?"\*

#### ### \*\*Szene 6: Der finale Showdown\*\*

Nur noch zwei Autos sind übrig. Beide sind mit \*\*fast vollständigen Wörtern\*\* beladen.

Ein Spieler rast über ein \*\*Powerfeld\*\*, das ihm erlaubt, zwei Buchstaben gleichzeitig zu schießen. Er feuert ein \*\*C und ein E\*\* auf den Gegner – und schließt damit dessen unfertiges Wort \*\*RA...\*\* zu \*\*RACE\*\* ab.

\*"Das Wort ist komplett! Der Gegner ist eliminiert!"\*

Ein großes \*\*GAME OVER\*\* erscheint auf dem Bildschirm des unterlegenen Spielers.

#### ### \*\*Szene 7: Der Sieger fährt davon\*\*

Die Arena verstummt, als der Gewinner durch ein großes Tor fährt, sein \*\*Wort leuchtet auf der Heckscheibe\*\*.

\*"Gratulation! Du hast das Wortduell gewonnen – bist du bereit für die nächste Runde?"\*

Die Episode endet mit einem Blick auf eine neue, \*\*noch größere Arena\*\*, in der sich bereits die nächsten Herausforderer versammeln.

\*\*Ende der Episode – Word Carfuzer geht in die nächste Runde!\*\*

# **TV Episode 40** #40-BubbleMean (GoTeach)

## Titel der Episode: Word Carfuzer – Die Wortschlacht auf Rädern

#### ### \*\*Szene 1: Die Wasserblasen erscheinen\*\*

Die Kamera zoomt auf ein ruhiges, tiefblaues Display. Plötzlich steigen \*\*farbige Wasserblasen\*\* aus der Tiefe auf. Sie bewegen sich in zufälligen Mustern und enthalten verschiedene \*\*Zahlenkombinationen\*\* wie \*\*5+5, 7+3, 2+8\*\*.

Am oberen Bildschirmrand leuchtet eine große Zahl auf: \*\*10\*\*.

\*"Finde die richtigen Blasen, kombiniere sie und bringe das richtige Ergebnis hervor!"\*

#### ### \*\*Szene 2: Die ersten Berechnungen\*\*

Der Spieler beginnt zu interagieren. Durch \*\*Tippen und Ziehen\*\* versucht er, zwei passende Blasen zu vereinen.

Eine \*\*rote Blase mit 5+5\*\* nähert sich einer \*\*blauen Blase mit 7+3\*\*.

\*"Achtung! Die 7+3 ergibt zwar 10, aber du brauchst eine passende Farbverbindung!"\*

Nur die Blasen mit der \*\*gleichen Farbe\*\* können miteinander kombiniert werden. Der Spieler findet eine \*\*grüne Blase mit 6+4\*\* und zieht sie an eine andere grüne Blase mit \*\*2+8\*\* heran.

Die Blasen verschmelzen zu einer \*\*größeren Blase\*\* mit der Zahl \*\*10\*\* darin.

\*"Treffer! Jetzt aktiviere deine Harpune!"\*

#### ### \*\*Szene 3: Die Harpune kommt ins Spiel\*\*

Eine \*\*Harpune\*\* erscheint am unteren Bildschirmrand. Sie ist nur aktiviert, wenn eine korrekte \*\*Blasenverbindung\*\* hergestellt wurde.

Der Spieler zielt und schießt auf die \*\*große 10er-Blase\*\*.

\*"Perfekt! Die Lösung wurde bestätigt!"\*

Doch er trifft aus Versehen eine falsche Blase daneben.

Die Zahlen \*\*zerplatzen\*\* und \*\*verstreuen sich\*\*, mischen sich unter die anderen Blasen und machen das Spielfeld unübersichtlicher.

\*"Pass auf! Ein falscher Treffer kann das Spielfeld chaotisch machen!"\*

#### ### \*\*Szene 4: Der Wechsel auf Buchstaben\*\*

Nach mehreren erfolgreichen Runden ändert sich das Level.

\*"Jetzt wird es kniffliger! Statt Zahlen musst du nun Buchstaben kombinieren!"\*

Blasen mit einzelnen Buchstaben tauchen auf, wie \*\*B, U, B, B, L und E\*\*.

Am oberen Rand des Displays erscheint das Zielwort: \*\*BUBBLE\*\*.

Der Spieler muss nun die richtigen Buchstaben zusammenführen, genau wie zuvor mit den Zahlen.

Einige \*\*Buchstaben-Blasen bewegen sich schneller\*\*, andere langsamer – es wird schwieriger, sie richtig zu kombinieren.

Er schafft es, das Wort \*\*BUBBLE\*\* korrekt zusammenzusetzen, und aktiviert erneut die \*\*Harpune\*\*, um das Wort zu bestätigen.

\*"Fantastisch! Das Level ist gemeistert!"\*

#### ### \*\*Szene 5: Der finale Showdown\*\*

Im letzten Abschnitt des Spiels bewegen sich die Blasen noch schneller.

Manche \*\*täuschende Blasen\*\* erscheinen mit falschen Buchstaben oder Rechenaufgaben, um den Spieler zu verwirren.

Zusätzlich tauchen plötzlich \*\*Blocker-Blasen\*\* auf, die verhindern, dass sich Zahlen oder Buchstaben kombinieren lassen.

Der Spieler muss strategisch denken:

- \*\*Falsche Blasen meiden\*\*

- \*\*Blocker umgehen\*\*

- \*\*Die richtige Harpune im richtigen Moment abfeuern\*\*

Nach einem spannenden Finale erreicht der Spieler das ultimative Wort: \*\*VIC-TORY\*\*.

Die Kamera zoomt zurück, das Spielfeld verschwindet langsam, und die nächste Herausforderung wird angeteasert.

\*"Bist du bereit für die nächste Stufe der Blasen-Logik?"\*

---

\*\*Ende der Episode – das Spiel beginnt von vorn!\*\*

# **TV Episode 41** #41-KnockAbout (GoTeach)

## Titel der Episode: **Der Aufstieg**

#### ### \*\*Szene 1: Der Beginn des Aufstiegs\*\*

Ein Junge steht am Fuß einer \*\*riesigen Treppe\*\*, die sich schier endlos in den Himmel erstreckt. Die Stufen sind unterschiedlich hoch, einige sind schmal, andere breit. Manche sind von \*\*Hindernissen\*\* blockiert, andere scheinen sicher.

Auf seinem Rücken trägt er einen \*\*alten Holzstuhl\*\*, der an Gurten befestigt ist.

\*"Deine Aufgabe ist es, diese Treppen zu erklimmen – doch du bist nicht allein!"\*

#### ### \*\*Szene 2: Das erste Hindernis\*\*

Der Junge beginnt vorsichtig zu laufen. Seine Schritte sind anfangs langsam, doch mit jedem Sprung wird es schwieriger, die Balance zu halten.

Plötzlich fällt ein \*\*Upgrade\*\* vom Himmel – ein leuchtendes Symbol, das er mit dem \*\*Stuhl auf seinem Rücken\*\* auffangen kann.

\*"Schnapp dir die Upgrades, um schneller zu werden!"\*

Er erwischt ein \*\*Bein-Stärkungs-Upgrade\*\*, das seine Sprungkraft verbessert. Sofort merkt er, dass er die nächsten Stufen leichter erklimmen kann.

Doch er kann nicht ewig rennen – nach einer Weile wird er \*\*müde\*\*.

\*"Achtung! Mach eine Pause, sonst stolperst du!"\*

Er bleibt kurz stehen, atmet tief durch – dann setzt er seinen Weg fort.

## ### \*\*Szene 3: Ein zweiter Spieler erscheint\*\*

Plötzlich taucht ein \*\*zweiter Spieler\*\* auf.

Er springt geschickt auf den \*\*Stuhl\*\*, den der Junge auf dem Rücken trägt.

\*"Gemeinsam kommt ihr schneller voran!"\*

Der zweite Spieler kann nun:

- \*\*Herabfallende Hindernisse zerstören\*\*
- \*\*Dem Jungen helfen, höher zu springen\*\*
- \*\*Gezielt Upgrades einsammeln\*\*

Während sie sich ihren Weg nach oben kämpfen, erscheinen immer mehr \*\*Hindernisse\*\*:

- \*\*Löcher in den Stufen\*\*, die übersprungen werden müssen

- \*\*Plattformen, die einstürzen\*\*, wenn sie zu lange betreten werden

- \*\*Leitern, die klettern erfordern\*\*, um weiterzukommen

Der zweite Spieler nutzt den Stuhl als Sprungbrett und \*\*katapultiert\*\* den Jungen eine ganze Stufe höher.

\*"Gute Teamarbeit! Weiter geht's!"\*

#### ### \*\*Szene 4: Die Herausforderung nimmt zu\*\*

Die Stufen werden steiler. Es fallen nicht nur Upgrades vom Himmel, sondern auch \*\*Gegenstände, die sie behindern\*\*.

Ein \*\*schwarzes "Knock"-Symbol\*\* stürzt herab – es muss schnell zerstört werden, sonst verlangsamt es den Jungen.

Der zweite Spieler feuert mit \*\*kleinen Projektilen\*\* auf die "Knocks" und hält die Bahn frei.

Doch nun müssen sie eine besonders hohe Plattform erklimmen.

\*"Nutze die Leiter oder finde eine andere Möglichkeit nach oben!"\*

Der Junge springt, doch er kommt nicht hoch genug.

Der zweite Spieler springt vom Stuhl ab und \*\*zieht den Jungen mit einer Kletterhilfe hoch\*\*.

\*"Geschafft! Aber der Weg ist noch nicht zu Ende!"\*

#### ### \*\*Szene 5: Das Ziel ist in Sicht\*\*

Die beiden Spieler haben eine enorme Höhe erreicht. Nur noch eine letzte Stufe trennt sie von einem \*\*goldenen Tor\*\*, das den Abschluss des Levels markiert.

Aber die Stufe ist besonders hoch und wird von Hindernissen umgeben.

\*"Ihr müsst alles kombinieren - Upgrades, Sprünge und Teamwork!"\*

Der zweite Spieler setzt sich wieder auf den Stuhl, und gemeinsam führen sie einen \*\*Sprungboost\*\* aus.

Sie fliegen \*\*in perfektem Timing\*\* über das letzte Hindernis – und \*\*landen sicher auf der letzten Stufe\*\*.

Das Tor öffnet sich langsam, und ein neuer, noch \*\*höherer Aufstieg\*\* wartet.

\*"Bist du bereit für die nächste Herausforderung?"\*

---

\*\*Ende der Episode – das Abenteuer geht weiter!\*\*

# **TV Episode 42** #42-PapaLabon (GoTeach)

Titel der Episode: Faltwelten

#### ### \*\*Szene 1: Die magische Faltung beginnt\*\*

Ein junges Mädchen steht in einem digitalen Raum. Vor ihr schweben mehrere \*\*flache Pappenmuster\*\*, die darauf warten, in Form gebracht zu werden.

\*"Wähle ein Muster aus und falte es nach der Vorlage!"\*

Sie tippt auf ein \*\*einfaches Hausmuster\*\*. Plötzlich erscheinen Linien und Pfeile auf dem Bildschirm, die ihr zeigen, in welche Richtung sie das Objekt falten muss.

Mit einer geschickten Bewegung \*\*dreht sie ihr Handy\*\* zur Seite, und die Pappe beginnt sich zu biegen.

\*"Gut gemacht! Weiter so!"\*

Mit einer schnellen Kippbewegung nach vorne knickt sich das Dach – und das \*\*Haus nimmt Form an\*\*.

#### ### \*\*Szene 2: Die Herausforderung wächst\*\*

Jetzt wagt sie sich an ein \*\*komplizierteres Muster\*\* - ein kleines Tier.

Das Falten wird schwieriger: Sie muss ihr Handy schütteln, drehen und kippen, um die perfekte Form zu erreichen.

\*"Bleib konzentriert! Du bist fast fertig!"\*

Nach mehreren Versuchen ist es geschafft – das Tier ist nun ein dreidimensionales Modell.

Sobald die Faltung perfekt ist, wird das Objekt \*\*als virtuelles Modell\*\* vor ihr platziert.

\*"Jetzt kannst du kreativ werden!"\*

#### ### \*\*Szene 3: Die Kunst der Gestaltung\*\*

Das Haus und das Tier sind bereit zum \*\*Bemalen\*\*.

Sie wählt aus verschiedenen Pinseln, Farben und Texturen aus und beginnt, \*\*das Haus bunt zu gestalten\*\*.

- \*\*Rote Ziegelsteine für die Wände\*\*

- \*\*Blauer Rauch, der aus dem Schornstein kommt\*\*

- \*\*Ein kleiner Garten mit grünen Büschen und Blumen\*\*

Dann nimmt sie das Tier und gibt ihm \*\*glänzende Augen, ein weiches Fellmuster und kleine Details\*\*, die es lebendig wirken lassen.

\*"Lass deiner Fantasie freien Lauf!"\*

### \*\*Szene 4: Die persönliche Note\*\* Jetzt fügt sie \*\*Sticker und Dekorationen\*\* hinzu.

- Ein kleiner \*\*Stern\*\* für das Dach

- Ein \*\*Herzmotiv\*\* auf der Tür
- Lustige Muster auf dem Tier

Jedes Objekt wird \*\*einzigartig und persönlich\*\*.

\*"Fast fertig! Jetzt kannst du dein Kunstwerk verschicken!"\*

#### ### \*\*Szene 5: Der besondere Moment\*\*

Das Mädchen wählt aus, an wen sie die \*\*bemalten und gestalteten Pappenmuster schicken\*\* möchte.

Sie tippt auf den Namen ihrer Großmutter, die weit entfernt wohnt.

\*"Dein Geschenk wird jetzt digital verschickt und kann später in der Realität nachgefaltet werden!"\*

Auf dem Bildschirm erscheint eine Animation: Die Pappenmuster fliegen los und werden in einen virtuellen Umschlag verpackt.

#### ### \*\*Szene 6: Die Überraschung\*\*

Ein Wechsel der Perspektive – wir sehen die \*\*Großmutter, die eine Nachricht auf ihrem Handy erhält\*\*.

Mit einem Lächeln öffnet sie die Datei und sieht die wunderschön gestalteten Faltobjekte.

\*"Wie wundervoll! Jetzt kann ich sie ausdrucken und nachbasteln!"\*

Die Episode endet mit einem \*\*echten Papphaus und einem gefalteten Tier\*\* auf dem Tisch der Großmutter – ein kreatives Geschenk, das digital begann und nun Realität geworden ist.

\*\*Ende der Episode – die Welt des Faltens geht weiter!\*\*

# **TV Episode 43** #43-Wilmu (GoTeach)

## Titel der Episode: Geschichten aus aller Welt

#### ### \*\*Szene 1: Das Karussell der Länder\*\*

Ein junger Mann, \*\*Tom\*\*, sitzt vor seinem Bildschirm. Auf seinem Display dreht sich ein \*\*buntes Karussell mit verschiedenen Länderflaggen\*\*.

\*"Wähle ein Land und beginne das Gespräch!"\*

Tom tippt auf \*\*Japan\*\*. Das Karussell stoppt, und der Bildschirm zeigt an:

\*\*"Wilmu-Teilnehmer gefunden! Verbindung wird hergestellt..."\*\*

#### ### \*\*Szene 2: Die Nachricht des Tages\*\*

Plötzlich erscheint auf dem Display eine junge Frau, \*\*Aiko aus Tokio\*\*.

\*"Willkommen! Schicke deinem Gesprächspartner eine 130 Zeichen lange Nachricht über deinen Tag!"\*

Ein Timer beginnt zu laufen - \*\*60 Sekunden\*\*.

Tom überlegt kurz und tippt:

\*"Heute war ein verrückter Tag! Mein Hund ist in eine Pfütze gesprungen, und ich musste ihn in der Badewanne schrubben!"\*

Er aktiviert den \*\*Übersetzer\*\*, und die Nachricht erscheint auf Japanisch.

#### ### \*\*Szene 3: Die Verwandlung des Gesichts\*\*

Bevor die Nachricht gesendet wird, aktiviert sich der \*\*Gesichtsverzerrungs-Modulator\*\*.

Auf dem Bildschirm sieht Tom sein Gesicht – doch plötzlich hat er riesige Comic-Augen und einen Hund auf dem Kopf!

Aiko beginnt zu lachen.

\*"Haha! Dein Hund sieht aus wie ein König! Das war sicher eine große Sauerei!"\*

Ein \*\*"Like"\*\* erscheint auf dem Bildschirm.

### \*\*Szene 4: Zeit gewinnen durch Kreativität\*\*

\*"Du hast ein Like erhalten! Bonuszeit +20 Sekunden!"\*

Tom darf nun weiterschreiben.

Er denkt kurz nach und tippt:

\*"Ich habe danach versucht, Kekse zu backen, aber sie sind komplett verbrannt!"\*

Sein Gesicht auf dem Bildschirm verwandelt sich in ein \*\*Comic-Feuer mit rauchenden Augen\*\*.

Aiko bricht in Gelächter aus und gibt ihm noch ein Like.

\*"Das ist zu lustig! Ich habe gestern Nudeln gekocht - sie sind total verkocht!"\*

#### ### \*\*Szene 5: Mehr Länder, mehr Geschichten\*\*

Das Karussell dreht sich weiter – \*\*Tom wird mit einem neuen Teilnehmer verbunden\*\*.

Dieses Mal ist es \*\*Mateo aus Spanien\*\*.

\*"Hallo, Wilmu-Freund! Erzähl mir von deinem Tag!"\*

Tom hat inzwischen \*\*mehr Sekunden gesammelt\*\* und kann eine längere Nachricht schreiben.

\*"Ich war mit meinem Fahrrad unterwegs, aber ich bin fast gegen eine Taube gefahren!"\*

Der Gesichtsverzerrer verwandelt ihn in einen \*\*fliegenden Vogel mit einem schockierten Gesicht\*\*.

Mateo lacht und gibt ihm erneut ein Like.

#### ### \*\*Szene 6: Das große Ranking\*\*

Nach mehreren Gesprächen endet Toms Session.

\*"Deine heutige Punktzahl: 10 Likes! Du hast 3 Minuten und 20 Sekunden Konversationszeit erreicht!"\*

Er wird in die \*\*Wilmu-Rangliste\*\* aufgenommen.

\*"Komm morgen wieder und sammle noch mehr Sekunden!"\*

Der Bildschirm schließt sich, das Karussell dreht sich erneut, und die Episode endet mit einem \*\*neuen Spieler, der bereit ist, seine Geschichte zu teilen\*\*.

\*\*Ende der Episode – die nächste Geschichte beginnt!\*\*

# **TV Episode 44** #44-BoulderSmirk (GoTeach)

## Titel der Episode: Buchstabenfels

#### ### \*\*Szene 1: Der Aufstieg beginnt\*\*

Ein riesiger, steil aufragender Felsen thront inmitten einer kargen Landschaft. Oben auf der Spitze glänzt ein \*\*mysteriöses Symbol\*\* – das Ziel des Spiels.

Der Protagonist, \*\*Leo\*\*, steht am Fuß des Felsens. Vor ihm schwebt eine \*\*digitale Tafel\*\*, auf der verschiedene \*\*Buchstaben\*\* aufleuchten.

\*"Um nach oben zu gelangen, musst du die richtigen Buchstaben setzen!"\*

Leo nimmt einen \*\*Buchstaben\*\* in die Hand – ein leuchtendes \*\*"K"\*\*. Er visiert einen \*\*schwach leuchtenden Punkt\*\* am Felsen an und wirft den Buchstaben dorthin.

Sofort \*\*haftet das "K" an der Felswand\*\*, und an seinen \*\*Vectorpunkten\*\* erscheinen kleine Haltegriffe.

\*"Jetzt zieh dich hoch!"\*

Leo greift die Punkte und zieht sich eine Stufe nach oben.

#### ### \*\*Szene 2: Die Buchstaben verbinden sich\*\*

Über ihm beginnt eine \*\*zweite Stelle zu leuchten\*\*. Die digitale Tafel bietet neue Buchstaben an.

Leo entscheidet sich für ein \*\*"L"\*\* und wirft es auf die neue Position.

Das \*\*"L" verbindet sich mit dem "K"\*\*, und zwischen ihnen entsteht ein straffes Seil aus Licht.

\*"Ein Wort bringt mehr Stabilität! Verbinde weitere Buchstaben!"\*

Leo entdeckt, dass die Tafel ihm nun ein \*\*"E"\*\* und ein \*\*"T"\*\* vorschlägt.

Er wirft beide nacheinander an den Felsen.

Plötzlich \*\*erscheint das Wort "KLET"\*\*, und die Verbindungen zwischen den Buchstaben verstärken sich.

Er kann sich nun viel \*\*leichter nach<sup>99</sup>ben schwingen\*\*.

#### ### \*\*Szene 3: Der Wettlauf gegen die Zeit\*\*

Ein lautes \*\*Rumpeln\*\* ertönt – von unten löst sich der Fels und beginnt zu \*\*bröckeln\*\*.

\*"Beeil dich, sonst fällt der Fels zusammen!"\*

Leo schaut auf seine digitale Tafel. Dort blinkt ein \*\*"T"\*\*, das er dringend benötigt, um das Wort zu vervollständigen: \*\*"KLETT"\*\*.

Doch die Stelle, auf die er es werfen muss, ist weiter entfernt.

Er zögert nicht, nimmt Schwung und schleudert den Buchstaben mit voller Kraft.

Das \*\*"T" trifft den Felsen\*\*, das Wort \*\*"KLETT"\*\* vervollständigt sich – und plötzlich \*\*wachsen neue Vectorpunkte\*\* an den Buchstaben.

Leo zieht sich daran hoch – \*\*die letzte Etappe!\*\*

#### ### \*\*Szene 4: Das Finale auf der Spitze\*\*

Mit einem gewaltigen Sprung erreicht Leo die \*\*Spitze des Felsens\*\*.

Vor ihm schwebt das \*\*mysteriöse Symbol\*\* – es zerbricht in Lichtsplitter und enthüllt eine neue, noch größere Herausforderung:

\*"Nächstes Level: Verknüpfe das Wort ,KLETTERN' vollständig!"\*

Leo lächelt. \*\*Der nächste Felsen wartet bereits.\*\*

\*\*Ende der Episode – das Spiel beginnt von Neuem!\*\*

# **TV Episode 45** #45-DiatomiCation (GoTeach)

## Titel der Episode: Die Kunst der Erinnerung

#### ### \*\*Szene 1: Die Diashow beginnt\*\*

Ein dunkler Raum, nur ein riesiger Bildschirm erleuchtet die Szene. \*\*Anna\*\*, eine junge Designerin, sitzt vor dem Display. Plötzlich beginnt eine \*\*Diashow\*\* – verschiedene Bilder erscheinen in schneller Abfolge:

- Eine alte Brücke im Nebel
- Eine Katze auf einem Fenstersims
- Ein Mann mit einem roten Regenschirm
- Wellen, die gegen einen Felsen schlagen

\*"Merke dir die Bilder gut, sie werden gleich wichtig sein!"\*

Die Stimme aus dem Off gibt Anna eine Anweisung. Sie nickt konzentriert.

#### ### \*\*Szene 2: Formen und Raster\*\*

Plötzlich verschwinden die Bilder. Stattdessen erscheinen \*\*verschiedene geometrische Formen\*\* auf dem Bildschirm: \*\*Quadrate, Kreise, Zylinder\*\*.

\*"Platziere die Bilder in den passenden Formen!"\*

Anna zieht die Bilder aus der Erinnerung und versucht, sie in die \*\*passenden Raster\*\* einzufügen.

- Die Brücke wird in ein Quadrat gesetzt.
- Die Katze passt in einen Zylinder.
- Der Mann mit dem Regenschirm wird in ein Dreieck verzerrt.

Doch die Bilder wirken verändert – sie haben eine \*\*neue Perspektive\*\* angenommen.

#### ### \*\*Szene 3: Verzerren und Neuschaffen\*\*

\*"Nutze die Vectorpunkte, um das Bild zu formen!"\*

Anna berührt den Bildschirm, zieht die Vectorpunkte an den Rändern der Bilder und verzerrt sie leicht.

- Die Brücke dehnt sich und wirkt wie ein \*\*Spinnennetz aus Nebel\*\*.

- Die Katze scheint auf einem \*\*bogenförmigen Fenster zu sitzen\*\*.

- Der Mann mit dem roten Regenschirm wird zu einer \*\*silhouettenhaften Gestalt im Sturm\*\*.

\*"Etwas Neues entsteht, indem du das Alte veränderst."\*

Anna sieht fasziniert zu, wie sich die Bilder verwandeln.

#### ### \*\*Szene 4: Der Diatomication-Prozess\*\* \*"Drücke den Button: DIATOMICATION!"\*

Ein leuchtender Button erscheint. Anna zögert kurz, dann tippt sie darauf.

Plötzlich beginnt eine \*\*KI-Berechnung\*\*:

- Die Bilder \*\*verschmelzen\*\* miteinander.

- Rasterlinien überziehen die gesamte Leinwand.

- Die Farben vermischen sich, neue Strukturen entstehen.

Vor ihr erscheint ein völlig neues Kunstwerk – eine Mischung aus allen Erinnerungen, neu interpretiert.

\*"Dein Design ist fertig! Wähle ein Material für den Druck!"\*

#### ### \*\*Szene 5: Das Kunstwerk lebt weiter\*\*

Anna sieht auf eine Auswahl: \*\*T-Shirt, Leinwand, Poster, Handyhülle\*\*.

Sie entscheidet sich für ein \*\*T-Shirt\*\*.

Ein animierter Druckprozess beginnt – wenige Sekunden später hält sie ihr eigenes \*\*unikates Kunstwerk in den Händen\*\*.

\*"Jede Erinnerung kann eine neue Geschichte erzählen - wenn du sie formst!"\*

Die Episode endet mit Annas Blick auf ihr Werk. Sie lächelt. Das nächste Design wartet schon.

\*\*Ende der Episode.\*\*

# **TV Episode 46** #46-CounterFork (GoTeach)

## Titel der Episode: Palette Chaos – Das große Lagerpuzzle

#### ### \*\*Szene 1: Das Durcheinander auf dem Parkplatz\*\*

Ein großer Parkplatz, überall liegen \*\*Euro-Paletten\*\* verstreut. \*\*Liam\*\*, ein junger Lagerarbeiter, steht mit seinem \*\*Gabelstapler\*\* bereit. Ein Bildschirm zeigt ihm eine Anweisung:

\*"Ordne die Paletten nach Farbe und Gewicht in die richtigen Regalfächer ein!"\*

Er sieht auf den Boden – einige Paletten leuchten grün, andere rot, gelb oder blau. Jede Palette zeigt eine \*\*Gewichtsangabe\*\*.

#### ### \*\*Szene 2: Die erste Palette\*\*

Liam bewegt seinen Gabelstapler zur ersten \*\*grünen Palette\*\*. Er sieht auf das Regal – \*\*zehn offene Fächer, aber unterschiedliche Gewichts- und Farbzuordnungen\*\*.

\*"Wenn du die Reihenfolge nicht beachtest, wird alles instabil!"\*

Liam hebt die \*\*10-kg-Palette\*\* vorsichtig an und bringt sie zum richtigen Regalplatz. Doch plötzlich beginnen einige \*\*Fächer ihre Farbe zu wechseln\*\*!

\*"Oh nein, die Regale verändern sich!"\*

Er muss schnell die richtige \*\*Farbe und das passende Gewicht\*\* wählen, bevor das Fach sich ändert.

#### ### \*\*Szene 3: Die Reihenfolge entscheidet\*\*

Liam arbeitet sich durch die Palette, stapelt eine \*\*rote Palette\*\* (15 kg) in Fach 2, eine \*\*blaue Palette\*\* (12 kg) in Fach 3. Doch wenn er eine Palette falsch setzt, beginnt das \*\*Regal zu wackeln\*\*.

Er sieht, dass er eine \*\*diagonale Verbindung\*\* schaffen kann:

- \*\*Gelbe Palette oben\*\*- \*\*Gelbe Palette in der Mitte\*\*
- \*\*Gelbe Palette unten\*\*

Er setzt die letzte Palette in die Reihe – plötzlich verschwinden die \*\*gelben Paletten\*\* und machen Platz für die nächste Aufgabe.

#### ### \*\*Szene 4: Das Emoji-Laden beginnt\*\*

\*"Jetzt ist Zeit für die nächste Stufe - belade die Paletten mit Emojis!"\*

Liam sieht eine \*\*Anzeigetafel\*\* mit verschiedenen \*\*Emojis\*\*:

- Lachendes Gesicht
- Herz
- Blitz
- Rakete

Er muss die \*\*richtigen Emojis in die richtigen Fächer\*\* setzen. Doch die \*\*Seitenstreben der Regale bewegen sich\*\*, was bedeutet, dass sich die \*\*Emoji-Fächer ständig ändern\*\*.

\*"Ich muss aufpassen, wo ich sie platziere!"\*

Er setzt vorsichtig ein \*\*lachendes Gesicht\*\* in eine Palette, ein \*\*Herz\*\* in eine andere. Doch plötzlich passt ein Emoji nicht – das \*\*Regal fängt an zu wackeln!\*\*

### \*\*Szene 5: Upgrades und neue Herausforderungen\*\* Liam sammelt \*\*Punkte für seine korrekten Platzierungen\*\*.

\*"Nutze deine Punkte für Upgrades!"\*

Er öffnet das Menü und kauft:

- \*\*Einen schnelleren Gabelstapler\*\*

- \*\*Einen Scanner, der ihm das nächste Palettenmuster zeigt\*\*

- \*\*Einen Stabilisator für schwerere Paletten\*\*

Mit diesen Upgrades kann er schneller und präziser arbeiten.

#### ### \*\*Szene 6: Das Lager wird voll\*\*

Das \*\*Regal füllt sich langsam\*\*. Liam muss strategisch denken:

- \*\*Welche Paletten kann er noch entfernen?\*\*

- \*\*Wie kombiniert er Farben und Gewichte, um Platz zu schaffen?\*\*

- \*\*Wo setzt er die richtigen Emojis ein?\*\*

Er arbeitet konzentriert weiter. Immer mehr Regale werden \*\*vollständig geleert und für neue Paletten bereitgestellt\*\*.

\*"Ich habe es fast geschafft!"\*

#### ### \*\*Szene 7: Der letzte Stapel\*\*

Nur noch \*\*eine letzte Verbindung\*\*, dann ist das Lager komplett. Liam setzt die letzte \*\*rote Palette\*\* an ihren Platz – das gesamte Regal \*\*leuchtet auf und verschwindet\*\*.

\*"Mission erfolgreich!"\*

Ein \*\*neues Level\*\* wird geladen. Doch diesmal ist das Muster noch \*\*komplizierter\*\*, die Farben wechseln schneller, und es gibt \*\*doppelte Gewichtsbeschränkungen\*\*.

Liam atmet tief durch, setzt sich in seinen Gabelstapler und ist bereit für die nächste Runde.

\*\*Ende der Episode.\*\*

# **TV Episode 47** #47-StripFire (GoTeach)

## Titel der Episode: Die Melodie des Himmels

#### ### \*\*Szene 1: Der Aufstieg in den Himmel\*\*

Ein weites, neonfarbenes \*\*2.785D-Himmelspanorama\*\* breitet sich aus. Kleine, futuristische \*\*Flugzeuge\*\* steigen von unten nach oben auf, ähnlich wie in einem klassischen \*\*80er-Jahre-Arcade-Shooter\*\*.

\*\*Pilotin Nova\*\*, eine junge, ehrgeizige Fliegerin, sitzt konzentriert im Cockpit ihres Jets. Auf ihrem Bildschirm erscheint eine \*\*Mission\*\*:

\*"Sammle die richtigen Buchstaben, bilde das Wort BOOK und spiele die Melodie!"\*

Vor ihr schweben \*\*leuchtende Buchstaben\*\* durch die Luft – aber sie kann sie nicht einfach einsammeln. \*\*Jeder Buchstabe ist mit Vectorpunkten verbunden\*\*.

#### ### \*\*Szene 2: Die Feuerwaffen der Farben\*\*

Nova sieht einen \*\*rot leuchtenden Buchstaben B\*\* mit \*\*sechs Vectorpunkten\*\*. \*\*Jede Vectorverbindung hat eine eigene Farbe\*\*:

- \*\*Blau, Grün, Gelb, Rot, Lila, Orange\*\*

\*"Ich brauche die passende Feuerwaffe!"\*

Nova wechselt ihre \*\*Lasergeschosse\*\* so, dass sie die \*\*farblich passenden Vectorpunkte\*\* trifft. Jeder Treffer aktiviert einen Punkt, bis das \*\*Buchstabe B vollständig aufleuchtet\*\*.

\*"B ist bereit zum Einsammeln!"\*

Sie fliegt durch das \*\*rotierende B\*\* und sammelt es ein.

#### ### \*\*Szene 3: Das Wort muss vervollständigt werden\*\*

Das Ziel ist, das Wort \*\*"BOOK"\*\* zu formen. Nova muss weiter durch den \*\*Wort-Himmel\*\* navigieren, um die restlichen Buchstaben \*\*O, O und K\*\* zu aktivieren.

Doch plötzlich tauchen \*\*Gegner in Emoji-Form\*\* auf. Wütende \*\*Flammen-Emojis\*\*, zwinkernde \*\*Raketen-Emojis\*\* und verwirrte \*\*Fragezeichen-Emojis\*\* greifen an.

\*"Ich muss schnell sein!"\*

Sie weicht aus, aktiviert die passenden Vectorpunkte der nächsten Buchstaben und sammelt \*\*O und O\*\* ein.

#### ### \*\*Szene 4: Die Musik beginnt\*\*

Als Nova sich dem letzten \*\*K nähert\*\*, erscheint eine neue Herausforderung:

\*\*Heranfliegende Musiknoten schweben durch die Luft.\*\*

Auf ihrem Bildschirm blinkt eine \*\*Musikfolge\*\* auf:

- \*\*Do - Re - Mi - Fa - Sol\*\*

Nova kann die \*\*Noten in die Vectorpunkte\*\* der Buchstaben einsetzen, um eine Melodie nachzuspielen. Jede richtige Platzierung gibt \*\*Bonuspunkte\*\* und verändert die Musik im Hintergrund.

\*"Fast geschafft!"\*

#### ### \*\*Szene 5: Der finale Kampf\*\*

Plötzlich erscheint ein riesiger \*\*Boss-Emoji\*\*, ein lachender, blinkender \*\*Disco-Smile\*\* mit wabernden Lautsprechern an den Seiten.

\*"Du willst das Wort vollenden? Dann beweise dein Rhythmusgefühl!"\*

Der Boss sendet \*\*Schallwellen\*\* aus, die Nova mit schnellen Manövern ausweichen muss. Gleichzeitig setzt sie die letzten Noten in die Vectorpunkte und \*\*schließt das Wort BOOK ab\*\*.

Ein \*\*heller Lichtblitz\*\* geht durch den Himmel – das Wort ist vollständig, die Melodie spielt sich perfekt ab, und der \*\*Boss-Emoji explodiert in einem Regen aus Punkten und Upgrades\*\*.

#### ### \*\*Szene 6: Die Wahl der Musiker\*\*

Nach der erfolgreichen Mission bekommt Nova eine Belohnung:

\*"Wähle einen Big-Head-Musiker für dein nächstes Level!"\*

Auf ihrem Bildschirm erscheinen überdimensionale \*\*Köpfe berühmter Musiker\*\*, die jeweils \*\*spezielle Sound- und Wortkombinationen\*\* bieten.

- \*\*DJ Byte\*\*: Elektro-Wörter und Synthwave-Beats

- \*\*MC Flow\*\*: Rap-Wörter und schnelle Rhythmen

- \*\*Rocky Riff\*\*: Gitarren-Riffs und Rock-Keywords

Nova wählt ihren Musiker – das nächste Level beginnt, neue Wörter erscheinen, neue Herausforderungen warten.

\*\*Ende der Episode.\*\*
# **TV Episode 48** #48-RektorCat (GoTeach)

# Titel der Episode: Das Vermächtnis der Mäuseburg

## ### \*\*Szene 1: Die Wahl der Katze\*\*

Ein digitales **\*\***Spielmenü**\*\*** öffnet sich. **\*\***Verschiedene Katzencharaktere**\*\*** stehen zur Auswahl – jede mit individuellen Fähigkeiten.

- \*\*Shadowpaw\*\* schnell, aber schwache Verteidigung
- \*\*Ironwhisker\*\* gepanzert, aber langsam
- \*\*Strayflash\*\* ausgeglichen, mit Tarnfähigkeit

Die Spielerin \*\*Ava\*\* wählt Shadowpaw, rüstet ihn mit einer \*\*Grundausstattung\*\* aus und startet das Spiel.

## ### \*\*Szene 2: Die Mission beginnt\*\*

Die Kamera schwenkt um – das Spiel wechselt zwischen \*\*Ego-Perspektive und Third-Person-Ansicht\*\*. Die \*\*Gulliver-Welt\*\* entfaltet sich: eine surreal große Umgebung mit riesigen \*\*Gräsern, Blättern und Felsbrocken\*\*.

Ava bekommt ihre erste Aufgabe:

\*"Sammle das Wort REKTORCAT, um Zugang zur Mäuseburg zu erhalten!"\*

Über das Spielfeld verteilt leuchten \*\*Buchstaben\*\* auf, aber sie sind nicht einfach zu erreichen.

## ### \*\*Szene 3: Die Jagd nach den Buchstaben\*\*

Ava entdeckt das \*\*R\*\* auf einer schwebenden Plattform. Sie springt geschickt über einen Baumstamm, doch plötzlich taucht ein \*\*Gegenspieler\*\* auf:

\*\*Blazeclaw\*\*, ein anderer Spieler, hat bereits zwei Buchstaben gesammelt.

\*"Er jagt mich, um meine Buchstaben zu klauen!"\*

Ava sprintet durch die Landschaft, versteckt sich hinter einem riesigen Pilz und wartet, bis Blazeclaw vorbeizieht.

### ### \*\*Szene 4: Der Kampf um die letzten Buchstaben\*\*

Die verbleibenden Buchstaben werden knapp - ein \*\*Duell ist unvermeidlich\*\*.

\*"Du willst R? Dann kämpf um es!"\* ruft Blazeclaw.

Das Spiel wechselt in einen \*\*Beat ,em Up-Modus\*\*. Die Mechanik ähnelt Spielen wie \*\*Super Smash Bros.\*\* – Ava setzt schnelle Krallenangriffe ein, während Blazeclaw mit einem \*\*Schweifhieb kontert\*\*.

Ava sammelt unterwegs ein \*\*Power-Up\*\* und setzt einen \*\*Schatten-Dash\*\* ein – sie trifft Blazeclaw und gewinnt das \*\*fehlende R\*\*.

Das Wort \*\*REKTORCAT\*\* ist vollständig.

### ### \*\*Szene 5: Die Burg ruft\*\*

Plötzlich beginnt sich die \*\*3D-Welt zu verzerren\*\* – der Übergang zu einem klassischen \*\*2D-Jump "n' Run\*\* startet.

Ava läuft durch die Gulliver-Welt im \*\*Pixelstil\*\*. Riesige \*\*Pilze, Fliegenpilze und umgestürzte Bäume\*\* dienen als Plattformen. \*\*Mäusewachen\*\* versuchen, sie aufzuhalten.

Sie nutzt ihre Geschwindigkeit, springt von einer Plattform zur nächsten und erreicht das \*\*Burgtor\*\*.

### ### \*\*Szene 6: Die Belagerung der Burg\*\*

Das Spiel wechselt zurück in \*\*3D\*\*. Die Burg erhebt sich mit gewaltigen \*\*Türmen, Leitern und Hängebrücken\*\*.

\*"Erklimme die Festung!"\*

Ava klettert geschickt von \*\*Leiter zu Leiter\*\*, während Gegner \*\*fallende Fässer\*\* und \*\*Steinschleudern\*\* nutzen.

Sie setzt eine \*\*Harpune\*\* ein, um Hindernisse aus dem Weg zu räumen, springt über eine Zugbrücke und gelangt ins \*\*Innere der Burg\*\*.

### ### \*\*Szene 7: Die Mäuse-Rettung\*\*

Im Inneren der Burg beginnt die letzte Herausforderung:

- Die \*\*Mäuse verstecken sich in dunklen Katakomben\*\*.

- Ava muss sie \*\*finden, bevor die Zeit abläuft\*\*.

- Ein \*\*weiterer Spieler ist ebenfalls auf der Jagd\*\*.

Sie sprintet durch die Gänge, öffnet geheime Türen und fängt mit einer \*\*spezialisierten Katzenpfoten-Falle\*\* eine nach der anderen.

\*"Ich habe genug! Jetzt nur noch entkommen!"\*

### ### \*\*Szene 8: Die Flucht zurück\*\*

Ava muss \*\*den gesamten Weg spiegelverkehrt zurücklegen\*\*.

Doch nun ist die \*\*Welt gefährlicher\*\*:

- \*\*Neue Hindernisse\*\* tauchen auf.
- \*\*Gegenspieler lauern\*\* auf dem Rückweg.
- Die \*\*Zeit läuft gnadenlos runter\*\*.

Mit geschickten Sprüngen und blitzschnellen Reaktionen erreicht Ava den Ausgang.

## ### \*\*Szene 9: Das Katzen-Dorf\*\*

Zurück in der \*\*offenen Welt\*\* erscheinen die geretteten Mäuse.

\*"Sie helfen dir, ein eigenes Dorf aufzubauen!"\*

- Die \*\*Mäuse errichten Hütten und Werkstätten\*\*.

- Neue \*\*Upgrades und Verteidigungen\*\* stehen bereit.
- Die Welt entwickelt sich mit jeder geretteten Maus weiter.

Eine neue Herausforderung wartet:

\*"Ein anderer Spieler greift dein Dorf an - verteidige es!"\*

\*\*Ende der Episode – Fortsetzung folgt.\*\*

# **TV Episode 49** #49-TrekleSwitch (GoTeach)

# Titel der Episode: Das Blumenfeld-Rätsel

## ### \*\*Szene 1: Der Beginn der Mission\*\*

Die Kamera fährt über ein weitläufiges \*\*Raster-Feld\*\*, das in verschiedene \*\*Abschnitte\*\* unterteilt ist. Ein \*\*Traktor\*\* rollt über den Acker, bereit für die nächste Aufgabe.

Die Spielerin \*\*Emma\*\* sitzt in der Kabine und erhält ihre Mission:

\*"Pflanze die richtigen Blumen in das Rasterfeld! Aber zuerst musst du die nötigen Ressourcen sammeln."\*

Auf einem \*\*digitalen Display\*\* werden verschiedene \*\*Blumenarten\*\* angezeigt:

- \*\*Rosen\*\* benötigen extra Wasser
- \*\*Sonnenblumen\*\* wachsen nur mit genügend Sonne
- \*\*Lavendel\*\* zieht Bienen an
- \*\*Tulpen\*\* brauchen nährstoffreiche Erde

# ### \*\*Szene 2: Ressourcen sammeln\*\*

Emma fährt mit dem Traktor durch verschiedene \*\*Sammelstationen\*\* auf dem Feld.

- An der \*\*Wasserquelle\*\* füllt sie den Tank auf.

- Im \*\*Saatgutlager\*\* holt sie die Samen für Rosen und Tulpen.

- Beim \*\*Bienenstock\*\* sammelt sie eine kleine Schar Bienen ein, die später helfen werden.

- Am \*\*Komposthaufen\*\* nimmt sie nährstoffreiche Erde mit.

\*"Jetzt habe ich alles – Zeit, das Blumenfeld zu bepflanzen!"\*

### ### \*\*Szene 3: Das Pflanzen der Blumen\*\*

Emma fährt mit dem Traktor über das \*\*freie Feld\*\*, wo die \*\*Rasterflächen\*\* bereits vorgegeben sind.

- Jede \*\*Blume hat einen bestimmten Platz\*\*, der nach einem \*\*festgelegten Schema\*\* bepflanzt werden muss.

- Sie nutzt ein \*\*automatisches Pflanzsystem\*\*, das per \*\*Touchscreen\*\* gesteuert wird.

- Rosen kommen in die \*\*mittleren Reihen\*\*, Sonnenblumen an den \*\*Rand\*\*, Lavendel wird als \*\*Bienenmagnet\*\* platziert.

Ein Signal ertönt:

\*"Pflanzschema abgeschlossen! Jetzt beginnt die nächste Herausforderung!"\*

## ### \*\*Szene 4: Das Blumenfeld-Rätsel\*\*

Das \*\*Rasterfeld beginnt zu leuchten\*\* - ein \*\*Puzzle-Modus\*\* wird aktiviert.

- Die Blumen müssen in \*\*bestimmten Mustern\*\* angeordnet werden, ähnlich wie bei \*\*Candy Crush oder Tetris\*\*.

- Durch geschicktes Verschieben entstehen \*\*Blumenketten\*\*, die besondere \*\*Bonus-Punkte\*\* freischalten.

- Wenn bestimmte Blumenarten \*\*nebeneinander liegen\*\*, wächst das Feld schneller.

Emma überlegt genau, wie sie die Blumen \*\*am effizientesten platziert\*\*. Sie bewegt eine \*\*Reihe Sonnenblumen\*\* nach links und kombiniert sie mit Lavendel, um eine \*\*Super-Kombination\*\* zu erzeugen.

\*"Perfekt – das Feld blüht auf!"\*

## ### \*\*Szene 5: Die nächste Herausforderung\*\*

Kaum ist das erste Blumenfeld fertig, erscheint ein neues \*\*Raster\*\*, diesmal mit \*\*komplexeren Vorgaben\*\*.

- \*\*Neue Pflanzenarten\*\* kommen hinzu.

- Das \*\*Wetter\*\* verändert sich, was Einfluss auf das Wachstum hat.

- Ein \*\*Wettbewerb mit anderen Spielern\*\* beginnt – wer kann sein Feld am schnellsten bepflanzen und optimieren?

Emma legt los – bereit für die nächste Stufe.

\*\*Ende der Episode – Fortsetzung folgt.\*\*

# **TV Episode 50** #50-OverDiceBall (GoTeach)

# Titel der Episode: Das Farbball-Chaos

## ### \*\*Szene 1: Das Problem taucht auf\*\*

Ein riesiger, futuristischer Raum erstreckt sich vor \*\*Alex\*\*, der sich mitten in einer neuen Herausforderung wiederfindet. In der Mitte springt ein \*\*großer Ball\*\* unkontrolliert hin und her, prallt von Wand zu Wand und verändert ständig seine Farbe.

\*"Wie soll ich den bloß stoppen?"\* murmelt Alex, während er die Bewegungen des Balls verfolgt.

### ### \*\*Szene 2: Die erste Strategie\*\*

Alex erkennt schnell die Lösung:

- \*\*Wände müssen mit der passenden Farbe gefüllt werden\*\*, damit der Ball daran haften bleibt.

- Sobald der Ball eine \*\*blaue Farbe\*\* hat, muss er schnell die Wand antippen und diese ebenfalls \*\*blau einfärben\*\*.

- Wenn das Timing stimmt, bleibt der Ball kleben.

Er probiert es – aber der Ball wechselt in letzter Sekunde zu \*\*Rot\*\* und springt weiter.

\*"Verdammt, ich war zu langsam!"\*

Er fokussiert sich, wartet auf den perfekten Moment und \*\*tippt auf die Wand im exakt richtigen Augenblick\*\*.

Plötzlich - \*\*der Ball bleibt kleben!\*\*

\*"Geschafft! Jetzt muss ich nur die anderen Bälle erwischen."\*

### ### \*\*Szene 3: Mehr Bälle, mehr Chaos\*\*

Neue \*\*Bälle erscheinen\*\* im Raum und springen unkontrolliert umher.

- Alex muss sie ebenfalls an den Wänden befestigen, indem er immer die \*\*richtige Farbe zur richtigen Zeit auswählt\*\*.

- Die Geschwindigkeit nimmt zu - jetzt wird es schwieriger.

- \*\*Drehende Wände\*\* erschweren die Aufgabe zusätzlich.

Er schafft es schließlich, alle Bälle an den Wänden zu platzieren.

\*"Okay, das war schwierig - aber was jetzt?"\*

#### ### \*\*Szene 4: Die Paintball-Schleuder\*\*

Eine \*\*Spatzenschleuder\*\* erscheint vor Alex.

- Jetzt muss er die \*\*festgeklebten Bälle abschießen\*\*, aber \*\*nur mit der passenden Paintball-Farbe\*\*.

- \*\*Treffer mit der richtigen Farbe\*\* lassen die Bälle verschwinden und geben Punkte.

- \*\*Fehlgriffe lassen sie wieder abspringen\*\* – dann ändert sich ihre Farbe und alles beginnt von vorne.

Er zielt genau, \*\*schießt einen blauen Paintball auf einen blauen Ball\*\* – \*\*Treffer!\*\*

Der Ball löst sich auf, Punkte erscheinen auf dem Bildschirm.

\*"Ich hab's drauf!"\*

Doch beim nächsten Versuch trifft er mit der falschen Farbe – der Ball springt \*\*direkt auf ihn zu!\*\*

#### ### \*\*Szene 5: Das finale Chaos\*\*

Der Raum ist jetzt ein einziges \*\*Farbchaos\*\*:

- Einige Bälle \*\*springen unkontrolliert\*\* herum.

- Andere \*\*blockieren den Bildschirm\*\* und erschweren die Sicht.

- Alex muss sie \*\*schnell weg touchen oder erneut befeuern\*\*, bevor alles außer Kontrolle gerät.

Mit schnellen \*\*Reflexen und klugen Farbkombinationen\*\* räumt er das Spielfeld.

Der letzte Ball \*\*verschwindet\*\*, ein lautes Signal ertönt:

\*"Mission erfolgreich!"\*

# **TV Episode 51** #51-KenguruRun (GoTeach)

# Titel der Episode: Känguru-Race – Sprung ins Abenteuer

## ### \*\*Szene 1: Die Auswahl der Kängurus\*\*

Ein riesiger Bildschirm leuchtet auf, während der Spieler \*\*Lukas\*\* vor seiner Konsole sitzt. Auf dem Display erscheinen \*\*verschiedene Kängurus\*\* – einige schlank und schnell, andere kräftig und widerstandsfähig.

\*"Welches nehme ich?"\* murmelt Lukas.

Neben den Kängurus gibt es \*\*Ausrüstungen\*\*:

- \*\*Sprint-Booster\*\* für mehr Geschwindigkeit
- \*\*Schlagverstärker\*\* für bessere Kampffähigkeiten
- \*\*Sprungfedern\*\* für höhere Sprünge

Lukas entscheidet sich für ein \*\*ausgeglichenes Känguru\*\*, rüstet es mit \*\*Sprint-Boostern\*\* aus und bestätigt seine Wahl.

## ### \*\*Szene 2: Die Strecke und die Regeln\*\*

Ein dynamisches \*\*Raceway-Design\*\* erscheint auf dem Bildschirm:

- \*\*Wüstenstrecken mit Kaktushindernissen\*\*
- \*\*Dschungelpfade mit tiefen Schluchten\*\*
- \*\*Schneestrecken mit rutschigen Oberflächen\*\*

Er wählt eine \*\*Dschungelstrecke\*\* - ein gefährlicher Pfad voller Hindernisse.

Nun hat er zwei Optionen:

- \*\*Solo-Run:\*\* Er kämpft gegen die Zeit und sammelt Upgrades.
- \*\*Multiplayer-Rennen:\*\* Er tritt gegen andere Spieler an.

\*"Ich will mich beweisen - Multiplayer!"\* ruft er aufgeregt.

### ### \*\*Szene 3: Der Start des Rennens\*\*

Lukas tritt gegen \*\*fünf andere Online-Spieler\*\* an. Die Kängurus stehen in ihren Startboxen, angespannt, bereit zum Sprung.

```
**"Drei... Zwei... Eins... Los!"**
```

Die Kängurus sprinten los, hüpfen über Hindernisse und nehmen \*\*Kurven mit waghalsigen Sprüngen\*\*.

## ### \*\*Szene 4: Upgrades und Kämpfe\*\*

Auf der Strecke liegen \*\*Power-Ups\*\* bereit: - \*\*Tempo-Boosts\*\* für extra Geschwindigkeit - \*\*Boxhandschuhe\*\* für Angriffe auf Gegner - \*\*Schutzschilde\*\* gegen Angriffe

Lukas springt durch einen \*\*Boost-Ring\*\* – sein Känguru wird schneller. Plötzlich setzt ein anderer Spieler einen \*\*Boxangriff\*\* ein!

\*"Nicht mit mir!"\* denkt Lukas, aktiviert sein \*\*Schutzschild\*\* und wehrt den Angriff ab.

## ### \*\*Szene 5: Der Endspurt\*\*

Noch 200 Meter bis zum Ziel. Lukas liegt knapp auf Platz zwei. Der führende Spieler setzt einen \*\*letzten Turbo-Boost\*\* ein.

Lukas entdeckt ein \*\*geheimes Upgrade\*\*, schnappt es sich und bekommt einen \*\*Megasprung-Power-Up\*\*.

Er \*\*springt über die letzte Kurve hinweg\*\*, überholt den Gegner und landet mit einem \*\*perfekten Sprung\*\* auf der Zielgeraden.

## ### \*\*Szene 6: Der Sieg und die Belohnung\*\*

\*\*Lukas gewinnt das Rennen!\*\*

Er erhält \*\*Erfahrungspunkte\*\* und kann nun sein Känguru mit neuen Upgrades verbessern. Zusätzlich schaltet er ein \*\*neues Känguru-Modell frei\*\*.

\*"Nächstes Mal probiere ich das stärkere Känguru aus!"\*

Die Episode endet mit Lukas' Vorfreude auf das nächste Rennen.

\*\*Ende der Episode – Fortsetzung folgt.\*\*

# **TV Episode 52** #52-Excalibur (GoTeach)

# Titel der Episode: Swip – Die Musik der Worte

### ### \*\*Szene 1: Die Entdeckung des Swip-Knopfs\*\*

\*\*Alex\*\*, ein leidenschaftlicher Musikfan, entdeckt eine neue Funktion in \*\*YouTube Music\*\* – den \*\*Swip-Knopf\*\*.

\*"Was ist das?"\* murmelt er und tippt neugierig darauf.

Ein Pop-up erscheint: \*\*,,Erstelle eine Geschichte aus Songs!"\*\*

Neugierig klickt Alex auf "Start". Während er Musik hört, beginnt er, auf den \*\*Swip+\*\*-Knopf zu drücken, wenn interessante Worte gesungen werden.

### ### \*\*Szene 2: Die erste Satzbildung\*\*

Er hört einen Song, in dem das Wort \*\*,,Revolution"\*\* vorkommt. Ein zweiter Song fügt das Wort \*\*,,beginnt"\*\* hinzu. Ein dritter bringt das Wort \*\*,,heute"\*\*.

Plötzlich verbindet der \*\*Swip-Algorithmus\*\* die Worte: \*\*,,Die Revolution beginnt heute."\*\*

\*"Wow! Das funktioniert ja wirklich!"\* ruft Alex begeistert.

Er wiederholt den Vorgang und sammelt \*\*fünf Sätze\*\*, die zu einem \*\*Absatz\*\* verbunden werden.

#### ### \*\*Szene 3: Die Weitergabe an einen Songwriter\*\*

Ein Pop-up erscheint: \*\*,,Sende den Absatz an einen Songwriter oder setze die Geschichte fort."\*\*

Neugierig wählt Alex einen \*\*virtuellen Songwriter\*\*, der den Absatz analysiert und eine Fortsetzung vorschlägt.

Der Songwriter ergänzt: \*\*,,Wir tanzen im Licht des neuen Morgens."\*\*

Alex grinst. Die Geschichte beginnt sich zu formen.

### ### \*\*Szene 4: Die Beat Word Maschine\*\*

Ein weiteres Pop-up erscheint: \*\*"Erstelle einen Beat aus deinem Text."\*\*

Alex probiert die \*\*Swipkiss-Funktion\*\* aus. Er wählt das Wort \*\*,,Reputation"\*\*.

Auf dem Bildschirm erscheint das Wort in \*\*Vectorpunkte zerlegt\*\*. Jeder Buchstabe hat eine \*\*Sound-Ebene\*\*:

- \*\*R\*\* = Gitarre - \*\*E\*\* = Bass - \*\*P\*\* = Synthesizer - \*\*U\*\* = Drums - \*\*T\*\* = Streicher

Durch \*\*Antippen und Ziehen\*\* der Punkte verändert er den Klang.

Langsam entsteht ein \*\*einzigartiger Beat\*\*, basierend auf den Worten der Geschichte.

### ### \*\*Szene 5: Die Live-Performance\*\*

Alex verbindet seine \*\*Beat Word Maschine\*\* mit einem \*\*DJ-Pult\*\* und startet eine Live-Session.

Die Zuschauer hören eine \*\*musikalische Geschichte\*\*, entstanden aus Liedtexten.

Der DJ mischt \*\*Beats und Emotionen\*\*, während sich auf einem riesigen Bildschirm die Worte synchron mit der Musik bewegen.

Die Menge jubelt – eine neue Form der \*\*Musikerschaffung\*\* ist geboren.

\*\*Ende der Episode – Fortsetzung folgt.\*\*

# **TV Episode 53** #53-MarbleMount (GoTeach)

# Titel der Episode: Murmel-Champions

## ### \*\*Szene 1: Das große Turnier beginnt\*\*

Ein großes Stadion, gefüllt mit jubelnden Zuschauern. Die Arena sieht aus wie ein riesiger Basketballplatz, aber in der Mitte liegt ein kleiner Kreis mit acht Murmeln.

Die Spieler \*\*Tom und Lisa\*\* stehen sich gegenüber. Jeder hat vier Murmeln beigetragen.

Der Schiedsrichter hebt die Hand.

\*\*Schiedsrichter:\*\* "Das Spiel beginnt! Stoßt die Murmeln aus der Mitte!"

## ### \*\*Szene 2: Der erste Stoß\*\*

Lisa nimmt eine größere Murmel und visiert die Mitte an.

\*\*Tom:\*\* "Konzentrier dich, das ist dein erster Stoß!"

Lisa schubst die Murmel mit präzisem Schwung. Eine kleine Murmel rollt aus dem Kreis.

\*\*Schiedsrichter:\*\* "Lisa darf die Murmel behalten!"

Tom ist dran. Er zielt, aber seine Murmel bleibt im Spielfeld liegen.

## ### \*\*Szene 3: Die Basketball-Regel tritt in Kraft\*\*

Da Toms Murmel nicht aus dem Feld ging, muss er nun von dieser Position aus versuchen, sie in den \*\*Murmel-Korb\*\* zu werfen.

Er nimmt vorsichtig Maß und wirft. Die Murmel trifft den Ring – aber springt daneben.

\*\*Schiedsrichter:\*\* "Fehlwurf! Tom erhält den Buchstaben H."

Lisa grinst. Noch vier Fehlwürfe, und Tom hat das Wort \*\*"Horse"\*\* vollständig.

### ### \*\*Szene 4: Die Spannung steigt\*\*

Beide Spieler kämpfen weiter. Lisa überschreitet mit einer Murmel die zweite Kreismarkierung.

\*\*Schiedsrichter:\*\* "Lisa erhält 50 Punkte!"

Tom weiß, dass er aufholen muss. Er gibt alles, trifft endlich den Korb und befördert seine Murmel aus dem Spielfeld.

\*\*Tom:\*\* "Yes! Jetzt geht's los!"

#### ### \*\*Szene 5: Das Finale\*\*

Lisa hat 280 Punkte. Tom steht bei 250. Die letzte Runde entscheidet.

Lisa setzt zum finalen Stoß an. Ihre Murmel rollt, trifft eine andere – und überschreitet den letzten Kreis.

\*\*Schiedsrichter:\*\* "Lisa erreicht 300 Punkte! Sie ist die Murmel-Champion!"

Jubel bricht aus. Lisa strahlt, während Tom fair gratuliert.

\*\*Tom:\*\* "Nächstes Mal schaffe ich es!"

Die Kamera zoomt auf das Spielfeld, während das Turnier endet.

# **TV Episode 54** #54-WoobleWooble (GoTeach)

# Titel der Episode: Wooble Battle

### ### \*\*Szene 1: Das Experiment beginnt\*\*

Ein grell beleuchtetes Studio mit futuristischen Monitoren. In der Mitte steht eine riesige digitale Leinwand. Zwei Spieler, \*\*Alex und Sam\*\*, setzen VR-Brillen auf.

\*\*Spielleiterin:\*\* "Willkommen bei Wooble Battle! Das verrückteste Musikund Rhythmusspiel der Welt!"

Die Leinwand zeigt einen digitalen Avatar – ein animiertes Hinterteil, das auf witzige Weise in bunten Farben leuchtet.

\*\*Spielleiterin:\*\* "Fotografiert eure Rückseite – und lasst die Animation beginnen!"

### ### \*\*Szene 2: Die Transformation\*\*

Alex und Sam machen Fotos. Sofort verwandeln sich ihre Bilder in hüpfende, tanzende Avatare mit individuellen Farben und Mustern.

\*\*Spielleiterin:\*\* "Eure Avatare sind bereit! Jetzt beginnt die Challenge!"

Drei Kreise erscheinen auf den animierten Figuren.

### ### \*\*Szene 3: Die ersten Beats\*\*

Ein treibender Beat beginnt zu spielen. Die Kreise auf den Avataren blinken rhythmisch auf.

\*\*Spielleiterin:\*\* "Drückt die Kreise mit Soft-, Medium- oder Hard-Touch, um das Wooblen zu starten!"

Alex und Sam tippen die leuchtenden Punkte im Takt an. Die Hinterteile beginnen zu wackeln, begleitet von Soundeffekten, die durch ihre Berührungen entstehen.

\*\*Alex:\*\* "Das fühlt sich an wie ein verrücktes Instrument!"

\*\*Sam:\*\* "Und ich bin der Dirigent meines eigenen Beats!"

### ### \*\*Szene 4: Der Wettkampf beginnt\*\*

Das Spiel wechselt in den \*\*VS-Modus\*\*. Beide Avatare erscheinen im Splitscreen, während die Musik schneller wird.

\*\*Spielleiterin:\*\* "Jetzt ist es Zeit für den Showdown! Wer hält das Wooblen länger durch?"

Die Spieler tippen hektisch die leuchtenden Kreise. Ihre Hinterteil-Avatare wackeln synchron zur Musik. Eine Anzeige zählt die Punkte.

Sam liegt vorne, aber Alex aktiviert einen \*\*Wooble-Boost\*\*, der für ein Extra-Wackeln sorgt.

\*\*Spielleiterin:\*\* "Alex setzt den Special-Move ein! Kann Sam kontern?"

Sam gibt alles, tippt im perfekten Rhythmus und erzeugt spektakuläre Sounds.

### ### \*\*Szene 5: Das Finale\*\*

Die Punktzahl nähert sich dem Zielwert. Die Musik erreicht ihren Höhepunkt.

\*\*Spielleiterin:\*\* "Letzte Runde! Wer bringt das Hinterteil am meisten zum Wackeln?"

Sam schafft den letzten perfekten Touch und erreicht die höchste Punktzahl.

\*\*Spielleiterin:\*\* "Und der Sieger ist... Sam!"

Das Studio blinkt in bunten Lichtern. Zur Belohnung startet eine animierte \*\*Twerk-Sequenz\*\* mit den Avataren.

\*\*Alex:\*\* "Ich fordere eine Revanche!"

\*\*Sam:\*\* "Jederzeit!"

Die Kamera zoomt auf die jubelnden Spieler, während die Episode mit einem letzten Beat endet.

# TV Episode 55 #55-MediSoundCat (GoTeach)

# Titel der Episode: Katzenpfoten-Symphonie

## ### \*\*Szene 1: Der Beginn des Spiels\*\*

Ein heller Raum mit digitalen Wänden. In der Mitte steht ein riesiges Raster, das wie eine Mischung aus Tetris und einem Musikinstrument aussieht.

\*\*Spielleiter:\*\* "Willkommen zu Katzenpfoten-Symphonie! Dein Ziel ist es, die Bälle zu zerkleinern, Formen zu bauen und eine Melodie für deine Katze zu kreieren!"

Plötzlich erscheinen bunte Bälle auf dem Raster und springen unkontrolliert in alle Richtungen.

### ### \*\*Szene 2: Die erste Herausforderung\*\*

Eine virtuelle Katzenpfote erscheint auf dem Bildschirm.

\*\*Spielleiter:\*\* "Nutze die Katzenpfote, um die großen Bälle in kleinere zu zerteilen!"

Die Spieler tippen auf die Bälle. Jeder Treffer teilt sie in zwei kleinere Bälle, die nun schneller durch das Raster springen.

\*\*Spieler:\*\* "Die sind ja überall!"

### ### \*\*Szene 3: Die Formen entstehen\*\*

Die verkleinerten Bälle sammeln sich im Raster.

\*\*Spielleiter:\*\* "Jetzt ist es an der Zeit, Formen zu kreieren! Ordne die Bälle zu Ringen, Quadraten oder Rechtecken."

Die Spieler ziehen die Bälle aneinander und formen erste Muster.

\*\*Spieler:\*\* "Ein perfektes Quadrat – das gibt Punkte!"

Das Raster beginnt sich mit leuchtenden Formen zu füllen.

### ### \*\*Szene 4: Die Musik aktiviert sich\*\*

Sobald genug Formen erstellt wurden, beginnen die Bälle zu leuchten.

\*\*Spielleiter:\*\* "Drücke die aufleuchtenden Bälle in der richtigen Reihenfolge, um einen Sound zu erzeugen!"

Jeder Berührungston fügt eine Note zur Melodie hinzu.

\*\*Spieler:\*\* "Es klingt wie ein Synthesizer - ich erstelle meine eigene Musik!"

### ### \*\*Szene 5: Das Katzenlied\*\*

Nach einer erfolgreichen Tonfolge erscheint eine animierte Katze auf dem Bildschirm.

\*\*Spielleiter:\*\* "Du hast den richtigen Sound gefunden! Jetzt singt deine Katze ein Lied für dich!"

Die Katze beginnt, in einer spielerischen Stimme eine Melodie zu singen. Das Raster leuchtet in rhythmischen Farben.

\*\*Spieler:\*\* "Das ist verrückt - meine eigene Katzen-Symphonie!"

### ### \*\*Szene 6: Die Belohnung\*\*

Sobald das Lied endet, erscheint eine Nachricht auf dem Bildschirm.

\*\*Spielleiter:\*\* "Glückwunsch! Du hast ein Lied komponiert und erhältst einen Gutschein für dein Haustier!"

Die Kamera zoomt auf das strahlende Gesicht des Spielers, während der Bildschirm einen blinkenden Gutschein zeigt.

\*\*Spieler:\*\* "Zeit für ein Leckerli für meine echte Katze!"

Die Episode endet mit einer letzten, leuchtenden Animation des Rasters.

# **TV Episode 56** #56-BondSid (GoTeach)

# Titel der Episode: Das Stuhl-Duell

### ### \*\*Szene 1: Die Auswahl der Stühle\*\*

Ein riesiges digitales Archiv öffnet sich, gefüllt mit unterschiedlichsten Stühlen – modern, antik, verrückt geformt.

\*\*Spielleiter:\*\* "Willkommen zum Stuhl-Duell! Wähle deine Stühle oder entwirf eigene, um die ultimative Pyramide zu bauen!"

Die Spieler durchsuchen das Archiv und wählen ihre Stühle mit verschiedenen Eigenschaften aus.

\*\*Spieler:\*\* "Ich nehme den mit den breiten Beinen - der hält was aus!"

### ### \*\*Szene 2: Der Stuhl-Turm beginnt\*\*

Die erste Schicht der Stuhl-Pyramide wird aufgestellt.

\*\*Spielleiter:\*\* "Baue strategisch! Die Farben der Stühle müssen dem vorgegebenen Schema entsprechen."

Ein Farbmuster erscheint: Grün als Basis.

\*\*Spieler:\*\* "Okay, die erste Reihe ist grün - was kommt als Nächstes?"

### ### \*\*Szene 3: James Bond greift an\*\*

Plötzlich taucht James Bond auf, bewaffnet mit einer Paintball-Waffe.

\*\*Spielleiter:\*\* "Achtung! James Bond versucht deine Stühle mit neuen Farben zu markieren!"

Er feuert blaue und rote Farbgeschosse auf die Pyramide.

\*\*Spieler:\*\* "Nicht mit mir!"

Mit schnellen Touch-Reaktionen wehren sie einige Farbtreffer ab, andere verfärben unweigerlich die Stühle.

### ### \*\*Szene 4: Der strategische Aufbau\*\*

Die nächste Ebene der Pyramide muss nun Rot und Blau sein.

\*\*Spielleiter:\*\* "Passe dich an, aber halte das Gleichgewicht!"

Die Spieler setzen Stühle vorsichtig aufeinander, doch James Bond schießt weiter.

\*\*Spieler:\*\* "Er macht es mir echt schwer!"

Die Pyramide wächst weiter in die Höhe.

#### ### \*\*Szene 5: James Bond erklimmt den Turm\*\*

Die Pyramide ist fertig, James Bond macht sich bereit zum Klettern.

\*\*Spielleiter:\*\* "Jetzt muss er sich seinen Weg nach oben bahnen!"

Bond hüpft geschickt von Stuhl zu Stuhl. Die Spieler können ihn nicht direkt aufhalten, aber sie haben noch einen Trick.

\*\*Spieler:\*\* "Warte nur ab!"

#### ### \*\*Szene 6: Die Pyramide ins Wanken bringen\*\*

Sobald James Bond den höchsten Stuhl erreicht, ändert sich das Ziel des Spiels.

\*\*Spielleiter:\*\* "Verändere die Farben, um die Stabilität der Pyramide zu zerstören!"

Die Spieler beginnen, die unteren Stühle umzufärben. Die Pyramide beginnt zu wackeln.

\*\*Spieler:\*\* "Nur noch ein bisschen..."

### \*\*Szene 7: Der Sturz\*\* Bond verliert das Gleichgewicht.

\*\*Spielleiter:\*\* "Wird er fallen?"

Er rutscht eine Stufe hinunter – doch das Spiel switcht sofort zurück zum Aufbau-Modus.

\*\*Spieler:\*\* "Mist, ich muss nochmal ran!"

### ### \*\*Szene 7: Der Sturz\*\*

Bond verliert das Gleichgewicht.

\*\*Spielleiter:\*\* "Wird er fallen?"

Er rutscht eine Stufe hinunter – doch das Spiel switcht sofort zurück zum Aufbau-Modus.

\*\*Spieler:\*\* "Mist, ich muss nochmal ran!"

## ### \*\*Szene 8: Der finale Moment\*\*

Die Spieler wiederholen den Aufbau und destabilisieren erneut die Pyramide.

Bond gerät ins Straucheln, sein Stuhl kippt.

\*\*Spielleiter:\*\* "Geschafft! James Bond fällt!"

Er stürzt von der Pyramide und landet sicher am Boden – aber das Spiel startet erneut.

\*\*Spieler:\*\* "Das war knapp – nächstes Mal baue ich eine noch wackligere Pyramide!"

---

# **TV Episode 57** #57-PresentBrain (GoTeach)

# Titel der Episode: Das Gehirn-Shopping-Erlebnis

## ### \*\*Szene 1: Die Einkaufswelt im Gehirn\*\*

Der Bildschirm zeigt ein menschliches Gehirn, das pulsierend leuchtet. Plötzlich erscheinen darauf verschiedene Einkaufsläden – von Modegeschäften über Elektronikmärkte bis hin zu Feinkostläden.

\*\*Spielleiter:\*\* "Willkommen in deinem personalisierten Shopping-Erlebnis! Dein Gehirn wird die besten Geschenke für dich finden."

Die Spieler sehen eine interaktive Oberfläche, auf der die Läden als kleine Symbole dargestellt sind.

## ### \*\*Szene 2: Persönliche Daten eingeben\*\*

Ein digitales Formular erscheint auf dem Bildschirm.

\*\*Spielleiter:\*\* "Gib deine Daten ein, damit das perfekte Präsent für dich bestimmt werden kann!"

Die Spieler geben ihr Gewicht, ihre Größe und ihr Alter ein. Das Gehirn beginnt sich leicht zu bewegen, als würde es nachdenken.

\*\*Spieler:\*\* "Mal sehen, was mein Gehirn für mich aussucht..."

# ### \*\*Szene 3: Der virtuelle Einkaufsbummel beginnt\*\*

Das Gehirn leuchtet stärker auf und projiziert eine holografische Karte mit den passenden Geschäften.

\*\*Spielleiter:\*\* "Jetzt geht es los! Bewege dich mit der App durch die Einkaufswelt!"

Die Spieler betreten mit ihrem Smartphone ein reales Geschäft.

### ### \*\*Szene 4: Die Gehirn-Massage als Entscheidungshilfe\*\*

Auf dem Bildschirm erscheint eine interaktive Ansicht des Gehirns mit drei Berührungspunkten: soft, medium und hard.

\*\*Spielleiter:\*\* "Massiere dein Gehirn, um die perfekten Geschäfte freizuschalten!"

Die Spieler tippen auf die verschiedenen Bereiche, und je nach Druckstärke tauchen unterschiedliche Läden auf.

\*\*Spieler:\*\* "Okay, ich probiere mal medium touch... Oh, ein Elektronikgeschäft!"

### ### \*\*Szene 5: Das finale Geschäft auswählen\*\*

Das Gehirn schlägt drei Geschäfte vor.

\*\*Spielleiter:\*\* "Wähle das Geschäft, das dich am meisten anspricht!"

Der Spieler entscheidet sich für eine Modeboutique und macht sich auf den Weg.

\*\*Spieler:\*\* "Mal sehen, was ich dort finde..."

### ### \*\*Szene 6: Das Präsent an der Kasse\*\*

Der Spieler betritt das Geschäft und sieht ein Produkt, das von der App als passendes Präsent vorgeschlagen wird.

\*\*Spielleiter:\*\* "Zeige dein personalisiertes Geschenk an der Kasse!"

An der Kasse scannt der Mitarbeiter einen Code auf dem Smartphone des Spielers.

\*\*Mitarbeiter:\*\* "Glückwunsch! Dein Gehirn hat dir den perfekten Einkauf ausgesucht. Und als Bonus erhältst du 13 Prozent Rabatt!"

Der Spieler erhält sein Präsent und verlässt zufrieden das Geschäft.

\*\*Spieler:\*\* "Das war ja einfacher als gedacht!"

## ### \*\*Szene 7: Die Belohnung und Fazit\*\*

Das Gehirn auf dem Bildschirm pulsiert erneut und zeigt eine Statistik des Einkaufs.

\*\*Spielleiter:\*\* "Herzlichen Glückwunsch! Dein Gehirn hat dir das ideale Geschenk ausgesucht und dabei noch gespart!"

Der Spieler verlässt den Laden und überlegt schon, wann er die App das nächste Mal nutzen wird.

\*\*Spieler:\*\* "Vielleicht finde ich so auch das perfekte Geschenk für meine Freunde..."

---

# **TV Episode 58** #58-DiscoAntre (GoTeach)

# Titel der Episode: Battle of the Beats

## ### \*\*Szene 1: Die Eröffnung der Diskothek\*\*

Eine leere Lagerhalle wird langsam zu einer pulsierenden Diskothek umgebaut. Neonlichter blitzen auf, Lautsprecher werden installiert, und der DJ-Pult wird vorbereitet.

\*\*Spielleiter:\*\* "Willkommen in der ultimativen Sound-Schlacht! Dein Ziel: Baue die angesagteste Diskothek der Stadt und dominiere die Konkurrenz!"

Der Spieler beginnt mit einer kleinen Bühne, einigen Lautsprechern und einer Tanzfläche.

## ### \*\*Szene 2: Die Soundkugel erscheint\*\*

Ein riesiger, leuchtender Orb – die Soundkugel – taucht in der Mitte der Diskothek auf.

\*\*Spielleiter:\*\* "Diese Kugel speichert den Soundtrack deiner Diskothek. Aber Vorsicht – andere Clubs wollen sie dir stehlen!"

Plötzlich wird eine gegnerische Soundkugel auf dem Radar angezeigt.

\*\*Spielleiter:\*\* "Sichere deine Beats und bereite dich auf den Kampf vor!"

## ### \*\*Szene 3: Der Sound-Kampf beginnt\*\*

Das Spiel wechselt in eine Ego-Shooter-Perspektive. Der Spieler bewegt sich durch die Diskothek, während Gegner auftauchen.

\*\*Spielleiter:\*\* "Nutze deine Soundwaffen, um die Gegner auszuschalten und ihre Soundkugeln zu erobern!"

Mit rhythmusbasierten Angriffen feuert der Spieler Schallwellen auf die Gegner. Jeder Treffer erzeugt Beats, die sich in den Soundtrack der Diskothek integrieren.

### ### \*\*Szene 4: Die Soundkugel erobern\*\*

Der Spieler besiegt einen Gegner und nimmt dessen Soundkugel auf.

\*\*Spielleiter:\*\* "Gut gemacht! Installiere die Kugel in deiner Diskothek und spiele den neuen Beat nach, um Punkte zu verdienen!"

Eine Guitar-Hero-ähnliche Sequenz beginnt, in der der Spieler den neuen Beat korrekt nachspielen muss.

\*\*Spielleiter:\*\* "Je präziser du spielst, desto mehr Punkte sammelst du!"

### ### \*\*Szene 5: Der große Kampf um die Kugeln\*\*

Andere Diskotheken schicken nun ihre Spieler, um die eroberten Soundkugeln zurückzuholen. Das Spiel wechselt zu einem "Capture the Flag"-Modus.

\*\*Spielleiter:\*\* "Verteidige deine Diskothek und klaue weitere Soundkugeln!"

Die Spieler müssen sich durch enge Korridore und überfüllte Tanzflächen kämpfen, während der Beat der Musik intensiver wird.

### ### \*\*Szene 6: Der finale Showdown\*\*

Nur noch zwei Spieler sind übrig – der Protagonist und sein letzter Herausforderer. Das Spiel wechselt in eine Beat 'em Up-Perspektive.

\*\*Spielleiter:\*\* "Jetzt kommt es auf deine Reflexe an! Kämpfe im Rhythmus des Beats und sichere dir den endgültigen Sieg!"

Die Spieler liefern sich ein schnelles Duell, indem sie im richtigen Moment die Angriffe ausführen.

\*\*Spielleiter:\*\* "Treffe die richtigen Noten, um deinen Gegner zu besiegen!"

### ### \*\*Szene 7: Der ultimative Sieg\*\*

Der Spieler landet den finalen Treffer, die Soundkugel explodiert in Lichtblitzen, und der gewonnene Beat wird in die Diskothek integriert.

\*\*Spielleiter:\*\* "Herzlichen Glückwunsch! Du hast die ultimative Diskothek erschaffen und alle Gegner besiegt!"

Das Spiel endet mit einer Kamera, die durch die Diskothek fliegt, während die Spieler auf der Tanzfläche feiern.

---

# **TV Episode 59** #59-Dreamcast+Hardware (GoTeach)

# Titel der Episode: Die VR-Kugel – Willkommen in der Zukunft

## ### \*\*Szene 1: Die geheimnisvolle Kugel\*\*

Der Raum ist dunkel, nur eine Kugel schwebt an der Decke, wo normalerweise eine Lampe wäre. Plötzlich beginnt sie zu leuchten, verschiedene Farben blitzen auf.

\*\*Erzähler:\*\* "Stell dir vor, dein Zimmer wird zur ultimativen Virtual-Reality-Welt. Die Kugel über dir ist der Schlüssel zu einer neuen Dimension."

Die Kamera zoomt auf die Kugel, die surrt und sich langsam öffnet, während winzige Kameralinsen zum Vorschein kommen.

## ### \*\*Szene 2: Der Scan beginnt\*\*

Ein leises Summen erfüllt den Raum, als 360-Grad-Kameras in der Kugel aktiviert werden. Ein holografisches Raster scannt jede Ecke des Zimmers.

\*\*Erzähler:\*\* "Die Kugel erfasst jedes Detail deines Raums und verwandelt ihn in eine digitale Welt."

Auf einem Monitor erscheinen dreidimensionale Abbilder von Möbeln, Wänden und Gegenständen.

# ### \*\*Szene 3: Die Kugel als Multitalent\*\*

Die Kugel beginnt zu sprechen.

\*\*Kugel:\*\* "Willkommen im VR-Modus. Bitte wählen Sie eine Funktion: Musik, Spiel, Beleuchtung oder Produktpräsentation."

Eine Person im Raum greift zum Handheld, der wie eine futuristische Spielkonsole aussieht.

\*\*Erzähler:\*\* "Mit deinem Handheld steuerst du alles – von der Beleuchtung bis zur VR-Umgebung."

Der Nutzer tippt auf eine Option, und die Kugel beginnt, eine Blu-ray abzuspielen. Der Film wird drahtlos auf den Handheld und den Bildschirm gestreamt.

## ### \*\*Szene 4: Der Sprung in die Virtual-Reality-Welt\*\*

Plötzlich wechselt die Szene: Das Zimmer transformiert sich in eine 3D-Spielwelt. Die Möbel verwandeln sich in interaktive Objekte, die Wände werden zu digitalen Displays.

\*\*Erzähler:\*\* "Willkommen in deiner persönlichen Spielewelt! Jedes Objekt um dich herum wird Teil eines neuen Abenteuers."

Der Nutzer bewegt sich durch den Raum, während auf dem Handheld die digitale Version des Zimmers sichtbar wird.

## ### \*\*Szene 5: Die interaktive Produktpräsentation\*\*

Auf einem virtuellen Tisch erscheinen verschiedene Objekte – Sneaker, eine VR-Brille, eine Gaming-Tastatur.

\*\*Kugel:\*\* "Scannen Sie ein Produkt, um es in 3D zu betrachten und zu testen."

Der Nutzer hebt eine virtuelle Brille auf, setzt sie auf und sieht sich selbst in einer anderen Umgebung.

\*\*Erzähler:\*\* "Ab sofort kannst du Produkte testen, bevor du sie kaufst – direkt in deiner eigenen VR-Welt."

# ### \*\*Szene 6: Das ultimative Upgrade\*\*

Die Kugel beginnt, verschiedene Beleuchtungsmuster zu projizieren. Neue digitale Möbel erscheinen im Raum.

\*\*Kugel:\*\* "Möchten Sie Ihr Zimmer mit neuen digitalen Erweiterungen aufrüsten?"

Der Nutzer wählt eine futuristische Einrichtung – plötzlich hat das Zimmer neonleuchtende Möbel, eine schwebende Konsole und einen virtuellen Assistenten.

\*\*Erzähler:\*\* "Mit jeder neuen Erweiterung wächst deine Welt – und dein Zimmer wird zu einer lebendigen, interaktiven Zukunftsvision."

## ### \*\*Szene 7: Der Ausblick in die Zukunft\*\*

Der Nutzer schaltet das Licht aus, doch die Kugel leuchtet weiter. Eine holografische Anzeige erscheint mit den Worten:

\*\*"Willkommen in deiner neuen Realität."\*\*

Die Kamera zoomt heraus, während die Musik langsam ausklingt.

\*\*Erzähler:\*\* "Die Zukunft beginnt jetzt. Und sie hängt direkt über dir."

# **TV Episode 60** #60-DYYouTube Music (GoTeach)

# Titel der Episode: DJ SWIP – Der Klang der Zukunft

### ### \*\*Szene 1: Die Bühne ist bereitet\*\*

Ein dunkler Raum, nur das flackernde Licht eines Bildschirms ist zu sehen. Auf dem Monitor öffnet sich YouTube Music. Zwei Songs stehen zur Auswahl, jeder mit seinem eigenen Player.

\*\*Erzähler:\*\* "Zwei Songs. Zwei Welten. Doch was passiert, wenn sie miteinander verschmelzen?"

Ein Finger bewegt sich über das Touchscreen-Interface und startet beide Tracks gleichzeitig.

### ### \*\*Szene 2: Der magische Mix beginnt\*\*

Der Nutzer zicht den mittleren Regler nach oben. Plötzlich erscheint ein schwebender Buchstabe in der Mitte des Bildschirms, geformt aus feinen Vektorpunkten.

\*\*Erzähler:\*\* "Das ist der Schlüssel. Der Buchstabe wird zum Instrument, zum Dirigenten eines neuen Klangs."

Jeder Punkt des Buchstabens leuchtet auf und steht für einen bestimmten Beat, ein Instrument oder eine Klangfarbe.

### ### \*\*Szene 3: Die Kunst des Mischens\*\*

Der Nutzer berührt verschiedene Punkte des Buchstabens. Der Beat verändert sich, ein neues Rhythmusmuster entsteht.

\*\*DJ SWIP (virtuelle Stimme):\*\* "Fühle den Flow. Stimme die Tracks perfekt aufeinander ab."

Der Bass des ersten Songs wird sanfter, die Melodie des zweiten fügt sich nahtlos ein. Die Musik beginnt zu harmonieren.

### ### \*\*Szene 4: Kreativität trifft Technik\*\*

Ein neuer Bildschirm öffnet sich mit zusätzlichen Instrumentalbeats, die von anderen Usern und YouTube zur Verfügung gestellt werden.

\*\*Erzähler:\*\* "Musik ist ein gemeinsames Erlebnis. Hier wird sie neu definiert."

Der Nutzer wählt einen zusätzlichen Beat und fügt ihn in den Song ein. Der Track entwickelt sich weiter – ein einzigartiger Mix entsteht.

---

### ### \*\*Szene 5: Die Rechte am Klang\*\*

Während der Song weiterläuft, erscheint eine Meldung:

\*\*"Die Rechte an den Instrumentalbeats der Vektorpunkte verbleiben bei den Urhebern."\*\*

\*\*Erzähler:\*\* "Jeder Sound hat seine Geschichte. Jeder Künstler bleibt Eigentümer seines Werks."

Die Kamera zoomt auf den Bildschirm, wo die Namen der Produzenten eingeblendet werden.

### ### \*\*Szene 6: Die finale Performance\*\*

Der Nutzer schließt die Augen und startet den finalen Mix. Ein virtueller Equalizer beginnt zu pulsieren, das Publikum auf einer digitalen Bühne jubelt.

\*\*DJ SWIP:\*\* "Dein Track ist bereit. Jetzt teile ihn mit der Welt."

Der Nutzer drückt auf "Veröffentlichen", und der neue Mix wird hochgeladen.

### ### \*\*Szene 7: Der Beat lebt weiter\*\*

Die Kamera zoomt aus dem Bildschirm heraus und zeigt eine Skyline bei Nacht. In einem Club läuft genau dieser neue Remix – Menschen tanzen im Takt.

\*\*Erzähler:\*\* "Musik verbindet. Musik entwickelt sich. Und du bist ein Teil davon."

# **TV Episode 61** #61-HomeWifer (GoTeach)

# Titel der Episode: Virtual Living – Die farbige Herausforderung

## ### \*\*Szene 1: Die digitale Wohnung erwacht\*\*

Ein leeres digitales Raster erscheint auf einem Bildschirm. Langsam entstehen Wände, Möbel und Dekoration – alles in einer 3D-Simulation.

\*\*Erzähler:\*\* "Gestalte dein Zuhause, wie du es dir wünschst. Baue deine Wohnung mit wenigen Klicks und kreiere dein perfektes digitales Abbild."

Der User wählt verschiedene Möbelstücke aus und platziert sie im Raum.

## ### \*\*Szene 2: Die Realität wird integriert\*\*

Der User zückt sein Smartphone und fotografiert die Möbel in seinem echten Zimmer. Diese Bilder werden gescannt und als 3D-Modelle in die virtuelle Wohnung übertragen.

\*\*Erzähler:\*\* "Was, wenn dein echtes Zuhause zur digitalen Spielwiese wird?"

Auf dem Bildschirm erscheinen die realen Möbel, perfekt in den virtuellen Raum eingepasst.

## ### \*\*Szene 3: Der Farb-Chaos-Modus\*\*

Plötzlich beginnt das Handy zu vibrieren. Eine Anweisung erscheint:

\*\*"Schütteln Sie Ihr Gerät, um das Farbspiel zu aktivieren!"\*\*

Der User schüttelt das Handy in verschiedene Richtungen. Die Möbel in der Simulation werden mit bunten Farben überzogen.

\*\*Erzähler:\*\* "Nun beginnt die Herausforderung: Entferne die Farben und erhalte Belohnungen!"

### ### \*\*Szene 4: Der Wettlauf gegen die Zeit\*\*

Mehrere User betreten den virtuellen Raum. Jeder trägt einen digitalen Handschuh, mit dem sie die farbigen Möbel reinigen können.

\*\*Erzähler:\*\* "Teamwork ist gefragt! Wer am schnellsten die Farben entfernt, erhält den höchsten Rabatt!"

Die Spieler beginnen hektisch, mit ihren Handschuhen über die Möbel zu streichen. Farben lösen sich langsam auf, während neue Farbschichten durch ein zufälliges System entstehen.

### ### \*\*Szene 5: Die Paintball-Challenge\*\*

Plötzlich wechselt der Modus. Eine virtuelle Paintball-Kanone erscheint.

\*\*Erzähler:\*\* "Farben abschießen oder wegwischen? Die Entscheidung liegt bei dir!"

Ein User entscheidet sich, mit der Paintball-Kanone gezielt Farbflecken zu treffen, um die Reinigung zu beschleunigen.

### ### \*\*Szene 6: Die Belohnung\*\*

Nach einer hektischen Runde sind alle Möbel wieder sauber. Ein Popup erscheint:

\*\*"Glückwunsch! Deine gereinigten Möbel sind jetzt für andere User sichtbar!"\*\*

Die Produkte erhalten automatisch Preisschilder mit dynamischen Rabatten, je nach Geschwindigkeit der Reinigung.

## ### \*\*Szene 7: Die virtuelle Shopping-Welt\*\*

Andere User betreten den virtuellen Raum und sehen die frisch gereinigten Möbel. Sie wählen eines aus, überprüfen den Rabatt und tätigen den Kauf direkt über das System.

\*\*Erzähler:\*\* "Dein Raum ist jetzt ein digitaler Marktplatz – schneller reinigen, mehr sparen!"

## ### \*\*Szene 7: Die virtuelle Shopping-Welt\*\*

Andere User betreten den virtuellen Raum und sehen die frisch gereinigten Möbel. Sie wählen eines aus, überprüfen den Rabatt und tätigen den Kauf direkt über das System.

\*\*Erzähler:\*\* "Dein Raum ist jetzt ein digitaler Marktplatz – schneller reinigen, mehr sparen!"

#### ### \*\*Szene 8: Das nächste Level\*\*

Ein Countdown beginnt. Neue Produkte erscheinen und werden wieder eingefärbt.

\*\*Erzähler:\*\* "Die Herausforderung beginnt von vorn. Wer schafft es diesmal, die besten Rabatte zu ergattern?"

Die Kamera zoomt aus der Simulation heraus und zeigt den User in seinem echten Raum – mit einem zufriedenen Lächeln und einem neuen Möbelstück im Einkaufswagen.

# **TV Episode 62** #62-Darmin (GoTeach)

# Titel der Episode: Darm-Deal – Die Verdauung des Rabatts

### ### \*\*Szene 1: Der virtuelle Darm erwacht\*\*

Das Display zeigt eine animierte Darstellung eines Darms im unteren Bildschirmbereich. Oberhalb schwebt ein Gehirn, das durch pulsierende Linien mit dem Darm verbunden ist.

\*\*Erzähler:\*\* "Stellen Sie sich vor, Ihr Darm entscheidet, wo Sie heute die besten Angebote erhalten! Wählen Sie Ihre Mahlzeiten weise – Ihr Magengefühl könnte Ihnen Rabatte bringen!"

Plötzlich erscheinen verschiedene Essens-Emojis, die der Spieler per Drag-and-Drop in den Darm hineinziehen kann.

### ### \*\*Szene 2: Die Geschmacks-Challenge beginnt\*\*

Der Spieler zieht ein Burger-Emoji hinein, gefolgt von Pommes und einer Cola. Der Darm beginnt leicht zu pulsieren und sendet eine neutrale Rückmeldung. Dann folgt ein Fisch-Emoji – der Darm vibriert heftig.

\*\*Systemmeldung:\*\* \*"Ungewöhnliche Kombination entdeckt – Sind Sie sicher?"\*

Der Spieler entscheidet sich für eine andere Wahl: Sushi mit Sojasoße. Der Darm blinkt grün.

\*\*Erzähler:\*\* "Gute Wahl! Die Verdauung verläuft reibungslos. Weiter so!"

### ### \*\*Szene 3: Das Gehirn aktiviert sich\*\*

Sobald genügend passende Lebensmittel im Darm gelandet sind, sendet dieser ein Signal an das Gehirn.

Das Gehirn beginnt zu leuchten und generiert eine Liste mit lokalen Restaurants und Supermärkten, die Sonderangebote für die gewählten Speisen haben.

\*\*Erzähler:\*\* "Ihr Körper liebt diese Auswahl! Hier sind die besten Deals für Ihr Menü!"

Ein Timer beginnt herunterzuzählen.

## ### \*\*Szene 4: Der Wettlauf gegen die Zeit\*\*

Der Spieler hat nur noch wenige Sekunden, um so viele passende Essens-Emojis wie möglich in den Darm zu befördern.

\*\*Erzähler:\*\* "Die Zeit läuft! Füllen Sie den Darm weiter und maximieren Sie Ihre Rabatte!"

Der Spieler entscheidet sich für eine gesunde Kombination: Avocado, Lachs, Reis. Der Darm leuchtet hellgrün – ein Mega-Rabatt wird freigeschaltet.

### ### \*\*Szene 5: Die Belohnung\*\*

Die Zeit ist abgelaufen. Das Gehirn zeigt die finale Liste der Rabatte an:

- \*\*20 % Rabatt auf Sushi im Lieblingsrestaurant\*\*

- \*\*Gratis Getränk zum Burger-Menü\*\*
- \*\*Sonderaktion für Bio-Avocados im Supermarkt\*\*

\*\*Erzähler:\*\* "Ihr Darm hat entschieden – genießen Sie Ihr perfektes Essen mit exklusiven Rabatten!"

### ### \*\*Szene 6: Das nächste Level\*\*

Der Bildschirm blendet aus und eine neue Runde beginnt. Der Spieler bekommt diesmal exotischere Essens-Emojis zur Auswahl.

\*\*Erzähler:\*\* "Sind Sie bereit für eine neue Geschmacksreise? Verdauen Sie klug und sparen Sie noch mehr!"

Die Kamera zoomt aus dem Display heraus und zeigt den Spieler, der zufrieden seine Einkaufsliste überprüft.

# **TV Episode 63** #63-Rednolo (GoTeach)

# Titel der Episode: Augenblick des Glücks

## ### \*\*Szene 1: Das Erwachen der roten Augen\*\*

Ein dunkler Raum. Plötzlich blinken rote Augenpaare auf und ab, chaotisch über den Bildschirm verteilt. Jedes Auge trägt eine Zahl zwischen 1 und 49, die sich ständig verändert.

\*\*Erzähler:\*\* "Haben Sie das richtige Gespür für den perfekten Moment? Tippen Sie im richtigen Augenblick auf die blinkenden Augen und enthüllen Sie Ihre Glückszahlen!"

Die Kamera zoomt auf einen Spieler, der konzentriert das Display beobachtet.

## ### \*\*Szene 2: Das Karussell des Schicksals\*\*

Die Augen beginnen sich zu drehen, wie ein hypnotisches Karussell. Die Zahlen auf ihnen blinken in rasantem Tempo.

\*\*Systemmeldung:\*\* \*"Das Glück liegt im Timing! Erfassen Sie den Moment!"\*

Der Spieler tippt auf ein Auge – es bleibt stehen und speichert eine Zahl ab.

## ### \*\*Szene 3: Die Melodie des Schicksals\*\*

Das Spiel wechselt in einen neuen Modus. Eine Karaoke-Leiste taucht auf, begleitet von einer Melodie. Der Spieler muss nun mitsingen.

\*\*Erzähler:\*\* "Ihr Gesang bestimmt Ihre Zahlen! Singen Sie die richtigen Worte zur richtigen Zeit und lassen Sie die Augen Ihre Zahlen enthüllen!"

Die roten Augen pulsieren im Takt. Mit jeder korrekt gesungenen Zeile blitzt eine neue Zahl auf.

### ### \*\*Szene 4: Die finale Wahl\*\*

Der Song ist vorbei. Sechs Augen sind stehen geblieben – jede mit einer finalen Zahl.

\*\*Systemmeldung:\*\* \*"Ihre Glückszahlen wurden generiert! Möchten Sie sie speichern?"\*

Der Spieler bestätigt. Die Zahlen leuchten golden auf und werden in ein virtuelles Lottoticket eingetragen.

### ### \*\*Szene 5: Das Orakel der Augen\*\*

Plötzlich beginnen die Augen im Hintergrund ein rhythmisches Muster zu bilden. Eine tiefe Stimme erklingt:

\*\*Orakel:\*\* "Das Schicksal ist besiegelt... Möge das Glück mit dir sein!"

Die Kamera zoomt aus, das Karussell der Augen dreht sich langsamer, bis es schließlich erlischt.

\*\*Erzähler:\*\* "Wird das Glück Ihnen hold sein? Nur die Zeit wird es zeigen!"

Die Episode endet mit einem sanften Fade-out, während die generierten Zahlen noch einmal aufleuchten.
# **TV Episode 64** #64-BabaLaBoom (GoTeach)

# Titel der Episode: Codeknacker: Der Tresor des Schicksals

# ### \*\*Szene 1: Der verschlossene Tresor\*\*

Eine dunkle, verlassene Halle. In der Mitte steht ein massiver Tresor, umgeben von blinkenden Lichtern und einem digitalen Timer, der bedrohlich herunterzählt.

\*\*Erzähler:\*\* "Die Zeit läuft… Platzieren Sie die Bomben strategisch, um den Tresor zu knacken!"

Auf einem holografischen Display erscheinen mehrere Knackpunkte, die als mögliche Schwachstellen markiert sind.

## ### \*\*Szene 2: Das Bomben-Puzzle\*\*

Der Spieler bewegt kleine Sprengladungen an die richtigen Stellen auf der Tresoroberfläche. Jede Bombe hat eine eigene Form und muss exakt platziert werden.

\*\*Systemmeldung:\*\* \*"Memory-Puzzle aktiviert! Finden Sie die perfekte Kombination!"\*

Mit einem finalen Klick werden die Bomben scharf geschaltet. Ein Countdown startet.

### ### \*\*Szene 3: Die Explosion und der Schatz im Inneren\*\*

Ein lauter Knall. Rauch steigt auf. Der Tresor öffnet sich langsam. Im Inneren schweben Buchstaben in einem chaotischen Durcheinander.

\*\*Erzähler:\*\* "Doch das Rätsel ist noch nicht gelöst. Angeln Sie die richtigen Buchstaben aus dem Tresor!"

## ### \*\*Szene 4: Die Angel-Mission\*\*

Ein mechanischer Greifarm mit Angelhaken fährt aus. Der Spieler muss geschickt die Buchstaben anvisieren, während sie sich im Tresor bewegen.

\*\*Systemmeldung:\*\* \*"Nutzen Sie Ihr Geschick! Fangen Sie die richtigen Zeichen!"\*

Einige Buchstaben sind Fallen – bei falscher Auswahl blinken sie rot auf und verschwinden.

## ### \*\*Szene 5: Das Lösungswort entschlüsseln\*\*

Der Spieler hat die geforderte Anzahl an Buchstaben gesammelt. Jetzt beginnt das Kombinationsrätsel: Die Buchstaben müssen in die richtige Reihenfolge gebracht werden.

\*\*Erzähler:\*\* "Welches Wort öffnet den nächsten Tresor? Denken Sie schnell!"

Nach einigen Versuchen klickt der Spieler auf die richtige Lösung.

\*\*Systemmeldung:\*\* \*"Zündung der nächsten Bombe freigegeben!"\*

# ### \*\*Szene 6: Die nächste Herausforderung\*\*

Die Kamera zoomt zurück. Eine neue Tür erscheint, ein noch größerer Tresor wartet.

\*\*Erzähler:\*\* "Die Mission geht weiter. Doch mit jedem Tresor wird das Rätsel schwieriger...!"

Die Episode endet mit einem neuen Timer, der langsam herunterzählt, während der Spieler sich der nächsten Aufgabe stellt.

# **TV Episode 65** #65-ScrollSid (GoTeach)

# Titel der Episode: Scrollen ins Gedächtnis

# ### \*\*Szene 1: Das digitale Chaos\*\*

Ein User sitzt in seinem Zimmer, das Licht seines Smartphones leuchtet in sein Gesicht. Er scrollt verzweifelt durch unzählige Nachrichten in einer Messenger-App.

\*\*Erzähler:\*\* "Wer kennt es nicht? Wichtige Nachrichten gehen in der Flut der Chats unter. Doch jetzt gibt es eine Lösung!"

Plötzlich erscheint ein neues Update für die App. Der User tippt darauf – eine neue Funktion wird aktiviert.

# ### \*\*Szene 2: Der Scroll-Balken wird lebendig\*\*

Der User entdeckt den neuen \*\*Scroll-Balken\*\*, der sich nun sanft an der Seite des Displays bewegt.

\*\*Systemmeldung:\*\* \*"Double-Touch auf Nachrichten, um sie mit Sternen zu markieren!"\*

Mit einem schnellen Doppeltipp setzt er einen goldenen Stern auf eine wichtige Textnachricht. Dann eine blaue Markierung für eine Sprachnachricht. Schließlich ein rotes Zeichen für ein bedeutendes Bild.

\*\*Erzähler:\*\* "Farben helfen, die wichtigsten Momente wiederzufinden."

# ### \*\*Szene 3: Das intelligente Scrollen\*\*

Der User beginnt zu scrollen. Doch plötzlich hält der Balken automatisch an der ersten markierten Nachricht an.

\*\*Systemmeldung:\*\* \*"Haltepunkt erreicht: Wichtige Nachricht gesichert!"\*

Der User wischt weiter – erneut stoppt der Balken an einer anderen wichtigen Stelle.

\*\*Erzähler:\*\* "Nie wieder langes Suchen – die relevanten Nachrichten sind sofort verfügbar."

### ### \*\*Szene 4: Das Farbarchiv\*\*

Der User öffnet das neue \*\*Color-Archiv\*\*. Alle markierten Nachrichten sind übersichtlich nach Farben sortiert.

\*\*Systemmeldung:\*\* \*"Tippen Sie auf eine Farbe, um direkt zur Nachricht zu springen!"\*

Er wählt die blaue Markierung – sofort öffnet sich die dazugehörige Sprachnachricht.

\*\*Erzähler:\*\* "Effizient, schnell und organisiert – das digitale Gedächtnis wird revolutioniert!"

## ### \*\*Szene 5: Die ultimative Suche\*\*

Der User testet die \*\*Schnellnavigation\*\*: Er zieht den Scroll-Balken von oben nach unten – er stoppt exakt an der wichtigsten Nachricht.

\*\*Systemmeldung:\*\* \*"Direkter Zugriff auf priorisierte Inhalte!"\*

Der User lehnt sich zurück, zufrieden mit der neuen Funktion.

### ### \*\*Szene 6: Abschluss und Vorschau\*\*

Der Bildschirm blendet aus. Eine neue Systembenachrichtigung taucht auf:

\*\*Systemmeldung:\*\* \*"Nächstes Update: KI-gestützte Nachrichtenanalyse!"\*

\*\*Erzähler:\*\* "Die Zukunft der Kommunikation beginnt jetzt..."

Die Episode endet mit einem letzten, schnellen Wisch über den Bildschirm – der User scrollt mühelos durch seine Erinnerungen.

# **TV Episode 66** #66-DevilGlow (GoTeach)

# Titel der Episode: **Tanz mit dem Teufel**

# ### \*\*Szene 1: Die Höllenbühne\*\*

Dunkle Wolken ziehen über den Bildschirm, rotes Licht flackert auf. Plötzlich erscheint eine schwebende Plattform, die sich chaotisch in verschiedene Richtungen bewegt. In der Mitte steht eine schelmische Teufelsfigur mit spitzen Ohren und einem diabolischen Grinsen.

\*\*Erzähler:\*\* "Willkommen in der höllischen Tanzarena! Dein Ziel: Bringe den Teufel zum Tanzen – aber das ist erst der Anfang..."

## ### \*\*Szene 2: Der Sound der Unterwelt\*\*

Die Plattform verändert ihre Farben bei jedem Tippen des Spielers. Ein sanfter, mittlerer oder harter Touch bestimmt den Sound der Fläche.

\*\*Systemmeldung:\*\* \*"Finde den richtigen Rhythmus und animiere den Teufel zur Bewegung!"\*

Langsam beginnt die Figur zu wippen. Erst zaghaft, dann immer ekstatischer.

# ### \*\*Szene 3: Die wachsenden Hörner\*\*

Mit jeder Tanzbewegung wachsen die Hörner des Teufels weiter in die Höhe. Sie beginnen zu leuchten – bereit, Ringe aufzufangen.

\*\*Erzähler:\*\* "Die Hörner sind nun aktiv – es ist Zeit für das Ringwerfen!"

Ringe in verschiedenen Farben erscheinen am unteren Bildschirmrand. Der Spieler muss sie in der passenden Farbe auf die jeweiligen Hörner werfen.

## ### \*\*Szene 4: Das teuflische Ringwerfen\*\*

Die Ringe schwirren durch die Luft, doch nur diejenigen, die farblich zur Plattform passen, bleiben hängen.

\*\*Systemmeldung:\*\* \*"Perfekter Treffer! Mehr Punkte für eine exakte Farbabstimmung!"\*

Sobald alle Hörner mit Ringen bedeckt sind, beginnen sie intensiv zu leuchten. Der Teufel lacht triumphierend – doch das Spiel ist noch nicht vorbei.

## ### \*\*Szene 5: Der Rückstoß der Ringe\*\*

Mit einem kräftigen Ruck schleudert der Teufel die Ringe zurück aufs Spielfeld. Sie wirbeln durch die Luft, während eine Harpune am unteren Rand erscheint.

\*\*Erzähler:\*\* "Jetzt wird Präzision gefordert! Triff die Ringe mit der passenden Harpune, bevor sie verschwinden!"

Der Spieler schießt präzise farbige Harpunen auf die fliegenden Ringe. Jeder Treffer bringt Punkte, verpasste Chancen lassen die Ringe in der Dunkelheit verschwinden.

# ### \*\*Szene 6: Das finale Teufelssymbol\*\*

Ein riesiger Feuerring erscheint in der Luft – der ultimative Test. Innerhalb des Rings leuchten teuflische Symbole auf, die genau im richtigen Moment mit der Harpune getroffen werden müssen.

\*\*Systemmeldung:\*\* \*"Treffe alle Symbole, um den Teufel wieder springen zu lassen!"\*

Der Teufel katapultiert sich durch das Feuerrad auf eine neue Plattform. Das Spiel beginnt von vorne, aber der Schwierigkeitsgrad steigt.

# ### \*\*Szene 7: Der Mehrspielermodus\*\*

Zwei Teufelsfiguren erscheinen nebeneinander – der Multiplayer-Modus beginnt. Beide Spieler kämpfen darum, wer schneller die perfekten Farb-, Ring- und Harpunentreffer landet.

\*\*Erzähler:\*\* "Der teuflische Tanzwettbewerb beginnt – wer wird der Meister der Unterwelt?"

Schnell füllt sich die Punkteleiste. Der Bildschirm wird immer chaotischer, die Ringe fliegen schneller, die Plattformen wackeln unberechenbar.

# ### \*\*Szene 7: Der Mehrspielermodus\*\*

Zwei Teufelsfiguren erscheinen nebeneinander – der Multiplayer-Modus beginnt. Beide Spieler kämpfen darum, wer schneller die perfekten Farb-, Ring- und Harpunentreffer landet.

\*\*Erzähler:\*\* "Der teuflische Tanzwettbewerb beginnt – wer wird der Meister der Unterwelt?"

Schnell füllt sich die Punkteleiste. Der Bildschirm wird immer chaotischer, die Ringe fliegen schneller, die Plattformen wackeln unberechenbar.

# ### \*\*Szene 8: Das große Finale\*\*

Der Gewinner erreicht als Erster die Höchstpunktzahl. Der unterlegene Teufel rutscht von seiner Plattform und verschwindet in einer Rauchwolke.

\*\*Systemmeldung:\*\* \*"Du hast die Unterwelt erobert – doch kannst du deinen Titel verteidigen?"\*

Ein Countdown startet – bereit für die nächste Herausforderung.

---

# **TV Episode 67** #67-GuitAntre (GoTeach)

# Titel der Episode: Karaoke Rockstar

# ### \*\*Szene 1: Die Bühne ist bereit\*\*

Der Bildschirm leuchtet auf, der Fernseher verwandelt sich in eine virtuelle Konzertbühne. Eine Gitarre wird darauf ausgerichtet, das Headset sitzt fest – der große Moment steht bevor.

\*\*Erzähler:\*\* "Willkommen zur ultimativen Karaoke-Performance! Stimme und Gitarre müssen perfekt harmonieren, um das Publikum zu begeistern!"

Der Spieler wählt einen Song aus. Die ersten Buchstaben des Liedes erscheinen auf dem Bildschirm, begleitet von Vektorpunkten, die sich im Rhythmus der Melodie bewegen.

## ### \*\*Szene 2: Die ersten Akkorde\*\*

Die Buchstaben des Liedtextes schweben über den Bildschirm. Gleichzeitig tauchen Kreise mit Sound-Vektorpunkten auf, die der Spieler mit seiner Gitarre nachspielen muss.

\*\*Systemmeldung:\*\* \*"Treffe die Sound-Vektorpunkte genau – Soft, Medium oder Hard Touch entscheidet über deine Punkte!"\*

Jeder richtige Akkord bringt Punkte, falsche Töne lassen die Vektoren erlöschen. Die Herausforderung steigt: Stimme und Gitarre müssen synchron laufen.

### ### \*\*Szene 3: Die Gesangshöhen meistern\*\*

Während die Musik spielt, reagiert das System auf die Stimme des Spielers. Wird ein Ton zu hoch oder zu tief gesungen, springen die Buchstaben auf und ab, was das Spielen der Gitarre erschwert.

\*\*Erzähler:\*\* "Halte den Ton! Bleibe im Rhythmus, sonst wird das Lied zur Herausforderung!"

Der Spieler korrigiert seine Stimme, und die Buchstaben stabilisieren sich wieder.

## ### \*\*Szene 4: Das erste Lied ist geschafft\*\*

Nach einer mitreißenden Performance wird das Lied beendet. Punkte werden vergeben, und neue Songs stehen zur Auswahl.

\*\*Systemmeldung:\*\* \*"Wähle dein nächstes Lied oder fordere einen Gegner heraus!"\*

Der Multiplayer-Modus wird aktiviert, ein neuer Konkurrent tritt an.

## ### \*\*Szene 5: Der große Wettbewerb\*\*

Beide Spieler stehen nun virtuell auf der Bühne. Jeder versucht, das Lied mit Gitarre und Stimme bestmöglich zu performen. Während sie spielen, können sie durch Soft-, Medium- oder Hard-Touch ihre eigene Interpretation des Songs erzeugen.

\*\*Erzähler:\*\* "Wer gibt dem Song die bessere Note? Wer schafft die höchste Punktzahl?"

Während der Performance erscheinen zufällige Upgrades, die das Spiel erleichtern.

### ### \*\*Szene 6: Der Sound bekommt eine neue Note\*\*

Der Spieler nutzt ein Upgrade und verändert den Sound der Instrumentals. Ein einzigartiger neuer Flave entsteht.

\*\*Systemmeldung:\*\* \*"Neuer Style erkannt! Speichere deine Version und teile sie mit der Community!"\*

Die Performance endet, das Publikum jubelt.

# ### \*\*Szene 7: Die Online-Prüfung\*\*

Die neue Version des Liedes wird hochgeladen und steht allen Spielern weltweit zur Verfügung. Andere Nutzer können es nachspielen, bewerten und in ihre Favoriten aufnehmen.

\*\*Erzähler:\*\* "Dein Song ist jetzt Teil der Rockstar-Community! Wie viele werden es nachspielen?"

Ein Leaderboard zeigt die besten Songs an. Der Spieler hat es in die Top 10 geschafft – eine neue Herausforderung wartet.

----

# **TV Episode 68** #68-SwarmDuck (GoTeach)

# Titel der Episode: Das Tanzgehege der Wörter

# ## \*\*Szene 1: Das Erwachen der Enten\*\*

Ein weitläufiges Gehege voller Enten erscheint auf dem Bildschirm. Jede Ente öffnet ihren Schnabel und spuckt Buchstaben in die Luft.

\*\*Erzähler:\*\* "Willkommen im Wortgehege! Deine Aufgabe: Fange die richtigen Buchstaben ein und bilde ein Wort!"

Der Spieler tippt auf die schwebenden Buchstaben, sammelt sie ein und formt daraus ein sinnvolles Wort.

### ### \*\*Szene 2: Die Worte fliegen davon\*\*

Kaum ist das Wort vollständig, verwandelt es sich in leuchtende Vektorpunkte, die sich in alle Richtungen verteilen.

\*\*Erzähler:\*\* "Die Worte sind frei! Triff die Vektorpunkte mit präzisen Schüssen, um musikalische Noten zu sammeln!"

Mit gezielten Berührungen werden die Vektorpunkte getroffen. Jede Berührung erzeugt eine Melodie, Noten sammeln sich an.

### ### \*\*Szene 3: Der Rhythmus des Geheges\*\*

Die Noten ordnen sich neu an, eine Melodie entsteht. Langsam beginnt das ganze Gehege im Takt zu schwingen.

\*\*Erzähler:\*\* "Der Beat lebt! Die Enten spüren die Musik – es ist Zeit zum Tanzen!"

Die Enten wackeln mit den Flügeln, drehen sich im Kreis und beginnen wild herumzuhüpfen.

## ### \*\*Szene 4: Die Jagd beginnt\*\*

Die Enten tanzen immer schneller, ihre Farben wechseln von Gelb zu Blau, dann zu Rot. Das Fangnetz des Spielers passt sich diesen Farben an.

\*\*Systemmeldung:\*\* \*"Achtung! Nutze das passende Netz zur richtigen Zeit, um die Enten einzufangen!"\*

Der Spieler wartet den richtigen Moment ab und schnappt sich die Enten, eine nach der anderen.

### ### \*\*Szene 5: Der finale Tanz\*\*

Eine besonders schnelle Ente tanzt bereits seit Minuten. Sie schimmert in allen Farben, und ihr Tempo ist fast unmöglich einzuschätzen.

\*\*Erzähler:\*\* "Nur die geschicktesten Spieler können die legendäre Tanzente fangen! Wird es dir gelingen?"

Mit perfektem Timing wird das Netz geworfen – und trifft! Die Ente ist gefangen, ein gewaltiges Feuerwerk aus Noten explodiert auf dem Bildschirm.

#### ### \*\*Szene 6: Der große Sieg\*\*

Die Punkte werden gezählt, das Leaderboard erscheint.

\*\*Systemmeldung:\*\* \*"Neue Bestleistung! Dein Rhythmus ist unschlagbar!"\*

Der Spieler kann seine Bestzeit speichern oder eine neue Runde starten – vielleicht mit noch mehr Enten und noch komplizierteren Wörtern.

\*\*Erzähler:\*\* "Das Wortgehege ruft! Bist du bereit für eine neue Jagd?"

# **TV Episode 69** #69-KlatkaDevila (GoTeach)

# Titel der Episode: Der Aufstieg der Stimmen

# ### \*\*Szene 1: Der Aufzug des Unbehagens\*\*

Ein dunkler, metallischer Aufzug. Sechs Menschen stehen regungslos da, einige blicken nervös auf den Boden, andere auf ihr Handy. Plötzlich beginnt ein ohrenbetäubendes Grölen aus den Lautsprechern zu dröhnen.

\*\*Erzähler:\*\* "Willkommen im Aufzug der Stimmen. Deine Aufgabe: Versetze die Insassen in Paranoia, bis sie miteinander sprechen."

Der Spieler schreit Vokale ins Mikrofon, das Grölen hallt durch den Aufzug. Die Menschen beginnen unruhig zu werden, werfen sich verwirrte Blicke zu. Nach und nach versuchen sie zu sprechen.

## ### \*\*Szene 2: Die Buchstaben erscheinen\*\*

Kaum beginnen die Insassen miteinander zu kommunizieren, leuchten über ihren Köpfen Buchstaben auf – verstreut, ohne erkennbare Reihenfolge.

\*\*Systemmeldung:\*\* \*"Nutze die aufgetauchten Buchstaben und bilde das richtige Wort, um den nächsten Aufzug zu erreichen."\*

Die Spieler beobachten die Gespräche genau, setzen die Buchstaben zusammen und geben das Lösungswort ein.

### ### \*\*Szene 3: Das Spiel mit dem Geist\*\*

Im nächsten Aufzug taucht ein Soundpult auf. Der Spieler kann nun Frequenzen und Geräusche modifizieren, um die Gehirne der Insassen weiter in Erregung zu versetzen.

\*\*Erzähler:\*\* "Manipuliere ihre Gedanken, erzeuge neue Klänge und bringe weitere Buchstaben ans Licht."

Mit jeder neuen Frequenz reagieren die Menschen anders: Sie zucken zusammen, murmeln Worte, manche lachen hysterisch. Buchstaben erscheinen über ihren Köpfen, ein weiteres Rätsel muss gelöst werden.

# ### \*\*Szene 4: Der Aufzug bewegt sich\*\*

Sobald das Wort korrekt eingegeben wurde, bleibt der Aufzug nicht mehr still.

\*\*Systemmeldung:\*\* \*"Ziehe dein Handy in der Luft auf und ab, um den Aufzug in Bewegung zu setzen!"\*

Der Spieler bewegt das Handy, der Aufzug rattert in die nächste Etage. Je schneller er sich bewegt, desto lauter wird das Hallen der Geräusche.

### ### \*\*Szene 5: Die Spitze des Hochhauses\*\*

Nach mehreren Runden des Denkens, Schreiens und Rätselns erreicht der Spieler das oberste Stockwerk. Eine riesige Tür öffnet sich, und ein starker Wind bläst herein.

\*\*Erzähler:\*\* "Du hast das Wortspiel des Teufels entschlüsselt. Doch der letzte Schritt liegt vor dir."

Der Spieler tritt auf das Dach. Unter ihm erstreckt sich eine endlose Stadtlandschaft.

#### ### \*\*Szene 6: Der Sprung ins Ungewisse\*\*

Ohne Vorwarnung springt der Spieler vom Dach. Der freie Fall beginnt, der Bildschirm verzerrt sich, während Geräusche aus vergangenen Aufzügen widerhallen.

Ein Krankenwagen erscheint im Blickfeld – das Ziel. Der Spieler muss nun durch präzises Bewegen des Handys in den Wagen steuern.

#### ### \*\*Szene 7: Die Reprogrammierung des Geistes\*\*

Sobald der Spieler auf der Trage im Krankenwagen landet, erscheint eine futuristische Maschine über seinem Kopf. Sein Name erscheint als pulsierende Vektorpunkte auf einem Bildschirm.

\*\*Systemmeldung:\*\* \*"Ziehe die Vektorpunkte deines Namens in verschiedene Richtungen, um dein Denken zu stimulieren."\*

Je nach Anordnung tauchen neue Wörter auf – Hinweise auf eine weitere Geschichte, ein neues Hochhaus, das erklommen werden muss.

\*\*Erzähler:\*\* "Die Reise endet nie. Steige wieder in den Aufzug. Eine neue Geschichte erwartet dich."

# **TV Episode 70** #70-PubCrawler (GoTeach)

# Titel der Episode: Das große Getränke-Chaos

# ### \*\*Szene 1: Das Memory-Puzzle beginnt\*\*

Die Kamera schwenkt über eine lebhafte digitale Spielwelt. Auf dem Bildschirm erscheinen sechs Spieler, die gespannt auf ein sich bewegendes Spielfeld blicken. Plötzlich tauchen verschiedene Getränke auf, die sich für kurze Zeit zeigen und dann wieder verschwinden.

# \*\*Erzähler:\*\*

"Willkommen beim großen Getränke-Chaos. Eure erste Herausforderung: Merkt euch die Getränke und ihre Positionen. Doch Achtung – ihr habt nur wenige Sekunden Zeit."

Die Spieler tippen konzentriert auf das Display, während sich die Getränke über den Bildschirm bewegen. Nach einer kurzen Pause sind die Getränke verschwunden, und die Spieler müssen sie aus dem Gedächtnis wieder richtig zuordnen.

# ### \*\*Szene 2: Getränke fangen – aber richtig\*\*

Nachdem die Spieler das Puzzle erfolgreich gelöst haben, erscheinen die Getränke erneut – diesmal fallen sie vom oberen Rand des Bildschirms herunter. Die Spieler müssen schnell reagieren und die passenden Flaschen in die richtigen Getränkekästen befördern.

\*\*Erzähler:\*\*

"Jetzt heißt es schnell sein. Fangt die Getränke und bringt sie in die passenden Kästen. Aber Vorsicht – nur die richtigen Getränke zählen."

Ein Spieler greift nach einer Limonadenflasche, doch sie landet in einer falschen Kiste. Ein lautes Fehlersignal ertönt, und die Flasche verschwindet.

\*\*Systemmeldung:\*\* "Falsche Kiste. Versuche es noch einmal."

Andere Spieler schaffen es, ihre Getränke richtig zu sortieren und sammeln dabei Punkte.

Die Episode endet mit einer Vorschau auf die nächste Herausforderung.

# ### \*\*Szene 3: Gefahr durch Bomben und Hände\*\*

Plötzlich wird das Spiel hektischer. Bomben tauchen zwischen den Flaschen auf, und riesige Hände versuchen, die Getränke aus den Kisten zu reißen.

\*\*Erzähler:\*\*

"Nicht nur die Getränke sind in Bewegung – jetzt kommt das Chaos ins Spiel. Weicht den Bomben aus und verteidigt eure Kisten gegen die Diebe."

Ein Spieler tippt schnell auf eine herannahende Hand, die gerade versucht, eine Flasche zu klauen. Die Hand verschwindet, aber eine Bombe nähert sich von der anderen Seite.

\*\*Systemmeldung:\*\* "Bombe entdeckt! Schnell ausweichen!"

Ein anderer Spieler reagiert zu langsam – seine Getränkekiste wird getroffen und er muss von vorne beginnen.

## ### \*\*Szene 4: Logos zuweisen und Flaschen ausrichten\*\*

Jetzt kommt eine neue Herausforderung. Die Spieler müssen den Flaschen die richtigen Firmenlogos zuweisen, indem sie die Logos in der Luft auf die Flaschen ziehen.

\*\*Erzähler:\*\*

"Jetzt wird es knifflig. Die Flaschen brauchen das richtige Logo, bevor sie in die Kisten dürfen. Dreht sie richtig und klebt die Logos auf."

Ein Spieler zieht ein Limonaden-Logo auf die passende Flasche. Sie wird langsamer und kann sicher in die Kiste befördert werden. Andere Spieler kämpfen damit, die Flaschen korrekt auszurichten, während sie sich immer schneller bewegen.

\*\*Systemmeldung:\*\* "Richtige Kombination! Flasche kann eingefangen werden."

# ### \*\*Szene 5: Der letzte Schliff – das Finale\*\*

Die Getränkekästen sind fast voll. Die Spieler müssen sich beeilen, um ihre letzten Flaschen korrekt zu platzieren.

\*\*Erzähler:\*\*

"Die letzte Runde! Wer es schafft, seine Kiste zu füllen, gewinnt einen besonderen Preis."

Ein Spieler schafft es, die letzte Flasche richtig einzuordnen. Plötzlich erscheint ein blinkender Geschenk-Coupon auf seinem Bildschirm.

\*\*Systemmeldung:\*\* "Herzlichen Glückwunsch! Dein Geschenk-Coupon ist bereit zur Einlösung."

Der Spieler jubelt, während auf dem Bildschirm ein Code erscheint, der in einer Bar eingelöst werden kann.

# \*\*Ende der Episode\*\*

Die Kamera zoomt aus dem digitalen Spiel hinaus und zeigt die Spieler, die sich auf die nächste Herausforderung freuen.

\*\*Erzähler:\*\*

"Das war erst der Anfang. Seid ihr bereit für die nächste Runde? Das Getränkekisten-Chaos geht weiter."

Die Episode endet mit einer Vorschau auf die nächste Herausforderung.

# **TV Episode 71** #71-PunchInYourFace (GoTeach)

# Titel der Episode: **Punch the Beat**

# ### \*\*Szene 1: Das Gesicht wird zur Spielfläche\*\*

Die Kamera zeigt einen Spieler, der sein Smartphone zückt und ein Selfie macht. Plötzlich wird sein Gesicht in ein digitales Modell umgewandelt, das auf dem Bildschirm erscheint. Zwei virtuelle Boxhandschuhe tauchen auf.

\*\*Erzähler:\*\*

"Willkommen zu Punch the Beat! Dein Gesicht wird zur Spielfläche. Mach dich bereit, die Buchstaben aus dir herauszuboxen!"

Das Gesicht auf dem Bildschirm bewegt sich ruckartig wie ein Zirkusclown, der aus einer Box springt.

# ### \*\*Szene 2: Die ersten Schläge setzen\*\*

Der Spieler beginnt, abwechselnd die A- und B-Knöpfe zu drücken. Jeder Punch trifft eine zufällige Stelle im Gesicht, woraufhin ein Buchstabe erscheint.

\*\*Erzähler:\*\* "Treffe die richtigen Stellen, um Buchstaben freizulegen! Aber pass auf – dein Gesicht wird nicht stillhalten!"

Das digitale Gesicht wackelt und verzieht sich bei jedem Treffer.

# ### \*\*Szene 3: Buchstaben in Vectorpunkte verwandeln\*\*

Sobald ein Buchstabe erscheint, zerfällt er in mehrere kleine Vectorpunkte, die nun über das Gesicht verstreut sind.

\*\*Erzähler:\*\*

"Du hast den Buchstaben gefunden! Jetzt wird es knifflig – treffe die Vectorpunkte, um Punkte und Sounds freizuschalten."

Der Spieler zielt auf die kleinen Punkte und trifft sie mit gezielten Schlägen. Jeder Treffer erzeugt einen Klang – mal ein Gitarrenriff, mal eine Trommel oder ein elektronisches Echo.

\*\*Systemmeldung:\*\* "Neuer Sound freigeschaltet!"

# ### \*\*Szene 4: Das Wort entschlüsseln\*\*

Am oberen Bildschirmrand erscheint ein vorgegebenes Wort. Der Spieler muss nun strategisch sein Gesicht bearbeiten, um die versteckten Buchstaben zu finden.

#### \*\*Erzähler:\*\*

"Das Wort wartet darauf, entschlüsselt zu werden! Schlag gezielt zu und bring die Buchstaben zum Vorschein."

Nach einigen gut platzierten Schlägen erscheint das Wort "MUSIC". Die Vectorpunkte tanzen über das Gesicht und erzeugen eine Melodie.

### ### \*\*Szene 5: Der Sound erweckt das Gesicht zum Leben\*\*

Sobald alle Buchstaben des Wortes gefunden und die Vectorpunkte getroffen wurden, beginnt das digitale Gesicht zu tanzen. Es bewegt sich im Rhythmus der generierten Musik und verändert seine Farben.

### \*\*Erzähler:\*\*

"Du hast es geschafft! Dein Gesicht lebt – und es tanzt zum Beat, den du geschaffen hast!"

Der Spieler lacht, während er das hüpfende, zuckende Gesicht auf seinem Bildschirm betrachtet.

### ### \*\*Szene 6: Der Split-Screen-Wettkampf\*\*

Nun tritt ein zweiter Spieler bei. Beide Gesichter erscheinen im Split-Screen, und ein Countdown beginnt.

### \*\*Erzähler:\*\*

"Jetzt wird es ernst – wer kann schneller die Buchstaben freiboxen und den besseren Beat erzeugen?"

Die beiden Spieler schlagen auf ihre Gesichter ein, während die Sounds miteinander verschmelzen. Die Punktzahl steigt an, und es entsteht eine chaotische, aber mitreißende Mischung aus Beats und Melodien.

# ### \*\*Finale: Der Champion wird gekrönt\*\*

Nach Ablauf der Zeit erscheint eine Rangliste auf dem Bildschirm. Der Spieler mit den meisten Treffern und der besten Melodie wird zum "Punch the Beat"-Champion erklärt.

\*\*Erzähler:\*\*

"Herzlichen Glückwunsch! Du hast den besten Sound geschaffen. Wer stellt sich als nächstes der Herausforderung?"

Während das Siegergesicht weiter im Takt tanzt, endet die Episode mit einer Vorschau auf neue Herausforderungen.

---

# **TV Episode 72** #72-OasisRun (GoTeach)

# Titel der Episode: **Die Buchstaben-Oase**

# ### \*\*Szene 1: Gestrandet auf der Insel\*\*

Die Kamera schwenkt über eine einsame Insel. Eine dichte Oase mit einem glitzernden Fluss erstreckt sich vor dem Protagonisten. Neben ihm liegt ein aufblasbares Schlauchboot, das leise im Wasser schaukelt.

\*\*Erzähler:\*\*

"Gestrandet auf einer geheimnisvollen Insel. Dein einziger Weg zur Rettung führt durch die Oase – doch der Pfad ist voller Gefahren."

Der Protagonist steigt ins Boot und beginnt zu paddeln.

# ### \*\*Szene 2: Der Angriff der Buchstaben-Kanonen\*\*

Plötzlich ertönen laute Geräusche. Aus versteckten Kanonenstellungen feuern Projektile in die Luft. Doch es sind keine gewöhnlichen Kugeln – es sind Buchstaben, umgeben von schimmernden Vectorpunkten.

\*\*Erzähler:\*\*

"Die Insel schützt ihre Geheimnisse. Entschlüssle die Buchstaben, bevor sie dich treffen!"

Der Spieler weicht aus, paddelt schneller und versucht, mit präzisen Bewegungen die Vectorpunkte zu treffen. Jeder eliminierte Vectorpunkt befreit den Buchstaben.

# ### \*\*Szene 3: Der Buchstaben-Weg\*\*

Nach und nach sammelt der Protagonist die Buchstaben ein. Doch anstatt sie einfach zu behalten, legt er sie ins Wasser, wo sie eine Art schimmernden Steg formen.

\*\*Erzähler:\*\* "Buchstaben sind der Schlüssel. Baue deinen eigenen Weg zum Schatz!"

Der Protagonist balanciert vorsichtig über die Buchstaben, springt von einem zum nächsten und gelangt so zum nächsten Checkpoint.

# ### \*\*Szene 4: Das Rätsel des Schatzes\*\*

Schließlich erreicht er eine versteckte Höhle, in der eine massive Truhe auf ihn wartet. Doch sie ist verschlossen. Neben der Truhe erscheint eine Liste mit den gesammelten Buchstaben.

\*\*Erzähler:\*\* "Die Belohnung wartet – finde das richtige Wort, um den Schatz zu öffnen!"

Der Spieler setzt die Buchstaben zusammen und bildet das Wort "WISSEN". Mit einem lauten Klicken öffnet sich die Truhe, und neue Upgrades erscheinen: ein schnelleres Boot, ein Schutzschild gegen die Kanonen, ein Magnet für Buchstaben.

# ### \*\*Szene 5: Die nächste Herausforderung\*\*

Die Reise geht weiter. Die Kanonen werden nun von anderen Spielern gesteuert, die versuchen, den Protagonisten zu stoppen. Jede abgeschossene Kugel enthält entweder einen nützlichen oder einen nutzlosen Buchstaben.

\*\*Erzähler:\*\*

"Andere Spieler greifen ein! Sie entscheiden, ob sie dir helfen oder deinen Weg erschweren."

Ein Wettlauf gegen die Zeit beginnt. Der Protagonist muss strategisch Buchstaben einsammeln und schnell den nächsten Steg bauen.

# ### \*\*Finale: Das letzte Rennen gegen die Uhr\*\*

Die Strecke wird immer schwieriger, die Buchstaben seltener. Doch mit seinen gesammelten Upgrades paddelt der Protagonist geschickt durch die Oase, weicht Angriffen aus und setzt geschickt die letzten Buchstaben auf das Wasser.

\*\*Erzähler:\*\* "Die Zeit läuft! Nur wer klug kombiniert, wird die Insel verlassen."

Mit einem letzten Sprung erreicht er das Ziel – eine große goldene Plattform, die ihn von der Insel bringt.

Die Episode endet mit einem Blick auf eine Karte, die zeigt, dass noch viele weitere Inseln auf Entdecker warten.

---

# **TV Episode 73** #73-SwishCar (GoTeach)

# Titel der Episode: **Die Werbe-Challenge**

# ### \*\*Szene 1: Die Fahrzeugwahl\*\*

Die Kamera schwenkt über eine Garage voller hochauflösender 3D-Autos. Verschiedene Fabrikate stehen zur Auswahl – von Sportwagen bis hin zu klassischen Oldtimern.

\*\*Erzähler:\*\*

"Wähle dein Lieblingsauto! Dein fahrendes Werbeplakat wartet."

Mit einer Handbewegung dreht der Protagonist das ausgewählte Fahrzeug und bestätigt seine Wahl.

# ### \*\*Szene 2: Das Design der Werbung\*\*

Das Auto erscheint in einer 360-Grad-Ansicht. Ein Interface öffnet sich, das es ermöglicht, das Fahrzeug mit Werbung zu bekleben. Logos, Schriftzüge und Pixelmuster lassen sich frei platzieren.

\*\*Erzähler:\*\*

"Jetzt wird gestaltet! Positioniere Werbung, wo du möchtest, und bereite dich auf die Herausforderung vor."

Das Fahrzeug dreht sich langsam, während die vollflächige Beklebung abgeschlossen wird.

# ### \*\*Szene 3: Die Paintball-Schießerei beginnt\*\*

Plötzlich verdunkelt sich der Hintergrund, und das Auto wird in ein digitales 3D-Gitter gesetzt. Es beginnt sich unkontrolliert zu drehen und zu rotieren. Auf einzelnen Werbeflächen blinken Lichter auf.

\*\*Erzähler:\*\*

"Bereit zum Angriff? Triff die leuchtenden Flächen mit deiner Paintball-Waffe!"

Der Protagonist zielt mit einer virtuellen Paintball-Pistole auf das rotierende Auto und feuert. Bei jedem erfolgreichen Treffer vergrößert sich der Bereich, sodass eine gezieltere Schussabgabe möglich ist.

# ### \*\*Szene 4: Die Hersteller-Challenge\*\*

Bei jedem Treffer wird der Spieler auf eine virtuelle Werbeseite weitergeleitet, wo Informationen zum Produkt erscheinen. Eine besondere Animation zeigt, wie sich das Sponsoring-System aufbaut.

\*\*Erzähler:\*\*

"Jeder Treffer bringt dich näher an die Hersteller heran – wer trifft dreimal hintereinander, kann sogar zoomen!"

Die Kamera zoomt heran, das Auto bleibt für einen Moment stabil, bevor es wieder zu rotieren beginnt.

### ### \*\*Szene 5: Die 60-Sekunden-Challenge\*\*

Ein Countdown beginnt. Noch 60 Sekunden verbleiben, um so viele Werbeflächen wie möglich zu treffen. Die Geschwindigkeit des rotierenden Fahrzeugs nimmt zu, die Zielzonen werden kleiner.

\*\*Erzähler:\*\* "Die Zeit läuft! Schaffst du es, alle Werbeflächen zu erwischen?"

Der Protagonist schießt in schneller Folge, Treffer werden in Echtzeit gezählt.

### ### \*\*Szene 6: Das Gesichter-Karussell\*\*

Nach Abschluss der Runde erscheint eine Liste mit den besten Spielern. Diejenigen, die es geschafft haben, eine bestimmte Anzahl an Werbepunkten zu treffen, dürfen sich der nächsten Herausforderung stellen – dem Gesichter-Karussell.

\*\*Erzähler:\*\* "Wer diese Herausforderung meistert, trägt zu einem guten Zweck bei!"

Das Karussell dreht sich mit den Bildern der besten Spieler. Jeder erfolgreiche Treffer aus dieser Runde generiert eine Spende von 0,03 Cent für wohltätige Zwecke.

# ### \*\*Finale: Die Belohnungen und das Sponsoring-System\*\*

Nach Ablauf der Challenge erscheinen die gesammelten Punkte und die generierten Spendenbeträge. Zusätzlich werden Sponsoring-Optionen freigeschaltet, die es Herstellern ermöglichen, ihre Werbung ansprechend zu platzieren.

\*\*Erzähler:\*\*

"Eine neue Art des Sponsorings – schneller, interaktiver und mit echtem Mehrwert!"

Die Episode endet mit einem Ausblick auf die nächste Herausforderung: neue Fahrzeuge, neue Werbeflächen und ein noch anspruchsvolleres Paintball-Gameplay.

---

# **TV Episode 74** #74-BashKesh (GoTeach)

# Titel der Episode: Das Farb-Basketball-Duell

# ### \*\*Szene 1: Das Spielfeld erwacht\*\*

Die Kamera fährt über ein außergewöhnliches Basketballfeld. Die Spieler stehen nicht in normaler Formation, sondern als \*\*Pins-Hütten\*\*, auf farbigen Feldern verteilt. Ein riesiger digitaler Ring schwebt über der Mitte des Spielfelds.

#### \*\*Erzähler:\*\*

"Willkommen zum ultimativen Farb-Basketball-Duell! Hier geht es nicht nur um Körbe, sondern darum, das gesamte Spielfeld in deiner Farbe zu dominieren."

### ### \*\*Szene 2: Die erste Farboffensive\*\*

Der erste Spieler betritt das Spielfeld. Er erhält eine Kugel in seiner Teamfarbe und zielt auf die Pins-Hütten. Die Kugel fliegt, trifft einen Pin-Hut, der sich nun in der gleichen Farbe färbt.

\*\*Erzähler:\*\* "Ein Treffer! Jetzt gehört dieser Pin-Hut dem roten Team. Doch der wahre Kampf beginnt erst."

Der Ball prallt ab und landet auf einem anderen Feld. Die Stelle, an der er ruht, beginnt sich in die Farbe des Spielers zu verwandeln.

### ### \*\*Szene 3: Der Farb-Krieg entfacht sich\*\*

Die Spieler versuchen strategisch, ihre Kugeln so zu werfen, dass möglichst viele Felder in ihrer Farbe gefärbt werden. Immer wieder trifft der Ball auf farbige Zonen, die daraufhin ihren Farbton wechseln.

\*\*Erzähler:\*\*

"Drei rote Felder in einer Reihe – nur noch zwei fehlen, um die Hälfte des Spielfelds einzunehmen! Doch Vorsicht, der Gegner lauert bereits."

Das blaue Team wirft den Ball gezielt auf einen roten Bereich, um die Kontrolle zurückzuerlangen.

# ### \*\*Szene 4: Die richtige Positionierung\*\*

Der nächste Spieler muss entscheiden, von welchem Feld aus er werfen soll. Er wartet, bis der Ball in seiner Reichweite ist, schnappt ihn sich und zielt auf den Ring.

\*\*Erzähler:\*\*

"Jeder Wurf entscheidet über Sieg oder Niederlage. Wer den Ball richtig platziert, kann das ganze Spielfeld einfärben."

Der Ball fliegt in den Ring und prallt anschließend zurück auf das Feld. Sofort färbt sich der Bereich um den Abwurfpunkt herum in der Spielerfarbe.

# ### \*\*Szene 5: Die finale Farbschlacht\*\*

Das Spiel spitzt sich zu. Beide Teams haben fast die Hälfte des Feldes eingenommen. Nur noch ein paar gezielte Würfe fehlen, um die Kontrolle zu übernehmen.

\*\*Erzähler:\*\*

"Der letzte entscheidende Zug – wird das rote Team es schaffen, das gesamte Spielfeld zu dominieren?"

Mit einem präzisen Wurf trifft das rote Team in den Ring, wodurch sich der letzte noch fehlende Bereich einfärbt. Ein riesiger Farbimpuls breitet sich aus.

# ### \*\*Szene 6: Der Sieger wird gekrönt\*\*

Ein riesiger Bildschirm zeigt das Spielfeld in einer einzigen dominierenden Farbe. Das siegreiche Team jubelt, während ihre Farbe über das ganze Spielfeld strahlt.

\*\*Erzähler:\*\*

"Und das rote Team gewinnt! Sie haben das Spielfeld vollständig eingefärbt und damit das Farb-Basketball-Duell für sich entschieden!"

Die Episode endet mit einem spannenden Teaser für die nächste Runde, in der neue Farben, neue Strategien und ein noch schnellerer Farbwechsel das Spielgeschehen bestimmen werden.

# **TV Episode 75** #75-MarbelBash (GoTeach)

# Titel der Episode: Der Magneten-Krieg

# ### \*\*Szene 1: Der Orbit des Magneten\*\*

Die Kamera zoomt in ein düsteres, schwebendes Spielfeld. In der Mitte rotiert eine riesige Magnet-Kugel, die ein starkes Gravitationsfeld erzeugt. Um sie herum verläuft ein kreisförmiger Orbit. Links und rechts davon befinden sich zwei \*\*R-Type-artige Raumschiffe\*\*, die sich um die Magnet-Kugel drehen können.

## \*\*Erzähler:\*\*

"Zwei Piloten, eine zentrale Machtquelle und eine Herausforderung: Halte den Magneten stabil, bevor er kollabiert!"

Plötzlich beginnt der Magnet, Buchstaben aus der Dunkelheit des Alls anzuziehen.

# ### \*\*Szene 2: Der erste Angriff\*\*

Die Raumschiffe bewegen sich in 360 Grad um den Magneten und feuern auf die heranrasenden Buchstaben. Jeder Treffer zerlegt die Buchstaben in kleine \*\*Vectorpunkte\*\*, die nun als Ziele erscheinen.

### \*\*Erzähler:\*\*

"Jeder Buchstabe besteht aus Energiepunkten. Nur wer sie alle zerstört, kann verhindern, dass das Magnetfeld instabil wird!"

Ein Pilot schießt gezielt auf einen Vectorpunkt – der Buchstabe beginnt sich zu lösen und wird sicher in das Magnetfeld gezogen. Doch sein Gegner verfehlt einen Punkt, und ein Buchstabe kracht ungebremst gegen das Magnetfeld. Ein pulsierender Energieverlust wird sichtbar.

# \*\*Erzähler:\*\*

"Ein Fehlschuss kann alles ruinieren. Je mehr Energie der Magnet verliert, desto näher kommt die Katastrophe."

# ### \*\*Szene 3: Upgrades und Strategie\*\*

Nach einer erfolgreichen Treffer-Kombo leuchten die Raumschiffe auf – \*\*ein Upgrade ist verfügbar\*\*.

\*\*Erzähler:\*\*

"Kettenreaktionen werden belohnt! Neue Waffen, mehr Geschwindigkeit und stärkere Schilde stehen bereit."

Ein Raumschiff aktiviert einen neuen Plasma-Strahl, der größere Bereiche der heranfliegenden Buchstaben auf einmal zerstören kann. Der Gegner hingegen wählt eine Zielerfassungswaffe, um präziser zu schießen.

# ### \*\*Szene 4: Das Wort entschlüsseln\*\*

Zwischen den Schüssen erscheint plötzlich ein \*\*Wort über dem Magnetfeld\*\* – es muss aus den herumfliegenden Buchstaben zusammengesetzt werden.

\*\*Erzähler:\*\*

"Nur wer die richtigen Buchstaben sammelt, kann das Rätsel lösen. Wer das Wort vervollständigt, erhält die ultimative Belohnung."

Die Spieler müssen nun nicht nur feuern, sondern auch gezielt bestimmte Buchstaben auffangen. Der Druck steigt.

# ### \*\*Szene 5: Murmeln im Anflug\*\*

Plötzlich erscheinen \*\*bunte Murmeln\*\*, die sich mit rasanter Geschwindigkeit dem Magneten nähern.

\*\*Erzähler:\*\*

"Achtung! Die Magnet-Kugel wird nicht nur von Buchstaben bedroht. Finde die richtige Waffe, um die Murmeln zu neutralisieren!"

Ein Pilot wechselt zu einer Spezialwaffe, die farblich passende Murmeln sofort auflöst. Der andere experimentiert mit Sprenggeschossen, doch einige Murmeln durchbrechen seine Verteidigung – der Magnet verliert erneut Energie.

## ### \*\*Szene 6: Der Showdown\*\*

Der Magnet gerät in eine kritische Phase. Ein letztes Wort muss gelöst werden, doch der Orbit wird von Buchstaben und Murmeln überflutet.

\*\*Erzähler:\*\*

"Es bleibt keine Zeit! Nur der schnellste Schütze kann das Magnetfeld retten und das Spiel gewinnen."

Beide Piloten rotieren wild um den Magneten, schießen, fangen Buchstaben und entschlüsseln das Wort. Ein letzter Schuss entscheidet das Duell – das Wort ist vollständig.

Ein gewaltiger Energiestoß entlädt sich vom Magneten und zerstört alle verbliebenen Murmeln und Buchstaben. Das Spielfeld wird ruhig.

\*\*Erzähler:\*\*

"Der Magnet ist stabil. Doch für wie lange?"

# ### \*\*Szene 7: Die nächste Herausforderung\*\*

Gerade als die Piloten aufatmen, beginnt der Magnet erneut zu pulsieren – diesmal noch stärker als zuvor.

\*\*Erzähler:\*\* "Neue Gegner nähern sich. Die Schlacht um das Magnetfeld beginnt von vorn..."

Die Kamera fährt in die Unendlichkeit des Alls. \*\*Fortsetzung folgt.\*\*

# **TV Episode 76** #76-MointBeast (GoTeach)

# Titel der Episode: Der Buchstaben-Berg

# ### \*\*Szene 1: Der Aufstieg beginnt\*\*

Die Kamera zeigt einen gewaltigen, schneebedeckten Berg, dessen Gipfel in dichten Wolken verborgen liegt. Unten am Fuß des Berges stehen mehrere Spielerfiguren, ausgestattet mit Seilen und Kletterhaken. Doch anstelle von herkömmlichen Griffen gibt es hier nur eine Möglichkeit zum Klettern – \*\*Buch-staben\*\*.

# \*\*Erzähler:\*\*

"Ein Berg ohne Halt. Ein Gipfel voller Geheimnisse. Wer die richtigen Buchstaben platziert, kann sich den Weg nach oben bauen!"

Ein Spieler wirft ein "K" an eine Felswand. Die Kamera zoomt heran und zeigt, wie sich das "K" in die Wand verankert – seine \*\*Vectorpunkte\*\* leuchten auf. Der Spieler befestigt sein Seil daran und zieht sich nach oben.

# ### \*\*Szene 2: Die ersten Schritte\*\*

Die Spieler haben das \*\*gesamte Alphabet\*\* zur Verfügung, doch nicht jeder Buchstabe ist gleich stabil. Ein anderer Spieler wirft ein "O", das jedoch keine brauchbaren Vectorpunkte besitzt – es rollt einfach den Berg hinunter.

\*\*Erzähler:\*\* "Nicht jeder Buchstabe bringt dich weiter. Finde die perfekte Route!"

Ein erfahrener Spieler nutzt ein "T", das mit seinen stabilen Vectorpunkten einen idealen Klettergriff bildet.

# ### \*\*Szene 3: Strategie und Geschwindigkeit\*\*

Während sich die Spieler von Buchstabe zu Buchstabe hangeln, tauchen die ersten \*\*Upgrades\*\* auf.

Ein Spieler entdeckt einen leuchtenden Punkt und aktiviert ihn – plötzlich erscheinen \*\*verstärkte Buchstaben\*\*, die doppelt so viele Vectorpunkte haben.

\*\*Erzähler:\*\*

"Wer clever klettert, kann Extras freischalten. Doch wähle weise, denn manche Pfade führen ins Nichts."

Ein anderer Spieler setzt auf \*\*Geschwindigkeit\*\* und nutzt Buchstaben mit wenigen, aber starken Vectorpunkten, um sich schnell nach oben zu ziehen.

# ### \*\*Szene 4: Gefahren auf dem Weg\*\*

Plötzlich verändert sich die Farbe einiger Vectorpunkte – sie beginnen zu blinken.

\*\*Erzähler:\*\*

"Nicht alle Buchstaben sind stabil. Die Farben verraten ihre Haltbarkeit. Wenn sie erlöschen, gibt es keinen Halt mehr."

Ein Spieler hält sich an einem "R" fest, doch dessen Vectorpunkte verblassen. Gerade noch rechtzeitig schwingt er sich zum nächsten Buchstaben, bevor das "R" in sich zusammenfällt.

Doch damit nicht genug – \*\*Hindernisse tauchen auf\*\*. Felsen lösen sich und stürzen herab, während einige Buchstaben von Stürmen fortgeweht werden.

# ### \*\*Szene 5: Der Endspurt\*\*

Der Gipfel rückt näher, aber der Schwierigkeitsgrad steigt. Die letzten Buchstaben müssen gezielt eingesetzt werden, um den finalen Abschnitt zu meistern.

Ein Spieler setzt auf eine riskante Strategie: Er nutzt ein "X", das nur zwei Vectorpunkte hat, aber direkt über ihm liegt. Mit einem gezielten Sprung greift er nach dem Buchstaben und zieht sich hoch.

\*\*Erzähler:\*\* "Jeder Kletterer muss sich entscheiden – sicherer Halt oder riskanter Sprung?"

Die Uhr tickt. Die Spieler, die den Gipfel als Erste erreichen, erhalten die meisten Punkte.

# ### \*\*Szene 6: Der Triumph am Gipfel\*\*

Endlich erreicht der erste Spieler den höchsten Punkt. Ein leuchtendes Portal öffnet sich – er hat das Spiel gewonnen.

\*\*Erzähler:\*\*

"Der Berg ist bezwungen. Doch beim nächsten Mal beginnt alles von vorn… mit neuen Herausforderungen."

Die Kamera schwenkt über die Spieler, die noch kämpfen. \*\*Fortsetzung folgt.\*\*

# **TV Episode 77** #77-WallModo (GoTeach)

# Titel der Episode: Der Klang des Spiels

# ### \*\*Szene 1: Der Beginn des Spiels\*\*

Die Kamera schwenkt über ein futuristisches Spielfeld. Ein einzelner \*\*Spieler\*\* steht in der Mitte, bereit, einen \*\*leuchtenden Ball\*\* zu fangen. Vor ihm erstreckt sich eine riesige \*\*digitale Wand\*\*, überzogen mit pulsierenden \*\*Buchstaben\*\*, die mit \*\*Vectorpunkten\*\* versehen sind.

\*\*Erzähler:\*\*

"Ein Spieler, ein Ball und eine Wand voller Buchstaben. Doch hier geht es nicht nur um Punkte – sondern um Musik!"

Plötzlich wird der Ball in seine Richtung geschleudert. Mit blitzschnellen Reflexen bewegt er sich und \*\*fängt ihn sicher in beiden Händen\*\*.

# ### \*\*Szene 2: Die Herausforderung beginnt\*\*

Der Spieler \*\*schleudert den Ball zurück\*\*. Er trifft einen Buchstaben "A" – die \*\*Vectorpunkte des Buchstabens zerplatzen\*\* in leuchtenden Funken. Ein \*\*tiefer Basston erklingt\*\*.

\*\*Erzähler:\*\*

"Jeder Treffer ist ein Klang. Jeder zerstörte Buchstabe formt eine neue Melodie."

Neue Buchstaben erscheinen an der Wand – "M", "R", "T". Der Spieler wirft den Ball erneut, aber diesmal \*\*rotieren die Buchstaben unvorhersehbar\*\*. Der Buchstabe "M" wird plötzlich dicker, was es schwieriger macht, den \*\*richtigen Vectorpunkt\*\* zu treffen.

### \*\*Erzähler:\*\*

"Die Buchstaben bewegen sich. Die Herausforderung steigt. Wer den Rhythmus findet, kontrolliert das Spiel."

# ### \*\*Szene 3: Musik entsteht aus Präzision\*\*

Jeder getroffene Vectorpunkt spielt eine \*\*Instrumentalnote\*\*. Der Spieler beginnt, \*\*bewusst auf bestimmte Buchstaben zu zielen\*\*, um eine Melodie zu kreieren.

Ein schneller \*\*Doppelwurf\*\* trifft ein "T" und ein "R" gleichzeitig – eine Kombination aus \*\*Schlagzeug und Synthesizer-Sound\*\* erklingt.

\*\*Erzähler:\*\*

"Nicht nur Zerstörung, sondern Komposition. Die besten Spieler erschaffen ihren eigenen Soundtrack."

Auf dem Spielfeld erscheinen nun kleine \*\*leuchtende Linien\*\*, die bestimmte Trefferreihenfolgen anzeigen. Wer diesen Mustern folgt, kann \*\*harmonische Loops erzeugen\*\*.

---

# ### \*\*Szene 4: Der Schwierigkeitsgrad steigt\*\*

Plötzlich erscheinen neue Regeln:

- \*\*Einige Buchstaben flackern\*\*, was bedeutet, dass sie nur für kurze Zeit anvisiert werden können.

- Andere \*\*ändern ihre Form\*\*, sodass sie entweder riesig oder winzig klein werden.

- \*\*Manche Vectorpunkte wandern\*\*, was das präzise Zielen erschwert.

Der Spieler passt seine Technik an. Statt nur \*\*schnell zu werfen\*\*, wartet er auf den \*\*richtigen Moment\*\*, um eine perfekte Kombo aus Klängen zu erzeugen.

\*\*Erzähler:\*\*

"Nicht die Schnelligkeit entscheidet – sondern das Gespür für den perfekten Klang."

### ### \*\*Szene 5: Das große Finale\*\*

Die Wand beginnt, sich immer schneller zu verändern. Der Spieler trifft ein \*\*besonderes Symbol\*\*, das ein \*\*Final-Level aktiviert\*\*.

Nun erscheinen \*\*goldene Buchstaben\*\*, deren Vectorpunkte einen noch komplexeren Sound erzeugen. Mit einem gezielten Wurf \*\*löst er eine ganze Melodie aus\*\*, die sich langsam zu einem vollständigen \*\*Loop entwickelt\*\*.

Der Spieler setzt zum letzten Schlag an. Der Ball trifft genau ins Zentrum der Wand – alle \*\*Buchstaben lösen sich in einer Welle aus Musik und Licht auf\*\*.

\*\*Erzähler:\*\*

"Jede Partie ist anders. Jedes Spiel erschafft eine neue Komposition. Wer meistert das Spielfeld und wird zum Klang-Champion?"

Der Bildschirm verdunkelt sich. Der Spieler atmet schwer, doch in seinem Gesicht zeichnet sich ein \*\*stolzes Lächeln\*\* ab.

# **TV Episode 78** #78-Canwe (GoTeach)

# Titel der Episode: Vector Rush – Die Jagd nach dem Alphabet

# ### \*\*Szene 1: Der Countdown beginnt\*\*

Die Kamera schwenkt aus der Vogelperspektive über ein digitales Spielfeld. Auf einer schwebenden Plattform erscheinen die ersten \*\*Buchstaben\*\*. Sie bestehen aus leuchtenden \*\*Vectorpunkten\*\*, die pulsieren.

#### \*\*Erzähler:\*\*

"Schnelligkeit, Präzision und Rhythmus – das sind die Schlüssel, um das Alphabet zu meistern!"

Ein Timer startet. Der erste Buchstabe "A" erscheint, seine Vectorpunkte leuchten in einer bestimmten Reihenfolge auf. Der \*\*Spieler tippt blitzschnell darauf\*\*, um sie in der richtigen Farbreihenfolge zu aktivieren. Jeder erfolgreiche Treffer erzeugt einen \*\*elektronischen Sound\*\*, der sich in den Hintergrund-Beat einfügt.

### ### \*\*Szene 2: Die Herausforderung steigert sich\*\*

Sobald der \*\*letzte Punkt des "A" aktiviert ist\*\*, erscheint direkt darunter ein neues Zeichen – "B".

\*\*Erzähler:\*\* "Keine Pause! Wer das Tempo nicht hält, verliert wertvolle Sekunden!"

Der Spieler klickt präzise auf die Vectorpunkte des "B", während sich das Alphabet weiter vor ihm aufbaut. Doch plötzlich ändert sich die Form der Buchstaben:

- Manche \*\*werden dicker\*\*, was es schwieriger macht, die richtigen Punkte schnell zu erreichen.

- Andere \*\*werden schmaler\*\*, wodurch die Fläche für präzise Klicks winziger wird.

- Manche Buchstaben flackern, erscheinen nur für wenige Sekunden.

Ein falscher Klick? \*\*Das Spiel setzt den aktuellen Buchstaben zurück\*\*!
# ### \*\*Szene 3: Farben als Schlüssel zum Erfolg\*\*

Plötzlich erscheinen \*\*mehrfarbige Vectorpunkte<sup>\*\*</sup>. Die Reihenfolge der Farben muss exakt eingehalten werden, sonst beginnt das aktuelle Zeichen von vorne.

\*\*Erzähler:\*\*

"Nicht nur Geschwindigkeit zählt – das Auge muss der Musik folgen!"

Mit jeder richtigen Kombination entsteht eine \*\*neue Klangvariation\*\*. Ein tiefer Bass erklingt, wenn der Spieler "D" erfolgreich vervollständigt. Ein schwebender Synthesizer setzt ein, als "E" abgeschlossen wird.

\*\*Jeder Buchstabe bringt eine neue Note in den Mix\*\*, sodass das Spiel zu einer \*\*musikalischen Reise\*\* wird.

# ### \*\*Szene 4: Der Wettlauf gegen die Zeit\*\*

Der Timer läuft weiter herunter. Noch \*\*15 Buchstaben\*\* fehlen, doch die Buchstaben beginnen sich jetzt \*\*zu bewegen\*\*!

- Sie rotieren langsam oder vibrieren unvorhersehbar.

- Manche Vectorpunkte erscheinen für \*\*Millisekunden\*\* und verschwinden wieder.

- Andere sind in einem Muster versteckt, das nur sichtbar wird, wenn der richtige Rhythmus getroffen wird.

Der Spieler steigert seine Geschwindigkeit. Die Sounds werden intensiver, der Beat treibt das Geschehen an.

\*\*Erzähler:\*\*

"Noch fünf Buchstaben! Wird der Spieler das Alphabet vollenden, bevor die Zeit abläuft?"

# ### \*\*Szene 5: Der letzte Buchstabe\*\*

Mit den letzten Sekunden auf der Uhr erscheint das \*\*, "Z"\*\* – der schwierigste Buchstabe. Seine Vectorpunkte bewegen sich \*\*chaotisch\*\* über das Spielfeld, und nur mit absoluter \*\*Präzision und Rhythmusgefühl\*\* kann der Spieler sie in der richtigen Reihenfolge treffen.

Ein Fingerstreich – die ersten Punkte leuchten auf. Noch drei übrig – die Musik steigt an. Ein finaler \*\*perfekter Klick\*\* –

\*\*Das "Z" schließt sich!\*\*

Die Plattform beginnt zu leuchten, und die zuvor erzeugten Sounds verschmelzen zu einem vollständigen \*\*elektronischen Track\*\*.

\*\*Erzähler:\*\* "Das Alphabet wurde gemeistert. Jeder Klick war ein Ton, jeder Treffer ein Schritt zur Perfektion!"

Während der Beat weiterläuft, blendet das Bild langsam aus. Der Spieler atmet schwer – aber in seinem Blick liegt Triumph.

# **TV Episode 79** #79-HaloweenCrumb (GoTeach)

# Titel der Episode: Das Kürbisrätsel

# ### \*\*Szene 1: Das Kürbisfeld erwacht\*\*

Der Bildschirm zeigt ein weites, nebliges Feld. Plötzlich beginnt der Himmel sich zu bewegen – \*\*fliegende Kürbisse\*\* steigen empor, drehen sich langsam und leuchten in verschiedenen Farben.

\*\*Erzähler:\*\*

"Ein neues Rätsel wartet! Überall in der Luft schweben magische Kürbisse – doch in ihnen steckt das Geheimnis zum nächsten Level!"

Die Kamera schwenkt zu einem Spieler, der mit einem \*\*Schlagwerkzeug\*\* bereitsteht. Das Spiel beginnt.

## ### \*\*Szene 2: Der erste Treffer\*\*

Der Spieler schlägt mit präziser Bewegung auf einen der fliegenden Kürbisse. \*\*Der Kürbis zerplatzt\*\*, und aus seinem Inneren fällt ein leuchtender Buchstabe.

### \*\*Erzähler:\*\*

"Treffen Sie die Kürbisse und befreien Sie die Buchstaben! Doch Vorsicht – nicht alles, was fliegt, hilft Ihnen weiter."

Während weitere Kürbisse zerplatzen, \*\*schweben langsam Buchstaben durch die Luft\*\*. Jeder von ihnen hat \*\*Vectorpunkte\*\*, die aufleuchten.

# ### \*\*Szene 3: Die Buchstaben verbinden\*\*

Der Spieler betrachtet die freigeschalteten Buchstaben. Sie bewegen sich sanft, als würden sie auf einer unsichtbaren Welle schwimmen.

Plötzlich beginnt einer der Buchstaben zu pulsieren. Ein \*\*Vectorpunkt leuchtet auf\*\*, der zu einem anderen Buchstaben führt.

### \*\*Erzähler:\*\*

"Die Vectorpunkte zeigen den Weg! Verbinden Sie die richtigen Buchstaben, um das Lösungswort zu bilden."

Mit einer fließenden Bewegung \*\*zieht der Spieler eine Verbindungslinie\*\* zwischen zwei Buchstaben. Die Linie leuchtet auf, ein tiefer Ton erklingt.

## ### \*\*Szene 4: Hindernisse erschweren das Spiel\*\*

Während der Spieler weiter Buchstaben verbindet, beginnt sich der Himmel zu verdunkeln. \*\*Schwarze Bomben mit tickenden Lichtern tauchen auf und fliegen durch das Spielfeld\*\*.

## \*\*Erzähler:\*\*

"Gefahr naht! Weichen Sie den Bomben aus oder sammeln Sie Power-Ups, um sich einen Vorteil zu verschaffen!"

Ein plötzlicher Reflex – der Spieler bewegt sich zur Seite, eine Bombe explodiert knapp daneben. Gleichzeitig sammelt er eine leuchtende Kugel ein, die ihm eine \*\*Spezialfähigkeit\*\* verleiht: \*\*Einen Zeitlupeneffekt\*\*, um präziser die Buchstaben zu verbinden.

# ### \*\*Szene 5: Das Lösungswort entsteht\*\*

Der letzte Kürbis zerplatzt. Ein finaler Buchstabe fällt zu Boden. Der Spieler blickt auf das Wort, das er fast vollständig verbunden hat. Nur ein letztes Element fehlt.

```
**Erzähler:**
"Ein letzter Schritt – und das Rätsel ist gelöst!"
```

Mit ruhiger Hand setzt der Spieler die letzte Verbindung. Die Buchstaben leuchten auf, rotieren einmal um sich selbst und formen das vollständige Lösungswort.

Ein lauter Signalton ertönt, und das Spielfeld beginnt zu leuchten. Der Spieler atmet erleichtert auf.

```
**Erzähler:**
"Rätsel gemeistert! Doch das nächste Level wartet bereits..."
```

Die Kamera zoomt hinaus, während neue Kürbisse am Horizont auftauchen, bereit für eine neue Herausforderung $_{184}$ 

# **TV Episode 80** #80-ThenView (GoTeach)

# Titel der Episode: Das Rätsel des Museums

# ### \*\*Szene 1: Das Memory-Puzzle\*\*

Ein dunkler Raum mit hohen Wänden voller geheimnisvoller Kunstwerke. Die Kamera fährt über ein großes \*\*Memory-Puzzle\*\*, das langsam zusammengesetzt wird. Einzelne \*\*Teile klicken an ihre Plätze\*\*.

#### \*\*Erzähler:\*\*

"Willkommen im Thenview-Museum! Ihr Gedächtnis wird heute auf die Probe gestellt. Doch hinter diesem Puzzle verbirgt sich ein Geheimnis…"

Als das letzte Teil eingesetzt wird, beginnt das Bild zu flackern. \*\*Buchstaben erscheinen hinter dem Puzzle\*\*, eingebettet in ein Netz aus \*\*Vectorpunkten\*\*. Sie pulsieren leicht, als ob sie auf ihre Entdeckung warten.

### ### \*\*Szene 2: Die Paintball-Challenge\*\*

Plötzlich erscheint eine \*\*Paintball-Waffe\*\* im Blickfeld des Spielers. Ein Timer beginnt zu laufen.

### \*\*Erzähler:\*\*

"Nutzen Sie Ihr Werkzeug, um die Buchstaben aus dem Puzzle zu entfernen! Zielen Sie genau auf die Vectorpunkte, um maximale Punkte zu sammeln."

Der Spieler hebt die Waffe und \*\*schießt auf einen Buchstaben\*\*. Die Kugel trifft präzise einen Vectorpunkt, der kurz aufleuchtet, bevor der Buchstabe \*\*zerfällt und verschwindet\*\*.

Weitere Buchstaben tauchen auf, manche bewegen sich leicht, andere blinken in \*\*verschiedenen Farben\*\*, um den Schwierigkeitsgrad zu erhöhen.

# ### \*\*Szene 3: Das Alphabet zerschnippeln\*\*

Mit schnellen Schüssen \*\*eliminiert der Spieler immer mehr Buchstaben\*\*. Jeder Treffer erzeugt einen kurzen Klang, der sich in eine \*\*Melodie verwandelt\*\*.

\*\*Erzähler:\*\*

"Jeder Treffer schärft Ihr Gedächtnis! Doch Vorsicht – wenn Sie daneben schießen, regenerieren sich die Buchstaben."

Plötzlich erscheint eine \*\*Spezial-Herausforderung\*\*: Ein komplettes Wort wird auf dem Puzzle sichtbar.

\*\*Erzähler:\*\*

"Ihre Aufgabe: Eliminieren Sie gezielt die Buchstaben des angezeigten Wortes. Treffen Sie daneben, müssen Sie von vorn beginnen!"

Der Spieler zielt präzise, während das Wort leicht schwankt. Die letzten Buchstaben zerfallen – ein \*\*helles Licht flackert auf\*\*.

## ### \*\*Szene 4: Der Übergang zum nächsten Level\*\*

Mit einem lauten Signalton \*\*verschwindet das Puzzle\*\* und wird durch eine \*\*neue, noch komplexere Herausforderung ersetzt\*\*.

\*\*Erzähler:\*\*

"Sie haben es geschafft! Doch das nächste Memory wartet bereits. Schärfen Sie Ihr Gedächtnis weiter und meistern Sie alle Level des Museums."

Die Kamera zoomt heraus, während neue Buchstaben und Vectorpunkte auf dem nächsten Puzzle aufblitzen. Die Herausforderung beginnt von Neuem.

# **TV Episode 81** #81-CoaxingNote (GoTeach)

# Titel der Episode: Der Klang der Buchstaben

# ### \*\*Szene 1: Die Sternlinien erscheinen\*\*

Eine dunkle Kulisse, in der langsam zwei \*\*linienartige Sterne\*\* zum Vorschein kommen. Die Sterne bestehen aus mehreren miteinander verbundenen Linien, an deren Enden \*\*Buchstaben mit Vectorpunkten\*\* leuchten.

### \*\*Erzähler:\*\*

"Buchstaben sind mehr als nur Symbole – sie können klingen, sich verbinden und zu einem einzigartigen Rhythmus werden. Doch nur wer das richtige Gespür für Töne besitzt, kann den Beat entzünden."

Der erste Stern links enthält das Wort \*\*,,Cat"\*\*, der zweite Stern rechts das Wort \*\*,,Dont"\*\*.

### ### \*\*Szene 2: Die ersten Berührungen\*\*

Ein sanftes Tippen auf den \*\*oberen Vectorpunkt des Buchstabens C\*\* lässt einen leichten \*\*Gitarrenakkord\*\* erklingen. Der Spieler experimentiert weiter und \*\*berührt verschiedene Vectorpunkte mit unterschiedlicher Intensität\*\*.

\*\*Soft-Touch:\*\* Ein sanftes \*\*Flöten-Intro\*\*. \*\*Medium-Touch:\*\* Ein dumpfer \*\*Kontrabass-Schlag\*\*. \*\*Hard-Touch:\*\* Ein kraftvolles \*\*Piano-Riff\*\*.

\*\*Erzähler:\*\*

"Jeder Touch entfaltet einen neuen Klang. Kombinieren Sie die Vectorpunkte, um einen Rhythmus zu erschaffen."

Mit geschickten Kombinationen entsteht ein sanfter Beat – das Wort \*\*,,Cat"\*\* verwandelt sich in eine \*\*melodische Sequenz\*\*.

# ### \*\*Szene 3: Das zweite Wort formt den Beat\*\*

Nun muss sich der Spieler dem rechten Stern zuwenden. Das Wort \*\*,,Dont"\*\* leuchtet auf, bereit zur Transformation.

Ein sanfter \*\*Touch auf das D\*\* erzeugt ein \*\*Drum-Pad\*\*. Ein gezielter \*\*Touch auf das O\*\* lässt einen \*\*Basslauf\*\* erklingen. Ein schneller \*\*Touch auf das N\*\* aktiviert einen \*\*sphärischen Synthesizer\*\*. Ein harter \*\*Touch auf das T\*\* setzt einen \*\*perkussiven Effekt\*\* ein.

\*\*Erzähler:\*\*

"Das zweite Wort verleiht dem Klang seine Tiefe. Spüren Sie den Rhythmus und lassen Sie den Beat wachsen."

Nach einigen Anpassungen entsteht ein \*\*kraftvoller Loop\*\*, der harmonisch mit dem ersten Stern verschmilzt.

## ### \*\*Szene 4: Die Sterne verbinden sich\*\*

Die Sterne beginnen sich \*\*langsam zu drehen\*\*. Die beiden Wörter werden klanglich \*\*verschmolzen\*\*. Der Rhythmus intensiviert sich, neue Akzente entstehen.

\*\*Erzähler:\*\*

"Der Klang ist geboren! Die Sterne verbinden sich und formen den Flave-Sound-Beat."

Ein leuchtender Strahl zieht eine Verbindung zwischen den beiden Sternen, die sich nun \*\*synchron zur Musik drehen\*\*. Der Beat wird immer klarer, eine \*\*elektronische Melodie\*\* entsteht.

### ### \*\*Szene 5: Die finale Komposition\*\*

Der Spieler kann nun \*\*eigene Feinabstimmungen\*\* vornehmen, die letzten Akzente setzen. Ein sanftes Wischen über die Sterne verändert die \*\*Dynamik der Klänge\*\*, lässt sie weicher oder intensiver erscheinen.

Schließlich stoppt die Bewegung. Die Sterne erstrahlen im Licht der Musik, der geschaffene Beat ist vollendet.

\*\*Erzähler:\*\*

"Buchstaben, Klänge, Bewegung – Sie haben die Sprache der Musik gemeistert. Doch jedes neue Wort hält eine neue Melodie bereit. Sind Sie bereit für die nächste Herausforderung?"

Die Kamera zoomt heraus, während sich im Hintergrund \*\*neue Wörter\*\* in Sternform zeigen. Die nächste musikalische Herausforderung beginnt.

# **TV Episode 82** #82-SurfSid (GoTeach)

# Titel der Episode: Wave Connection

# ### \*\*Szene 1: Der Start in die Welle\*\*

Ein weites, offenes Meer. Die Kamera schwenkt über das Wasser, während eine \*\*riesige Welle\*\* sich langsam aufbaut. Am unteren Rand der Welle paddelt ein \*\*Surfer\*\* mit entschlossenem Blick.

\*\*Erzähler:\*\*

"Die perfekte Welle ist da. Doch nur wer die richtigen Verbindungen schafft, kann sie reiten."

Mit einem kraftvollen Schwung springt der Surfer auf sein Board und beginnt, die Welle zu reiten.

## ### \*\*Szene 2: Die Buchstaben erscheinen\*\*

Plötzlich tauchen \*\*schimmernde Buchstaben\*\* in der Welle auf. Sie bestehen aus \*\*Vectorpunkten\*\*, die sich in einem dynamischen Muster anordnen.

\*\*Erzähler:\*\*

"Nutze die Vectorpunkte der Buchstaben, um Geschwindigkeit aufzubauen und die perfekte Balance zu finden."

Der Spieler \*\*steuert den Surfer\*\* geschickt durch die Punkte, indem er \*\*soft, medium oder hard touch\*\* auf die Vectorpunkte setzt.

\*\*Soft-Touch:\*\* Ein sanftes Gleitmanöver über das Wasser.

\*\*Medium-Touch:\*\* Ein kraftvoller Sprung.

\*\*Hard-Touch:\*\* Ein spektakulärer \*\*360° Air-Flip\*\*.

# ### \*\*Szene 3: Der zweite Spieler tritt in Aktion\*\*

Auf dem Rücken des Surfers sitzt ein \*\*zweiter Spieler\*\*, der eine \*\*Harpune\*\* hält. Aus dem Himmel fallen \*\*verschiedene Gegenstände\*\* auf die Welle: \*\*Müll, Fässer, Bälle und Hindernisse\*\*.

### \*\*Erzähler:\*\*

"Das Wasser ist voller Gefahren. Der zweite Spieler muss die Welle freihalten, damit der Surfer seine Tricks ausführen kann."

Der zweite Spieler \*\*schießt mit der Harpune\*\* auf die herabfallenden Objekte. Jeder \*\*Treffer\*\* gibt Punkte und sorgt dafür, dass die Welle stabil bleibt.

# ### \*\*Szene 4: Das Wort verbinden\*\*

Ein \*\*Wort erscheint auf einer digitalen Tafel\*\* über der Welle. Der Surfer muss durch geschicktes Manövrieren die \*\*richtigen Vectorpunkte\*\* treffen, um das Wort nach und nach zu \*\*verbinden\*\*.

## \*\*Erzähler:\*\*

"Finde die Buchstaben und verbinde sie mit dem perfekten Move, um die Welle zu meistern."

Mit präzisen Sprüngen und Drehungen trifft der Surfer die Vectorpunkte und \*\*vervollständigt das Wort\*\*. Die Welle beginnt zu \*\*leuchten\*\*, ein Zeichen für den erfolgreichen Abschluss.

# ### \*\*Szene 5: Der Spielerwechsel & das Wettrennen\*\*

Plötzlich \*\*switched die Steuerung\*\*. Der zweite Spieler übernimmt das Surfen, während der erste Spieler nun die \*\*Harpune\*\* kontrolliert.

\*\*Erzähler:\*\*

"Der Switch macht das Spiel spannend. Bleib konzentriert, um das nächste Level zu erreichen."

Auf dem \*\*Split-Screen\*\* treten jetzt vier Spieler gegeneinander an. Jeder Surfer versucht, das Wort schneller zu vervollständigen, während der zweite Spieler Hindernisse beseitigt.

# \*\*Erzähler:\*\*

"Im Mehrspielermodus zählt Geschwindigkeit, Geschicklichkeit und Teamarbeit."

Die Kamera zeigt spektakuläre \*\*Surfmoves\*\*, schnelle Reaktionen und spannende Wendungen.

# ### \*\*Szene 6: Das Finale\*\*

Das letzte Wort ist fast fertig, die Spieler müssen ihre letzten \*\*Tricks\*\* setzen. Mit einem atemberaubenden \*\*Backflip\*\* verbindet der Surfer den letzten Buchstaben. Ein gewaltiger Wellen Crach denn Stille

 $Ein \ gewaltiger \ Wellen-Crash-dann \ Stille.$ 

\*\*Die Punkte erscheinen auf dem Bildschirm.\*\*

\*\*Erzähler:\*\*

"Die perfekte Welle wurde geritten. Doch jede neue Welle bringt eine neue Herausforderung."

Die Episode endet mit einer \*\*neuen, noch größeren Welle\*\* in der Ferne. Die Spieler bereiten sich auf das nächste Level vor.

# **TV Episode 83** #83-ClimSeal (GoTeach)

# Titel der Episode: Blob Alphabet Challenge

# ### \*\*Szene 1: Der Start der Herausforderung\*\*

Ein leuchtendes Spielfeld erscheint auf dem Bildschirm. In der Mitte befindet sich eine \*\*Skala\*\*, auf der das gesamte Alphabet in einer vertikalen Reihe von \*\*A bis Z\*\* dargestellt ist. Jeder Buchstabe besitzt kleine \*\*Vectorpunkte\*\*, die pulsieren und aufleuchten.

Am unteren Bildschirmrand wartet ein \*\*Blob\*\*, eine formbare, bunte Masse, bereit zum Werfen.

\*\*Erzähler:\*\* "Präzision ist gefragt! Jeder Wurf entscheidet über Erfolg oder Chaos."

# ### \*\*Szene 2: Der erste Wurf\*\*

Der Spieler \*\*zielt\*\* auf den gesuchten Buchstaben, z. B. das "C". Er wirft den \*\*Blob\*\* mit einer sanften Bewegung.

Der Blob \*\*trifft die Vectorpunkte von C\*\*, welches daraufhin beginnt zu \*\*leuchten\*\*. \*\*Das C wird freigeschaltet!\*\*

\*\*Erzähler:\*\* "Treffe die richtigen Vectorpunkte, um den Buchstaben zu aktivieren."

# ### \*\*Szene 3: Der Fehler\*\*

Beim nächsten Versuch landet der Blob versehentlich auf dem falschen Buchstaben \*\*M\*\*.

\*\*Plötzlich beginnt das M zu wachsen und wird größer.\*\*

\*\*Erzähler:\*\*

"Achtung! Ein falscher Treffer lässt den Buchstaben wachsen und versperrt dir die Sicht."

Jetzt muss der Spieler die Skala strategisch freispielen, um wieder die richtige Sicht auf das Alphabet zu haben.

# ### \*\*Szene 4: Der Zeitdruck steigt\*\*

Oben auf dem Bildschirm erscheint ein Countdown. Der Spieler hat nur noch \*\*30 Sekunden\*\*, um das vorgegebene Wort zu \*\*vollenden\*\*.

\*\*Erzähler:\*\*

"Schnelligkeit und Präzision sind gefragt! Blob das gesuchte Wort, bevor die Zeit abläuft."

Mit gezielten Würfen verbindet der Spieler nacheinander die Vectorpunkte der Buchstaben.

Die \*\*richtigen Buchstaben verschwinden\*\* von der Skala, während falsche weiterhin das Sichtfeld blockieren.

# ### \*\*Szene 5: Das große Finale\*\*

Der letzte Buchstabe wird getroffen, das gesuchte Wort ist \*\*vollständig\*\*. Die gesamte Skala beginnt zu \*\*leuchten\*\*, ein Signal für den erfolgreichen Abschluss.

\*\*Erzähler:\*\* "Mission erfüllt! Doch im nächsten Level wird es noch herausfordernder."

Plötzlich taucht eine \*\*neue Skala\*\* auf – diesmal sind die Buchstaben \*\*bewegt\*\* und rotieren. Die nächste Runde beginnt!

# **TV Episode 84** #84-GlidderBall (GoTeach)

# Titel der Episode: **Die Gitterbox-Challenge**

# ### \*\*Szene 1: Das Spiel beginnt\*\*

Die Kamera schwenkt über drei große \*\*Gitterboxen\*\*, gefüllt mit jeweils \*\*100 bunten Bällen\*\*. Ein Spieler hält ein \*\*Handy\*\* in der Hand.

\*\*Erzähler:\*\*

"Willkommen zur Gitterbox-Challenge! Schüttel dein Handy, um die Bälle in Bewegung zu setzen."

Der Spieler beginnt, das \*\*Handy zu schütteln\*\*. Die Bälle in den Gitterboxen prallen wild durcheinander.

## ### \*\*Szene 2: Die Herausforderung\*\*

Plötzlich erscheinen \*\*Buchstaben\*\*, die vor den Gitterboxen schweben. Sie sind durcheinander angeordnet.

\*\*Erzähler:\*\* "Finde das Lösungswort, um die Gitterbox zu öffnen!"

Der Spieler tippt auf die \*\*Buchstaben\*\*, setzt sie in die richtige Reihenfolge und \*\*verbindet sie per Touch\*\*.

Mit einem lauten \*\*Klick-Geräusch\*\* öffnet sich die erste Gitterbox.

### ### \*\*Szene 3: Die Ball-Lawine\*\*

\*\*Farbenfrohe Bälle\*\* stürzen aus der geöffneten Gitterbox und rollen in Richtung des Spielers.

\*\*Erzähler:\*\*

"Achtung! Nutze deine Harpune, um gleiche Farben miteinander zu verbinden und die Bälle verschwinden zu lassen!"

Der Spieler zielt mit der \*\*Harpune\*\* auf die herunterrollenden Bälle. \*\*Gleichfarbige Bälle verbinden sich und verschwinden.\*\*

Nach und nach wird das Spielfeld wieder frei.

# ### \*\*Szene 4: Noch zwei Gitterboxen zu öffnen\*\*

Die zweite und dritte Gitterbox müssen noch geknackt werden.

Der Spieler wiederholt den Vorgang:

- \*\*Schütteln\*\* des Handys
- \*\*Entschlüsseln des Lösungsworts\*\*
- \*\*Bälle befreien und mit der Harpune verbinden\*\*

Nach einer intensiven Runde bleiben nur noch \*\*sechs Bälle übrig\*\*.

## ### \*\*Szene 5: Die entscheidenden Zahlen\*\*

Jeder der verbliebenen sechs Bälle trägt eine \*\*Zahl\*\*.

\*\*Erzähler:\*\* "Merke dir die Zahlen auf den letzten sechs Bällen – sie könnten dein Glückszahlencode sein!"

Der Spieler überträgt die \*\*sechs Zahlen auf einen Lotto-Schein\*\*.

Die Episode endet mit einem Countdown zur nächsten Spielrunde.

---

# **TV Episode 85** #85-SlangBall (GoTeach)

# Titel der Episode: Die Buchstabenschlange

# ### \*\*Szene 1: Das Spielfeld erwacht\*\*

Die Kamera fährt über ein großes Spielfeld, auf dem die Buchstaben des Alphabets \*\*durcheinander\*\* verstreut liegen. Zwischen ihnen schlängelt sich eine \*\*digitale Schlange\*\*, die sich auf der Suche nach \*\*farbigen Vectorpunkten\*\* bewegt.

# \*\*Erzähler:\*\*

"Willkommen in der Welt der Buchstabenschlange! Deine Mission: Sammle die richtigen Vectorpunkte und bilde das Lösungswort!"

# ### \*\*Szene 2: Die Jagd beginnt\*\*

Auf einer digitalen \*\*Tafel\*\* erscheint ein Wort.

Der Spieler steuert die \*\*Schlange\*\*, die sich durch das Chaos der Buchstaben bewegt. \*\*Ziel:\*\* Die farbigen Vectorpunkte der gesuchten Buchstaben in der richtigen Reihenfolge \*\*einsammeln\*\*.

Jedes Mal, wenn die Schlange einen \*\*Vectorpunkt berührt\*\*, leuchtet dieser auf und verbindet sich mit der restlichen Linie des Wortes.

# ### \*\*Szene 3: Das Touch-Level\*\*

\*\*Erzähler:\*\*

"Du hast die richtigen Buchstaben gefunden – jetzt verbinde sie mit dem richtigen Touch!"

Der Spieler muss nun \*\*präzise auf die Vectorpunkte tippen\*\*, um die Buchstaben miteinander zu verbinden und das Wort \*\*vollständig zu machen\*\*.

Mit jedem erfolgreichen Tippen wird der \*\*leuchtende Schwanz\*\* der Schlange länger.

# ### \*\*Szene 4: Upgrades freischalten\*\*

Nach dem erfolgreichen Abschluss eines Levels erscheinen \*\*Punkte und Upgrades\*\*.

\*\*Erzähler:\*\*

"Gut gemacht! Deine Schlange wächst und bekommt neue Fähigkeiten!"

Neue Fähigkeiten wie \*\*schnellere Bewegungen, längere Reichweite oder ein Magnet-Effekt\*\* stehen zur Auswahl.

## ### \*\*Szene 5: Der finale Satz\*\*

Nach mehreren Levels hat der Spieler verschiedene Wörter gesammelt. Plötzlich erscheint eine neue Herausforderung:

\*\*Erzähler:\*\* "Bilde aus deinen gesammelten Wörtern einen sinnvollen Satz!"

Der Spieler kombiniert die Wörter zu einem vollständigen Satz.

# ### \*\*Szene 6: Online-Duell mit anderen Spielern\*\*

Der fertiggestellte Satz wird in ein Online-Feld übertragen. Doch das Spiel ist noch nicht vorbei.

\*\*Erzähler:\*\* "Jetzt wird es knifflig: Tausche deinen Satz mit anderen Spielern!"

Der Satz wird bei einem anderen Spieler \*\*zerlegt und auf dem Alphabet-Feld verstreut\*\*. Nun ist es seine Aufgabe, die Wörter \*\*wieder zusammenzusetzen\*\*.

Die Episode endet mit einer \*\*dynamischen Multiplayer-Runde\*\*, in der alle Spieler versuchen, ihre Sätze so schnell wie möglich \*\*wiederherzustellen\*\*.

---

# **TV Episode 86** #86-ShipPointz (GoTeach)

# Titel der Episode: Schiffe Versenken – Die Buchstabenschlacht

# ### \*\*Szene 1: Das Spielfeld wird aufgebaut\*\*

Die Kamera zoomt auf ein digitales Spielfeld, das an das klassische \*\*Schiffe Versenken\*\* erinnert. Doch diesmal gibt es eine Neuerung: Anstatt nur \*\*Koordinaten\*\*, müssen die Spieler \*\*Buchstaben mit Vectorpunkten\*\* einsetzen, um ihre Angriffe zu starten.

## \*\*Erzähler:\*\*

"Willkommen zur ultimativen Buchstabenschlacht! Versenke die gegnerischen Schiffe – aber sei präzise, denn jeder Buchstabe hat seine eigenen Vectorpunkte!"

## ### \*\*Szene 2: Der erste Zug\*\*

Die Spieler würfeln, um ihre \*\*Buchstaben-Waffen\*\* zu erhalten. Jeder Wurf bringt eine neue Kombination aus Buchstaben mit \*\*spezifischen Farbpunkten\*\* hervor.

\*\*Spieler 1 denkt laut:\*\* "Ich habe ein T, ein M und ein A mit roten Vectorpunkten – das könnte ein starker Angriff werden!"

Nun wird eine \*\*Koordinate\*\* auf dem Spielfeld angegeben, doch der Spieler muss zusätzlich einen seiner gewürfelten \*\*Buchstaben\*\* mit den passenden Vectorpunkten auswählen, um die \*\*Treffsicherheit\*\* zu erhöhen.

# ### \*\*Szene 3: Der Angriff beginnt\*\*

Spieler 1 setzt sein \*\*T mit roten Vectorpunkten\*\* auf die Koordinate \*\*C4\*\* und feuert den Angriff ab.

Die Kamera zeigt, wie der \*\*Buchstabe auf das Wasser trifft\*\* und die \*\*Vectorpunkte aufleuchten\*\*.

\*\*Erzähler:\*\*

"Ein Volltreffer! Die roten Vectorpunkte haben das gegnerische Schiff genau an einer Schwachstelle erwischt!"

Das gegnerische Schiff nimmt Schaden, doch es ist noch nicht versenkt.

# ### \*\*Szene 4: Strategische Farbwahl\*\*

Spieler 2 ist an der Reihe und entscheidet sich für ein \*\*M mit blauen Vectorpunkten\*\*.

\*\*Erzähler:\*\*

"Blau bedeutet eine Streuungswaffe – dieser Angriff deckt ein größeres Gebiet ab!"

Das M trifft mehrere Felder gleichzeitig, trifft jedoch nur einen \*\*Randbereich\*\* des Schiffes.

# ### \*\*Szene 5: Spezialfähigkeiten durch Buchstabenwürfel\*\*

Nach mehreren Runden haben die Spieler einige \*\*Buchstaben-Waffen\*\* gesammelt.

# \*\*Erzähler:\*\*

"Achtung! Du hast jetzt genug Buchstaben gesammelt, um eine Spezialwaffe zu aktivieren!"

Spieler 1 kombiniert ein \*\*H und ein O\*\*, um einen \*\*Wellenangriff\*\* zu starten, der eine ganze \*\*Schiffslinie\*\* treffen kann.

Die Kamera zeigt, wie sich die \*\*Vectorpunkte auf dem Spielfeld verbinden\*\*, und der Angriff wird ausgeführt – mehrere Schiffe geraten ins Wanken.

# ### \*\*Szene 6: Das letzte Schiff wird versenkt\*\*

Spieler 2 hat nur noch ein Schiff übrig und entscheidet sich für einen \*\*präzisen Schuss mit einem K\*\*.

\*\*Erzähler:\*\* "Das K hat goldene Vectorpunkte – es kann ein Schiff mit nur einem Schuss versenken!"

Der Schuss trifft direkt ins Zentrum des letzten verbliebenen Schiffes.

\*\*Spieler 2 jubelt:\*\* "Treffer! Das war das letzte Schiff!"

Auf dem Spielfeld explodieren die Vectorpunkte in einem \*\*leuchtenden Farbenspiel\*\*, während der Sieger gefeiert wird.

---

### ### \*\*Szene 7: Die Belohnung und das nächste Level\*\* \*\*Erzähler:\*\*

"Gut gespielt! Du hast Schiffe mit Strategie und Buchstaben versenkt – doch in der nächsten Runde erwarten dich noch komplexere Kombinationen!"

Eine neue Karte mit \*\*größeren Schiffen und noch mehr Buchstaben-Waffen\*\* erscheint.

Die Episode endet mit einem dynamischen Zoom auf das Spielfeld, während sich neue Herausforderungen aufbauen.

---

# **TV Episode 87** #87-MuppetJump (GoTeach)

# Titel der Episode: Der tanzende Muppet und die Buchstabenjagd

# ### \*\*Szene 1: Der Muppet betritt die Bühne\*\*

Die Kamera schwenkt auf eine bunte, digitale Plattform mit schwebenden \*\*Buchstaben\*\*. Auf jedem Buchstaben befinden sich \*\*Vectorpunkte\*\*, die in verschiedenen Farben leuchten.

Plötzlich hüpft ein \*\*quirliger Muppet\*\* auf das Spielfeld. Er springt von einem Buchstaben zum nächsten, als würde er ein unsichtbares Muster verfolgen.

\*\*Erzähler:\*\* "Willkommen zur Buchstabenjagd! Unser Muppet springt auf die richtigen Buchstaben – aber kannst du ihm helfen, das richtige Wort zu finden?"

# ### \*\*Szene 2: Die Spatzenschleuder kommt ins Spiel\*\*

Die Kamera zoomt auf den Spieler, der eine \*\*Spatzenschleuder\*\* hält. Darin liegt eine \*\*Kugel, die ständig ihre Farbe wechselt\*\*.

\*\*Erzähler:\*\*

"Nutze die Schleuder, um auf die farbigen Vectorpunkte zu zielen – aber sei vorsichtig! Die Farben wechseln ständig."

Der Spieler zieht die Schleuder zurück und visiert einen \*\*grünen Vectorpunkt\*\* auf dem Buchstaben \*\*R\*\* an.

# ### \*\*Szene 3: Der Muppet gibt Hinweise\*\*

Während er weiter von Buchstabe zu Buchstabe hüpft, ruft der Muppet:

\*\*Muppet:\*\*

"Hmm... es beginnt mit einem R und endet mit einem S... Was könnte das wohl sein?"

Einige Buchstaben beginnen zu leuchten – eine versteckte \*\*Hinweismeldung\*\* für den Spieler.

# ### \*\*Szene 4: Die Schwierigkeit steigt\*\*

Gerade als der Spieler einen \*\*weiteren Vectorpunkt\*\* trifft, beginnt sich das Spielfeld zu verändern.

\*\*Erzähler:\*\*

"Achtung! Die Buchstaben-Vectorpunkte verschwinden langsam – und unser Muppet wird immer nervöser!"

Der Muppet beginnt unruhig zu zappeln und \*\*springt nun hektischer\*\*, wodurch es schwerer wird, ihn richtig zu lenken.

# ### \*\*Szene 5: Die perfekte Farbwahl\*\*

Der Spieler muss nun \*\*schnell und präzise zielen\*\*, um dem Muppet zu helfen. Er visiert einen \*\*blauen Vectorpunkt\*\* an und trifft.

Der Muppet beruhigt sich etwas und ruft begeistert:

\*\*Muppet:\*\* "Ja! Fast geschafft! Noch zwei Buchstaben fehlen!"

# ### \*\*Szene 6: Das große Finale\*\*

Mit einem gezielten Schuss trifft der Spieler die letzten \*\*Vectorpunkte\*\*. Der Muppet landet auf dem letzten Buchstaben, und plötzlich beginnt das gesamte Spielfeld \*\*zu leuchten\*\*.

\*\*Erzähler:\*\* "Geschafft! Das Lösungswort wurde gefunden – jetzt beginnt die Show!"

Der Muppet beginnt auf den \*\*Vectorpunkten\*\* zu tanzen. Jeder Sprung erzeugt \*\*einen musikalischen Klang\*\*, sodass sich ein rhythmischer Beat formt.

# ### \*\*Szene 7: Der Muppet-Beat\*\*

Die Kamera fährt zurück und zeigt das gesamte Spielfeld: Die \*\*Buchstaben blinken\*\*, die \*\*Vectorpunkte pulsieren im Takt\*\*, und der Muppet führt eine \*\*Tanzperformance auf\*\*.

\*\*Muppet:\*\* "Yeah! Wir haben es geschafft – und jetzt tanzen wir den Buchstaben-Beat!"

Die Episode endet mit einer dynamischen Kamerafahrt durch das Spielfeld, während sich die Musik aufbaut und das Lichtspiel intensiver wird.

# **TV Episode 88** #88-BahorseBall (GoTeach)

# Titel der Episode: Das Farbball-Duell

# ### \*\*Szene 1: Das Spielfeld erwacht\*\*

Die Kamera schwenkt über ein dynamisches Spielfeld. Überall springen \*\*winzige bunte Bälle\*\* in sechs verschiedenen Farben chaotisch umher.

\*\*Erzähler:\*\*

"Willkommen beim großen Farbball-Duell! Eure Aufgabe: Verbindet die farbigen Bälle und erschafft etwas Großes."

# ### \*\*Szene 2: Die erste Herausforderung\*\*

Die Spieler tauchen mit ihren \*\*virtuellen Händen\*\* ins Spielfeld ein. Mit einem sanften \*\*Touch\*\* können sie die \*\*kleinen Bälle\*\* derselben Farbe verbinden.

\*\*Erzähler:\*\*

"Jede Verbindung macht die Bälle größer. Aber passt auf – ihr braucht genau sechs große Bälle, um in die nächste Runde zu kommen!"

Ein Spieler verbindet geschickt mehrere \*\*rote Bälle\*\*. Plötzlich wächst der neu entstandene Ball erheblich.

\*\*Spieler:\*\* "Okay, ich habe schon drei große – noch drei fehlen!"

# ### \*\*Szene 3: Die Basketball-Challenge beginnt\*\*

Sobald ein Spieler alle \*\*sechs großen Bälle\*\* erschaffen hat, verwandeln sich diese in \*\*Basketbälle\*\*. Das Spielfeld wechselt zu einem \*\*Basketball-Court\*\*, auf dem sich ein Korb in der Mitte befindet.

Auf der anderen Seite des Bildschirms erscheint \*\*ein Gegner im Split-Screen\*\*, bereit für das große Duell.

\*\*Erzähler:\*\* "Jetzt beginnt die Horse Basketball Challenge! Wer hat die besseren Würfe?"

# ### \*\*Szene 4: Die Herausforderung des Gegners\*\*

Der erste Spieler wählt eine \*\*Position\*\* auf dem Feld und wirft seinen ersten Ball – \*\*Treffer!\*\* Der Gegenspieler muss nun \*\*von genau dieser Position\*\* treffen, sonst bekommt er einen \*\*Buchstaben\*\*.

\*\*Gegenspieler:\*\* "Oh nein, ich habe verfehlt! Das heißt, ich bekomme ein H…"

Jeder Fehlwurf fügt dem Namen das nächste \*\*Buchstaben-Puzzle\*\* hinzu. Sobald ein Spieler das komplette Wort \*\*HORSE\*\* gesammelt hat, verliert er das Spiel.

#### ### \*\*Szene 5: Die Vectorpunkt-Wurfzone\*\*

Zusätzlich tauchen auf dem Spielfeld \*\*schwebende Buchstaben mit Vectorpunkten\*\* auf.

\*\*Erzähler:\*\* "Extra Punkte gibt es, wenn du von einem Vectorpunkt wirfst und triffst!"

Ein Spieler zielt auf einen dieser Punkte und wirft – \*\*der Ball trifft direkt in den Korb!\*\* Dadurch erhält er \*\*Bonuspunkte\*\* und bringt seinen Gegner unter Druck.

\*\*Gegenspieler:\*\* "Okay, jetzt muss ich auch von da werfen... puh, das wird schwer!"

### ### \*\*Szene 6: Das große Finale\*\*

Das Match nähert sich dem Ende. Beide Spieler haben bereits \*\*mehrere Buchstaben\*\* gesammelt. Nur noch ein Wurf trennt sie vom Sieg oder der Niederlage.

Der erste Spieler konzentriert sich, zielt auf den letzten Vectorpunkt und... \*\*Treffer!\*\*

Sein Gegner wirft - \*\*daneben!\*\*

\*\*Erzähler:\*\*

"Und damit ist das Spiel vorbei! Der Gewinner darf eine neue Runde starten, während der Verlierer zurück ins Farbball-Spiel muss!"

Der Bildschirm zoomt heraus, das Spielfeld verwandelt sich wieder in das \*\*chaotische Farbball-Feld\*\*, und die Herausforderung beginnt von vorn.

# **TV Episode 89** #89-VectorPuzzle (GoTeach)

Titel der Episode: Memory Code

# ### \*\*Szene 1: Das Puzzle wird aktiviert\*\*

Die Kamera zoomt auf ein \*\*Handy-Display\*\*, auf dem sich ein klassisches \*\*Memory-Puzzle\*\* befindet. Der Spieler \*\*schüttelt das Gerät\*\* und die Kacheln \*\*mischen sich neu\*\*.

\*\*Erzähler:\*\*

"Willkommen bei Memory Code! Finde die passenden Puzzleteile und enthülle die versteckten Buchstaben mit farbigen Vectorpunkten."

# ### \*\*Szene 2: Die Buchstaben erscheinen\*\*

Der Spieler deckt nach und nach die richtigen Paare auf. Sobald ein \*\*Memory-Paar\*\* gefunden wird, erscheint darunter ein \*\*Buchstabe mit leuchtenden Vectorpunkten\*\*.

\*\*Erzähler:\*\*

"Gut gemacht! Doch das ist erst der Anfang. Jetzt beginnt die echte Herausforderung."

Die \*\*Vectorpunkte auf den Buchstaben blinken in einer bestimmten Reihenfolge\*\*.

### ### \*\*Szene 3: Das Aktivierungsspiel\*\*

Der Spieler muss die \*\*Vectorpunkte der Buchstaben in der richtigen Reihenfolge\*\* berühren. Manche Punkte \*\*leuchten schneller\*\*, andere \*\*verblassen nach kurzer Zeit\*\*.

\*\*Erzähler:\*\* "Drücke die Vectorpunkte in der richtigen Reihenfolge, bevor die Zeit abläuft!"

Der Spieler tippt vorsichtig auf einen \*\*roten Punkt\*\*, dann auf einen \*\*blauen\*\*, dann auf einen \*\*grünen\*\*. \*\*Punkte erscheinen auf dem Bildschirm\*\*.

### ### \*\*Szene 4: Das versteckte Wort zusammensetzen\*\*

Auf einer virtuellen \*\*Tafel\*\* erscheint ein \*\*verstecktes Wort\*\*, das durch die aufgedeckten Buchstaben erraten werden muss.

\*\*Erzähler:\*\*

"Kannst du das Wort entschlüsseln? Die richtigen Buchstaben helfen dir weiter!"

Der Spieler kombiniert die \*\*bereits aktivierten Buchstaben\*\* und erkennt das Wort \*\*"VECTOR"\*\*.

\*\*Spieler:\*\* "Ich habe es! Ich muss jetzt nur noch die farbigen Punkte verbinden!"

### ### \*\*Szene 5: Die Verbindung der Vectorpunkte\*\*

Jetzt beginnt eine neue Herausforderung: Der Spieler muss die \*\*Vectorpunkte gleicher Farben\*\* verbinden.

\*\*Erzähler:\*\*

"Nutze soft, medium oder hard Touch, um die Buchstaben richtig zu verbinden. Aber sei vorsichtig – die Reihenfolge ist entscheidend!"

Der Spieler verbindet mit einer sanften Wischbewegung den \*\*roten Punkt des V\*\* mit dem \*\*roten Punkt des E\*\*, dann weiter zum \*\*C\*\* und so weiter. \*\*Je präziser die Verbindungen\*\*, desto mehr Punkte gibt es.

### ### \*\*Szene 6: Die Combo-Belohnung\*\*

Durch die \*\*perfekte Verbindung der Vectorpunkte\*\* erhält der Spieler eine \*\*Combo-Belohnung\*\*. Neue \*\*Upgrades werden freigeschaltet\*\*.

\*\*Erzähler:\*\*

"Herzlichen Glückwunsch! Deine Präzision hat dir ein Upgrade verschafft! Bereit für das nächste Level?"

Der Spieler freut sich über seinen Erfolg, während sich das Puzzlefeld \*\*erneut mischt\*\*. Das nächste Level beginnt mit einem neuen \*\*Memory-Code-Rät-sel\*\*.

---

# **TV Episode 90** #90-VektorSounding (GoTeach)

Titel der Episode: Vector Beat

# ### \*\*Szene 1: Die Wahl des Buchstabens\*\*

Die Kamera zoomt auf ein \*\*interaktives Alphabet\*\*, das auf einem Bildschirm leuchtet. Der Spieler \*\*wählt einen Buchstaben\*\* aus, der aus mehreren \*\*farbigen Vectorpunkten\*\* besteht.

\*\*Erzähler:\*\*

"Wähle einen Buchstaben und setze die Vectorpunkte an die richtigen Stellen, um ihn in das perfekte Format zu bringen!"

Der Spieler berührt vorsichtig die \*\*blauen, roten und grünen Vectorpunkte\*\*, bis der Buchstabe \*\*vollständig ist\*\*.

## ### \*\*Szene 2: Der Satz nimmt Form an\*\*

Ein \*\*halbfertiger Satz\*\* erscheint auf der Tafel. Der Spieler muss mit \*\*soft, medium und hard Touch-Gesten\*\* die \*\*Vectorpunkte\*\* richtig verbinden, um ihn zu vervollständigen.

\*\*Erzähler:\*\* "Setze die richtigen Touch-Gesten ein, um die Wörter an ihre Plätze zu bringen!"

Der Spieler \*\*zieht Linien zwischen den Vectorpunkten\*\*, die Wörter verbinden sich und der Satz formt sich nach und nach.

### ### \*\*Szene 3: Die musikalische Belohnung\*\*

Der vollständige Satz beginnt zu \*\*leuchten\*\*, während eine \*\*sanfte Melodie\*\* im Hintergrund spielt.

\*\*Erzähler:\*\*

"Perfekt! Jetzt kannst du den Satz in Klang verwandeln. Setze die Noten auf die Vectorpunkte und erschaffe deine eigene Melodie!"

Der Spieler platziert die \*\*Noten an die richtigen Stellen\*\* und erzeugt eine \*\*harmonische Sequenz\*\*, die mit dem \*\*Hintergrundsound synchronisiert\*\* ist.

# ### \*\*Szene 4: Die Mega-Combo\*\*

Je präziser die Noten platziert wurden, desto höher steigt der \*\*Combo-Multiplikator\*\*.

\*\*Erzähler:\*\*

"Kannst du den Sound nachspielen? Wenn du es perfekt triffst, bekommst du eine Mega-Combo!"

Der Spieler \*\*tippt im richtigen Rhythmus\*\* auf die Vectorpunkte und trifft alle Töne fehlerfrei. Ein \*\*animierter Effekt\*\* zeigt den Mega-Combo-Bonus an.

# ### \*\*Szene 5: Die Instrumente freischalten\*\*

Für die erfolgreiche \*\*Melodie-Synchronisation\*\* erhält der Spieler \*\*Punkte\*\*, die gegen \*\*Instrumente eingetauscht\*\* werden können.

\*\*Erzähler:\*\* "Gut gemacht! Wähle dein Instrument und bringe es in den richtigen Rhythmus!"

Der Spieler entscheidet sich für eine \*\*Gitarre\*\* und setzt ihre Noten exakt auf die passenden \*\*Vectorpunkte\*\*, um den Song weiterzuentwickeln.

# ### \*\*Szene 6: Der Sprung zum nächsten Level\*\*

Nachdem alle Noten perfekt gesetzt wurden, erscheint ein \*\*Manican\*\*, eine Spielfigur, die auf den Vectorpunkten \*\*hüpfen\*\* muss, um ins nächste Level zu gelangen.

\*\*Erzähler:\*\*

"Springe über die Vectorpunkte und erreiche das nächste Level!"

Der Spieler steuert den \*\*Manican\*\*, der im Takt der Musik über die \*\*Notenvectorpunkte\*\* springt. Mit jeder erfolgreichen Landung entstehen \*\*neue Klangmuster\*\*, die das Level beenden.

---

# **TV Episode 91** #91-VecSocco (GoTeach)

# Titel der Episode: Vector Soccer – Der Weg zur Legende

### \*\*Szene 1: Anpfiff – Die Big-Head Fußballer betreten das Feld\*\* Das Stadion bebt, als zwei Teams mit je \*\*drei Big-Head Fußballern\*\* das Spielfeld betreten. Die übergroßen Köpfe der Spieler wackeln leicht bei jedem Schritt.

## \*\*Erzähler:\*\*

"Willkommen zu \*\*Vector Soccer\*\*! Im 3-gegen-3-Modus treten die besten Spieler mit ihren einzigartigen Spezialschüssen gegeneinander an. Doch nur wer die \*\*Vectorpunkte\*\* meistert, kann zum Champion werden!"

Die Kamera zoomt auf eine \*\*Anzeigetafel\*\*, auf der der Name \*\*Zlatan\*\* aufblinkt.

\*\*Erzähler:\*\*

"Das Ziel: Setze die \*\*richtigen Vectorpunkte\*\* und \*\*entschlüssele den Namen des Weltfußballers\*\*, um ihn für dein Team freizuschalten!"

# ### \*\*Szene 2: Spielaufbau und Pässe sammeln\*\*

Das Spiel beginnt. Die Spieler \*\*tauschen schnelle Pässe aus\*\*, um ihre \*\*Super-Schuss-Leiste\*\* aufzuladen.

\*\*Erzähler:\*\*

"Jeder erfolgreiche Pass füllt den Spezialbalken auf, doch jeder Ballverlust setzt ihn zurück! Haltet den Ball in den eigenen Reihen und bereitet euch auf den \*\*ultimativen Vector-Schuss\*\* vor!"

Ein Spieler dribbelt in Richtung des Tores. Plötzlich taucht ein riesiger \*\*Z-Buchstabe\*\* mit \*\*vier Vectorpunkten\*\* vor dem Torwart auf.

### ### \*\*Szene 3: Der Spezialvectorschuss wird aktiviert\*\* \*\*Erzähler:\*\*

"Jetzt ist \*\*Timing\*\* gefragt! Der Buchstabe Z ist in \*\*vier Vectorpunkte\*\* unterteilt – oben, rechts, unten, links. Tippe in der richtigen Reihenfolge und wähle die Stärke mit \*\*soft, medium oder hard touch\*\*!"

Der Spieler setzt die Fingersteuerung präzise ein, trifft die Vectorpunkte in perfektem Rhythmus – \*\*der Spezialvectorschuss ist geladen!\*\*

## ### \*\*Szene 4: Das unhaltbare Tor\*\*

Ein Lichtstrahl durchzieht das Stadion. Der Schütze holt aus, der Ball glüht auf und verlässt seinen Fuß mit einer \*\*explosiven Energiewelle\*\*.

\*\*Erzähler:\*\*

"Der Spezialvectorschuss ist \*\*unhaltbar\*\*! Wenn du die richtige Kombination triffst, geht der Ball mit voller Kraft ins Netz!"

Der Torwart hechtet – doch es ist vergeblich. Der Ball schlägt krachend im Winkel ein. Auf der Anzeigetafel wird der erste Buchstabe des Fußballernamens freigegeben: \*\*Z\*\*.

# ### \*\*Szene 5: Den Namen entschlüsseln\*\*

Das Team setzt das Spiel fort, kombiniert präzise Pässe und sammelt Energie für weitere Spezialschüsse. Jeder Treffer \*\*entschlüsselt einen weiteren Buchstaben\*\*.

# \*\*Erzähler:\*\*

"Trefft alle Vectorpunkte richtig und schaltet den kompletten Namen frei! Aber Vorsicht – verliert ihr den Ball zu oft, wird euer Fortschritt zurückgesetzt!"

Die Spieler kämpfen weiter. Ein weiteres Tor fällt – der Buchstabe \*\*L\*\* wird enthüllt.

# ### \*\*Szene 6: Das Finale – Zlatan wird freigeschaltet\*\*

Nach einer spannenden Partie sind alle Buchstaben \*\*Z-L-A-T-A-N\*\* vollständig. Die Fans jubeln.

\*\*Erzähler:\*\*

"Mission erfüllt! Zlatan wurde erfolgreich \*\*freigeschaltet\*\* und steht nun als \*\*Big-Head-Legende\*\* zur Verfügung!"

Ein animierter Zlatan betritt das Spielfeld, dreht sich mit verschränkten Armen und sagt:

\*\*Zlatan:\*\* "Zlatan braucht keine Vectorpunkte. Zlatan IST der Vectorpunkt."

# ### \*\*Szene 7: Der nächste Schritt – Die Weltauswahl\*\*

Auf der Anzeigetafel erscheint eine \*\*globale Auswahl\*\* an Fußball-Legenden.

\*\*Erzähler:\*\* "Nun könnt ihr eure eigene \*\*Weltauswahl\*\* zusammenstellen und gegen die besten Spieler der Welt in \*\*Vector Soccer\*\* antreten!"

Die Spieler wählen taktisch ihre \*\*Lieblingsstars\*\*, verbessern ihre Fähigkeiten und bereiten sich auf das nächste große Match vor.

# ### \*\*Szene 8: Spezialpässe und strategische Upgrades\*\*

Während das neue Spiel beginnt, erscheinen auf dem Spielfeld leuchtende \*\*Upgrade-Icons\*\*.

\*\*Erzähler:\*\*

"Spezialpässe können euer Team verbessern – aber seid vorsichtig! Auch der Gegner kann sie sich schnappen und gegen euch einsetzen!"

Ein Spieler sichert sich ein \*\*Upgrade\*\*, wodurch sein Spezialschuss noch stärker wird. Doch plötzlich \*\*stiehlt ein Gegenspieler\*\* das nächste Power-Up und setzt es sofort ein.

\*\*Erzähler:\*\* "In \*\*Vector Soccer\*\* ist jeder Touch entscheidend – treffe die Vectorpunkte mit Bedacht und werde zur Legende!"

---

# **TV Episode 92** #92-VectoBas (GoTeach)

# Titel der Episode: Vector Basketball – Der perfekte Wurf

### \*\*Szene 1: Anpfiff – Das große Vector Basketball Turnier beginnt\*\* Die Kamera fährt über ein neonbeleuchtetes Basketballfeld, auf dem zwei Teams mit \*\*drei Spielern\*\* in überzeichnetem \*\*Big-Head-Stil\*\* stehen. Der Boden ist gespickt mit \*\*leuchtenden Vectorpunkten\*\*, die beim Dribbeln pulsieren.

\*\*Erzähler:\*\*

"Willkommen zu \*\*Vector Basketball\*\*! Hier zählt nicht nur \*\*Treffsicherheit\*\*, sondern auch das \*\*richtige Timing\*\*, um mit den \*\*Vectorpunkten\*\* Spezialwürfe auszuführen!"

Auf der Anzeigetafel erscheint das Wort \*\*GLEN\*\*.

\*\*Erzähler:\*\*

"Nur wer die Buchstaben des Wortes erspielt und mit \*\*präzisen Würfen\*\* trifft, kann Upgrades sammeln und das nächste Level erreichen!"

# ### \*\*Szene 2: Das Spiel beginnt – Pässe und Aufladung\*\*

Die Spieler starten mit schnellen Pässen, \*\*jeder Pass füllt den Power-Wurf-Balken\*\*.

\*\*Erzähler:\*\*

"Für jeden erfolgreichen Pass füllt sich die \*\*Energieleiste\*\*. Aber Vorsicht! Verliert ihr den Ball, verliert ihr wertvolle Energie für den Spezialwurf!"

Ein Spieler erhält den Ball, dribbelt geschickt durch die Verteidigung und setzt zum Sprungwurf an.

\*\*Erzähler:\*\* "Jetzt kommt es auf das \*\*richtige Treffen der Vectorpunkte\*\* an!"

# ### \*\*Szene 3: Der Wurf in Ego-Perspektive\*\*

Plötzlich \*\*wechselt die Kamera in die Ego-Perspektive des Schützen\*\*. Auf dem Korb erscheinen mehrere \*\*farbige Vectorpunkte\*\*, die sich schnell bewegen.

\*\*Erzähler:\*\*

"Jetzt zählt \*\*Timing und Präzision\*\*! Wähle mit soft, medium oder hard touch die \*\*richtigen Vectorpunkte\*\* aus, um einen perfekten Power-Wurf zu aktivieren!"

Der Spieler \*\*tippt schnell die farbigen Punkte in der richtigen Reihenfolge an\*\*. Der Ball beginnt zu \*\*leuchten\*\*, wird mit Energie aufgeladen – und fliegt in einem \*\*perfekten Wurf\*\* in den Korb.

\*\*Auf der Anzeigetafel erscheint der Buchstabe G.\*\*

# ### \*\*Szene 4: Das Wort GLEN komplettieren\*\*

Die Teams kämpfen weiter. Mit jedem erfolgreichen Wurf wird ein weiterer Buchstabe \*\*erspielt\*\*.

\*\*Erzähler:\*\*

"Gelingt es euch, alle \*\*vier Buchstaben\*\* auf der Anzeigetafel freizuschalten, bekommt ihr \*\*Upgrades\*\* für eure Spieler!"

Nach mehreren erfolgreichen Spielzügen ist das Wort \*\*GLEN\*\* vollständig.

# ### \*\*Szene 5: Power-Würfe und Spezialfähigkeiten freischalten\*\*

Die Spieler erhalten \*\*Upgrades\*\*, die sie strategisch einsetzen können. Einer bekommt einen \*\*Sprungkraft-Boost\*\*, ein anderer kann mit einem \*\*schnelleren Dribbling\*\* die Verteidigung leichter umgehen.

\*\*Erzähler:\*\*

"Die erspielten \*\*Upgrades\*\* machen euer Team noch stärker – doch nur, wenn ihr sie klug einsetzt!"

# ### \*\*Szene 6: Das letzte Duell – Wer trifft von überall?\*\*

Das Spiel erreicht seinen Höhepunkt. Beide Teams haben ihr Ladebalken \*\*maximal aufgeladen\*\*. Die besten Werfer steigen hoch und aktivieren ihre \*\*Vector-Schüsse\*\*.

\*\*Erzähler:\*\*

"Wer kann von \*\*jeder Position auf dem Feld\*\* treffen? Die Vectorpunkte wechseln ständig ihre Position – bleibt fokussiert!"

Die Spieler zielen auf die \*\*beweglichen Vectorpunkte\*\* und feuern ihre \*\*Spezialwürfe\*\* ab. Der Ball \*\*zieht Lichtspuren\*\*, dreht sich mit hoher Geschwindigkeit und trifft – \*\*Swish!\*\*

\*\*Erzähler:\*\* "Ein perfekter Power-Wurf! Das Spiel ist entschieden!"

Das Siegerteam jubelt, während die Anzeigetafel aufleuchtet: \*\*Neues Level freigeschaltet!\*\*

## ### \*\*Szene 7: Das nächste Level wartet\*\*

Ein mysteriöses neues Wort erscheint auf der Tafel. Die Spieler sehen sich an – bereit für die nächste Herausforderung.

\*\*Erzähler:\*\*

"Vector Basketball ist noch nicht vorbei – das nächste Level wartet mit \*\*neuen Worten, härteren Herausforderungen und epischen Spezialwürfen\*\*!"

Die Kamera zoomt heraus, das Stadion leuchtet auf, und der Bildschirm blendet aus.

# **TV Episode 93** #93-SlangWall (GoTeach)

# Titel der Episode: Vector Labyrinth – Die Jagd nach den Buchstaben

# ### \*\*Szene 1: Start im geheimnisvollen Buchstaben-Raum\*\*

Die Kamera schwenkt in \*\*Ego-Perspektive\*\* durch einen dunklen, futuristischen \*\*3D-Raum\*\*. An den Wänden, am Boden und an der Decke leuchten \*\*Buchstaben mit pulsierenden Vectorpunkten\*\* auf. Die Zeit läuft.

#### \*\*Erzähler:\*\*

"Willkommen im \*\*Vector Labyrinth\*\*! Eure Aufgabe: Findet die \*\*richtigen Buchstaben\*\*, verbindet ihre \*\*farbigen Vectorpunkte\*\* und entschlüsselt das Rätsel – bevor die Zeit abläuft!"

### ### \*\*Szene 2: Die Suche beginnt\*\*

Die Spielfigur bewegt sich durch den \*\*dreidimensionalen Raum\*\*, scannt die Umgebung. Überall \*\*leuchten Buchstaben\*\* mit unterschiedlich gefärbten Vectorpunkten.

\*\*Erzähler:\*\*

"Manche Buchstaben haben \*\*rote, gelbe, blaue oder grüne Vectorpunkte\*\* – doch nur die \*\*richtige Kombination\*\* führt zum Erfolg!"

Die Spielfigur entdeckt ein \*\*A mit einem roten Punkt\*\* und ein \*\*B mit zwei roten Punkten\*\*.

### ### \*\*Szene 3: Die Linienverbindung\*\*

\*\*Erzähler:\*\*

"Verbinde die Vectorpunkte mit \*\*soft, medium oder hard touch\*\*, um eine \*\*rote Linienverbindung\*\* zu erzeugen!"

Die Spielfigur \*\*zieht mit einer Bewegung eine leuchtende rote Linie\*\* von \*\*A nach B nach B nach A\*\* – das Wort \*\*ABBA\*\* erscheint auf einer digitalen Anzeige.

```
**Erzähler:**
"Ein erster Erfolg! Doch das war nur der Anfang..."
```

# ### \*\*Szene 4: Der Kampf gegen gegnerische Linien\*\*

Plötzlich tauchen \*\*gegnerische Schlangenlinien\*\* auf, die versuchen, die \*\*Vectorpunkte zu verschlingen\*\*. Gleichzeitig werden \*\*Buchstaben auf die Wände geschleudert\*\*, wodurch sich die Positionen verändern.

\*\*Erzähler:\*\*

"Achtung! Gegnerische Linien versuchen eure Buchstaben zu blockieren – und die Umgebung wird ständig manipuliert!"

Die Spielfigur reagiert schnell, \*\*weicht den feindlichen Linien aus\*\* und versucht, neue Verbindungen zu erstellen.

# ### \*\*Szene 5: Die Macht der eigenen Linien\*\*

Die rote Linie kann nun als \*\*Schlange eingesetzt werden\*\*, um andere \*\*Vectorpunkte zu schnappen\*\* und Wörter unbrauchbar zu machen.

\*\*Erzähler:\*\*

"Nutze deine Linie strategisch – entweder um Gegner zu blockieren oder um die Umgebung selbst zu verändern!"

Die Spielfigur schleudert erfolgreich \*\*Lösungsbuchstaben gegen die Wände\*\*, wodurch sich neue Wege ergeben.

# ### \*\*Szene 6: Das finale Lösungswort\*\*

Durch präzises Kombinieren der Linienverbindungen erscheint das \*\*richtige Lösungswort\*\* in den geforderten Farben.

\*\*Erzähler:\*\*

"Mission erfolgreich! Doch neue Herausforderungen warten bereits..."

Die Tür zum nächsten Level öffnet sich.
### \*\*Szene 7: Upgrades und die Gestaltung der Umgebung\*\*

Mit den gewonnenen \*\*Punkten\*\* kann die Spielfigur nun \*\*neue Buchstaben aus verschiedenen Sprachen freischalten\*\*.

\*\*Erzähler:\*\*

"Nutze deine Punkte, um neue \*\*Buchstaben-Varianten\*\* zu kaufen – und die Wände nach deinen Regeln zu gestalten!"

Die Spielfigur \*\*slammt die neuen Buchstaben an die Wände\*\*, wodurch sich das Spielbrett verändert und ein \*\*komplett neues Spielfeld\*\* entsteht.

\*\*Erzähler:\*\* "Jede Entscheidung formt dein nächstes Spiel – bist du bereit für die nächste Runde?"

Die Kamera zoomt zurück, während der Spieler ins nächste Level tritt.

---

# **TV Episode 94** #94-Capago (GoTeach)

# Titel der Episode: ChupaCaps – Die digitale Sammelmeisterschaft

# ### \*\*Szene 1: Der Beginn der Jagd\*\*

Die Kamera zeigt eine Nahaufnahme einer \*\*Pepsi- und Coca-Cola-Flasche\*\*, während eine Hand sie dreht. Auf der \*\*Unterseite\*\* klebt ein kleines \*\*Cap (ChupaCap)\*\* mit einem \*\*QR-Code\*\* auf der Rückseite.

#### \*\*Erzähler:\*\*

"Finde dein Cap! Unter jeder Flasche könnte sich ein einzigartiges ChupaCap befinden. Wer die meisten sammelt, steigt in die digitale Hall of Fame auf!"

Die Hand entfernt das Cap vorsichtig und dreht es um – ein \*\*buntes Design mit einem besonderen Motiv\*\* wird sichtbar.

### ### \*\*Szene 2: Die digitale Archivierung\*\*

Die Kamera wechselt auf ein \*\*Smartphone\*\*, das den \*\*QR-Code scannt\*\*. Der Bildschirm zeigt ein animiertes Interface, das das \*\*Cap digitalisiert\*\* und in eine \*\*Online-Sammlung\*\* einfügt.

#### \*\*Erzähler:\*\*

"Jedes gescannte Cap wird zu einem digitalen Sammlerstück – tausche es mit Spielern aus der ganzen Welt, um dein Archiv zu vervollständigen!"

Die Kamera zoomt heraus und zeigt eine große digitale \*\*Caps-Sammlung\*\*, die aus unterschiedlichen Motiven besteht. Einige Caps sind selten und leuchten in speziellen Farben.

## ### \*\*Szene 3: Die große Challenge\*\*

Zwei Spieler stehen sich gegenüber – online und in der \*\*realen Welt\*\*. Sie haben ihre besten Caps ausgewählt und sind bereit für das \*\*Versus-Spiel\*\*.

\*\*Erzähler:\*\*

"Es ist Zeit für den ultimativen Wettkampf! Wer dreht die meisten Caps um und gewinnt neue Designs für seine Sammlung?"

Auf einem Tisch steht ein \*\*Turm aus Caps\*\*, gestapelt wie der \*\*schiefe Turm von Pisa\*\*. Die Spieler haben jeweils einen \*\*Slammer\*\*, ein spezielles schweres Cap, mit dem sie auf den Turm schlagen.

# ### \*\*Szene 4: Der große Slam\*\*

Der erste Spieler wählt eine \*\*soft touch, medium touch oder hard touch\*\*-Technik und schleudert seinen \*\*Slammer\*\* auf den Turm. Einige Caps kippen um, andere bleiben stehen.

\*\*Erzähler:\*\*

"Welcher Spielzug ist der richtige? Sanft, mittel oder voller Wucht? Jedes Cap, das sich mit der Vorderseite aufdeckt, gehört dir!"

Spieler zwei kontert, und das Spiel geht rundenweise weiter, bis das \*\*letzte Cap\*\* umgedreht wurde.

# ### \*\*Szene 5: Der Sieg und die Belohnung\*\*

Der Gewinner erhält die umgedrehten \*\*Caps mit ihren einzigartigen Designs\*\* und fügt sie seiner digitalen Sammlung hinzu. Auf dem Bildschirm erscheint eine Animation, die die neuen Errungenschaften präsentiert.

\*\*Erzähler:\*\*

"Du hast gewonnen! Deine neuen Caps sind jetzt in deinem Archiv – nutze sie für zukünftige Challenges oder bestelle sie als echten Button für deine Kleidung!"

Der Gewinner scannt seine neuen Caps, wählt eines aus und \*\*lässt es sich als echten Anstecker nach Hause liefern\*\*.

## ### \*\*Szene 6: Die Meisterschaft\*\*

In einem großen Event-Zentrum versammeln sich Spieler für das \*\*Coca-Cola & Pepsi Cap-Turnier\*\*. Überall sind Bildschirme, die die besten \*\*digitalen Sammlungen der Welt\*\* zeigen.

\*\*Erzähler:\*\*

"Triff dich mit anderen Sammlern – tausche Caps, trete in Wettkämpfen an und zeige deine einzigartige Sammlung der Welt!"

Die Kamera fährt durch die Menge und zeigt Spieler, die sich gegenseitig herausfordern, Caps tauschen und gemeinsam lachen.

# ### \*\*Szene 7: Das ewige Spiel\*\*

Die Episode endet mit einer Nahaufnahme eines Caps, das auf den Tisch fällt – ein \*\*neues Design mit leuchtenden Farben\*\*. Die Spieler blicken darauf und wissen: Die Jagd geht weiter.

\*\*Erzähler:\*\*

"Jeden Tag erscheinen neue Caps – neue Herausforderungen, neue Matches. Wie weit wirst du deine Sammlung ausbauen?"

Die Kamera zoomt auf ein \*\*digitales Archiv\*\*, das immer größer wird – das Spiel hat gerade erst begonnen.

---

# **TV Episode 95** #95-WeatherCircusCabinet (GoTeach)

# Titel der Episode: Das Wetterarchiv – Dein Tag per Knopfdruck

# ### \*\*Szene 1: Der Morgen beginnt\*\*

Ein Wecker klingelt. Eine Hand streckt sich aus und öffnet eine \*\*Wetter-App\*\* auf einem Smartphone. Die Kamera zoomt auf den \*\*Sonnen-Button\*\*, der gerade aufleuchtet.

### \*\*Erzähler:\*\*

"Ein neuer Tag beginnt. Was erwartet dich? Sonne, Regen, Sturm? Ein Knopfdruck genügt, und dein digitalisiertes Archiv liefert dir alles, was du für den perfekten Start brauchst."

Der Finger tippt auf den Button – sofort startet ein \*\*passendes Lied\*\*, das die Sonne symbolisiert. Gleichzeitig erscheinen Vorschläge für das \*\*perfekte Outfit\*\* aus dem digitalisierten Kleiderschrank.

# ### \*\*Szene 2: Die Tagesvorbereitung\*\*

Auf dem Bildschirm tauchen Icons für \*\*Klamotten, Essen und Kommunikationstipps\*\* auf.

# \*\*Erzähler:\*\*

"Mit einer einfachen Geste – soft, medium oder hard touch – erhältst du weitere Empfehlungen für den Tag."

Der Nutzer wählt \*\*soft touch\*\* und ein Vorschlag für den \*\*perfekten Gesprächseinstieg\*\* erscheint.

# \*\*Smart Assistant:\*\*

"Heute ist ein sonniger Tag! Perfekt, um jemandem mit einem Lächeln einen schönen Morgen zu wünschen."

Gleichzeitig zeigt das System ein \*\*passendes Frühstück\*\* an, das optimal für einen warmen Sommertag ist.

# ### \*\*Szene 3: Anpassung an das Wetter\*\*

Die Kamera zeigt den Protagonisten, wie er sich das empfohlene Outfit anzieht und dabei das von der App gewählte Lied summt. Er nimmt sein Frühstück und verlässt das Haus.

\*\*Erzähler:\*\*

"Mit der perfekten Vorbereitung startest du entspannt in den Tag – und bist auf alles vorbereitet."

Draußen fängt es jedoch plötzlich an zu regnen. Der Protagonist holt sein Handy hervor und tippt erneut auf den \*\*Wetter-Button\*\*.

\*\*Erzähler:\*\* "Nicht jeder Tag ist sonnig. Aber auch an grauen Tagen kannst du das Beste daraus machen."

Das System schlägt vor: \*\*Regenjacke, warme Getränke und eine Playlist mit ruhiger Musik.\*\*

### ### \*\*Szene 4: Das digitale Archiv im Austausch\*\*

Während der Protagonist durch die Stadt geht, erscheint eine \*\*Benachrichtigung\*\*. In der Nähe gibt es einen anderen Nutzer mit einem gut gepflegten digitalen Archiv.

\*\*Erzähler:\*\*

"Teile dein Archiv mit anderen! Finde neue Inspirationen und erhalte Tipps von erfahrenen Nutzern."

Auf dem Bildschirm erscheinen kleine \*\*Emoji-Gesichter\*\*, die anzeigen, wer Interesse an einem Austausch hat. Mit einem Fingertipp wird ein neuer Vorschlag für das \*\*perfekte Outfit\*\* oder ein besonderes Rezept hinzugefügt.

---

# ### \*\*Szene 5: Das Wetter-Glücksspiel\*\*

Am Abend, zurück zu Hause, öffnet der Protagonist eine \*\*Sonderfunktion der App\*\*: "Kurmit Let's Go". Auf dem Bildschirm erscheint eine animierte \*\*Muppet-Figur\*\* – ein Frosch.

\*\*Kurmit:\*\*

"Willkommen zum Wetter-Glücksrad! Möchtest du herausfinden, wie das Wetter der letzten Jahre heute war und vielleicht einen Jackpot knacken?"

Die Kamera zeigt, wie der Protagonist alte Temperaturdaten überprüft und sie in ein \*\*Matrix-Raster\*\* überträgt. Ein animiertes \*\*Glücksrad\*\* dreht sich – Spannung liegt in der Luft.

\*\*Erzähler:\*\* "Nutze die Wetter-Historie und finde Muster! Vielleicht bringt dir die Vergangenheit das Glück der Zukunft."

Das Glücksrad stoppt - ein \*\*Gewinn-Sound\*\* ertönt. Der Protagonist lacht.

### ### \*\*Szene 6: Das Fazit des Tages\*\*

Der Bildschirm zeigt eine Übersicht des Tages: \*\*Musik, Outfit, Essen, Gesprächstipps, Archiv-Austausch und Wetter-Glücksspiel.\*\*

\*\*Erzähler:\*\*

"Mit der richtigen Vorbereitung wird jeder Tag individuell, einzigartig und voller Überraschungen. Was wird dein Wetterarchiv morgen für dich bereithalten?"

Die Kamera zoomt hinaus, während der Protagonist zufrieden in den Sonnenuntergang blickt.

---

# **TV Episode 96** #96-Sinbadex (GoTeach)

# Titel der Episode: Sinbadex – Das Wettspiel der Zukunft

# ### \*\*Szene 1: Der Start des Spiels\*\*

Ein riesiges Basketball-Stadion. Tausende von Fans jubeln. Die Kamera schwenkt auf eine \*\*digitale Wettplattform\*\*, die sich live mit dem Spiel verbindet: \*\*Sinbadex\*\*.

### \*\*Erzähler:\*\*

"Willkommen bei Sinbadex – dem innovativen Wettspiel, bei dem du nicht nur auf Spieler, sondern auf ihre Emotionen wettest. Jeder Wurf, jeder Pass und jedes Foul könnte über dein Glück entscheiden."

Die Kamera zoomt auf einen \*\*Spieler auf dem Court\*\*. Plötzlich erscheint ein \*\*Emoji über seinem Kopf\*\* – ein grinsendes Gesicht mit Feueraugen.

\*\*Kommentarstimme:\*\*

"Da ist es! Der Spieler bekommt das Emoji des Feuermodus. Wird er den Wurf verwandeln?"

# ### \*\*Szene 2: Die Live-Wette beginnt\*\*

Ein Zuschauer hält sein Smartphone hoch. Auf dem Bildschirm sieht er die Spieler mit ihren \*\*Echtzeit-Emojis\*\*. Er tippt auf das Feuer-Emoji über dem Kopf eines \*\*Dreipunkte-Spezialisten\*\*.

\*\*Erzähler:\*\*

"Du hast nur wenige Sekunden! Wähle dein Emoji, setze deine Wette und erlebe den Nervenkitzel des Live-Spiels."

Der Spieler setzt zum Wurf an. Die Kamera zeigt die angespannte Menge. Der Ball fliegt in Richtung Korb – \*\*swish! Drei Punkte!\*\*

Ein Pop-up erscheint auf dem Smartphone des Zuschauers: \*\*,,Glückwunsch! Deine Wette hat sich ausgezahlt."\*\*

# ### \*\*Szene 3: Strategie und höhere Einsätze\*\*

Ein neuer Spieler bekommt ein \*\*trauriges Emoji\*\* über dem Kopf. Die Kamera zeigt, wie andere Wettspieler zögern.

\*\*Erzähler:\*\*

"Nicht jedes Emoji bedeutet Erfolg. Du musst entscheiden – setzt du trotzdem auf den Spieler oder wartest du auf eine bessere Gelegenheit?"

Ein anderer Zuschauer setzt auf einen Spieler mit einem \*\*konzentrierten Emoji\*\*. Der Spieler passt den Ball statt zu werfen – doch es war der perfekte Assist für einen krachenden Dunk!

\*\*Kommentarstimme:\*\* "Oh wow! Ein strategischer Pass – wer darauf gesetzt hat, wird belohnt!"

# ### \*\*Szene 4: Die Wettpunkte und der Jackpot\*\*

Die Spieler mit den meisten erfolgreichen Tipps sammeln \*\*Wettpunkte\*\*. Die Kamera zeigt einen großen digitalen Jackpot, der immer weiter steigt.

\*\*Erzähler:\*\*

"Je besser deine Tipps, desto mehr Punkte sammelst du. Wer am Ende die meisten Punkte hat, gewinnt den großen Pot!"

Die Spannung steigt. Nur noch wenige Minuten im Spiel. Ein Zuschauer setzt alles auf einen \*\*entscheidenden Dreier\*\*. Wird er treffen?

Der Ball fliegt – \*\*Korb!\*\* Der Zuschauer jubelt, als auf seinem Bildschirm erscheint: \*\*,,Jackpot gewonnen!\*\*\*

# ### \*\*Szene 5: Das Replay mit Spezialeffekten\*\*

Mit dem gewonnenen Geld kann der Zuschauer nun \*\*AR-Effekte für sein Replay freischalten\*\*.

\*\*Erzähler:\*\*

"Nutze deine Gewinne, um das Spiel in eine völlig neue Dimension zu bringen. Feuerwürfe, Wasserpässe, sogar Star-Wars-Effekte – mach dein Replay einzigartig."

Die Kamera zeigt, wie das entscheidende Play nun mit einem \*\*brennenden Feuerball-Effekt\*\* abgespielt wird. Der Zuschauer lacht und teilt das Video mit seinen Freunden.

# ### \*\*Szene 6: Die Buchstaben-Wette für die Zukunft\*\*

Während das Spiel endet, erscheinen \*\*Buchstaben mit Vectorpunkten über den Spielern\*\*.

\*\*Erzähler:\*\*

"Bald kommt die nächste Stufe: Setze auf Buchstaben über den Köpfen der Spieler und wette auf zukünftige Stars des Spiels."

Die Kamera blendet das Sinbadex-Logo ein.

\*\*Erzähler:\*\* "Tippe mit Glück und Verstand – die nächste Wette wartet bereits!"

---

# **TV Episode 97** #97-Jauge (GoTeach)

# Titel der Episode: Das Orakel-Auge

# ### \*\*Szene 1: Die geheimnisvolle Aktivierung\*\*

Ein dunkler Raum. Ein einzelnes \*\*digitales Auge\*\* schwebt in der Mitte und pulsiert schwach. Eine Stimme aus dem Off:

\*\*Erzähler:\*\* "Willkommen beim Orakel-Auge. Wer in die Zukunft sehen will, muss zuerst die Prüfung bestehen."

Ein \*\*Spieler tritt vor\*\* und spricht in das Auge. Keine Reaktion. Plötzlich erscheinen \*\*Buchstaben mit leuchtenden Vectorpunkten\*\* um ihn herum.

\*\*Erzähler:\*\* "Die Zukunft enthüllt sich nur denen, die den Code entschlüsseln."

Der Spieler beginnt, die \*\*Vectorpunkte\*\* in der richtigen farblichen Reihenfolge zu verbinden.

# ### \*\*Szene 2: Das erste Wort\*\*

Die Kamera zoomt auf seine Finger, die die leuchtenden Punkte sanft berühren – \*\*soft, medium, hard touch\*\*. Der Buchstabe beginnt zu leuchten.

Ein digitaler Bildschirm erscheint mit dem Wort: \*\*,,Jauge"\*\*.

\*\*Erzähler:\*\*

"Das Auge wartet. Doch bevor es sich öffnet, muss das Wort mit Präzision berührt werden."

Mit vorsichtigen Bewegungen verbindet der Spieler die Vectorpunkte zu einer perfekten Reihenfolge. Plötzlich beginnt das digitale Auge \*\*hell zu leuchten\*\*.

# ### \*\*Szene 3: Die erste Lottozahl erscheint\*\*

Das Auge öffnet sich und scannt das \*\*echte Auge des Spielers\*\*. Die Kamera zeigt seinen Blick – in seiner Pupille spiegelt sich eine \*\*erste Lottozahl\*\*: \*\*14\*\*.

\*\*Erzähler:\*\*

"Eine Zahl der Zukunft ist enthüllt. Doch der Weg ist noch nicht zu Ende."

Sofort erscheinen neue Buchstaben mit Vectorpunkten in der Luft.

---

# ### \*\*Szene 4: Der Wettlauf gegen die Zeit\*\*

Der Spieler muss nun fünf weitere Wörter entschlüsseln. Die Kamera zeigt die Spannung: Sein Finger zittert, der Timer läuft.

Er aktiviert: \*\*,,Flux" – 23\*\* Dann: \*\*,,Omen" – 7\*\* Es wird schwieriger, doch er schafft: \*\*,,Vektor" – 41\*\* Nur noch zwei Zahlen fehlen.

Er kämpft mit dem letzten Wort: \*\*,,Orakel\*\*\* – 35 Die letzte Prüfung: \*\*,,Sphäre\*\*\* – 19

Das Auge pulsiert und projiziert die \*\*sechs Zahlen\*\* in leuchtenden Lettern vor ihm.

---

# ### \*\*Szene 5: Die Entscheidung\*\*

\*\*Erzähler:\*\*

"Die Zahlen der Zukunft sind enthüllt. Doch ist es wirklich die Zukunft – oder nur eine Möglichkeit?"

Der Spieler blickt auf seinen \*\*Lottoschein\*\*. Er muss entscheiden – setzt er auf diese Zahlen oder wagt er eine neue Runde?

Die Kamera zoomt auf das digitale Auge, das nun langsam erlischt.

---

# **TV Episode 98** #98-NumenAkles (GoTeach)

# Titel der Episode: Das Spiel der fliegenden Buchstaben

# ### \*\*Szene 1: Der Beginn des Spiels\*\*

Ein dunkler Raum. Vor dem Spieler schwebt ein \*\*digitales Interface\*\*, auf dem \*\*Buchstaben in der Luft rotieren\*\*. Plötzlich erscheinen \*\*leuchtende Zahlen\*\*, die umherfliegen.

### \*\*Erzähler:\*\*

"Das Alphabet ist zersplittert. Nur wer die richtigen Zahlen mit den Vectorpunkten verbindet, kann die Sprache wiederherstellen."

Die ersten Buchstaben bewegen sich langsam auf den Spieler zu. Ein großes \*\*,,K\*\*\* erscheint. Es hat \*\*fünf Vectorpunkte\*\*, die leer sind.

# ### \*\*Szene 2: Die ersten Versuche\*\*

\*\*Erzähler:\*\* "Fange die Zahlen. Platziere sie richtig. Aktiviere den Buchstaben."

Auf dem Bildschirm erscheinen die Zahlen \*\*4, 9, 2, 7, 1\*\*. Sie schweben in der Luft. Der Spieler \*\*zieht sie mit einer Wischbewegung\*\* zu den leuchtenden Vectorpunkten des "K".

Ein Fehler! Das "K" beginnt zu flackern und entfernt sich.

\*\*Erzähler:\*\* "Falsche Reihenfolge. Versuch es erneut."

Der Spieler denkt nach. Dann setzt er die Zahlen  $**1 \rightarrow 2 \rightarrow 4 \rightarrow 7 \rightarrow 9**$  auf die Vectorpunkte. Das "K" leuchtet auf und bleibt bestehen.

# ### \*\*Szene 3: Die Herausforderung wächst\*\*

Jetzt erscheinen zwei neue Buchstaben: \*\*,,A" und "T"\*\*. Die Zahlen dazu beginnen \*\*schneller\*\* zu fliegen. Der Spieler muss die richtigen Zahlen einfangen, bevor sie verschwinden.

Mit gezielten \*\*soft, medium, hard touch Bewegungen\*\* greift er nach ihnen und zieht sie auf die Vectorpunkte.

Plötzlich formt sich aus den aktivierten Buchstaben das Wort: \*\*,,KATZE"\*\*.

\*\*Erzähler:\*\* "Du hast das Wort entschlüsselt. Aber kannst du den ganzen Satz vollenden?"

---

# ### \*\*Szene 4: Der finale Satz\*\*

Mehr Buchstaben tauchen auf, schneller als zuvor. Der Spieler muss immer präziser reagieren, um die passenden Zahlen zu fangen und auf die Vectorpunkte zu setzen.

Langsam entsteht ein Satz: \*\*,,Die Katze springt hoch."\*\*

Das Interface leuchtet auf - ein \*\*Portal öffnet sich\*\*.

\*\*Erzähler:\*\*

"Das Wort ist vollständig. Die Geschichte wird enthüllt."

Die Szene verwandelt sich in eine kleine animierte Geschichte, in der eine Katze elegant über Hindernisse springt.

# ### \*\*Szene 5: Der nächste Level\*\*

Das Portal beginnt zu pulsieren. Neue Buchstaben tauchen auf – diesmal komplizierter, mit mehr Vectorpunkten und schnelleren Zahlen.

\*\*Erzähler:\*\* "Willst du die Sprache meistern? Dann wage dich an die nächste Herausforderung."

Der Spieler atmet tief durch und setzt sich für die nächste Runde bereit.

# **TV Episode 99** #99-TreeHouseClock (GoTeach)

# Titel der Episode: Rettet den Affen

# ### \*\*Szene 1: Der Start der Herausforderung\*\*

Eine große \*\*2D-Dschungellandschaft\*\* erstreckt sich vor dem Spieler. In der Mitte ragt ein \*\*riesiger Baum\*\* mit verzweigten Ästen empor. Ganz oben, auf einem \*\*hölzernen Baumhaus\*\*, sitzt ein \*\*Affe\*\* und schaut hinunter.

\*\*Erzähler:\*\*

"Der Affe ist gefangen! Nur wer geschickt genug ist, kann ihn befreien. Doch Vorsicht – der Weg nach oben ist voller Gefahren!"

Die Kamera zoomt auf den Spieler, eine kleine \*\*2D-Figur\*\*, die am Stamm des Baumes steht.

# ### \*\*Szene 2: Der Aufstieg beginnt\*\*

Der Spieler springt auf den ersten Ast. Einige wackeln, andere sind stabil. Mit geschicktem \*\*soft, medium, hard touch\*\* muss er sich seinen Weg nach oben bahnen.

Plötzlich beginnt der Affe, \*\*Buchstaben mit leuchtenden Vectorpunkten\*\* nach unten zu werfen.

\*\*Erzähler:\*\* "Treffe die richtigen Vectorpunkte, um hilfreiche Upgrades zu erhalten!"

Der Spieler tippt schnell auf einen fallenden Buchstaben und verbindet die Vectorpunkte. Ein Upgrade erscheint: \*\*Größere Sprungkraft\*\*.

#### ### \*\*Szene 3: Die Zeit läuft\*\*

Ein Timer beginnt zu ticken. Der Spieler muss sich beeilen. Er springt auf einen besonders \*\*dünnen Ast\*\*, der gefährlich schwankt.

\*\*Erzähler:\*\*

"Vorsicht! Ein falscher Sprung kann das Spiel schnell beenden."

Ein anderer Spieler erscheint im \*\*Split-Screen-Modus\*\*. Beide wetteifern darum, wer schneller oben ankommt.

# ### \*\*Szene 4: Der letzte Schlüssel zum Käfig\*\*

Oben angekommen, wartet die letzte Herausforderung. Der Affe zeigt ein verschlüsseltes Wort an: \*\*,,BANANE"\*\*.

Die Buchstaben regnen herab, und der Spieler muss die \*\*Vectorpunkte korrekt verbinden\*\*, um sie in der richtigen Reihenfolge einzusammeln.

Ein Fehler – und der Käfig bleibt geschlossen. Doch der Spieler tippt präzise und setzt das Wort zusammen.

\*\*Erzähler:\*\* "Geschafft! Der Affe ist frei!"

# ### \*\*Szene 5: Die Belohnung\*\*

Der Affe springt aus dem Käfig und tanzt vor Freude. Der Spieler erhält Punkte, die er für \*\*neue Upgrades\*\* nutzen kann: Schnellere Sprünge, stabilere Äste oder ein Schutzschild gegen herabfallende Buchstaben.

Ein neues Level beginnt – diesmal mit noch höheren Bäumen und einem neuen Wort, das entschlüsselt werden muss.

\*\*Erzähler:\*\* "Das Abenteuer geht weiter. Wer wird der schnellste Retter?"

# **TV Episode 100** #100-Allosea (GoTeach)

# Titel der Episode: Die Schlacht der Buchstaben-Piraten

## ### \*\*Szene 1: Die stürmische See\*\*

Die Kamera fährt über eine dunkle, aufgewühlte Meereslandschaft. \*\*Futuristische Piratenschiffe\*\* treiben auf den Wellen, während Blitze den Himmel erhellen. Doch diese Schiffe gehören keiner gewöhnlichen Flotte – sie werden von \*\*bewaffneten Aliens\*\* gesteuert, die auf eine ganz besondere Beute aus sind: \*\*Buchstaben mit Vectorpunkten\*\*.

### \*\*Erzähler:\*\*

"Auf hoher See kämpfen Aliens nicht nur mit Waffen, sondern mit Wissen. Wer die richtigen Buchstaben erbeutet, entschlüsselt die uralte Geschichte der Piraten."

Die Kamera zoomt auf das Hauptschiff. Ein \*\*furchtloser Kapitän\*\* steht an Deck, während seine Crew sich für die Schlacht bereit macht.

# ### \*\*Szene 2: Der Angriff beginnt\*\*

Ein feindliches Schiff nähert sich. Die Besatzung sieht, dass die Aliens an Bord einen einzigen leuchtenden Buchstaben über ihren Köpfen tragen.

\*\*Erzähler:\*\*

"Jeder Krieger trägt einen Buchstaben – doch nur wer die Vectorpunkte trifft, kann ihn stehlen."

Der Kapitän gibt den Befehl. Eine Harpune wird abgefeuert, zielt auf den Buchstaben des gegnerischen Kämpfers und trifft einen der Vectorpunkte. Doch es sind noch zwei weitere Punkte zu treffen, um den Buchstaben zu gewinnen.

# ### \*\*Szene 3: Entern oder Kämpfen\*\*

Das feindliche Schiff kommt näher. Ein Krieger springt mit einem gewaltigen Satz an Bord und fordert den Kapitän zu einem \*\*Zweikampf\*\* heraus.

\*\*Erzähler:\*\*

"Wenn die Harpune nicht ausreicht, bleibt nur der Kampf."

Ein \*\*intensives Beat 'em up-Duell\*\* entbrennt. Der Kapitän weicht aus, kontert, und mit einem letzten Schlag entreißt er dem Alien den Buchstaben.

### ### \*\*Szene 4: Das Puzzle vervollständigt sich\*\*

Die Crew trägt die erbeuteten Buchstaben zusammen und setzt sie in eine alte Piratenrolle ein. Nur wenn der Satz vollständig ist, kann das Geheimnis der Geschichte gelüftet werden.

\*\*Erzähler:\*\*

"Der Satz formt sich – ein weiterer Hinweis auf den verborgenen Schatz der Buchstaben-Piraten."

Doch noch fehlen Teile der Botschaft.

## ### \*\*Szene 5: Die Jagd geht weiter\*\*

Mit neuem Mut setzen die Piraten ihre Reise fort. Weitere Schiffe erscheinen am Horizont, neue Kämpfe warten.

# \*\*Erzähler:\*\*

"Wer die Geschichte entschlüsselt, erlangt Wissen – und vielleicht noch viel mehr."

Die Kamera zoomt auf das endlose Meer, während sich die Schiffe auf ihre nächste Schlacht vorbereiten.

# **TV Episode 101** #101-Schmeckit (GoTeach)

# Titel der Episode: Das Einkaufs-Upgrade

# ### \*\*Szene 1: Der intelligente Einkaufswagen\*\*

Ein modernes Einkaufszentrum. \*\*Emma\*\*, eine technikbegeisterte Studentin, betritt den Supermarkt. In ihrer Hand hält sie ihr Smartphone, auf dem die neueste Einkaufs-App geöffnet ist.

\*\*Erzähler:\*\*

"Willkommen in der Zukunft des Einkaufens. Wo jedes Produkt mehr ist als nur eine Ware – es ist ein Schlüssel zu einem interaktiven Erlebnis."

Emma geht zum Obstregal, nimmt einen Apfel und sieht neben dem Preisschild einen \*\*QR-Code\*\*. Sie scannt ihn mit ihrer App.

\*\*App-Stimme:\*\* "Bio-Apfel erkannt. Dein Warenkorb wurde aktualisiert."

Sie wiederholt den Vorgang mit Joghurt, Nüssen und Haferflocken.

# ### \*\*Szene 2: Die gesunde Empfehlung\*\*

Nachdem Emma mehrere Produkte gescannt hat, erscheint auf ihrem Display eine personalisierte Empfehlung.

\*\*App-Stimme:\*\*

"Basierend auf deinen Einkäufen empfehlen wir: Chiasamen und Mandeln für eine optimale Ernährung."

Emma überlegt kurz, nimmt dann die empfohlenen Produkte und scannt sie.

## ### \*\*Szene 3: Das Matrix-Raster\*\*

Jeder gescannte QR-Code wird in ein \*\*digitales Raster\*\* eingefügt. Emma erhält fünf Versuche, ein Produkt freizurubbeln.

Sie streicht mit dem Finger über das Display – ein \*\*Gratis-Müsliriegel\*\* erscheint als Gewinn.

\*\*App-Stimme:\*\* "Herzlichen Glückwunsch! Dieses Produkt kannst du beim nächsten Einkauf kostenlos einlösen."

Emma lächelt zufrieden.

### ### \*\*Szene 4: Das Emoji-Spiel\*\*

Ihr Freund \*\*Tom\*\* testet eine andere Version der App. Statt QR-Codes sieht er \*\*Emojis\*\* neben den Preisschildern.

```
**Tom:**
```

"Das ist ja witzig. Ich scanne nur Produkte, die ich wirklich gekauft habe – und sammle Emojis!"

Nach mehreren Einkäufen hat er genug Emojis gesammelt, um ein \*\*Bubble-Spiel\*\* zu starten.

\*\*App-Stimme:\*\* "Kombiniere drei gleiche Emoji-Bubbles, um Punkte zu erhalten."

Tom verbindet drei Einkaufswagen-Emojis – sie verschwinden und er sammelt Punkte.

## ### \*\*Szene 5: Belohnungen und Geschmackserlebnisse\*\*

Emma und Tom stehen an der Kasse. Emma zeigt ihren \*\*QR-Gewinn\*\* vor und erhält ihren Müsliriegel kostenlos. Tom hat genug Punkte gesammelt, um sich einen \*\*Gratis-Kaffee\*\* zu sichern.

\*\*Tom:\*\* "Ich hätte nie gedacht, dass Einkaufen so ein Spiel sein kann."

Später zu Hause bewertet Emma ihre Mahlzeiten in der App.

\*\*App-Stimme:\*\* "Was hast du diese Woche gegessen? Teile deine Erfahrungen und erhalte neue Geschmackstipps!"

Emma gibt an, dass sie ihren Joghurt mit Mandeln mochte, aber beim nächsten Mal Honig ausprobieren möchte. Andere User kommentieren und geben ihr Empfehlungen.

### ### \*\*Szene 6: Die Zukunft des Einkaufens\*\*

Die Kamera zoomt auf Emma und Tom, die gemeinsam ihr nächstes Einkaufserlebnis planen – interaktiv, spielerisch und belohnend.

\*\*Erzähler:\*\* "Das Einkaufs-Upgrade – wo Technologie, Spiel und gesunde Ernährung Hand in Hand gehen."

# **TV Episode 103** #103-Schmeckit (GoTeach)

# Titel der Episode: Das Einkaufs-Upgrade

# ### \*\*Szene 1: Der intelligente Einkaufswagen\*\*

Ein modernes Einkaufszentrum. \*\*Emma\*\*, eine technikbegeisterte Studentin, betritt den Supermarkt. In ihrer Hand hält sie ihr Smartphone, auf dem die neueste Einkaufs-App geöffnet ist.

\*\*Erzähler:\*\*

"Willkommen in der Zukunft des Einkaufens. Wo jedes Produkt mehr ist als nur eine Ware – es ist ein Schlüssel zu einem interaktiven Erlebnis."

Emma geht zum Obstregal, nimmt einen Apfel und sieht neben dem Preisschild einen \*\*QR-Code\*\*. Sie scannt ihn mit ihrer App.

\*\*App-Stimme:\*\* "Bio-Apfel erkannt. Dein Warenkorb wurde aktualisiert."

Sie wiederholt den Vorgang mit Joghurt, Nüssen und Haferflocken.

# ### \*\*Szene 2: Die gesunde Empfehlung\*\*

Nachdem Emma mehrere Produkte gescannt hat, erscheint auf ihrem Display eine personalisierte Empfehlung.

\*\*App-Stimme:\*\*

"Basierend auf deinen Einkäufen empfehlen wir: Chiasamen und Mandeln für eine optimale Ernährung."

Emma überlegt kurz, nimmt dann die empfohlenen Produkte und scannt sie.

# **TV Episode 102** #102-StormBall (GoTeach)

# Titel der Episode: Stormball – Das interaktive Restaurant

# ### \*\*Szene 1: Die Ankunft im Stormball-Restaurant\*\*

\*\*Emma\*\* und \*\*Tom\*\* betreten das angesagte \*\*Stormball-Restaurant\*\*, bekannt für seine einzigartigen Fast-Food-Kreationen. Überall leuchten digitale Menütafeln, Gäste interagieren mit Touchscreens, und das Restaurant hat eine futuristische Atmosphäre.

\*\*Erzähler:\*\*

"Willkommen bei Stormball – dem interaktiven Erlebnisrestaurant. Hier bestimmst du, was in deinen Stormball kommt."

Ein großer Bildschirm zeigt Live-Zusammenstellungen anderer Gäste.

\*\*Tom:\*\*

"Das sieht ja cool aus. Ich glaube, ich stelle mir meinen eigenen Stormball zusammen."

# ### \*\*Szene 2: Die Bestellung am Emoji-Tablet\*\*

Emma und Tom setzen sich an einen Tisch mit einem digitalen Bestell-Tablet.

\*\*Emma:\*\* "Okay, zuerst wähle ich meine Zutaten aus. Ich nehme Tomaten, Gurken, Zwiebeln, Käse, Salat und Schinken."

Sie tippt auf die passenden \*\*Emoji-Symbole\*\* auf dem Tablet. Jedes Emoji steht für eine Zutat. Mit einer Wischgeste füllt sie ihre Auswahl in \*\*Sticks – Röhrchen\*\*, die als Grundlage für den Stormball dienen.

\*\*App-Stimme:\*\* "Bestellung abgeschickt. Bitte warten Sie auf Ihren Aufruf."

# ### \*\*Szene 3: Live-Zubereitung und Inspiration\*\*

Auf dem großen Bildschirm sehen Emma und Tom, wie andere Gäste ihre Stormballs kreieren.

\*\*Tom:\*\*

"Schau mal, der Typ am Nachbartisch hat Ananas mit Hühnchen genommen. Sieht eigentlich lecker aus."

\*\*Emma:\*\* "Stimmt, das könnte ich nächstes Mal ausprobieren."

# ### \*\*Szene 4: Das Emoji-Stick-Spiel\*\*

Während sie warten, erscheint auf ihrem Tablet eine \*\*Spieleinladung\*\*.

\*\*App-Stimme:\*\* "Spielen Sie das Emoji-Stick-Game und gewinnen Sie einen gratis Stormball!"

Auf dem Display erscheinen Emojis, die Emma und Tom in Reihen anordnen müssen – ähnlich wie bei einem \*\*Bubble-Puzzle-Spiel\*\*.

\*\*Tom:\*\*

"Okay, ich kombiniere Käse, Schinken und Gurken. Jetzt müssen wir die Emoji-Sticks an die beweglichen Schlangen verfüttern."

Eine animierte \*\*Schlange\*\* öffnet ihren Mund, und die Spieler ziehen die Emoji-Sticks hinein. Die Schlange wird dicker.

\*\*Emma:\*\* "Noch eine Runde – wenn wir sechs Schlangen gefüttert haben, bekommen wir einen Stick gratis."

Nach einigen Minuten haben sie das Spiel erfolgreich beendet.

\*\*App-Stimme:\*\* "Glückwunsch! Sie haben einen kostenlosen Stick gewonnen. Lösen Sie ihn an der Kasse ein."

# ### \*\*Szene 5: Die Stormball-Zubereitung\*\*

Ihre Bestellung wird aufgerufen. Emma und Tom gehen zum Tresen und können ihre Stormballs entweder selbst zusammenstellen oder fertig serviert bekommen.

\*\*Mitarbeiter:\*\*

"Hier ist Ihr kostenloser Stick aus dem Spiel. Möchten Sie ihn in Ihren Stormball einbauen?"

\*\*Tom:\*\* "Ja, gerne! Ich nehme ihn als extra Belag."

#### ### \*\*Szene 6: Der Tauschhandel\*\*

Während sie essen, sehen sie, dass einige Gäste ihre Sticks untereinander tauschen.

\*\*Gast:\*\*

"Hey, ich habe einen scharfen Jalapeño-Stick, aber ich hätte lieber Käse. Will jemand tauschen?"

\*\*Emma:\*\*

"Oh, ich hab noch einen extra Käse-Stick! Lass uns tauschen."

Sie wechseln die Sticks, und die Atmosphäre im Restaurant wird lebendiger.

#### ### \*\*Szene 7: Fazit und Zukunftspläne\*\*

Nach dem Essen schauen sie sich ihre Bestellhistorie auf der App an.

\*\*Emma:\*\* "Die App speichert meine Bestellungen und gibt mir Vorschläge für neue Kombinationen. Beim nächsten Mal probiere ich was Neues."

\*\*Tom:\*\*

"Und ich will nochmal das Spiel spielen. Vielleicht gewinne ich diesmal zwei Gratis-Sticks."

Die Kamera zoomt auf das lebhafte Restaurant, wo Gäste ihre Stormballs individuell gestalten, miteinander interagieren und spielerisch das Essen genießen.

\*\*Erzähler:\*\* "Stormball – mehr als nur Essen. Ein Erlebnis, das Spaß, Kreativität und Genuss vereint."

# **TV Episode 103** #103-HereWeGoAGuy (GoTeach)

# Titel der Episode: Emoji Poker – Zocken mit Gefühl

# ### \*\*Szene 1: Die Poker-Nacht beginnt\*\*

In einem stilvollen Casino mit neonbeleuchteten Tischen und digitalen Kartenprojektionen treffen sich fünf Spieler zu einer besonderen Pokerrunde.

\*\*Erzähler:\*\*

"Willkommen zu einer neuen Art des Pokers. Hier wird nicht mit Geld gespielt, sondern mit Emotionen – genauer gesagt, mit Emojis!"

Auf dem Tisch liegen bunte \*\*Emoji-Chips\*\*, die verschiedene Werte haben:

- \*\*Lächelnde Emojis\*\* für positive Werte (+1, +3, +5, +10 Dollar)
- \*\*Traurige Emojis\*\* für negative Werte (-1, -3, -5, -10 Dollar)

Jeder Spieler startet mit \*\*300 Dollar in Emoji-Chips\*\*.

\*\*Tom:\*\*

"Also, wir setzen keine echten Chips, sondern Emojis? Klingt verrückt, aber ich bin dabei!"

### \*\*Szene 2: Die erste Runde – Alles hängt von den Emojis ab\*\* Die erste Setzrunde beginnt. \*\*Emma\*\* bekommt zwei Könige auf die Hand und setzt mutig \*\*10-Dollar-Lächelnde-Emojis\*\*.

\*\*Ben:\*\*

"Ich raise um 20 Dollar in lachenden Emojis. Mal sehen, ob dein Grinsen bleibt, wenn die Karten fallen."

Die Spieler setzen reihum, und der Pot wächst.

## ### \*\*Szene 3: Der Slammer kommt ins Spiel\*\*

Als der \*\*Turn\*\* gespielt wird, darf der Pot mit einem \*\*Slammer\*\* beeinflusst werden. Jeder Spieler hat drei davon.

\*\*Emma:\*\*

"Okay, jetzt wird's interessant. Ich setze einen Slammer ein!"

Sie nimmt den \*\*Slammer-Chip\*\*, ein spezielles Gerät, das die Emoji-Chips umdreht. Sie schleudert ihn auf den Tisch.

\*\*Erzähler:\*\* "Die Emoji-Chips können sich verdoppeln – oder ihren Wert verlieren. Alles hängt vom Zufall ab."

Der Slammer trifft einen 10-Dollar-Smiley-Chip. Der Chip dreht sich in der Luft und landet als \*\*trauriges Emoji\*\* – sein Wert fällt auf \*\*minus 10 Dollar\*\*.

\*\*Tom:\*\* "Wow, dein glücklicher Emoji hat sich in einen Verlierer verwandelt."

\*\*Emma:\*\* "Na super... falscher Zeitpunkt für einen Slammer."

# ### \*\*Szene 4: Der River und der finale Slam\*\*

Die Karten auf dem Tisch sind gelegt, die letzte Setzrunde beginnt. \*\*Tom\*\* geht All-in und setzt seine letzten \*\*Lächel-Emojis\*\*.

\*\*Ben:\*\* "Nicht so schnell, ich slamme den Pot!"

Er nutzt seinen letzten Slammer. Der Pot voller \*\*lachender Emojis\*\* wird geworfen, einige drehen sich zu \*\*traurigen Emojis\*\* um.

\*\*Erzähler:\*\* "Die Strategie zählt – wer setzt seine Slammer im richtigen Moment ein?"

Die Spieler zeigen ihre Karten. \*\*Tom gewinnt mit einem Drilling\*\*, doch durch die veränderten Chips fällt der Gesamtgewinn geringer aus.

# ### \*\*Szene 5: Fazit und nächste Runde\*\*

\*\*Emma:\*\*

"Das war die verrückteste Pokerpartie, die ich je gespielt habe. Emojis als Chips machen das Spiel komplett unberechenbar."

\*\*Ben:\*\*

"Man muss nicht nur das Pokern verstehen, sondern auch die Emotionen der Chips. Vielleicht kriege ich nächste Runde bessere Slam-Treffer hin."

Die Spieler lachen, mischen die Karten und bereiten sich auf die nächste Runde vor.

\*\*Erzähler:\*\*

"Emoji Poker - hier entscheidet nicht nur das Blatt, sondern auch das Gefühl."

# **TV Episode 104** #104-UncleWoody (GoTeach)

# Titel der Episode: Wodka Drive – Die Mischung macht's

### ### \*\*Szene 1: Die Idee entsteht\*\*

Ein Wissenschaftler namens \*\*Dr. Miller\*\* steht in seinem Labor, umgeben von Flaschen mit verschiedenen Wodka-Marken. Er schaut auf ein großes digitales Display mit den Logos der Hersteller.

#### \*\*Dr. Miller:\*\*

"Was, wenn man die chemischen Eigenschaften dieser Wodkas kombinieren könnte? Vielleicht entsteht eine völlig neue Energiequelle."

Er tippt auf dem Bildschirm herum und aktiviert ein \*\*Vectorpunkte-System\*\*, das die Fonts der Hersteller in \*\*chemische Eigenschaften\*\* umwandelt.

\*\*Erzähler:\*\* "Jede Wodka-Marke hat eine eigene Rezeptur. Doch was passiert, wenn man sie neu kombiniert? Die Antwort könnte den nächsten Kraftstoff für Autos liefern."

#### ### \*\*Szene 2: Die Mischung wird getestet\*\*

\*\*Dr. Miller\*\* trägt Schutzbrille und beginnt mit der \*\*chemischen Vergütung\*\* verschiedener Wodka-Sorten.

#### \*\*Laborcomputer:\*\*

"Belvedere enthält 40% Alkohol und eine weiche, klare Struktur. Absolut hat einen neutralen Geschmack, während Grey Goose sich durch eine feine Weizenmischung auszeichnet."

#### \*\*Dr. Miller:\*\*

"Perfekt, wenn ich die Vectorpunkte der Buchstaben mit den chemischen Eigenschaften in Einklang bringe, könnte ich eine neue Mischung schaffen."

Er setzt die Zutaten mit präziser Messung zusammen, bis ein neuer, hochenergetischer Sprit entsteht.

## ### \*\*Szene 3: Das Auto geht an den Start\*\*

In einer großen Testhalle wird das Experiment auf die Probe gestellt. \*\*Dr. Miller\*\* füllt den neuen Sprit in einen \*\*Sportwagen\*\*, der in der Mitte des Raumes steht.

\*\*Dr. Miller:\*\* "Mal sehen, ob das funktioniert..."

Er setzt sich ans Steuer, startet den Motor – und das Auto beginnt mit einem \*\*donnernden Geräusch\*\* zu laufen.

### ### \*\*Szene 4: Das Rennen beginnt\*\*

In einer \*\*Vogelperspektive\*\* sieht man das Auto, das durch einen digitalen Hindernisparcours fährt. \*\*Dr. Miller\*\* steuert es mittels \*\*Soft-, Medium- und Hard-Touch-Funktion\*\*, um den Hindernissen auszuweichen.

\*\*Erzähler:\*\*

"Das Ziel ist es, das Auto so präzise wie möglich durch den Parcours zu lenken, ohne an Geschwindigkeit zu verlieren."

Er meistert die ersten Kurven, doch plötzlich tauchen \*\*glitschige Wodka-Felder\*\* auf, die das Auto ins Schleudern bringen.

# ### \*\*Szene 5: Das Multiplayer-Duell\*\*

Plötzlich schaltet sich ein zweiter Spieler dazu – \*\*ein anonymer Online-Gegner\*\* im \*\*Split-Screen-Modus\*\*.

\*\*Gegner:\*\* "Den Wodka-Sprit hast du selbst entwickelt? Na dann, zeigen wir mal, wer das Rennen macht!"

Beide Autos rasen durch den Parcours, während sie mit \*\*gezielten Bewegungen\*\* durch Hindernisse manövrieren.

\*\*Dr. Miller:\*\*

"Ich muss meine Mischung besser ausbalancieren, sonst verliere ich!"

Er verändert die \*\*Energieabgabe seines Sprits\*\* durch eine \*\*Neukombination der Vectorpunkte\*\*, wodurch das Auto eine stabilere Fahrweise erhält.

### ### \*\*Szene 6: Der Gewinn\*\*

\*\*Dr. Miller\*\* überholt den Gegner in der letzten Kurve und \*\*gewinnt das Rennen\*\*.

\*\*Gegner:\*\*

"Okay, du hast mich geschlagen. Wie versprochen, bekommst du eine Flasche Belvedere nach Hause geschickt."

\*\*Erzähler:\*\*

"Das Experiment war ein Erfolg. Eine neue Energiequelle entdeckt – und eine Belohnung gab es noch obendrauf."

\*\*Dr. Miller lehnt sich zurück und hebt sein Glas.\*\*

\*\*Dr. Miller:\*\* "Wer hätte gedacht, dass Wissenschaft und Wodka so gut zusammenpassen?"

# **TV Episode 105** #105-Letchmi (GoTeach)

# Titel der Episode: Rescue Flight – Die letzte Brücke

# ### \*\*Szene 1: Die Mission beginnt\*\*

Eine Gruppe von Piloten steht auf einem Flugfeld vor einer Auswahl an \*\*Comic-grafisch gestalteten Flugzeugen\*\*. Die Sonne geht unter, während in der Ferne eine riesige \*\*marode Brücke\*\* zu sehen ist, auf der \*\*laufende Manicans\*\* verzweifelt versuchen, sich zu retten.

\*\*Kommandostimme über Funk:\*\*

"Die Brücke bricht gleich zusammen! Eure Mission ist es, die Manicans zu retten, bevor sie in den Abgrund stürzen!"

Die Piloten steigen in ihre Flugzeuge und starten in den Himmel.

## ### \*\*Szene 2: Die Rettung beginnt\*\*

Die Flugzeuge erreichen die Brücke. Einige Manicans haben ihre Namen als \*\*leuchtenden Schriftzug\*\* über den Köpfen.

\*\*Pilotin Maya:\*\*

"Wir müssen ihnen die richtigen Seile abwerfen! Achtet auf die Anfangsbuchstaben ihrer Namen."

Die Piloten \*\*werfen Seile aus der Luft\*\*, an denen sich die Manicans hochziehen können. An den Seilen befinden sich \*\*Buchstaben mit Vectorpunkten\*\*, die die Manicans erst aktivieren müssen.

\*\*Manican Noah:\*\* "Ich habe mein Seil! Jetzt nur noch die Vectorpunkte berühren..."

Er \*\*toucht die Vectorpunkte mit soft, medium, hard Bewegungen\*\*, um sich Stück für Stück nach oben zu ziehen.

### ### \*\*Szene 3: Die Brücke stürzt ein\*\*

Plötzlich tauchen \*\*Gegenspieler\*\* auf, die versuchen, die Brücke mit gezielten \*\*kleinen Bombardierungen\*\* weiter zum Einsturz zu bringen.

\*\*Gegner über Funk:\*\*

"Ihr werdet nicht alle retten! Die Brücke wird bald Geschichte sein!"

Einige Piloten versuchen mit gezielten Klicks \*\*die Stabilität der Brücke zu erhalten\*\*, indem sie ihre \*\*gesammelten Punkte für Upgrades\*\* einsetzen.

\*\*Pilot Jack:\*\* "Schneller, wir brauchen mehr gerettete Manicans, sonst bricht alles zusammen!"

### ### \*\*Szene 4: Der Aufstieg in die Flugzeuge\*\*

Einige Manicans haben es geschafft, sich hochzuziehen und erreichen die Flugzeuge. Doch damit ist die Mission noch nicht beendet – \*\*sie müssen nun sicher platziert werden\*\*.

\*\*Erzähler:\*\*

"Jedes Flugzeug ist für bestimmte Manicans gedacht. Die richtige Platzierung entscheidet über den Erfolg der Mission."

Die Piloten setzen die geretteten Manicans auf ihre \*\*vorgesehenen Plätze\*\*, ähnlich wie in einer Flug-Simulation.

---

# ### \*\*Szene 5: Der Endspurt\*\*

Der Einsturz der Brücke ist \*\*unaufhaltsam\*\*, doch noch gibt es Chancen, weitere Manicans zu retten.

\*\*Pilotin Maya:\*\* "Noch zwei Manicans! Schnell, bevor alles zusammenbricht!"

Die letzten Buchstaben-Seile werden ausgeworfen, die Vectorpunkte aktiviert, und die finalen Manicans schaffen es in die Flugzeuge.

# ### \*\*Szene 6: Die Flucht in die Sicherheit\*\*

Die Flugzeuge steigen auf und entfernen sich von der \*\*einstürzenden Brücke\*\*. Die Piloten blicken zurück – eine Mischung aus Triumph und Bedauern.

\*\*Pilot Jack:\*\*

"Wir haben es fast geschafft... aber nächstes Mal müssen wir noch schneller sein."

\*\*Erzähler:\*\*

"Die gesammelten Punkte werden für Upgrades genutzt, um in der nächsten Mission noch effizienter zu sein."

Die Kamera schwenkt in die Ferne, während die Flugzeuge in die Sicherheit gleiten.

# **TV Episode 106** #106-LoonPok (GoTeach)

# Titel der Episode: Looney Poker – Das große Turnier

## ### \*\*Szene 1: Der Einstieg in die Welt\*\*

Die Kamera bewegt sich durch eine \*\*verrückte, bunte Cartoon-Welt\*\* in Ego-Perspektive. Plötzlich taucht der Zuschauer in die Rolle eines \*\*Looney Tunes-Charakters\*\* ein. Um ihn herum fliegen bunte \*\*Vectorpunkte\*\*, die sich zu Buchstaben und Zahlen zusammensetzen.

### \*\*Erzähler:\*\*

"Willkommen in der Welt des Looney Poker! Hier geht es nicht nur um Karten, sondern auch um Geschick, Tempo und Strategie!"

# ### \*\*Szene 2: Der erste Wettkampf – Vectorpunkte sammeln\*\*

Plötzlich beginnen die anderen Looney Tunes-Charaktere, bunte \*\*Bälle\*\* auf den Spieler zu werfen. Jeder Ball entspricht einem \*\*Buchstaben oder einer Zahl\*\*, die für das Pokerspiel benötigt wird.

#### \*\*Daffy Duck:\*\*

"Fang sie, wenn du kannst! Aber in der richtigen Reihenfolge, sonst gibt's Chaos!"

Der Spieler nutzt ein \*\*Fangnetz\*\*, um die Bälle zu fangen. Er muss die \*\*richtige Farbreihenfolge\*\* einhalten, um vollständige \*\*Pokerbuchstaben und Zahlen\*\* zu generieren.

# ### \*\*Szene 3: Das Loonpok-Kartendeck entsteht\*\*

Nachdem genügend Bälle gefangen wurden, erscheinen die ersten \*\*Pokerkarten\*\* mit den gesammelten Buchstaben und Zahlen. Der Spieler setzt sie zusammen und erhält eine \*\*vollständige Karte\*\*.

#### \*\*Bugs Bunny:\*\*

"Herzlichen Glückwunsch, Doc! Jetzt kannst du beim großen Loonpok-Turnier antreten!"

Der Spieler setzt nach und nach sein \*\*gesamtes Kartendeck\*\* aus 52 Karten zusammen.

# ### \*\*Szene 4: Die Herausforderung – Pokern um Pokémons\*\*

In einer \*\*großen Cartoon-Arena\*\* beginnt das Looney Poker-Turnier. Jeder Teilnehmer setzt ein Pokémon ein, das er zuvor in Pokémon Go gefangen hat.

\*\*Elmer Fudd:\*\*

"Ich wette mein Pikachu, dass ich gewinne!"

Die Spieler \*\*pokern um ihre Pokémon\*\*. Wer die Runde verliert, muss sein Pokémon an den Gewinner abgeben.

### ### \*\*Szene 5: Zusätzliche Wettkämpfe für Chips\*\*

Zwischen den Poker-Runden gibt es \*\* Mini-Wettkämpfe\*\*, in denen die Looney Tunes-Charaktere in verschiedenen Disziplinen antreten, um \*\*weitere Chips zu sammeln\*\*.

\*\*Wettkämpfe:\*\*

- \*\*Looney Tunes Space Race\*\* – Ein verrücktes Weltraumrennen, bei dem der Sieger \*\*Extrachips\*\* erhält.

- \*\*Sportliche Herausforderungen\*\* – Basketball, Rennen oder Cartoon-Kämpfe mit anderen Looney Tunes.

\*\*Sylvester:\*\* "Je mehr Chips du sammelst, desto größer sind deine Chancen beim Pokern!"

#### ### \*\*Szene 6: Das Endspiel – Der große Gewinn\*\*

Nach mehreren erfolgreichen Poker-Runden besitzt der Spieler eine Vielzahl an Pokémon und hat sich eine \*\*starke Sammlung aufgebaut\*\*.

Nun tritt er in der \*\*Looney Tune Arena\*\* gegen andere Spieler an, um die Pokémon im Kampf weiterzuentwickeln. \*\*Jedes gewonnene Duell stärkt die Fähigkeiten der Pokémon und bringt sie auf ein höheres Level.\*\*

\*\*Taz:\*\* "GRRRR! Stärkeres Pokémon! Mehr gewinnen! RAWR!"
# ### \*\*Szene 7: Das große Finale\*\*

Mit einer \*\*mächtigen Pokémon-Sammlung\*\* kann der Spieler nun seine \*\*Pokémon im Online-Archiv tauschen\*\*, um neue strategische Möglichkeiten für das nächste Looney Poker-Turnier zu erhalten.

\*\*Erzähler:\*\*

"Sammle, poker, kämpfe und tausche! Dein Abenteuer hat gerade erst begonnen!"

Die Episode endet mit einem epischen Showdown in der Arena, während der Spieler entscheidet, ob er sein stärkstes Pokémon behalten oder es für einen noch besseren Deal eintauschen soll.

# **TV Episode 107** #107-Sucodo (GoTeach)

# Titel der Episode: Das Spiel der Worte

# ### \*\*Szene 1: Das geheimnisvolle Blatt-Chaos\*\*

Die Kamera fährt langsam auf einen \*\*Tisch\*\* zu, der unter einem \*\*großen Stapel von Blättern\*\* begraben ist. Jedes Blatt scheint leicht zu flimmern, und einige beginnen plötzlich zu \*\*leuchten\*\*.

\*\*Erzähler:\*\*

"Ein Tisch voller Worte. Ein Spiel gegen die Zeit. Wer es schafft, den Stapel aufzulösen, wird den verborgenen Code entdecken."

Die Kamera schwenkt über den Stapel. Auf den Blättern sind \*\*Buchstaben mit farbigen Vectorpunkten\*\* zu erkennen. Plötzlich leuchtet eines auf.

# ### \*\*Szene 2: Der erste Touch – Die Aktivierung beginnt\*\*

Ein Spieler nähert sich dem Tisch. Ein \*\*aufleuchtendes Blatt\*\* zieht seine Aufmerksamkeit auf sich. Er berührt es genau im richtigen Moment, und es beginnt zu pulsieren.

## \*\*Erzähler:\*\*

"Der richtige Moment entscheidet. Verpasse ihn – und du verlierst wertvolle Sekunden."

Mit einem präzisen \*\*soft, medium, hard Touch\*\* aktiviert der Spieler das Blatt und beginnt, die farbigen Vectorpunkte der Buchstaben nacheinander zu lösen.

## ### \*\*Szene 3: Der Wettlauf gegen die Zeit\*\*

Jedes erfolgreich gelöste Blatt verschwindet aus dem Stapel. Doch die \*\*Uhr tickt\*\*, und der Spieler muss sich beeilen. Die \*\*nächsten Blätter leuchten\*\* auf, und ihre Aktivierung wird zunehmend schwieriger.

\*\*Erzähler:\*\*

"Jedes Blatt zählt. Jedes gelöste Wort bringt dich näher ans Ziel. Doch kannst du den letzten Zettel rechtzeitig entfernen?"

Der Spieler arbeitet sich durch die Blätter. Manche erfordern ein \*\*schnelles Reaktionsvermögen\*\*, andere eine \*\*präzise Berührung\*\* der farbigen Vectorpunkte.

### ### \*\*Szene 4: Die letzten Blätter – Der große Showdown\*\*

Der Stapel ist fast verschwunden. Nur noch wenige Blätter bleiben übrig. Die Zeit läuft fast ab. Die Spannung steigt.

### \*\*Erzähler:\*\*

"Der Tisch ist fast frei. Doch kannst du die letzten Blätter rechtzeitig entfernen – oder bleibt am Ende ein einzelnes Wort übrig?"

Der Spieler aktiviert das letzte Blatt, löst die letzten Vectorpunkte und ... der Tisch ist \*\*frei\*\*.

## ### \*\*Szene 5: Das Geheimnis wird enthüllt\*\*

Als das letzte Blatt verschwindet, erscheint auf dem Tisch ein verborgenes \*\*Muster\*\* aus Licht. Die Kamera zoomt heraus. Das Spiel ist nicht nur ein Spiel – es war ein \*\*Rätsel\*\*, das gelöst werden musste.

\*\*Erzähler:\*\* "Worte formen die Welt. Wer sie versteht, kann die Geheimnisse entschlüsseln."

Der Bildschirm fadet zu Schwarz. Ein neuer Stapel Blätter erscheint. Die nächste Herausforderung beginnt.

# **TV Episode 108** #108-Ronczka (GoTeach)

# Titel der Episode: Ronczka – Das Netzwerk der Zukunft

### ### \*\*Szene 1: Die Entdeckung\*\*

Ein junger Technik-Entwickler sitzt in einem dunklen Raum vor seinem Bildschirm. Der Monitor zeigt seltsame, grünlich leuchtende Codes – ein digitales Netzwerk, das in Echtzeit wächst.

#### \*\*Erzähler:\*\*

"In den Tiefen des Internets wurde eine neue Plattform geboren. Ihr Name: Ronczka. Eine Welt aus Innovation, Kommunikation und endloser Unterhaltung."

Auf dem Bildschirm erscheint eine Benutzeroberfläche, inspiriert vom Design von \*\*Matrix und Coin Master\*\*. Die Funktionen flimmern auf: \*\*Karaoke, Sprachübersetzung, Gaming, DJ-Sets, Nachrichtenkanäle\*\* und vieles mehr.

### ### \*\*Szene 2: Der erste Kontakt\*\*

Die Kamera wechselt in die \*\*Ego-Perspektive\*\* des Hauptcharakters, der die Plattform testet. Ein holografischer Assistent erscheint:

\*\*Holografische Stimme:\*\*

"Willkommen bei Ronczka. Bitte wählen Sie eine Funktion aus."

Er klickt auf die \*\*Vectorpunkte-Funktion\*\*. Vor ihm schweben Buchstaben mit leuchtenden Farbpunkten. Durch Berührung werden sie zu \*\*Musiknoten\*\*, die eine Melodie formen.

Plötzlich vibriert der Bildschirm – eine \*\*Live-Übertragung beginnt\*\*. Ein \*\*animierter Moderator\*\* präsentiert die neuesten Nachrichten, während ein eingebetteter \*\*Wetter-Avatar die Prognose visualisiert\*\*.

### \*\*Szene 3: Der Sprung in die virtuelle Welt\*\*

Durch einen Klick auf die \*\*Gaming-Funktion\*\* wird der Hauptcharakter in eine \*\*Multiplayer-Welt\*\* teleportiert. Andere User spielen \*\*Sportwettkämpfe\*\*, während einige im \*\*Ronczka Bay Marktplatz\*\* digitale Waren handeln.

Ein Pop-up erscheint: \*\*,,Treten Sie dem Live-Poker-Turnier bei!"\*\*.

Im virtuellen Casino setzt jeder Spieler \*\*Pokémon als Einsatz\*\*. Doch um am Turnier teilzunehmen, muss der Charakter erst \*\*seine Karten durch ein Musik-Puzzle vervollständigen\*\*.

## ### \*\*Szene 3: Der Sprung in die virtuelle Welt\*\*

Durch einen Klick auf die \*\*Gaming-Funktion\*\* wird der Hauptcharakter in eine \*\*Multiplayer-Welt\*\* teleportiert. Andere User spielen \*\*Sportwettkämpfe\*\*, während einige im \*\*Ronczka Bay Marktplatz\*\* digitale Waren handeln.

Ein Pop-up erscheint: \*\*,,Treten Sie dem Live-Poker-Turnier bei!"\*\*.

Im virtuellen Casino setzt jeder Spieler \*\*Pokémon als Einsatz\*\*. Doch um am Turnier teilzunehmen, muss der Charakter erst \*\*seine Karten durch ein Musik-Puzzle vervollständigen\*\*.

# ### \*\*Szene 4: Die Bedrohung\*\*

Während der Hauptcharakter weiter testet, beginnt das System zu flackern. Plötzlich erscheint eine Warnmeldung:

\*\*,,Achtung: Sicherheitsverletzung erkannt. Unbefugter Zugriff auf Ronczka Pay!"\*\*

Ein Hacker versucht, die Plattform zu infiltrieren. Der Charakter aktiviert die \*\*3-fache VPN-Verschlüsselung\*\* mit dem \*\*Swip-Algorithmus\*\*, doch der Hacker manipuliert die \*\*Emoji-Suchmaschine\*\*, um Chaos zu stiften.

Plötzlich beginnt das \*\*Muppets-Tele-Tubbies-Info-System\*\* verrückte Nachrichten zu senden, und das \*\*Drehkarussell-Dating-Feature\*\* verbindet zufällige User.

# ### \*\*Szene 5: Der Showdown\*\*

Der Hauptcharakter nutzt die \*\* "Check My Car"-Suchmaschine\*\*, um den Standort des Hackers zu finden. Mit der \*\* "Face-to-Face Lügendetektor"-Funktion\*\* konfrontiert er ihn in einer Videoübertragung.

\*\*Hacker:\*\* "Du denkst, du kannst mich aufhalten? Ronczka gehört jetzt mir!"

Doch mit einem Trick nutzt der Hauptcharakter die \*\*, "Piano-Vectorpunkte-Melodie-Generator"-Funktion\*\*, um einen \*\*Code zu komponieren, der das Sicherheitssystem rebootet\*\*.

# ### \*\*Szene 6: Der Neuanfang\*\*

Der Bildschirm stabilisiert sich, und Ronczka ist wieder sicher. Der Hauptcharakter aktiviert den \*\*,,You Don't Know Koschkakoschka"-Modus\*\*, um tiefere Informationen über die Plattform zu entdecken.

\*\*Erzähler:\*\*

"Ronczka ist mehr als ein Messenger. Es ist eine neue Realität. Eine, die sich mit jedem Klick verändert."

Die Kamera zoomt aus dem Bildschirm heraus – und zeigt, dass Ronczka nicht nur ein Programm ist, sondern \*\*der Beginn einer digitalen Revolution\*\*.

\*\*Schwarzer Bildschirm. Abspann beginnt.\*\*

---

# **TV Episode 109** #109-Zarbabam (GoTeach)

# Titel der Episode: Der Zarensprung

# ### \*\*Szene 1: Der Beginn der Reise\*\*

In einer riesigen, schwebenden Welt aus Buchstaben und Symbolen steht ein Mann in prächtiger Zarenkleidung auf einem einsamen Buchstaben "Z". Über ihm ragen Türme aus schwebenden Buchstaben empor, die sich in ständiger Bewegung befinden.

## \*\*Erzähler:\*\*

"Ein Zar auf der Suche nach seiner Prinzessin. Doch der Weg ist tückisch. Nur wer den richtigen Pfad wählt, kann das Ziel erreichen."

Eine Anzeigetafel leuchtet auf und zeigt das erste Wort, das er bilden muss: \*\*,,ZAR\*\*\*.

## ### \*\*Szene 2: Der erste Sprung\*\*

Der Zar blickt nach oben. Die Buchstaben "A" und "R" leuchten auf, ihre \*\*farbigen Vektorpunkte pulsieren\*\*.

### \*\*Zar:\*\*

"Ich muss vorsichtig sein... ein falscher Sprung, und ich falle ins Nichts."

Er springt von "Z" auf "A", dann weiter auf "R". Als er das Wort \*\* "ZAR"\*\* vervollständigt, blitzt ein Licht auf – er erhält ein kleines \*\* Power-Up\*\*: \*\* einen kurzen Geschwindigkeitsschub\*\*.

## ### \*\*Szene 3: Die ersten Hindernisse\*\*

Während der Zar weiter nach oben springt, tauchen plötzlich \*\*fliegende Wächter\*\* auf – \*\*dunkle Schattenwesen mit roten Augen\*\*, die seine Reise behindern wollen.

Er springt geschickt auf die passenden Buchstaben, um ihnen auszuweichen. Doch ein Schattenwesen schleudert eine Energiekugel auf ihn.

```
**Zar:**
```

"Ich brauche ein stärkeres Power-Up!"

Eine neue Anzeigetafel erscheint: \*\*,,ZARBABAM \*\*\*.

### ### \*\*Szene 4: Das magische Wort\*\*

Der Zar springt mit präzisen Bewegungen über die \*\*leuchtenden Vektorpunkte\*\* der Buchstaben:

 $,,Z^{\prime\prime}\rightarrow,,A^{\prime\prime}\rightarrow,,R^{\prime\prime}\rightarrow,,B^{\prime\prime}\rightarrow,,A^{\prime\prime}\rightarrow,,B^{\prime\prime}\rightarrow,,A^{\prime\prime}\rightarrow,,M^{\prime\prime}\rightarrow,$ 

Sobald er das Wort \*\*,,ZARBABAM"\*\* vervollständigt, wird er von einem \*\*magischen Strahl erfasst\*\* – ein gewaltiger \*\*Supersprung\*\* katapultiert ihn mehrere Ebenen nach oben.

Doch kurz vor dem höchsten Punkt \*\*taucht der Endgegner auf\*\*: Ein \*\*riesiger Schattenritter\*\*, der die letzte Plattform bewacht.

# ### \*\*Szene 5: Der letzte Kampf\*\*

Der Zar muss den \*\*richtigen Buchstabenweg\*\* nutzen, um an dem Ritter vorbeizukommen. Doch der Gegner schlägt mit einer riesigen Klinge nach ihm.

Er springt schnell auf die letzten Buchstaben, die ihm auf der Anzeigetafel angezeigt werden. Mit dem finalen Sprung auf den \*\*leuchtenden Vektorpunkt von "P"\*\* schaltet er die letzte \*\*Power-Stufe\*\* frei: Ein mächtiger Stoß aus Licht, der den Ritter zurückdrängt.

Er erreicht die oberste Plattform – und dort wartet seine \*\*Prinzessin\*\*, die in ein goldenes Licht gehüllt ist.

\*\*Erzähler:\*\* "Der Zar hat es geschafft. Doch jede Reise beginnt von Neuem…"

Die Kamera zoomt hinaus, zeigt eine \*\*endlose Buchstabenwelt\*\*, die sich immer weiter aufbaut – bereit für das nächste Abenteuer.

---

\*\*Schwarzer Bildschirm. Abspann beginnt.\*\*

# **TV Episode 110** #110-Awansem (GoTeach)

# Titel der Episode: Die Macht der Vectorpunkte

## ### \*\*Szene 1: Die Schlacht beginnt\*\*

Die Episode startet in einer futuristischen Arena. Auf einem riesigen Bildschirm erscheinen verschiedene \*\*Buchstaben\*\*, die in der Luft schweben und \*\*leuchtende Vektorpunkte\*\* pulsieren auf deren Oberfläche. Der Protagonist steht vor einem riesigen Touchscreen, seine Finger bereit, um in den Kampf zu ziehen.

\*\*Erzähler:\*\*

"In einer Welt, wo Wissen und Präzision über Leben und Tod entscheiden, ist es Zeit für unseren Helden, sich der Herausforderung zu stellen."

Die ersten Gegner erscheinen am Rand des Bildschirms. Diese beginnen, sich auf den Protagonisten zuzubewegen, und es wird sofort klar: Die einzige Möglichkeit zu überleben, ist, die richtigen Vektorpunkte zu sammeln und sie als Feuerwaffen zu verwenden.

## ### \*\*Szene 2: Die ersten Schritte\*\*

Ein großer Buchstabe "A" erscheint in der Mitte des Bildschirms. Darum herum pulsieren \*\*roten Vektorpunkte\*\*.

Der Protagonist berührt schnell die Vektorpunkte. Mit jedem Touch wird ein \*\*rotes Kreissymbol\*\* sichtbar, das er als Munition aufnimmt.

\*\*Protagonist:\*\* "Ich brauche mehr!"

Das nächste Wort, "BETA", erscheint, und der Bildschirm wechselt in \*\*Splitscreen\*\*-Modus, der zweite Spieler ist nun auch sichtbar. Der Gegner ist bereit, seine eigenen Vektorpunkte zu sammeln.

### ### \*\*Szene 3: Der Sammelprozess\*\*

"C" taucht auf. Der Protagonist tippt schnell auf die \*\*grünen Vektorpunkte\*\*, um sie in seiner \*\*Ammunitionsleiste\*\* zu speichern.

\*\*Erzähler:\*\*

"Die Buchstaben sind nicht nur Buchstaben. Sie sind die Schlüssel zu mächtigen Waffen. Jeder Touch gibt dir die Macht, dich zu verteidigen."

Der Bildschirm füllt sich mit mehreren Buchstaben und \*\*verschiedenen farbigen Vektorpunkten\*\*. Es ist ein \*\*Rennen gegen die Zeit\*\*, da die Vektorpunkte immer schneller verschwinden.

## ### \*\*Szene 4: Die Herausforderung der Geschwindigkeit\*\*

Das Wort "SCHNELL" erscheint. Der Buchstabe "S" dreht sich schnell und verschwindet fast im nächsten Moment. Der Protagonist springt und touchiert mit einer blitzschnellen Bewegung die Vektorpunkte des "S".

\*\*Protagonist:\*\* "Komm schon! Noch ein Treffer, und ich bin bereit!"

Der Bildschirm zeigt jetzt den \*\*Gegner\*\*, der ebenfalls fieberhaft versucht, die Vektorpunkte zu sammeln. Beide Spieler liefern sich einen intensiven Wettlauf.

---

### ### \*\*Szene 5: Die Offensive\*\*

Die Gegner nähern sich. Jetzt kann der Protagonist die gesammelten Vektorpunkte als Feuerwaffen einsetzen. Er zieht seine Finger über den Bildschirm und schleudert die gesammelten Vektorpunkte wie \*\*gezielte Geschosse\*\* auf die Feinde.

```
**Protagonist (entschlossen):**
"Nimm das, du!"
```

Mit einem gezielten Wurf trifft er einen Gegner, der in einer Explosion aus bunten Vektorpunkten zerfällt. Der Gegner weicht aus, aber nicht schnell genug.

### ### \*\*Szene 6: Das entscheidende Wort\*\*

Das nächste Wort, das auf dem Bildschirm erscheint, ist \*\*, FEUERWACHT"\*\*. Ein Power-Up ist nur dann verfügbar, wenn der Protagonist das Wort korrekt und in der richtigen Reihenfolge berührt.

Der Protagonist tippt auf den \*\*Buchstaben "F"\*\*, gefolgt von "E", "U" und "R". Als er das Wort abschließt, \*\*explodiert ein riesiger Feuerball\*\*, der das Spielfeld aufräumt und viele Gegner auf einen Schlag vernichtet.

\*\*Erzähler:\*\*

"Mit jedem korrekt zusammengesetzten Wort erhältst du nicht nur die Macht, deine Gegner zu besiegen, sondern auch die Möglichkeit, in die nächste Runde zu gelangen."

## ### \*\*Szene 7: Der Vs. Modus\*\*

Jetzt ist der \*\*Splitscreen-Modus\*\* voll in Aktion. Die beiden Spieler befinden sich in einem direkten Duell, jeder von ihnen mit der Aufgabe, \*\*Vektorpunkte zu sammeln\*\*, um als Erster zu gewinnen.

Die beiden konkurrierenden Spieler feuern \*\*aufeinander\*\* und weichen geschickt den Angriffen des anderen aus. Der Protagonist hat nun genug Punkte für ein \*\*Upgrade\*\* und wählt eine \*\*stärkere Feuerwaffe\*\*.

## ### \*\*Szene 8: Der Showdown\*\*

Ein letzter Gegner taucht auf, der \*\*Boss-Gegner\*\*, der sich mit schnellen Bewegungen zwischen den Buchstaben und Vektorpunkten bewegt. Die Zeit läuft, und der Protagonist muss blitzschnell reagieren.

Der Boss schießt mit massiven \*\*grünen Vektorpunkten\*\*, die die Bewegungen des Protagonisten zu blockieren versuchen.

\*\*Protagonist (während er springt):\*\* "Das ist es! Ich habe genug Power gesammelt, um ihn zu besiegen!"

Mit einem finalen Wurf aus der neuen \*\*Power-Waffe\*\* trifft der Protagonist den Boss und gewinnt das Spiel.

### \*\*Szene 9: Der Sieg\*\*

Der Bildschirm zeigt die \*\*Punkteanzahl\*\* beider Spieler, aber der Protagonist hat eindeutig gewonnen. Als Belohnung erhält er einen \*\*futuristischen Schatz\*\*, der ihm im nächsten Level hilft.

\*\*Erzähler:\*\*

"Jeder Sieg bringt dich näher an die wahre Macht. Doch der wahre Kampf hat erst begonnen. Bereit für das nächste Level?"

Der Bildschirm zoomt aus und zeigt das \*\*nächste Level\*\* in der Ferne, mit einer neuen Reihe von \*\*Buchstaben und Vektorpunkten\*\*, die darauf warten, entdeckt zu werden.

# **TV Episode 111** #111-Muschibo (GoTeach)

# Titel der Episode: Die Jagd nach den Lichtdiamanten

## ### \*\*Szene 1: Ein neues Abenteuer beginnt\*\*

Die Episode startet mit der animierten Figur \*\*Muschibo\*\*, die in einer weiten, endlosen Wüste steht. Der Sand weht, und die Sonne brennt heiß. Muschibo trägt einen Rucksack und scheint sich auf eine lange Reise vorzubereiten.

### \*\*Erzähler:\*\*

"In der unendlichen Wüste gibt es nur ein Ziel: Überlebe und finde die verloren gegangenen Buchstaben, um das Wort zu vervollständigen. Muschibo ist bereit, sich dieser Herausforderung zu stellen."

Muschibo schaut sich um und bemerkt, dass der Boden mit \*\*verschiedenen Buchstaben\*\* bedeckt ist, die tief im Sand vergraben liegen. Um sie zu finden, muss er jedoch einen anderen Weg gehen.

## ### \*\*Szene 2: Der Weg zum Strom\*\*

Muschibo schaut auf seinen Rucksack, der leise \*\*beim Laufen\*\* aufgeladen wird. Die \*\*Leuchttürme\*\* in der Wüste sind im Hintergrund sichtbar, doch sie sind derzeit \*\*ohne Strom\*\*.

## \*\*Muschibo (murmelnd):\*\*

"Ich muss so viele Kilometer wie möglich laufen, um genug Strom zu sammeln. Nur dann kann ich die Leuchttürme aktivieren."

Der Rucksack wird mit jedem Schritt stärker und Muschibo spürt, wie sich \*\*Energie in ihm\*\* aufbaut. Nach einer langen Strecke erreicht er den ersten Leuchtturm.

### ### \*\*Szene 3: Der Leuchtturm\*\*

Muschibo stellt sich vor den ersten \*\*Leuchtturm\*\*. Auf der Spitze des Turms sind \*\*Lichtdiamanten\*\* sichtbar, die den Strom aktivieren sollen.

### \*\*Erzähler:\*\*

"Um die Buchstaben in der Wüste zu finden, muss Muschibo den Leuchtturm mit Strom versorgen. Nur dann kann der Scheinwerfer in Betrieb genommen werden."

Doch bevor er den Scheinwerfer einschalten kann, fehlt etwas Wesentliches: die \*\*Lichtdiamanten\*\*.

---

### ### \*\*Szene 4: Auf der Suche nach den Lichtdiamanten\*\*

Muschibo zieht los, um die \*\*Lichtdiamanten\*\* zu finden. Die Wüste ist ein gefährlicher Ort, und es gibt viele \*\*Hindernisse\*\* auf dem Weg. Sandstürme und raue Gebirgsketten erschweren die Reise.

\*\*Erzähler:\*\*

"Die Lichtdiamanten sind schwer zu finden und werden von Gegnern bewacht. Muschibo muss sich beeilen, bevor andere die Diamanten an sich reißen."

Muschibo entdeckt schließlich einen \*\*Lichtdiamanten\*\*, der in der Nähe eines Sandhügels glänzt. Doch als er sich nähert, taucht plötzlich ein \*\*Gegner\*\* auf, der ebenfalls auf der Jagd nach den Diamanten ist.

## ### \*\*Szene 5: Der erste Kampf\*\*

Es kommt zum \*\*Battle Fight\*\*. Muschibo und der Gegner kämpfen in einem \*\*2D-Kampfmodus\*\*. Jeder Angriff wird mit gezielten Bewegungen abgewehrt. Muschibo schafft es, dem Gegner einen \*\*Lichtdiamanten\*\* abzunehmen und gleichzeitig ein paar \*\*Vectorpunkte\*\* zu sammeln.

\*\*Muschibo:\*\* "Ich brauche noch mehr!"

Er sammelt die Diamanten und geht weiter auf die Jagd, während der Gegner zurückkehrt, um sich zu rächen.

## ### \*\*Szene 6: Der Leuchtturm wird aktiviert\*\*

Nach vielen Kämpfen hat Muschibo schließlich die benötigten \*\*6 Lichtdiamanten\*\* gefunden. Er kehrt zum \*\*Leuchtturm\*\* zurück und versorgt ihn mit Strom. Der \*\*Scheinwerfer\*\* wird aktiviert und richtet sich auf die weite Wüste.

\*\*Erzähler:\*\*

"Der Scheinwerfer ist nun in Betrieb. Die Suche nach den Buchstaben kann beginnen."

Muschibo aktiviert den \*\*Lichtstrahl\*\* und wirft ihn über die \*\*Wüste\*\*. Kurz darauf erscheinen \*\*leuchtende Vectorpunkte\*\* am Horizont.

# ### \*\*Szene 7: Jagd nach den Vectorpunkten\*\*

Muschibo nimmt sein \*\*mobiles Scheinwerfergerät\*\* und beginnt, die Wüste nach den \*\*Vectorpunkten\*\* abzusuchen. Der Lichtstrahl leuchtet auf bestimmte Stellen im Sand und lässt die \*\*Punkte\*\* aufleuchten.

\*\*Erzähler:\*\*

"Die Vectorpunkte sind der Schlüssel, um die Buchstaben zu rekonstruieren. Muschibo muss schnell handeln, bevor andere Spieler die gleichen Punkte finden."

Muschibo bemerkt, dass sich ein \*\*anderer Spieler\*\* ebenfalls der Vectorpunkte nähert. Ein weiterer Kampf steht bevor.

---

## ### \*\*Szene 8: Ein weiterer Kampf\*\*

Die beiden Spieler kommen sich näher, und es kommt zu einem \*\*Battle Fight\*\*. Muschibo verteidigt sich tapfer und gewinnt den \*\*Vectorpunkt\*\* des Gegners. Doch er muss noch mehr Punkte sammeln.

Nach dem Kampf nimmt Muschibo den \*\*gewonnenen Vectorpunkt\*\* und fügt ihn zu seinen gesammelten Punkten hinzu. Er hat jetzt genug, um den \*\*Buchstaben "M"\*\* zu erstellen.

## ### \*\*Szene 9: Der Buchstabe wird gebildet\*\*

Im \*\*Leuchtturm\*\* stellt Muschibo die gesammelten \*\*Vectorpunkte\*\* zusammen. Er verbindet sie in der richtigen Reihenfolge und erschafft den \*\*Buchstaben "M"\*\*. Der Buchstabe erscheint vor ihm und wird im \*\*Scheinwerferlicht\*\* sichtbar.

\*\*Muschibo (lächelnd):\*\* "Ein Buchstabe ist geschafft. Aber es gibt noch mehr zu tun."

Er setzt seine Reise fort und macht sich auf die Suche nach den nächsten Vectorpunkten, um die Buchstaben für das Wort "Muschibo" zu vervollständigen.

# ### \*\*Szene 10: Das Ziel vor Augen\*\*

Muschibo hat inzwischen viele \*\*Vectorpunkte\*\* gesammelt und mehrere Buchstaben erstellt. Doch der \*\*letzte Kampf\*\* steht bevor. Der finale Gegner taucht auf, ein stark bewaffneter Wüstenkrieger, der das letzte Stück des \*\*Wortes\*\* bewachen will.

Es kommt zu einem spektakulären \*\*Battle Fight\*\*, in dem Muschibo all seine Fähigkeiten einsetzen muss, um zu gewinnen.

# ### \*\*Szene 11: Der Sieg und das Ende\*\*

Nach einem harten Kampf und mit der letzten \*\*Verbindung der Vectorpunkte\*\* schafft es Muschibo, den finalen Buchstaben zu erstellen und das Wort \*\*,,Muschibo"\*\* zu vervollständigen.

## \*\*Erzähler:\*\*

"Muschibo hat es geschafft! Das Wort wurde vollständig und das Abenteuer ist abgeschlossen… vorerst. Denn die Wüste birgt noch viele Geheimnisse."

Die Kamera zoomt aus, und die Wüste breitet sich erneut aus, mit neuen Herausforderungen am Horizont.

# **TV Episode 112** #112-Recasu (GoTeach)

# Titel der Episode: Die Jagd durch die Linse

## ### \*\*Szene 1: Der Kameramann im Einsatz\*\*

Die Episode beginnt in einem \*\*großen TV-Studio\*\*, in dem sich verschiedene \*\*berühmte Persönlichkeiten\*\* verstecken. Die Kulisse ist eine Mischung aus Nachrichtenstudios, Filmsets und chaotischen Hinterhöfen voller Requisiten.

### \*\*Erzähler:\*\*

"Willkommen bei der verrücktesten Fotojagd aller Zeiten! Sie sind der Kameramann, der es schaffen muss, die richtigen Personen zu fotografieren. Doch Vorsicht – sie verstecken sich, springen durch das Bild und versuchen, Ihnen zuvorzukommen!"

Der Protagonist, ein \*\*Kameramann\*\*, steht bereit mit seiner hochmodernen \*\*Zielkamera\*\*. Auf seinem Bildschirm erscheinen \*\*verschiedene Personen\*\*, die blitzschnell von einem Ort zum anderen huschen.

### ### \*\*Szene 2: Die versteckten Personen\*\*

Die ersten Personen tauchen auf, doch sie \*\*verstecken sich hinter Gegenständen\*\* – \*\*Sofas, Türen, Pappkartons, Vorhängen\*\*. Auf ihren Körpern befinden sich \*\*bunte Vectorpunkte\*\*, die \*\*aufleuchten\*\*, sobald sie aus ihrem Versteck hervorkommen.

### \*\*Erzähler:\*\*

"Ihre Aufgabe: Erfassen Sie mit Ihrer Kamera die richtigen Personen und treffen Sie mit der Linse die Vectorpunkte. Ein Volltreffer hält die Person an – aber nur für einen Moment!"

Der Kameramann \*\* fokussiert\*\* die Linse und verfolgt einen \*\* Mann im Anzug\*\*, der hektisch hinter einem Sofa kauert. Er zoomt heran, fixiert den leuchtenden Vectorpunkt auf der Schulter und \*\* drückt den Auslöser\*\*.

\*\*Bling!\*\* Ein kurzes Geräusch ertönt, die Person erstarrt – sie ist für den nächsten Schritt bereit.

### ### \*\*Szene 3: Der Soft, Medium und Hard Touch\*\*

Jetzt beginnt der nächste Teil der Herausforderung: Die Vectorpunkte auf der gefangenen Person müssen \*\*per Touch aktiviert werden\*\*.

\*\*Erzähler:\*\*

"Sie haben sie getroffen! Jetzt müssen Sie die Vectorpunkte in der richtigen Reihenfolge aktivieren, um die Person für den finalen Wurf vorzubereiten."

Der Kameramann tippt schnell auf den ersten Punkt – \*\*Soft Touch\*\*. Die Farbe wechselt. Dann folgt ein \*\*Medium Touch\*\* – ein leichtes Summen ist zu hören. Zum Abschluss der \*\*Hard Touch\*\* – der Punkt beginnt zu blinken.

Die Person ist nun vollständig \*\*vorbereitet\*\* für den entscheidenden Moment.

## ### \*\*Szene 4: Die Torten-Schlacht beginnt\*\*

Plötzlich ertönt ein Alarm. Ein neues \*\*Risiko taucht auf\*\*: \*\*Die Persönlichkeiten wehren sich!\*\*

\*\*Erzähler:\*\*

"Doch aufgepasst! Die Zielpersonen haben ihre eigene Waffe – eine frische Sahnetorte! Und sie zielen direkt auf Sie!"

Eine bekannte TV-Moderatorin springt hinter einer Tür hervor und \*\*wirft eine große Torte\*\* direkt in Richtung Kamera. Der Kameramann muss \*\*geschickt ausweichen\*\*, um nicht getroffen zu werden.

Mit einer schnellen \*\*Seitwärtsbewegung\*\* dreht er sich weg – die Torte zischt knapp an ihm vorbei und landet klatschend an der Wand.

\*\*Kameramann (lachend):\*\* "Fast erwischt… aber nicht mit mir!"

Nun ist es \*\*Zeit für die Gegenattacke\*\*.

### ### \*\*Szene 5: Der entscheidende Treffer\*\*

Der Kameramann richtet sein Zielrohr auf die zuvor aktivierten Vectorpunkte. Die \*\*getroffenen Personen\*\* sind nun bereit.

Mit einer \*\*spektakulären Wurfbewegung\*\* katapultiert er eine \*\*riesige Sahnetorte\*\* durch die Luft – sie dreht sich in Zeitlupe und trifft den Mann im Anzug \*\*mitten ins Gesicht\*\*.

\*\*Erzähler:\*\* "Volltreffer! Der Punktestand steigt!"

Die Szene wird \*\*aufgezeichnet\*\* und \*\*direkt ins Online-Archiv hochgeladen\*\*.

### \*\*Szene 6: Die Verbindung der Vectorpunkte mit Buchstaben\*\* Doch das Spiel ist noch nicht vorbei. Auf dem Bildschirm tauchen plötzlich \*\*Buchstaben auf\*\*, und die \*\*aktivierten Vectorpunkte\*\* müssen nun richtig platziert werden.

### \*\*Erzähler:\*\*

"Letzte Aufgabe: Verbinden Sie die Vectorpunkte mit den richtigen Buchstaben, um das geheime Wort zu bilden."

Der Kameramann zieht die \*\*leuchtenden Punkte\*\* auf die passenden \*\*Buchstaben\*\*. Jeder erfolgreiche Treffer bringt das Wort näher zur Vollendung.

\*\*Kameramann:\*\* "Fast geschafft... noch ein Buchstabe fehlt..."

Mit dem letzten gezielten Klick erscheint das Wort in voller Pracht auf dem Bildschirm.

### ### \*\*Szene 7: Das Finale – Das nächste Level ruft\*\*

Die Kamera zoomt heraus, während der Punktestand aufsteigt. Die \*\*letzte Sahnetorte\*\* fliegt durch die Luft und trifft den letzten Gegner. Ein lauter \*\*Jubel\*\* ertönt.

\*\*Erzähler:\*\*

"Sie haben es geschafft! Das nächste Level wartet bereits mit neuen Persönlichkeiten, neuen Verstecken und noch mehr Torten."

Der Bildschirm blendet über auf eine \*\*noch größere Arena\*\*, in der sich \*\*noch mehr bekannte Gesichter\*\* bewegen. Der Kameramann nimmt seine Kamera und macht sich bereit für die nächste Jagd.

# **TV Episode 113** #113-QuickCat (GoTeach)

# Titel der Episode: Das Herz der Melodien

### \*\*Szene 1: Die Reise beginnt\*\*

Ein sanfter Beat erklingt, während der Bildschirm langsam erleuchtet. Eine digitale Benutzeroberfläche erscheint. Herzförmige Symbole schweben hinter den Titeln verschiedener Lieder.

### \*\*Erzähler:\*\*

"Musik ist Emotion. Jedes Lied trägt ein Herz in sich. Deine Aufgabe ist es, diese Herzchen zu sammeln und in dein eigenes, noch schlafendes Herz zu übertragen."

Ein Finger tippt sanft auf ein schimmerndes Herz. Es löst sich aus dem Lied und beginnt, auf einem leuchtenden Pfad in ein größeres Herz zu wandern.

### \*\*Szene 2: Die Playlist wächst\*\*

Mit jedem Herzchen, das hinzugefügt wird, beginnt das große Herz schwach zu pulsieren. Der Nutzer hat die Möglichkeit, die Herzchen durch verschiedene Berührungen zu aktivieren – soft, medium, hard touch.

### \*\*Erzähler:\*\*

"Jedes Lied trägt eine besondere Energie. Wähle mit Bedacht, wie du deine Playlist gestaltest."

Der Nutzer tippt auf ein Lied mit "hard touch" – das Herz leuchtet intensiver. Ein sanftes Tippen auf ein anderes Lied fügt es mit einer weicheren Farbnote hinzu.

### \*\*Szene 3: Die Zertifizierung des Herzens\*\*

Nachdem genügend Herzchen gesammelt wurden, beginnt das große Herz zu flackern und verändert seine Farbe. Eine Meldung erscheint:

\*\*,,Bitte zertifiziere dein Herz mit deinen Augen."\*\*

Die Webcam aktiviert sich. Der Nutzer sieht in die Kamera. Das Herz synchronisiert sich mit seinem Blick, pulsiert in einem sanften Rhythmus und wird vollständig aktiviert.

\*\*Erzähler:\*\*

"Dieses Herz gehört dir. Es trägt deine Erinnerungen, deine Emotionen und die Musik, die dich bewegt."

## \*\*Szene 4: Die Nachricht an einen besonderen Menschen\*\*

Das aktive Herz schwebt nun über dem Display. Der Nutzer kann es an eine geliebte Person senden.

\*\*Erzähler:\*\*

"Sende dein Herz als musikalische Botschaft. Ein Geschenk für jemanden, der dir wichtig ist."

Eine Liste von Kontakten erscheint. Der Nutzer wählt eine Person aus und bestätigt die Sendung. Eine digitale Animation zeigt, wie das Herz in den Cyberspace reist.

# \*\*Szene 5: Die magische Verbindung\*\*

Auf der anderen Seite des Bildschirms erhält die empfangende Person eine Nachricht:

\*\*,,Du hast ein Herz erhalten. Zertifiziere es mit deinen Augen, um es zu öffnen."\*\*

Sie schaut in die Webcam. Das Herz leuchtet auf, synchronisiert sich mit ihrem Blick und enthüllt eine Playlist voller bedeutungsvoller Lieder.

\*\*Erzähler:\*\*

"Wenn sich zwei Herzen im richtigen Moment treffen, entsteht eine Verbindung, die nur die Musik erklären kann."

Ein sanftes Lächeln erscheint auf ihrem Gesicht, während die Musik beginnt zu spielen.

## \*\*Szene 6: Das Herz lebt weiter\*\*

Der Nutzer speichert das Herz auf seiner Smartwatch. Es bleibt lebendig, pulsiert bei jeder abgespielten Melodie und erinnert an die gesammelten Momente.

\*\*Erzähler:\*\*

"Dein Herz ist nicht nur eine Playlist – es ist ein lebendiges Symbol der Musik, die dich begleitet. Immer und überall."

Die Episode endet mit einer Szene, in der die Musik durch verschiedene Orte trägt – beim Spazierengehen, Arbeiten, Tanzen – und das Herz immer leise im Hintergrund pulsiert.

---

\*\*Abspann:\*\*

Während der Abspann läuft, erscheinen verschiedene zufällige Nutzer, die ihre persönlichen Musikherzen erstellen und versenden. Eine letzte Nachricht leuchtet auf:

\*\*,,Manchmal sagt Musik mehr als tausend Worte. Teile dein Herz."\*\*

# **TV Episode 114** #114-Meanoth (GoTeach)

# Titel der Episode: Das Alphabet-Rätsel

# Szene 1: Die Herausforderung beginnt

Die Kamera schwenkt auf eine futuristische Spielarena, in der sich mehrere Teilnehmer auf ihren Startplätzen positionieren. Auf großen digitalen Tafeln erscheint ein verworrenes Alphabet, das sich in zufälligen Mustern anordnet und wieder verschwindet.

Moderator (stimme aus dem Off): "Willkommen zum ultimativen Alphabet-Rätsel! Eure Aufgabe ist es, die passenden Buchstabenpaare in unserem Memory-Spiel zu finden. Seid ihr bereit?"

Die Teilnehmer nicken entschlossen, als der Countdown beginnt.

## Szene 2: Das Chaos des Alphabets

Die Spieler tippen blitzschnell auf die Buchstabenfelder, die kurz aufleuchten und dann verschwinden. Jeder Fehler lässt das Alphabet erneut durcheinanderwirbeln.

Spieler 1 (konzentriert): "Das war ein A… wo war das zweite?" Spieler 2 (fluchend): "Mist, ich habe es verpasst!"

Nach mehreren Versuchen gelingt es ihnen, alle Buchstaben richtig zuzuordnen. Ein großes Wort erscheint auf dem Bildschirm: MEANOATH.

### Szene 3: Die zweite Herausforderung

Ein neuer Bildschirm erscheint mit pulsierenden Vectorpunkten, die mit unterschiedlichen Farben aufleuchten.

Moderator: "Jetzt kommt der Tastsinn ins Spiel! Berührt die Vectorpunkte in der richtigen Reihenfolge mit soft, medium oder hard touch, um Punkte zu sammeln!"

Die Spieler versuchen vorsichtig, die richtigen Druckstärken anzuwenden. Spieler 2 drückt zu stark.

Moderator: "Falsch! Ihr habt noch zwei Versuche!"

Mit konzentrierter Zusammenarbeit gelingt es ihnen beim letzten Versuch, das Muster korrekt nachzuvollziehen. Sie Zämmeln Punkte.

### ###Szene 4: Die Bibliothek der Wörter

Ein digitales Shop-Menü öffnet sich, das eine Auswahl neuer Wörter zeigt.

Spieler 1: "Wir können uns ein neues Wort kaufen! Vielleicht hilft es uns, die Geschichte voranzutreiben."

Sie wählen ein Wort und beginnen die nächste Runde.

### Szene 5: Der Wettkampf-Modus

Eine neue Spielvariante startet. Spieler 2 fordert einen Online-Gegner heraus. Sie geben sich gegenseitig Wörter vor, die sie im Alphabet-Puzzle entschlüsseln müssen.

Gegner (lachend): "Ich wähle ein schweres Wort für euch. Mal sehen, ob ihr es lösen könnt!"

## Szene 6: Die vervollständigte Geschichte

Durch geschicktes Spielen und das Freischalten neuer Wörter vervollständigen sie nach und nach eine Kurzgeschichte. Der Bildschirm zeigt die abschließenden Sätze an.

Moderator: "Herzlichen Glückwunsch! Ihr habt das Alphabet-Rätsel gemeistert und eure eigene Geschichte erschaffen!"

Ein epischer Abschluss wird eingeleitet, während die Spieler jubeln und auf eine neue Runde vorbereitet werden. Die Kamera zoomt hinaus und zeigt weitere Mitspieler, die sich der Herausforderung stellen.

# **TV Episode 115** #115-Bizzele (GoTeach)

# Titel der Episode: Das Bienen Rätsel

### \*\*Szene 1: Der Flug beginnt\*\*

Die Kamera zeigt eine blühende Wiese voller bunter Blumen. Eine kleine Biene summt durch die Luft, bereit für ihre Aufgabe.

Moderator (Stimme aus dem Off): "Willkommen beim Bienen-Rätsel! Steuert eure Biene zu den Blumen und bestäubt sie mit den richtigen Vectorpunkt-Buchstaben."

Die Spieler steuern ihre Bienen in Richtung der Blumen, auf deren Blüten kleine leuchtende Buchstaben erscheinen.

### \*\*Szene 2: Das Wort entschlüsseln\*\*

Die Bienen landen auf den Blumen und müssen mit ihrem Stachel die richtigen Vectorpunkte treffen, um nach und nach den Namen der Blume zu entschlüsseln.

Spieler 1 (konzentriert): "Ich habe das erste B! Jetzt das zweite…" Spieler 2 (lachend): "Schnell, bevor es wieder verschwindet!"

Jede Blume besteht aus einer bestimmten Anzahl von Buchstaben. Die Spieler bleiben so lange auf der Blume, bis sie einen Vectorpunkt verfehlen.

## \*\*Szene 3: Der Flug zur nächsten Blume\*\*

Die Bienen fliegen weiter. Mit soft, medium oder hard touch müssen sie die leuchtenden Vectorpunkte der nächsten Blume korrekt treffen, um die Bestäubung fortzusetzen.

Moderator: "Aber Vorsicht! Das Wetter beeinflusst eure Mission! Wind und Regen lassen die Vectorpunkte schneller erscheinen oder verschwinden."

## \*\*Szene 4: Gefahren im Garten\*\*

Neben den Wetterbedingungen gibt es noch eine weitere Herausforderung: Der Gärtner! Er bewegt sich durch den Garten und versucht, die Vectorpunkte zu verändern oder gar zu löschen.

Spieler 2: "Oh nein, der Gärtner ist da! Er hat einen Buchstaben verschoben!" Spieler 1: "Schnell, wir müssen improvisieren!" 277

## \*\*Szene 5: Mehr Blumen, mehr Herausforderungen\*\*

Je mehr Blumen die Spieler bestäuben, desto mehr neue Blumen erscheinen im nächsten Level.

Moderator: "Mit jeder Blume wird eure Herausforderung größer. Wer kann den Garten am besten bestäuben?"

## \*\*Szene 6: Der Wettkampf-Modus\*\*

Im Split-Screen-Modus treten zwei Spieler gegeneinander an. Sie müssen herausfinden, wer die Vectorpunkte am präzisesten trifft.

Gegner (lachend): "Mal sehen, wer das bessere Fingerspitzengefühl hat!"

## \*\*Szene 7: Die musikalischen Blumen\*\*

Ein besonderes Feature: Die Vectorpunkte können als Sound-Instrumente genutzt werden. Wenn das Wetter stimmt, können Spieler die Blumen zum Singen bringen oder ihr Wachstum beschleunigen.

Spieler 1: "Hör mal! Die Sonnenblume singt!"

# \*\*Szene 8: Der Sieg der Bienen\*\*

Nach mehreren erfolgreich bestäubten Blumen erscheint ein Gesamtergebnis.

Moderator: "Glückwunsch! Ihr habt den Garten in voller Blüte erstrahlen lassen!"

Die Kamera zoomt heraus und zeigt die summenden Bienen über einem blühenden Paradies.

# **TV Episode 116** #116-HousePearl (GoTeach)

# Titel der Episode: Das Alphabet Haus

## \*\*Szene 1: Der Bau beginnt\*\*

Die Kamera zeigt eine digitale Spielfläche, auf der sich Buchstaben des Alphabets befinden. Die Spieler wählen Buchstaben aus, um die Grundstruktur eines Hauses zu errichten.

Moderator (Stimme aus dem Off): "Willkommen beim Alphabet-Haus! Wählt eure Buchstaben und baut euer Haus auf. Nutzt die Vectorpunkte, um die Stabilität zu gewährleisten."

Die Spieler platzieren ihre Buchstaben strategisch, um das Grundgerüst des Hauses zu errichten.

### \*\*Szene 2: Stabilität durch Verbindungen\*\*

Durch gezieltes Berühren der Vectorpunkte verbinden die Spieler die Buchstaben mit stabilisierenden Linien.

Spieler 1 (konzentriert): "Ich muss die tragenden Buchstaben richtig verbinden." Spieler 2 (lachend): "Mein Haus darf nicht einstürzen!"

Die Spieler stabilisieren das Haus, indem sie die richtigen Verbindungen setzen.

## \*\*Szene 3: Die richtige Reihenfolge\*\*

Moderator: "Achtet auf die richtige Reihenfolge! Berührt die vorgegebenen blanko Felder mit den passenden Buchstaben."

Spieler 1 setzt die Buchstaben präzise in die Felder ein und sichert so das Wachstum seines Hauses.

## \*\*Szene 4: Die Zeit drängt\*\*

Je schneller die Spieler ihr Haus stabilisieren, desto höher ist ihre Punktzahl. Die Vectorpunkte leuchten auf und müssen rechtzeitig mit soft, medium oder hard touch verbunden werden.

Moderator: "Verbindet die farbigen Vectorpunkte rechtzeitig, um euer Haus zu stabilisieren!"

## \*\*Szene 5: Herausforderung durch Wetter\*\*

Das Wetter beeinflusst das Spiel. Wind und Regen lassen die Vectorpunkte verschwinden oder schneller erscheinen.

Spieler 2: "Der Wind hat eine Verbindung zerstört!" Spieler 1: "Ich muss schnell reagieren!"

### \*\*Szene 6: Mehr Herausforderungen durch neue Alphabete\*\*

Haben die Spieler ihr erstes Haus fertiggestellt, wird das nächste mit einem Alphabet eines anderen Landes gebaut.

Moderator: "Wählt ein neues Alphabet und errichtet ein weiteres Haus. Sechs Länder stehen zur Auswahl!"

### \*\*Szene 7: Der Wettkampf-Modus\*\*

Im Versus-Modus treten zwei Spieler gegeneinander an. Entweder bauen sie ihr Haus schneller als der Gegner oder versuchen, das gegnerische Haus gezielt wieder abzubauen.

Gegner (lachend): "Mal sehen, wer schneller ist oder wessen Haus zuerst fällt!"

### \*\*Szene 8: Der finale Sieger\*\*

Nach mehreren errichteten Häusern wird ein Gesamtergebnis berechnet.

Moderator: "Glückwunsch! Wer hat das stabilste und schnellste Alphabet-Haus gebaut?"

Die Kamera zoomt heraus und zeigt die vollendeten Häuser in verschiedenen Alphabeten.

# **TV Episode 117** #117-Grondo (GoTeach)

# Titel der Episode: Der Buchstaben-Kreislauf

### \*\*Szene 1: Die Aktivierung der Kreise\*\*

Die Kamera zeigt einen Tisch mit mehreren Kreisen, die unterschiedlich farbig umrandet sind. Die Spieler müssen auf die richtige Farbe tippen, um den jeweiligen Kreis zu aktivieren.

Moderator (Stimme aus dem Off): "Willkommen beim Buchstaben-Kreislauf! Tippt auf die passende Farbe, um einen Kreis zu aktivieren."

Die Spieler konzentrieren sich darauf, die richtigen Kreise zu aktivieren.

### \*\*Szene 2: Der Wurf ins Regal\*\*

Sobald ein Kreis aktiv ist, kann er auf ein Regal geworfen werden. Das Ziel ist es, das richtige Regal zu treffen, zum Beispiel das mit rotem Licht.

Spieler 1 (konzentriert): "Ich visiere das rote Regal an." Spieler 2 (lachend): "Mein Wurf muss perfekt sein!"

### \*\*Szene 3: Buchstaben freischalten\*\*

Wenn ein Spieler das korrekte Regal trifft, wird ein Buchstabe freigeschaltet. Dieser erscheint in der Mitte eines Kreises auf dem Tisch.

Moderator: "Trefft das Ziel, um Buchstaben zu erhalten!"

### \*\*Szene 4: Die Buchstabensammlung\*\*

Die Spieler sammeln möglichst viele Buchstaben und platzieren sie in den Kreisen auf dem Tisch.

Spieler 1: "Mir fehlen nur noch zwei Buchstaben!" Spieler 2: "Ich bin fast soweit, ein Wort zu bilden!"

### \*\*Szene 5: Die Buchstaben verbinden\*\*

Die gesammelten Buchstaben müssen in der richtigen Reihenfolge miteinander verbunden werden, um ein vollständiges Wort zu bilden.

Moderator: "Findet die richtige Kombination und bildet das vorgegebene Wort!"

### \*\*Szene 6: Punktesystem\*\*

Je schneller und präziser die Spieler das Wort vervollständigen, desto mehr Punkte erhalten sie.

Spieler 2: "Ich habe es geschafft! Mein Wort ist komplett!" Spieler 1: "Ich muss mich beeilen, um mehr Punkte zu bekommen!"

### \*\*Szene 7: Der nächste Tisch\*\*

Mit den gesammelten Punkten können die Spieler neue Tische mit variablen Kreisen freischalten, die zusätzliche Herausforderungen bieten.

Moderator: "Ihr habt genug Punkte! Jetzt könnt ihr einen neuen Tisch mit noch mehr Variationen freischalten."

### \*\*Szene 8: Das nächste Level\*\*

Die Kamera zoomt heraus und zeigt die Spieler, die sich auf das nächste Level vorbereiten, mit neuen Kreisen, Farben und Regalen.

Moderator: "Wer wird der Meister des Buchstaben-Kreislaufs? Findet es heraus im nächsten Level!"

# **TV Episode 118** #118-HonyClaim (GoTeach)

# Titel der Episode: Der Bienenstock Code

## \*\*Szene 1: Das Bienenstock-Matrix Gewölbe\*\*

Die Kamera fährt durch einen hochkomplexen Bienenstock, dessen Waben in einem leuchtenden Raster angeordnet sind. Der Spieler steuert eine Biene und muss die Gitterboxen des Bienenstocks mit Buchstaben füllen.

Moderator (Stimme aus dem Off): "Willkommen im Bienenstock-Code! Eure Aufgabe ist es, die Gitterboxen mit Buchstaben zu füttern. Dazu müsst ihr auf die richtigen Blumen fliegen und die Buchstaben absorbieren."

Die Spieler konzentrieren sich darauf, die passenden Blumen anzusteuern.

# \*\*Szene 2: Das Sammeln der Buchstaben\*\*

Die Biene landet auf einer Sonnenblume und sammelt einen Buchstaben ein. Anschließend muss sie sicher zurück zum Bienenstock fliegen und das entsprechende Gitter mit der Sonnenblume finden, um den Buchstaben dort abzulegen.

Spieler 1 (aufgeregt): "Ich habe ein A! Jetzt schnell zurück zum Bienenstock." Spieler 2 (konzentriert): "Wo ist das richtige Gitter für mein B?"

## \*\*Szene 3: Die Buchstaben platzieren\*\*

Die Spieler haben nun mehrere Blumen besucht und kehren mit einer Sammlung von Buchstaben zurück. Nun müssen sie die Buchstaben den richtigen Gittern zuordnen.

Moderator: "Bringt eure gesammelten Buchstaben zu den passenden Waben und füllt den Bienenstock!"

## \*\*Szene 4: Die Verbindungen optimieren\*\*

Sobald alle Waben mit Buchstaben gefüllt sind, müssen die Spieler eine Verbindung zwischen ihnen herstellen. Je geschickter die Verbindung ist, desto mehr Punkte erhalten sie.

Spieler 1: "Ich versuche eine stabile Verbindung zwischen den Buchstaben herzustellen."

Spieler 2: "Wenn ich diese Buchstaben verbinde, bekomme ich einen Bonus!"

# \*\*Szene 5: Der Aufstieg ins nächste Level\*\*

Nachdem genügend Punkte gesammelt wurden, verändert sich der Bienenstock. Die Matrix nimmt eine neue Form an und die Spieler müssen sich an eine neue Struktur anpassen.

Moderator: "Glückwunsch! Ihr habt den Bienenstock erfolgreich gefüllt. Aber jetzt erwartet euch eine neue Herausforderung mit einer veränderten Struktur!"

Die Kamera zoomt heraus und zeigt das nächste Level mit neuen Blumen, neuen Waben und einer komplexeren Matrix.

Moderator: "Schafft ihr es, den nächsten Bienenstock zu meistern? Findet es heraus im nächsten Level!"

# **TV Episode 119** #119-Bruko (GoTeach)

# Titel der Episode: Das Bruko-Puzzle

### \*\*Szene 1: Der Aufbau des Bruko-Steins\*\*

Die Kamera zeigt einen schwebenden Bruko-Stein, der aus mehreren farbigen Schichten besteht. Die Spieler müssen heranfliegende Steine berühren und korrekt in die vorgegebene Struktur einfügen.

Moderator (Stimme aus dem Off): "Willkommen beim Bruko-Puzzle! Fangt die heranfliegenden Steine ein und setzt sie in die Norm ein."

Die Spieler konzentrieren sich darauf, die Steine richtig zu platzieren.

### \*\*Szene 2: Die Steuerung der Steine\*\*

Die Spieler nutzen unterschiedliche Berührungstechniken – soft, medium und hard touch – um die Steine so in Reihe zu setzen, dass die Struktur stabil bleibt.

Spieler 1 (angespannt): "Ich muss den Stein mit medium touch anpassen." Spieler 2 (lachend): "Ich setze ihn mit hard touch für eine feste Verbindung!"

## \*\*Szene 3: Die richtige Reihenfolge\*\*

Nachdem die geforderte Anzahl an Steinen eingefangen wurde, müssen die Spieler sie in die richtige Reihenfolge bringen.

Moderator: "Achtet darauf, dass die Steine richtig ausgerichtet sind, um eine stabile Struktur zu schaffen!"

### \*\*Szene 4: Die Buchstaben erscheinen\*\*

Wenn eine vertikale oder horizontale Reihe vollständig ist, erscheinen Buchstaben auf den Steinen. Diese müssen zu einem vorgegebenen Wort verbunden werden.

Spieler 1: "Ich sehe ein B und ein R – das könnte Bruko ergeben!" Spieler 2: "Lass uns die Buchstaben in der richtigen Reihenfolge verbinden!"

### \*\*Szene 5: Die Verbindung der Buchstaben\*\*

Die Spieler müssen die Buchstaben korrekt in Reihe schalten und eine stabile Verbindung zwischen ihnen schaffen.

Moderator: "Jeder Buchstabe muss genau eingesetzt werden – passt auf, dass sich keine Lücke bildet!"

### \*\*Szene 6: Die Stabilität des Bruko-Steins\*\*

Die Spieler müssen vorsichtig mit den Buchstaben umgehen und sie per soft, medium oder hard touch aktivieren, damit sie nicht verschwinden oder sich ungewollt verschieben.

Spieler 1: "Ich touchiere das O mit soft touch, damit es nicht verrutscht." Spieler 2: "Ich stabilisiere das K mit medium touch!"

### \*\*Szene 7: Das erste Wort – Bruko\*\*

Das erste gesuchte Wort ist "Bruko". Die Spieler lernen, dass jede falsche Bewegung einen freien Stein auslöst, der durch neue heranfliegende Steine ersetzt werden muss, um die Struktur aufrechtzuerhalten.

Moderator: "Schafft ihr es, Bruko zu vervollständigen, ohne dass eure Struktur zusammenbricht? Findet es heraus im nächsten Level!"

# **TV Episode 120** #120-PuneUnity (GoTeach)

# Titel der Episode: **Der Alphabet Tower**

## \*\*Szene 1: Die Spielerauswahl\*\*

Die Kamera zeigt einen Bildschirm, auf dem zufällig Gegenspieler ausgewählt werden. Die Spieler verbinden sich miteinander, um das Multiplayer-Spiel zu starten.

Moderator (Stimme aus dem Off): "Willkommen beim Alphabet-Tower! Die Spieler werden nun zu Teams zugeordnet. Wer wird sich zusammenschließen, um das Rätsel zu lösen?"

### \*\*Szene 2: Das Ziel des Spiels\*\*

Die Spieler müssen gemeinsam ein Alphabet erstellen, indem sie Buchstaben stapeln, um ein geheimes Wort zu entschlüsseln, das von den Gegnern im Memory-Puzzle verborgen wurde.

Spieler 1: "Wir brauchen eine stabile Basis für unseren Tower." Spieler 2: "Lass uns mit den häufigsten Buchstaben anfangen!"

## \*\*Szene 3: Der Alphabet-Tower\*\*

Die Spieler setzen die Buchstaben aufeinander, ähnlich wie in einem Tower-Spiel. Dabei müssen sie darauf achten, dass der Turm nicht einstürzt.

Moderator: "Sorgfalt ist gefragt! Ein falscher Zug kann den gesamten Turm zum Einsturz bringen."

## \*\*Szene 4: Die Gegner greifen an\*\*

Während ein Team den Turm baut, versucht das gegnerische Team, ein Memory-Puzzle zu lösen, um gezielt Buchstaben im Tower zum Wanken zu bringen.

Spieler 3 (im gegnerischen Team): "Ich habe das A gefunden! Jetzt wird ihr Turm zittern!"

## \*\*Szene 5: Stabilisierung des Turms\*\*

Wenn ein Buchstabe im Memory-Puzzle entdeckt wird, leuchtet er auf dem Tower auf. Die Spieler müssen schnell reagieren, ihn mit einem Finger-Press wieder festzudrücken und den Turm zu stabilisieren.

Spieler 1 (angespannt): "Das A leuchtet! Schnell, drück es wieder hinein!" Spieler 2 (nervös): "Ich bin dran – hoffentlich hält der Turm!"

## \*\*Szene 6: Der Wettlauf gegen die Zeit\*\*

Zwei Spieler müssen strategisch mit ihren Fingern agieren, um die Buchstaben zu stapeln, während das Gegnerteam versucht, das Memory-Puzzle schneller zu lösen.

Moderator: "Welches Team wird schneller sein? Das Team, das den Turm baut, oder das Team, das die Buchstaben aufdeckt?"

## \*\*Szene 7: Die Entschlüsselung des Wortes\*\*

Sobald der Turm fertiggestellt ist, müssen die Spieler herausfinden, welches Wort sich in den leuchtenden Buchstaben verbirgt. Sie müssen sich erinnern, welche Buchstaben zuvor aktiviert wurden, bevor der Turm einstürzt.

Spieler 1: "Ich erinnere mich – es war ein M, dann ein E…" Spieler 2: "Das Wort ist MEMORY!"

## \*\*Szene 8: Der Showdown\*\*

Die Kamera zoomt heraus und zeigt beide Teams in höchster Konzentration. Der Turm schwankt, das Memory-Puzzle ist fast gelöst – welches Team wird gewinnen?

Moderator: "Das Rennen ist knapp! Wer wird triumphieren? Findet es heraus im nächsten Level!"

Moderator: "Schafft ihr es, Bruko zu vervollständigen, ohne dass eure Struktur zusammenbricht? Findet es heraus im nächsten Level!"
# **TV Episode 121** #121-Zentolin (GoTeach)

# Titel der Episode: Vector Murmeln – Der große Wettkampf

## \*\*Szene 1: Die Herausforderung\*\*

Eine riesige digitale Arena erwacht zum Leben. Die Spieler werden in das Spielfeld teleportiert, wo sie von einer holografischen Moderatorin begrüßt werden.

\*\*Moderatorin:\*\*

"Willkommen zum Vector-Murmeln-Turnier! Eure Aufgabe ist es, so viele Vectorpunkte wie möglich zu sammeln und sie in Murmeln zu verwandeln. Doch Achtung! Nur wer die vorgegebene Reihenfolge einhält, kann erfolgreich sein."

## \*\*Szene 2: Die Jagd nach den Vectorpunkten\*\*

Buchstaben fliegen durch die Arena, jeder mit einem leuchtenden Vectorpunkt in einer bestimmten Farbe. Die Spieler springen, laufen und manövrieren sich durch das Chaos, um die richtigen Buchstaben in der korrekten Reihenfolge zu sammeln.

\*\*Spieler 1:\*\* "Schnapp dir das rote V! Ich brauche das nächste in Gelb!"

\*\*Spieler 2:\*\* "Ich habe es! Jetzt brauchen wir ein Grünes!"

Die Herausforderung wird intensiver, als immer mehr Buchstaben auftauchen und sich schneller bewegen.

### \*\*Szene 3: Die Farben-Challenge\*\*

Eine neue Regel wird aktiviert: Die Spieler müssen nun nicht nur Buchstaben, sondern auch Farben in der richtigen Reihenfolge sammeln.

\*\*Moderatorin:\*\*

"Denkt dran: Rot, Gelb, Grün, Violett, Schwarz, Weiß! Wer die Reihenfolge nicht einhält, verliert seine Murmeln!"

Die Spieler koordinieren sich hektisch, um alle 27 verschiedenen Vectorpunkte zu erwischen und daraus ihre Murmeln zu formen.

### \*\*Szene 4: Das Duell beginnt\*\*

Die gesammelten Murmeln werden nun zum entscheidenden Teil des Spiels. Die Spieler betreten eine kreisförmige Murmelbahn und müssen versuchen, die Murmeln ihres Gegners aus der Bahn zu stoßen.

\*\*Spieler 1:\*\* "Ich ziele auf deine blaue Murmel, die steht schlecht da!"

\*\*Spieler 2:\*\* "Nicht so schnell! Ich blockiere mit meiner schwarzen Murmel!"

Die Spieler setzen strategische Schüsse, um die meisten Punkte zu erzielen und sich den Sieg zu sichern.

### \*\*Szene 5: Die Entscheidung im Brettspiel Abalone\*\*

Nach dem intensiven Murmel-Match wechseln die Spieler in die letzte Phase: das Brettspiel Abalone. Hier nutzen sie ihre gesammelten Murmeln, um den Gegner in einem taktischen Kampf zu bezwingen.

\*\*Moderatorin:\*\*

"Der ultimative Showdown! Nutzt euer strategisches Geschick und schiebt die Murmeln eures Gegners vom Spielfeld!"

Die Spannung steigt, als die Spieler Zug um Zug ihre Strategien ausspielen. Mit dem letzten entscheidenden Schub fällt die letzte Murmel vom Spielfeld.

\*\*Moderatorin:\*\* "Das war's! Der Gewinner ist... Spieler 1!"

#### \*\*Szene 6: Das Finale und die Belohnung\*\*

Der Sieger jubelt, während die Arena in ein spektakuläres Lichtspiel getaucht wird.

\*\*Moderatorin:\*\*

"Ihr habt bewiesen, dass ihr die Vector-Murmeln meistern könnt! Doch die nächste Herausforderung wartet bereits! Seid ihr bereit für das nächste Level?"

Mit einem letzten Blick auf die leuchtende Arena endet die Episode, während sich die Spieler auf ihr nächstes Abenteuer vorbereiten.

# **TV Episode 122** #122-HigeGo (GoTeach)

# Titel der Episode: Der Pfad der Worte

### \*\*Szene 1: Der Start des Rennens\*\*

Ein gigantisches, leuchtendes Tor öffnet sich. Die Mitspieler stehen bereit, die Strecke erstreckt sich vor ihnen, gesäumt von schwebenden Buchstaben und Hindernissen.

\*\*Moderator:\*\*

"Willkommen auf dem Pfad der Worte! Eure Aufgabe ist es, die Strecke zu meistern und die richtigen Buchstaben in der korrekten Reihenfolge zu sammeln, um das gesuchte Wort zu bilden. Seid ihr bereit? Dann lauft!"

### \*\*Szene 2: Das Rennen beginnt\*\*

Die Spieler sprinten los. Vor ihnen erscheinen rennende Buchstaben des Alphabets, die sie auflesen müssen. Doch nicht jeder Buchstabe gehört zum gesuchten Wort.

\*\*Spieler 1:\*\* "Da ist ein ,T'! Ich brauche es für mein Wort!"

\*\*Spieler 2:\*\* "Pass auf, das ,K' gehört nicht dazu! Weiche aus!"

Hindernisse tauchen auf – fallende Blöcke, rotierende Plattformen und falsche Buchstaben, die den Spielern den Weg versperren.

### \*\*Szene 3: Die Vectorpunkte aktivieren\*\*

Jeder Buchstabe hat einen leuchtenden Vectorpunkt, den die Spieler treffen müssen, um den Buchstaben zu aktivieren und endgültig aufzusammeln.

\*\*Moderator:\*\* "Zielt genau! Nur ein präziser Treffer bringt euch den richtigen Buchstaben!"

Die Spieler feuern auf die Buchstaben, während sie rennen. Einige aktivieren sich sofort, andere erfordern mehrere Treffer.

### \*\*Szene 4: Das Memory-Puzzle\*\*

Nach einer intensiven Laufphase erreichen die Spieler eine Plattform, auf der sie ihre gesammelten Buchstaben einsetzen müssen, um das richtige Wort zu bilden.

\*\*Spieler 3:\*\* "Ich habe ein ,M', ein ,A' und ein ,G'! Was könnte das Wort sein?"

\*\*Spieler 1:\*\* "Versuch ,MAGIE'!"

Der Bildschirm leuchtet auf, als das richtige Wort gebildet wird. Ein Portal öffnet sich, das sie ins nächste Level führt.

### \*\*Szene 5: Neue Herausforderungen\*\*

Mit jedem Level steigt die Schwierigkeit. Buchstaben erscheinen schneller, Hindernisse werden komplexer und falsche Buchstaben werden geschickter platziert.

\*\*Moderator:\*\* "Jetzt wird es knifflig! Nur wer die Reihenfolge behält, kommt weiter!"

Die Spieler koordinieren sich, rufen sich zu, welche Buchstaben sie noch benötigen und welche sie meiden müssen.

### \*\*Szene 6: Die Geschichte entschlüsseln\*\*

In späteren Leveln sammeln die Spieler nicht nur einzelne Wörter, sondern müssen diese zusammensetzen, um vollständige Sätze zu formen.

\*\*Spieler 2:\*\* "Ich habe ,DIE', ,ZEIT' und ,TOR'! Was bedeutet das?"

\*\*Spieler 1:\*\* "Vielleicht ,DAS TOR DER ZEIT'?"

Das Spiel bestätigt die richtige Lösung, und ein großes Tor öffnet sich – das nächste Kapitel der Geschichte wird enthüllt.

### \*\*Szene 7: Der finale Durchbruch\*\*

Je näher die Spieler der letzten Herausforderung kommen, desto komplexer werden die Wortkombinationen. Schließlich müssen sie alle zuvor gesammelten Wörter zu einem entscheidenden Satz zusammensetzen, um das Geheimnis des Spiels zu lüften.

\*\*Moderator:\*\* "Das letzte Rätsel wartet. Nutzt euer Wissen und schließt die Geschichte ab!"

Mit vereinten Kräften setzen die Spieler die Wörter zusammen – und mit dem letzten Klick entfaltet sich die finale Szene des Spiels. Die Welt um sie herum transformiert sich, enthüllt die Wahrheit hinter ihrer Reise und beendet das Rennen mit einer spektakulären Enthüllung.

\*\*Schluss:\*\*

Das Spiel ist gemeistert, doch neue Herausforderungen warten. Die Spieler jubeln, während das nächste Abenteuer bereits am Horizont erscheint.

# **TV Episode 123** #123-Gelomp (GoTeach)

# Titel der Episode: Das Ernte-Rätsel

## \*\*Szene 1: Die Bauern betreten das Spielfeld\*\*

Eine weite, leuchtende Ackerlandschaft erstreckt sich vor den Spielern. Jeder von ihnen steuert einen Bauern, der mit einer speziellen Hacke ausgerüstet ist.

\*\*Moderator:\*\*

"Willkommen zur großen Buchstabenernte! Ihr müsst die verborgenen Buchstaben unter der Erde ausgraben und mit den leuchtenden Vectorpunkten kombinieren. Wer am Ende die meisten Punkte hat, gewinnt!"

## \*\*Szene 2: Die Suche nach den Buchstaben\*\*

Die Bauern setzen sich in Bewegung, suchen die Felder ab und beginnen mit der Ernte. Einige graben wahllos, andere überlegen sich eine Strategie.

\*\*Spieler 1:\*\* "Ich setze meinen Bauern hierhin – ich spüre, dass sich darunter ein Buchstabe befindet!"

\*\*Spieler 2:\*\* "Ich habe ein ,R' gefunden! Jetzt brauche ich noch ein ,A' und ein ,T' für mein Wort."

### \*\*Szene 3: Das Memory-Puzzle entfaltet sich\*\*

Das Feld beginnt sich zu verändern – es ähnelt einem riesigen Memory-Spiel. Die Spieler müssen sich merken, wo bestimmte Buchstaben verborgen sind.

\*\*Moderator:\*\* "Achtet auf die Positionen! Jeder falsche Zug kostet wertvolle Sekunden."

### \*\*Szene 4: Die Buchstaben aus der Erde ziehen\*\*

Mit präzisen Bewegungen müssen die Spieler die Buchstaben aus dem Boden ziehen. Dabei gibt es verschiedene Techniken:

\*\*Moderator:\*\*

"Soft, Medium oder Hard Touch? Ihr entscheidet, mit welcher Methode ihr die Buchstaben nach oben holt! Aber seid vorsichtig – zu viel Kraft kann einen Fehler verursachen!"

Die Spieler experimentieren mit den Methoden und entdecken, dass einige Buchstaben empfindlicher sind als andere.

### \*\*Szene 5: Die Punktejagd beginnt\*\*

Mit jedem gezogenen Buchstaben leuchten Vectorpunkte auf. Die Spieler müssen sie rechtzeitig pflücken, bevor sie verblassen.

\*\*Spieler 3:\*\* "Ich habe drei blaue Vectorpunkte! Die geben extra Punkte!"

\*\*Spieler 4:\*\*

"Verdammt, mein Punkt ist verschwunden! Ich war zu langsam."

### \*\*Szene 6: Bauern-Upgrades freischalten\*\*

Nach einer Runde können die Spieler ihre Bauern verbessern. Schnellere Werkzeuge, genauere Sensoren oder stärkere Hände – jede Entscheidung beeinflusst das nächste Level.

\*\*Moderator:\*\*

"Wer sein Puzzle schneller löst, kann seine Ausrüstung upgraden und sich für die nächste Herausforderung rüsten!"

## \*\*Szene 7: Split-Screen-Duell um den besten Klang\*\*

Im letzten Level spielen zwei Bauern gegeneinander im Split-Screen. Die Buchstaben erzeugen beim Aufsammeln Töne, und das Ziel ist es, eine harmonische Melodie zu erzeugen.

\*\*Spieler 1:\*\* "Meine Buchstaben klingen wie eine Melodie – ich brauche noch ein hohes "E'!"

\*\*Spieler 2:\*\* "Ich habe eine schnelle Rhythmusfolge – mal sehen, ob das besser ankommt!"

\*\*Schluss:\*\* Die Punkte werden gezählt, der beste Bauer gekrönt. Doch das Abenteuer ist nicht vorbei – eine neue Herausforderung wartet bereits!

\*\*Moderator:\*\*

"Das war nur der Anfang! Wer schafft es, das ultimative Wort-Geheimnis zu lüften? Seid bereit für die nächste Runde!"

# **TV Episode 124** #124-MakeYouTakeTwo (GoTeach)

# Titel der Episode: Der Kampf der Buchstaben

### \*\*Szene 1: Die Herausforderung beginnt\*\*

Zwei Spieler treten in einer düsteren Arena gegeneinander an. Die Regeln des Spiels sind einfach: Wer zuerst das vollständige Lösungswort sammelt, gewinnt und steigt ins nächste Level auf.

\*\*Moderator:\*\*

"Willkommen zum Kampf der Buchstaben! Eure Aufgabe ist es, Treffer zu landen, Buchstaben aus dem Gegner herauszuschlagen und das richtige Wort zu bilden!"

## \*\*Szene 2: Der erste Schlag\*\*

Die Spieler kämpfen in klassischer Beat-,em-up-Manier. Mit jedem gut platzierten Treffer wird ein Buchstabe aus dem Körper des Gegners herausgelöst.

\*\*Spieler 1:\*\* "Ich habe ein ,M'! Jetzt brauche ich nur noch drei weitere Buchstaben!"

\*\*Spieler 2:\*\* "Nicht so schnell – blocken reduziert deinen Fortschritt!"

## \*\*Szene 3: Der Ladebalken füllt sich\*\*

Jeder Treffer lädt einen Balken auf, der bestimmt, wann ein Buchstabe freigesetzt wird. Präzise Schläge sind entscheidend.

\*\*Moderator:\*\* "Trefft gezielt! Nur so könnt ihr den Buchstaben aktivieren und ihn einsammeln!"

### \*\*Szene 4: Die Jagd nach den Buchstaben\*\*

Einmal freigesetzt, springt der Buchstabe durch die Luft. Die Spieler müssen ihn schnell aufsammeln, bevor er verschwindet.

\*\*Spieler 1:\*\* "Ich habe das ,A' erwischt! Noch zwei Buchstaben bis zum Sieg!"

### \*\*Szene 5: Die richtigen Trefferzonen\*\*

Bestimmte Körperregionen geben spezifische Buchstaben frei. Die Spieler müssen strategisch angreifen.

\*\*Moderator:\*\* "Zielt genau! Ein Schlag auf das Bein könnte euch das ,K' geben!"

### \*\*Szene 6: Das entscheidende Wort bilden\*\*

Sobald ein Spieler alle benötigten Buchstaben hat, muss er sie in der richtigen Reihenfolge anordnen, um das Lösungswort zu vervollständigen.

\*\*Spieler 2:\*\* "Ich habe das Wort ,MAKE'! Jetzt nur noch ein finaler Schlag!"

### \*\*Szene 7: Der K.O.-Schlag\*\*

Mit dem finalen Wort wird der Gegner K.O. geschlagen, und der Sieger steigt ins nächste Level auf.

\*\*Moderator:\*\* "Ein grandioser Abschluss! Doch das nächste Duell wartet bereits!"

### \*\*Szene 8: Der Name des besiegten Gegners\*\*

Nach dem Sieg werden alle gesammelten Wörter genutzt, um den Namen des Gegners zu entschlüsseln. Gelingt dies, kann der Spieler nun mit diesem Charakter kämpfen.

\*\*Spieler 1:\*\* "Ich habe seinen Namen zusammengesetzt – jetzt kann ich ihn in der nächsten Runde steuern!"

\*\*Schluss:\*\*

Jede Runde bringt neue Wörter, stärkere Gegner und härtere Herausforderungen. Wer kann alle Namen entschlüsseln und das ultimative Finale erreichen?

# **TV Episode 125** #125-LamPingo (GoTeach)

# Titel der Episode: Das Licht der Wörter

### \*\*Szene 1: Das dunkle Zimmer\*\*

Ein abgedunkelter Raum mit verstreuten, unbeleuchteten Lampen. Die Spieler betreten vorsichtig die Szene, auf der Suche nach den versteckten Buchstaben.

\*\*Moderator:\*\* "Findet die Lampen und schaltet sie an, um die verborgenen Buchstaben zu enthüllen!"

### \*\*Szene 2: Die Jagd nach dem Licht\*\*

Die Spieler zielen mit Präzision auf die Lampen. Ein gezielter Schuss lässt das Licht erstrahlen und offenbart leuchtende Buchstaben auf Böden und Wänden.

\*\*Spieler 1:\*\* "Ich habe eine Lampe getroffen! Ein ,A' mit fünf Vectorpunkten erscheint an der Wand!"

\*\*Spieler 2:\*\* "Ich brauche noch ein ,E' für mein Wort – schnell, bevor das Licht erlischt!"

#### \*\*Szene 3: Die Angelruten-Technik\*\*

Mit einer speziell entwickelten Angelrute müssen die Spieler die leuchtenden Vectorpunkte einfangen. Dabei müssen sie das richtige Timing und die passende Technik verwenden.

\*\*Moderator:\*\*

"Soft, Medium oder Hard Touch – wählt eure Strategie, um die Vectorpunkte einzusammeln!"

### \*\*Szene 4: Der Fangprozess\*\*

Die Spieler bewegen vorsichtig ihre Angelruten und versuchen, die farbigen Punkte zu greifen. Jeder Punkt wird langsam in den Fangkorb gesenkt.

\*\*Spieler 1:\*\* "Ich habe das ,A' fast – nur noch ein Punkt fehlt!" \*\*Spieler 2:\*\* "Das Licht geht bald aus! Wir müssen schneller sein!"

### \*\*Szene 5: Die Herausforderung der Zeit\*\*

Die Lampen flackern und drohen auszugehen. Die Spieler müssen sich beeilen, um die Buchstaben noch rechtzeitig zu sichern.

\*\*Moderator:\*\*

"Nur noch wenige Sekunden! Wer schafft es, das gesuchte Wort zuerst zu vervollständigen?"

### \*\*Szene 6: Die Wortzusammenstellung\*\*

Die Spieler setzen ihre gesammelten Buchstaben in der richtigen Reihenfolge zusammen, um das vorgegebene Wort zu bilden.

\*\*Spieler 1:\*\* "Ich habe das Wort ,LICHT'! Jetzt kann ich das nächste Rätsel entschlüsseln!"

## \*\*Szene 7: Der Schlüssel zur Geschichte\*\*

Die abgeschlossenen Wörter dienen als Schlüssel, um die tiefere Geschichte des Spiels zu entschlüsseln. Jedes erfolgreich gebildete Wort bringt die Spieler der Wahrheit näher.

\*\*Moderator:\*\*

"Ein weiteres Rätsel wurde gelöst! Doch welche Geheimnisse verbergen sich noch in der Dunkelheit?"

\*\*Schluss:\*\*

Die nächste Herausforderung wartet bereits, und die Spieler müssen sich erneut in die Dunkelheit begeben, um das Geheimnis des Lichts zu lüften.

# **TV Episode 126** #126-HangoLoop (GoTeach)

# Titel der Episode: Der Seilpfad der Wörter

## \*\*Szene 1: Der Aufstieg beginnt\*\*

Mehrere Seile hängen in der Luft, schwankend im Wind. Die Spieler stehen darunter und bereiten sich darauf vor, hochzuklettern.

\*\*Moderator:\*\*

"Nutzt eure Kraft und Geschicklichkeit! Klettert die Seile mit soft, medium oder hard touch nach oben und sammelt dabei Buchstaben ein!"

## \*\*Szene 2: Gefahr auf dem Weg nach unten\*\*

Nachdem einige Buchstaben eingesammelt wurden, müssen die Spieler vorsichtig wieder herunterklettern.

\*\*Spieler 1:\*\* "Ich habe das ,L' und das ,A'! Jetzt nur noch sicher runterkommen!"

\*\*Moderator:\*\*

"Achtung! Herabfallende Gegenstände könnten euch treffen und euren Abstieg abrupt beenden!"

## \*\*Szene 3: Buchstaben verteilen\*\*

Oben angekommen, müssen die gesammelten Buchstaben auf verschiedene Seile verteilt werden. Es gibt sechs Seile, die über die gesamte Breite des Spielfelds gespannt sind.

\*\*Spieler 2:\*\* "Ich platziere das ,A' auf das zweite Seil!"

\*\*Moderator:\*\* "Seid strategisch! Die Buchstaben müssen korrekt platziert werden, bevor sie nach unten fallen."

### \*\*Szene 4: Der Sprungwettlauf beginnt\*\*

Andere Mitspieler springen von Seil zu Seil, um die fallenden Buchstaben aufzufangen. Hindernisse schweben in der Luft, und Berührungen mit anderen Spielern können den Sturz bedeuten.

\*\*Spieler 3:\*\* "Schnell! Ich muss das ,T' noch fangen, bevor es den Boden berührt!"

\*\*Moderator:\*\*

"Vermeidet Zusammenstöße! Ein Fehler, und ihr müsst von vorne beginnen!"

### \*\*Szene 5: Die richtige Reihenfolge zählt\*\*

Die gesammelten Buchstaben müssen in der richtigen Reihenfolge eingefangen werden, um das geforderte Wort zu bilden.

\*\*Spieler 1:\*\* "Mist, ich habe das "O" vor dem "R" geschnappt! Ich muss von vorne anfangen!"

### \*\*Szene 6: Das Wettlauf gegen die Zeit\*\*

Jedes Level gibt ein spezifisches Wort vor. Je schneller die Spieler es vervollständigen, desto mehr Punkte erhalten sie.

\*\*Moderator:\*\*

"Das richtige Wort schneller als eure Gegner zu bilden, bringt euch Bonuspunkte!"

### \*\*Szene 7: Der finale Sprung\*\*

Die letzten Buchstaben müssen in der korrekten Reihenfolge aufgesammelt werden, um das Level abzuschließen.

\*\*Spieler 2:\*\* "Ich habe es! Das Wort ist ,LATERN'!"

\*\*Moderator:\*\* "Gratulation! Ihr habt das Rätsel gelöst und euch einen Platz in der nächsten Runde gesichert!"

\*\*Schluss:\*\* Das Spiel wird härter, die Seile instabiler, und neue Hindernisse kommen ins Spiel. Die nächste Herausforderung wartet bereits.

# **TV Episode 127** #127-WhoopThaTrick (GoTeach)

# Titel der Episode: Der Whoop-Trick

### \*\*Szene 1: Die Herausforderung beginnt\*\*

Die Spieler betreten das Spielfeld, ein digitaler Tisch mit leuchtenden Vectorpunkten. Ihre Aufgabe: Einen Whoop zu erzielen, indem sie einen Buchstaben erschaffen und ihn korrekt platzieren.

\*\*Moderator:\*\*

"Wählt euren Lieblingsbuchstaben aus dem Alphabet! Doch Vorsicht – ihr müsst ihn in eine vorgegebene Form setzen!

### \*\*Szene 2: Die Buchstabenkonstruktion\*\*

Nachdem die Spieler einen Buchstaben gewählt haben, erscheint ein blanko Umriss auf dem Spielfeld. Keine Hinweise, keine Hilfestellung – nur Vectorpunkte als Wegweiser.

\*\*Spieler 1:\*\* "Ich nehme das ,R'! Jetzt muss ich es in die richtige Form bringen."

\*\*Moderator:\*\* "Folgt den Vectorpunkten mit soft, medium oder hard touch – aber haltet die Reihenfolge ein, sonst scheitert euer Trick!"

### \*\*Szene 3: Die Vectorpunkte zum Leben erwecken\*\*

Spieler berühren die Vectorpunkte und ziehen sie zusammen, um die Struktur ihres Buchstabens zu bilden. Doch plötzlich erscheinen falsche Punkte auf dem Spielfeld.

\*\*Spieler 2:\*\*

"Mist! Ich bin auf den falschen Punkt gekommen! Jetzt muss ich nochmal anfangen."

\*\*Moderator:\*\*

"Passt auf, welche Punkte ihr auswählt! Die falschen können euch in die Irre führen."

### \*\*Szene 4: Der perfekte Whoop\*\*

Spieler, die es schaffen, die Vectorpunkte korrekt zu verbinden, aktivieren den Whoop und erzeugen den Umriss ihres Buchstabens.

\*\*Spieler 3:\*\* "Yes! Ich habe das ,G' fertig! Jetzt nur noch einsetzen."

\*\*Moderator:\*\* "Gut gemacht! Platziert den Buchstaben in die generierte Form, um Punkte zu erhalten! Die Uhr tickt!"

#### \*\*Szene 5: Die Wortbildung als Ziel\*\*

Jedes Level gibt ein Wort vor, das in richtiger Reihenfolge zusammengesetzt werden muss. Die Spieler müssen schnell sein, um die Zeituhr zu überlisten.

\*\*Spieler 1:\*\* "Wir brauchen noch das ,L' und das ,D', dann haben wir das Wort!"

#### \*\*Szene 6: Der Trick-Bonus\*\*

Wer die Buchstaben fehlerfrei einsetzt, erhält den sogenannten Trick-Bonus. Dadurch leuchten die Vectorpunkte farbig auf und erleichtern den nächsten Schritt.

\*\*Moderator:\*\* "Trick-Bonus aktiviert! Nutzt das Leuchten, um schneller ans Ziel zu kommen!"

#### \*\*Szene 7: Das große Finale\*\*

Nachdem die Spieler das Wort erfolgreich zusammengesetzt haben, erhalten sie eine Belohnung.

\*\*Moderator:\*\*

"Ihr habt es geschafft! Das nächste Level wartet – und zur Feier gibt es ein exklusives WobbleShakeItOff-Video als Belohnung!"

\*\*Schluss:\*\*

Die Spieler jubeln, doch die nächste Herausforderung steht bereits vor der Tür. Die Vectorpunkte werden komplexer, die Zeit knapper – wer kann sich durchsetzen?

# **TV Episode 128** #128-KediJedi (GoTeach)

# Titel der Episode: Das Sprungduell – Kedi auf dem Weg zu Jedi

### \*\*Szene 1: Die Herausforderung beginnt\*\*

Die Spieler betreten das Spielfeld, ein digitaler Tisch mit leuchtenden Vectorpunkten. Ihre Aufgabe: Einen Whoop zu erzielen, indem sie einen Buchstaben erschaffen und ihn korrekt platzieren.

\*\*Moderator:\*\*

"Wählt euren Lieblingsbuchstaben aus dem Alphabet! Doch Vorsicht – ihr müsst ihn in eine vorgegebene Form setzen!"

### \*\*Szene 2: Die Buchstabenkonstruktion\*\*

Nachdem die Spieler einen Buchstaben gewählt haben, erscheint ein blanko Umriss auf dem Spielfeld. Keine Hinweise, keine Hilfestellung – nur Vectorpunkte als Wegweiser.

\*\*Spieler 1:\*\* "Ich nehme das ,R'! Jetzt muss ich es in die richtige Form bringen."

\*\*Moderator:\*\* "Folgt den Vectorpunkten mit soft, medium oder hard touch – aber haltet die Reihenfolge ein, sonst scheitert euer Trick!"

### \*\*Szene 3: Die Vectorpunkte zum Leben erwecken\*\*

Spieler berühren die Vectorpunkte und ziehen sie zusammen, um die Struktur ihres Buchstabens zu bilden. Doch plötzlich erscheinen falsche Punkte auf dem Spielfeld.

\*\*Spieler 2:\*\*

"Mist! Ich bin auf den falschen Punkt gekommen! Jetzt muss ich nochmal anfangen."

\*\*Moderator:\*\*

"Passt auf, welche Punkte ihr auswählt! Die falschen können euch in die Irre führen."

### \*\*Szene 4: Der perfekte Whoop\*\*

Spieler, die es schaffen, die Vectorpunkte korrekt zu verbinden, aktivieren den Whoop und erzeugen den Umriss ihres Buchstabens.

\*\*Spieler 3:\*\* "Yes! Ich habe das ,G' fertig! Jetzt nur noch einsetzen."

\*\*Moderator:\*\* "Gut gemacht! Platziert den Buchstaben in die generierte Form, um Punkte zu erhalten! Die Uhr tickt!"

#### \*\*Szene 5: Die Wortbildung als Ziel\*\*

Jedes Level gibt ein Wort vor, das in richtiger Reihenfolge zusammengesetzt werden muss. Die Spieler müssen schnell sein, um die Zeituhr zu überlisten.

\*\*Spieler 1:\*\* "Wir brauchen noch das ,L' und das ,D', dann haben wir das Wort!"

#### \*\*Szene 6: Der Trick-Bonus\*\*

Wer die Buchstaben fehlerfrei einsetzt, erhält den sogenannten Trick-Bonus. Dadurch leuchten die Vectorpunkte farbig auf und erleichtern den nächsten Schritt.

\*\*Moderator:\*\* "Trick-Bonus aktiviert! Nutzt das Leuchten, um schneller ans Ziel zu kommen!"

#### \*\*Szene 7: Das große Finale\*\*

Nachdem die Spieler das Wort erfolgreich zusammengesetzt haben, erhalten sie eine Belohnung.

\*\*Moderator:\*\*

"Ihr habt es geschafft! Das nächste Level wartet – und zur Feier gibt es ein exklusives WobbleShakeItOff-Video als Belohnung!"

\*\*Schluss:\*\*

Die Spieler jubeln, doch die nächste Herausforderung steht bereits vor der Tür. Die Vectorpunkte werden komplexer, die Zeit knapper – wer kann sich durchsetzen?

# **TV Episode 129** #129-JiJoJa (GoTeach)

# Titel der Episode: Das Rätsel der fallenden Buchstaben

## \*\*Szene 1: Der Einstieg in die Herausforderung\*\*

Ein düsterer Raum. Der Protagonist, ein geschickter Spieler namens Kai, betritt eine futuristische Arena. Über ihm schweben seltsame Symbole in der Luft. Plötzlich fällt das erste Zeichen herab – ein schwebender Buchstabe mit leuchtenden farbigen Vectorpunkten. Eine Stimme aus dem Off erklärt:

"Um ein Jijoja zu erhalten, musst du die richtigen Buchstaben einsammeln. Nutze deine Harpune, um die farbigen Vectorpunkte zu treffen und die Buchstaben zu aktivieren!"

### \*\*Szene 2: Das erste Wort formen\*\*

Kai hebt seine Harpune und zielt. Ein blauer Vectorpunkt leuchtet auf, er trifft ihn. Der Buchstabe beginnt sich zu drehen, schwingt zur Seite. Sofort wechselt er die Farbe der Harpune, trifft den nächsten Punkt – die Buchstabenformation beginnt sich zu vervollständigen.

Ein holografischer Bildschirm zeigt das Zielwort: \*\*"Jijoja"\*\*.

Er trifft weiter präzise, sammelt die Buchstaben in der richtigen Reihenfolge. Die Punkte summieren sich.

### \*\*Szene 3: Die Herausforderung wächst\*\*

Die Geschwindigkeit nimmt zu. Weitere Buchstaben fallen aus verschiedenen Richtungen, einige sind Ablenkungen. Wenn Kai nicht aufpasst, könnten falsche Zeichen sein Puzzle zerstören. Er weicht geschickt aus, konzentriert sich auf die vorgegebenen Buchstaben.

"Schneller, Kai! Dein Zeitlimit läuft ab!" ruft die Stimme.

### \*\*Szene 4: Der letzte Schritt\*\*

---

Kai hat alle Buchstaben für das Wort \*\*"Jijoja"\*\* gesammelt. Doch die Arena verändert sich. Die Wände verschwinden, ein gigantisches Alphabet rauscht auf ihn zu. Nun muss er nicht nur sammeln, sondern auch das richtige Wort bilden, um die nächste Phase der Geschichte zu enthüllen.

Er kombiniert die eingesammelten Wörter. Ein Satz entsteht auf dem Bildschirm. Eine Tür öffnet sich. Ein neues Level beginnt...

# **TV Episode 130** #130-HanGuno (GoTeach)

# Titel der Episode: Sprung ins Wort

### \*\*Szene 1: Der Start der Herausforderung\*\*

Die Kamera schwenkt über eine riesige, schwebende Arena mit Plattformen unterschiedlicher Farben. Lianen hängen in der Luft, während sich einige Plattformen langsam bewegen. In der Mitte der Arena steht \*\*Noah\*\*, ein junger Wettkämpfer, der entschlossen nach oben blickt.

Plötzlich erscheint eine digitale Anzeigetafel über ihm.

\*\*,,Wortaufgabe: CODE"\*\*

Eine Stimme aus dem Off erklärt die Regeln:

"Springe auf die richtigen Buchstaben in der vorgegebenen Reihenfolge. Achte auf die Farben der Lianen und Plattformen. Wer das Wort vervollständigt, erreicht das nächste Level."

### \*\*Szene 2: Der erste Sprung\*\*

Noah erfasst die Situation. Direkt vor ihm gibt es zwei Plattformen – eine mit einem "C", die andere mit einem "T". Er greift eine rote Liane, denn die "C"-Plattform leuchtet ebenfalls rot.

Er schwingt nach vorne, springt ab und landet sicher. Unter ihm leuchten farbige Vectorpunkte auf, die er durch geschicktes Ausbalancieren aktivieren muss. Die Anzeigetafel bestätigt:

\*\*,,C aktiviert."\*\*

### \*\*Szene 3: Die Herausforderung wächst\*\*

Die nächste Plattform mit dem "O" ist weiter entfernt. Noah holt Schwung, aber als er abspringt, fährt plötzlich eine Säule aus dem Boden. Instinktiv greift er eine grüne Liane, um auszuweichen, doch nun muss er auf eine grüne Plattform springen.

Er korrigiert seinen Sprung in der Luft und landet knapp auf der richtigen Plattform. Die Vectorpunkte beginnen zu zittern – er muss schnell handeln. Mit gezielten Bewegungen berührt er die leuchtenden Punkte.

```
**,,O aktiviert."**
```

### \*\*Szene 4: Die Balanceprobe\*\*

Noah merkt, dass die Plattformen immer instabiler werden. Als er auf das "D" springen will, schwingt eine Barriere über die Arena. Er weicht geschickt aus, trifft die Plattform aber nicht perfekt. Sie beginnt zu kippen.

Er sieht auf die Anzeigetafel – die Vectorpunkte müssen in einer bestimmten Reihenfolge berührt werden. Er setzt vorsichtig einen Fuß nach dem anderen, bis die Anzeige bestätigt:

\*\*,,D aktiviert."\*\*

### \*\*Szene 5: Das entscheidende Wort\*\*

Noch ein Buchstabe fehlt. Noah sieht das "E" auf einer Plattform, die sich langsam nach oben bewegt. Er muss im richtigen Moment abspringen.

Die Zeit läuft. Er nutzt eine blaue Liane, schwingt sich mit voller Kraft ab und landet auf dem "E". Für einen Moment droht er abzurutschen, doch mit schnellen Reflexen stabilisiert er sich und aktiviert den letzten Punkt.

Die Arena beginnt zu beben. Die Buchstaben verschwinden, und eine Brücke erscheint vor Noah.

Die Anzeigetafel zeigt:

\*\*,,CODE vervollständigt! Zugang zum nächsten Level freigegeben."\*\*

Er atmet tief durch und blickt nach vorne – neue Plattformen formen sich in der Ferne, ein neues Wort erscheint auf der Anzeige:

\*\*,,GAME''\*\*

Noah macht sich bereit für den nächsten Sprung.

# **TV Episode 131** #131-EatPlan (GoTeach)

# Titel der Episode: Das Wort entscheidet

## \*\*Szene 1: Die digitale Auswahl\*\*

Ein futuristisch gestalteter Bildschirm erscheint in einem hell erleuchteten Raum. \*\*Lena\*\*, eine junge Frau mit neugierigem Blick, sitzt vor einem interaktiven Display. Eine ruhige Stimme aus dem Off erklärt:

"Jeden Tag beeinflussen unsere Gefühle unsere Entscheidungen. Wähle aus den vorgeschlagenen Wörtern aus, um herauszufinden, was dein Körper und Geist heute brauchen."

Auf dem Display tauchen verschiedene farbige Wörter auf:

- Energiegeladen
- Ausgeglichen
- Gestresst
- Müde
- Fokussiert

Lena überlegt kurz und tippt auf \*\*,,Müde"\*\* und \*\*,,Gestresst"\*\*.

### \*\*Szene 2: Die Produktempfehlung\*\*

Sofort erscheinen passende Lebensmittelvorschläge auf dem Bildschirm:

- Grüner Tee für anhaltende Energie
- Haferflocken für einen stabilen Blutzuckerspiegel
- Dunkle Schokolade zur Förderung von Glückshormonen
- Walnüsse für mentale Klarheit

Lena liest die Vorschläge interessiert durch, während der Off-Sprecher fortfährt:

"Basierend auf deinem aktuellen Bedürfniszustand haben wir eine Produktauswahl zusammengestellt. Diese Lebensmittel helfen dir, deine Balance zu finden."

### \*\*Szene 3: Der Einkauf\*\*

Lena geht durch einen modernen Supermarkt. Ihr Smartphone zeigt die empfohlenen Produkte an, inklusive aktueller Rabattangebote.

"20% auf grünen Tee - heute im Angebot"

Sie nimmt eine Packung Tee und ergänzt die anderen vorgeschlagenen Produkte.

### \*\*Szene 4: Die Testphase\*\*

Zu Hause bereitet Lena eine Schale Haferflocken mit Walnüssen zu und trinkt dazu eine Tasse grünen Tee. Die Kamera begleitet sie über mehrere Tage, während sie die empfohlenen Lebensmittel konsumiert.

Auf ihrem Display erscheint täglich eine Bestätigung:

\*\*,,Teste weiterhin deine Auswahl, um deine optimale Balance zu finden."\*\*

### \*\*Szene 5: Die Auswertung\*\*

Nach einer Woche erscheint eine neue Nachricht auf Lenas Display:

\*\*,,Deine Bedürfnis-Skala wurde aktualisiert. Basierend auf deiner Erfahrung wird nun eine noch präzisere Auswahl für dich erstellt."\*\*

Lena lächelt und sieht die neuen Vorschläge durch. Die Stimme aus dem Off fasst zusammen:

"Jeder Tag bringt neue Bedürfnisse mit sich. Indem du die richtigen Lebensmittel wählst, kannst du aktiv deine Stimmung und dein Wohlbefinden beeinflussen."

Die Kamera zoomt auf Lenas zufriedenes Gesicht, während sie sich auf den nächsten Einkauf vorbereitet.

\*\*ENDE\*\*

---

Lass mich wissen, wenn du Anpassungen möchtest!

# **TV Episode 132** #132-Tenodo (GoTeach)

# Titel der Episode: Der Lauf der Buchstaben

### \*\*Szene 1: Der Startschuss\*\*

Ein weitläufiger Park, digitale Displays sind überall verteilt. \*\*Alex\*\*, ein ambitionierter Spieler, sieht auf sein Smartphone. Die App "Tenodo" zeigt ihm an:

\*\*,,Noch 10 Kilometer laufen, um deinen Spieler zu aktivieren."\*\*

Alex atmet tief durch und beginnt zu laufen. Während er sich vorwärtsbewegt, erscheinen auf seinem Bildschirm Kilometerzähler und eine virtuelle Spielfigur, die sich mit jeder zurückgelegten Strecke auflädt.

### \*\*Szene 2: Die Aktivierung\*\*

Nachdem Alex zehn Kilometer gelaufen ist, ertönt ein Signalton. Eine Nachricht erscheint:

\*\*"Spieler bereit – der Run kann starten!"\*\*

Er tippt auf den Start-Button, und der Bildschirm wechselt in den Run-Modus. Plötzlich befindet er sich in einer virtuellen Umgebung, in der er durch eine futuristische Stadt sprintet.

### \*\*Szene 3: Das Rennen beginnt\*\*

Während Alex durch die Straßen rennt, tauchen vor ihm leuchtende Buchstaben auf. Ein Anzeigefeld gibt ihm vor, welche er sammeln soll:

\*\*,,Sammle die Buchstaben für das Wort: TENODO"\*\*

Er springt über Hindernisse, weicht falschen Buchstaben aus und sammelt die richtigen ein. Jeder Treffer erhöht seinen Punktestand. Gleichzeitig zeigt die App den Fortschritt seines Gegners an.

## \*\*Szene 4: Der Wettkampf\*\*

Alex sieht, dass sein Kontrahent bereits mehr Punkte hat. Er erhöht sein Tempo und konzentriert sich darauf, die richtigen Buchstaben in der richtigen Reihenfolge zu erwischen. Die Geschwindigkeit steigt, der Puls schlägt schneller.

"Noch ein letzter Sprung!" Er sammelt den finalen Buchstaben ein.

## \*\*Szene 5: Das Ziel\*\*

Mit einem letzten Sprint erreicht Alex die Ziellinie. Ein Signal ertönt, und der Bildschirm zeigt an:

\*\*,,Ergebnis: 950 Punkte - Sieg!"\*\*

Er atmet schwer, aber zufrieden. Während er seinen Erfolg feiert, erscheint bereits die nächste Herausforderung:

\*\*,,Laufe weitere zehn Kilometer, um das nächste Level freizuschalten."\*\*

Alex schmunzelt und macht sich erneut auf den Weg.

\*\*ENDE\*\*

# **TV Episode 133** #133-Dalungo (GoTeach)

# Titel der Episode: Alphabet Racer

### \*\*Szene 1: Die Auswahl des Buchstabens\*\*

In einer futuristischen virtuellen Arena steht \*\*Mia\*\*, eine ambitionierte Spielerin, vor einer schwebenden holographischen Tafel. Das gesamte Alphabet dreht sich um sie herum.

"Wähle einen Buchstaben, um deine Strecke zu gestalten."

Mia entscheidet sich für den Buchstaben \*\*R\*\*. Sofort erscheint eine Matrix aus Vectorpunkten, die sich wie Knotenpunkte einer Strecke verbinden lassen.

### \*\*Szene 2: Das Design der Strecke\*\*

Mia zieht die Vectorpunkte auseinander, verändert Kurven und Höhenunterschiede. Die Strecke wächst in verschiedene Richtungen und wird immer komplexer.

\*\*,,Strecke generiert. Fahre dein Design."\*\*

### \*\*Szene 3: Die Kart-Auswahl\*\*

Auf einem schwebenden Podest erscheinen verschiedene Karts, bestehend aus Buchstabenstrukturen. Mia wählt ein schnittiges Modell mit dem Namen \*\*V-E-K-T-O-R\*\*.

\*\*,,Rennstart in 3... 2... 1..."\*\*

#### \*\*Szene 4: Das Rennen beginnt\*\*

Mia rast durch die von ihr gestaltete Strecke. Überall auf der Bahn tauchen Buchstaben auf, die zu bestimmten Wörtern gehören.

Auf der Anzeigetafel leuchtet das Wort \*\*,,RACING"\*\* auf.

Sie muss die Buchstaben in richtiger Reihenfolge einsammeln.

### \*\*Szene 5: Die Gegner greifen an\*\*

Plötzlich schießen ihre Kontrahenten mit Objekten auf sie. Ein Gegner torpediert ihr Kart, und sie verliert den Buchstaben \*\*C\*\*.

Mit einem schnellen Ausweichmanöver sammelt sie eine Waffe ein und schießt auf einen Gegner, um sich den verlorenen Buchstaben zurückzuholen.

### \*\*Szene 6: Die Transformation des Karts\*\*

Nachdem Mia alle Buchstaben von \*\*,,RACING"\*\* eingesammelt hat, beginnt ihr Kart zu leuchten.

\*\*,,Upgrade freigeschaltet: Turbo-Modus aktiv."\*\*

Ihr Fahrzeug wird schneller und stabiler.

### \*\*Szene 7: Die Wortsammlung und das Rätsel\*\*

Mia hat mehrere Wörter gesammelt. Sie erkennt ein Muster. Die Wörter \*\*,,RA-CING", "VECTOR" und "SPEED"\*\* ergeben zusammen einen Schlüsselsatz:

\*\*,,Vector Racing Speed"\*\*

Ein Portal öffnet sich.

\*\*,,Neues Level freigeschaltet: Willkommen in der nächsten Alphabet-Welt."\*\*

Mia atmet tief durch, setzt sich in ihr verstärktes Kart und rast ins Unbekannte.

\*\*ENDE\*\*

# **TV Episode 134** #134-Kendomi (GoTeach)

# Titel der Episode: Das Wortkonstrukt

## \*\*Szene 1: Der Start des Spiels\*\*

Ein dunkler Raum füllt sich mit sanft leuchtenden, schwebenden Tischen in verschiedenen Farben. \*\*Lina\*\*, eine junge Programmiererin, tritt in die Mitte des Raumes.

"Um das Geheimnis zu lüften, müssen die Tische in die richtige Ordnung gebracht werden."

Ein Tisch beginnt zu blinken. Lina berührt ihn vorsichtig – er aktiviert sich, und kurz darauf erscheinen zufällig verteilte Buchstaben darauf.

### \*\*Szene 2: Die Erinnerungskette\*\*

Lina sieht auf mehreren aktivierten Tischen für wenige Sekunden Buchstaben erscheinen: \*\*R, E, N, D, E\*\*. Dann verblassen sie.

Ein Timer erscheint in der Luft: \*\*,,Merke dir die Buchstaben!"\*\*

## \*\*Szene 3: Die Aktivierung der Buchstaben\*\*

Lina zieht die unsichtbaren Buchstaben aus der Luft zurück auf die Tische. Jeder Tisch reagiert mit einem leichten Leuchten, sobald der Buchstabe korrekt platziert wurde.

"Drei richtig... zwei fehlen noch..."

Mit einer schnellen Bewegung platziert sie die letzten Buchstaben – die Tische wechseln in den \*\*Aktiv-Modus\*\*.

## \*\*Szene 4: Die Vectorpunkte platzieren\*\*

Auf den Ecken der Tische erscheinen kleine schimmernde Punkte. Lina muss sie an die passenden Stellen des Buchstabens ziehen.

"Vectorpunkte richtig positionieren... fast geschafft."

Die Buchstaben beginnen nun, auf den Tischen sichtbar zu leuchten.

#### \*\*Szene 5: Das Wort entschlüsseln\*\*

Eine Anzeigetafel taucht auf. Das Zielwort lautet: \*\*,,RENDEN"\*\*

Lina muss nun die Tische in der richtigen Reihenfolge aufstellen. Sie ordnet sie vorsichtig an, bis das Wort vollständig erkennbar wird.

### \*\*Szene 6: Die finale Berührung\*\*

Die Tische fangen an, pulsierend zu leuchten. Nun erscheinen \*\*Vectorpunkte\*\*, die in einer bestimmten Reihenfolge aufblinken.

Lina tippt sie in der richtigen Reihenfolge an.

\*\*,,Punkte erhalten: 500."\*\*

Ein neuer Bereich des Raumes öffnet sich, gefüllt mit neuen Tischen, die komplexere Formen und Buchstaben enthalten.

### \*\*Szene 7: Das nächste Level beginnt\*\*

Lina atmet tief durch. Die Herausforderung wird schwieriger, aber sie ist bereit.

\*\*,,Neues Level freigeschaltet: Fortgeschrittenes Wortkonstrukt."\*\*

Sie tritt vor, bereit für die nächste Runde.

\*\*ENDE\*\*

# **TV Episode 135** #135-Godomeo (GoTeach)

# Titel der Episode: Das Labyrinth der Zeichen

### \*\*Szene 1: Die Herausforderung beginnt\*\*

Eine dunkle Halle. Überall flackern digitale Zeichen auf den Wänden. \*\*Leo\*\*, ein junger Spieler, steht vor einer großen, pulsierenden Tür. Eine tiefe, mechanische Stimme ertönt:

\*\*,,Finde die versteckten Buchstaben. Setze sie richtig zusammen. Die Zeit läuft."\*\*

Ein riesiger Countdown startet. Auf einer schwebenden Anzeigetafel erscheint das Zielwort: \*\*,,KODEX"\*\*

### \*\*Szene 2: Die ersten Räume\*\*

Leo sprintet durch die Tür und betritt einen schmalen Gang mit mehreren Abzweigungen. Die Räume sind miteinander verbunden, doch jede Tür öffnet sich nur für kurze Zeit.

In einem Raum entdeckt er leuchtende \*\*Vectorpunkte\*\* auf dem Boden. Er tippt sie an, sammelt sie ein – und plötzlich erscheinen Fragmente eines Buchstabens an der Wand.

\*\*"Ich brauche mehr Punkte…"\*\* murmelt er und wechselt schnell in den nächsten Raum.

#### \*\*Szene 3: Ausweichen und Sammeln\*\*

Leo schaltet zwischen den Räumen umher, doch plötzlich tauchen \*\*digitale Wächter\*\* auf – flackernde Schatten, die ihn verfolgen.

Er springt über Hindernisse, weicht aus und sammelt weiter \*\*Vectorpunkte\*\* von Wänden und Boden. Endlich gelingt es ihm, die Punkte zu kombinieren, und ein schwebendes \*\*,,K"\*\* formt sich vor ihm.

\*\*,,Ein Buchstabe geschafft... vier fehlen noch."\*\*

### \*\*Szene 4: Die Werkstatt\*\*

Mit den eingesammelten Punkten kehrt Leo in die zentrale Werkstatt zurück. Hier setzt er die Buchstabenfragmente zusammen.

Er aktiviert eine holografische Tabelle, die ihm zeigt, welche Farben er für den nächsten Buchstaben benötigt.

\*\*,,Blau und Rot... also zurück in die Ostkammer."\*\*

### \*\*Szene 5: Das Wettrennen gegen die Zeit\*\*

Die Zeit läuft ab. Leo bewegt sich schnell durch die Räume, sammelt die nötigen Punkte und setzt \*\*,,O<sup>\*\*\*</sup> zusammen.

Doch ein Wächter blockiert die Tür. Er weicht aus, findet eine alternative Route und erreicht den nächsten Buchstaben.

### \*\*Szene 6: Das finale Puzzle\*\*

Mit letzter Kraft sammelt Leo die letzten Buchstaben \*\*D, E und X\*\* und bringt sie in die Werkstatt.

Er ordnet sie in der richtigen Reihenfolge:  $*K - O - D - E - X^{**}$ 

Die Wände vibrieren. Ein neuer Weg öffnet sich.

### \*\*Szene 7: Das nächste Level\*\*

Die Tür vor ihm gleitet lautlos auf. Eine neue Anzeigetafel erscheint: \*\*,,Neues Wort geladen..."\*\*

Leo atmet tief durch und tritt in den nächsten Bereich.

\*\*,,Weiter geht's."\*\*

\*\*ENDE\*\*

# **TV Episode 136** #136-Okaxo (GoTeach)

# Titel der Episode: **Die Buchstabenleiter**

### \*\*Szene 1: Der Wettkampf beginnt\*\*

Ein futuristischer Raum mit leuchtenden Plattformen. Auf zwei gegenüberliegenden Spielfeldern stehen \*\*Noah\*\* und \*\*Lina\*\*, zwei Kontrahenten in einem rasanten Duell.

Eine holografische Stimme verkündet:

\*\*,,Baut eure Buchstabenleitern. Klettert höher als euer Gegner. Die Zeit läuft."\*\*

Ein Timer startet, und die erste Aufgabe erscheint auf einer Anzeigetafel: \*\*,,Wählt drei Buchstaben."\*\*

### \*\*Szene 2: Die ersten Verbindungen\*\*

Noah entscheidet sich für \*\*A, T und M\*\*. Vor ihm erscheinen die drei Buchstaben als große, schwebende Zeichen.

Er tippt auf die \*\*Vectorpunkte\*\*, die an den Rändern leuchten, und zieht sie zueinander. Mit jeder Verbindung entsteht ein leuchtender Strang, der die Buchstaben zu einer stabilen Struktur verbindet.

Lina arbeitet parallel an \*\*L, E und O\*\* und baut ihre eigene Leiter.

#### \*\*Szene 3: Die erste Stufe erklimmen\*\*

Noah berührt die aufblinkenden \*\*Vectorpunkte\*\* an seiner Buchstabenleiter in der richtigen Reihenfolge.

\*\*,,Geschafft!"\*\* ruft er, als seine Leiter aufleuchtet und ihn nach oben zieht.

Lina ist nur einen Sekundenbruchteil hinter ihm.

wird knapper.

### \*\*Szene 4: Höhere Stufen, weniger Zeit\*\*

Die nächste Herausforderung beginnt: Drei neue Buchstaben müssen kombiniert werden. Doch die Zeit verringert sich – nur noch 40 Sekunden.

Noah wählt \*\*R, U und N\*\*, während Lina sich für \*\*P, A und X\*\* entscheidet.

Sie setzen die Vectorpunkte zusammen und formen ihre Leitern. Doch diesmal beginnt Noahs Konstruktion zu wackeln.

\*\*,,Zu instabil... Ich muss eine andere Verbindung finden!"\*\* Er korrigiert die Punkte, gerade rechtzeitig, bevor seine Leiter kollabiert.

Lina zieht vorbei.

### \*\*Szene 5: Der Wettlauf gegen die Zeit\*\*

Mit jeder Stufe steigt die Herausforderung. Weniger Zeit, komplexere Verbindungen, mehr Strategie.

Auf Level 7 liegt Lina vorne, doch Noah findet eine kreative Verbindung mit \*\*Z, I und G\*\*, die ihn in einem Sprung aufholt.

Die Zuschauer fiebern mit.

#### \*\*Szene 6: Das letzte Level\*\*

Level 9. Die letzte Chance. Die Uhr tickt gnadenlos herunter.

Noah und Lina wählen ihre letzten Buchstaben. Nur eine perfekte Verbindung kann den Sieg bringen.

Beide tippen hektisch auf die Vectorpunkte, setzen ihre Leitern zusammen, klettern...

## \*\*Szene 7: Der Moment der Entscheidung\*\* Ein letztes Tippen auf die leuchtenden Punkte.

\*\*"Fertig!"\*\* rufen beide gleichzeitig.

Die Zeit läuft ab. Ein Moment der Stille. Dann erscheint das Ergebnis auf der Anzeigetafel.

\*\*,,Gewinner: Noah - um 0,2 Sekunden schneller!"\*\*

Ein spektakuläres Finish. Beide Spieler atmen tief durch.

\*\*,,Das war knapp!"\*\* sagt Lina grinsend und reicht Noah die Hand.

Die Kamera schwenkt nach oben – über ihnen erscheint ein neuer Schriftzug:

\*\*,,Bonus-Level freigeschaltet..."\*\*

\*\*ENDE\*\*

# **TV Episode 137** #137-Fadamo (GoTeach)

# Titel der Episode: **Der Buchstabenturm**

## \*\*Szene 1: Das Spiel beginnt\*\*

Ein riesiges Spielfeld aus schwebenden Plattformen. Zwei Spieler, \*\*Jonas\*\* und \*\*Elena\*\*, stehen sich gegenüber. Vor ihnen ein \*\*glühender Alphabet-Topf\*\*, aus dem sie Buchstaben wählen können.

Eine mechanische Stimme ertönt: \*\*,,Baue den höchsten Turm mit sinnvollen Wörtern. Die Zeit läuft."\*\*

Die Spieler greifen nach den ersten Buchstaben.

### \*\*Szene 2: Der erste Stapel\*\*

Jonas entscheidet sich für \*\*F, A, D, A, M und O\*\*. Auf einem Bildschirm erscheint das Wort \*\*,,Fadamo"\*\*.

Elena wählt ihre Buchstaben für das Wort \*\*,,Fliegen"\*\*.

Sie platzieren die Buchstaben übereinander. Doch bevor sie den nächsten setzen können, müssen sie die \*\*Vectorpunkte\*\* anpassen.

### \*\*Szene 3: Das Gleichgewicht halten\*\*

Auf jedem Buchstaben erscheinen kleine \*\*leuchtende Punkte\*\*. Die Spieler müssen sie antippen und den richtigen Druck wählen: \*\*Soft, Medium oder Hard Touch.\*\*

Jonas verteilt das Gewicht falsch – sein "A" wackelt gefährlich. Er muss schnell reagieren und das Gewicht neu ausbalancieren.

### \*\*Szene 4: Die nächste Wortreihe\*\*

Nachdem "Fadamo" stabil steht, muss Jonas das nächste Wort \*\*, ist"\*\* stapeln.

Elena ist bereits bei "Fliegen ist schön" – sie hat einen Vorsprung.

Sie passt ihre Vectorpunkte perfekt an, sodass ihr Turm stabil bleibt. Jonas muss aufholen.

### \*\*Szene 5: Der Wettlauf um die Spitze\*\*

Beide Spieler sind nun bei der letzten Wortreihe. Jonas versucht \*\*,,cool"\*\* auf seinen Turm zu setzen, während Elena \*\*,,leicht"\*\* baut.

Doch Jonas macht einen Fehler. Ein falscher Druck auf die Vectorpunkte bringt das "L" aus dem Gleichgewicht. Sein Turm schwankt.

### \*\*Szene 6: Der kritische Moment\*\*

Jonas tippt in letzter Sekunde auf die leuchtenden Punkte und stabilisiert den Turm gerade noch.

Elena setzt ihr letztes "T" – ihr Turm steht perfekt.

### \*\*Szene 7: Das Ergebnis\*\*

Die Zeit läuft ab.

\*\*,,Elena gewinnt! Ihr Turm steht stabil."\*\*

Jonas seufzt, aber lacht.

\*\*,,Nächstes Mal baue ich besser."\*\*

Der Bildschirm zeigt eine neue Herausforderung. Die Spieler bereiten sich auf die nächste Runde vor.

\*\*ENDE\*\*
# **TV Episode 138** #138-Damsoni (GoTeach)

# Titel der Episode: Das Sonnenalphabet

### \*\*Szene 1: Der Start des Spiels\*\*

Ein riesiges virtuelles Feld erstreckt sich vor \*\*Lina\*\* und \*\*Ben\*\*, zwei Spieler, die sich in einer digitalen Welt bewegen. Über ihnen schwebt eine \*\*unvollständig aufgeladene Sonne\*\*.

Eine mechanische Stimme ertönt: \*\*,,Ladet die Sonne auf, um eure Pflanzen wachsen zu lassen."\*\*

Beide Spieler checken ihre Tracker. Sie müssen \*\*Kilometer sammeln\*\*, indem sie in der realen Welt spazieren gehen.

#### \*\*Szene 2: Die Sonne erwacht\*\*

Lina hat bereits \*\*10 Kilometer zurückgelegt\*\* – auf dem Bildschirm füllt sich eine gelbe Leiste.

\*\*,,Eine Sonnenstunde aktiviert."\*\*

Ben ist noch hinterher. Er startet eine schnelle Runde um den Block, um seinen Fortschritt zu beschleunigen.

#### \*\*Szene 3: Die Pflanzen beginnen zu wachsen\*\*

Durch die aufgeladene Sonne sprießen die ersten Pflanzen auf dem Feld. In jeder Pflanze steckt ein \*\*versteckter Buchstabe\*\*.

Lina berührt eine Pflanze – ein \*\*,,R"\*\* erscheint.

#### \*\*Szene 4: Regen für schnelleres Wachstum\*\*

Ben entdeckt eine weitere Möglichkeit: \*\*Regen beschleunigt das Wachstum\*\*. Dafür muss er eine \*\*kurze Joggingeinheit\*\* absolvieren.

Er sprintet für eine Minute – und plötzlich fängt es im Spiel an zu regnen.

\*\*,,Bonus-Wachstum aktiviert."\*\*

Noch mehr Pflanzen sprießen, die Buchstaben werden sichtbar.

#### \*\*Szene 5: Die Ernte beginnt\*\*

Lina und Ben \*\*pflücken die Buchstaben\*\*. Beim Berühren eines Buchstabens erscheinen \*\*Vectorpunkte\*\*, die sie in der richtigen Reihenfolge antippen müssen, um ihn zu sammeln.

Ben versucht es, doch er tippt falsch - der Buchstabe verschwindet.

Lina konzentriert sich und sammelt erfolgreich ein \*\*,,A"\*\*, ein \*\*,,U"\*\* und ein \*\*,,B"\*\*.

#### \*\*Szene 6: Das geheime Wort entschlüsseln\*\*

Auf der Anzeigetafel erscheint das Wort \*\*,,BAUM"\*\*.

Beide Spieler müssen nun ihre gesammelten Buchstaben in die \*\*richtige Reihenfolge\*\* setzen.

Lina platziert sie korrekt – ihr Punktestand steigt. Ben liegt noch zurück.

#### \*\*Szene 7: Der Wettlauf gegen die Zeit\*\*

Um das nächste Level zu erreichen, brauchen sie \*\*eine bestimmte Punktzahl\*\*.

Lina nutzt die letzten Minuten, um noch ein paar Schritte zu gehen und weitere Pflanzen zum Wachsen zu bringen.

Ben gibt Gas, sprintet noch einmal und sammelt seine letzten Buchstaben.

\*\*Szene 8: Das Finale\*\* Die Zeit läuft ab.

Lina erreicht die benötigte Punktzahl zuerst – ihr Spielfeld verwandelt sich in eine \*\*grüne, blühende Landschaft\*\*.

Ben hat knapp verloren, aber lächelt.

\*\*,,Morgen probiere ich es noch einmal."\*\*

\*\*,,Dann lauf ein bisschen mehr!"\*\* scherzt Lina.

Der Bildschirm zeigt eine neue Herausforderung für den nächsten Tag.

# **TV Episode 139** #139-Firstdon (GoTeach)

# Titel der Episode: Das Wort-Radar

# \*\*Szene 1: Das Ziel\*\*

\*\*Lukas\*\* und \*\*Mia\*\* stehen in einer digitalen Welt, in der ein großes, unscharfes Wort auf einer Anzeigetafel erscheint. Eine mechanische Stimme verkündet:

\*\*,,Ziel: Sammle das Wort in der richtigen Reihenfolge."\*\*

Doch auf ihrem Radar sind keine Buchstaben zu sehen.

# \*\*Szene 2: Der erste Schritt – Kilometer sammeln\*\*

Ein Hinweis erscheint auf dem Bildschirm:

\*\*,,Gehe 35 Kilometer in der realen Welt, um das Radar zu aktivieren."\*\*

Lukas schüttelt den Kopf. \*\*,,35 Kilometer? Das ist eine Menge. \*\*\*

Mia lacht. \*\*,,Dann mal los!"\*\*

Während sie über die Woche hinweg täglich spazieren gehen, sehen sie auf ihrem Handy, wie sich eine Fortschrittsleiste füllt.

#### \*\*Szene 3: Die Buchstaben erscheinen\*\*

Nach einigen Tagen erreicht Mia als Erste das Ziel. Auf ihrem Radar blitzen die ersten Buchstaben auf, versteckt an verschiedenen Orten in ihrer Stadt.

Lukas ist noch nicht so weit - er muss weitermachen, um aufzuholen.

### \*\*Szene 4: Die Jagd beginnt\*\*

Mia nutzt ihren digitalen \*\*Kompass\*\*, um den ersten Buchstaben zu orten. Sie folgt den Anweisungen auf ihrem Handy, bis sie eine \*\*virtuelle Markierung\*\* erreicht.

Auf dem Bildschirm erscheint ein leuchtender \*\*,,B"-Buchstabe\*\*. Sie tippt ihn an – doch nichts passiert.

\*\*,,Vectorpunkte müssen aktiviert werden."\*\*

Sie berührt die \*\*Vectorpunkte\*\* in der richtigen Reihenfolge – der Buchstabe wird eingesammelt.

#### \*\*Szene 5: Lukas holt auf\*\*

Lukas hat inzwischen seine Kilometer vervollständigt. Sein Radar aktiviert sich, und er beginnt ebenfalls mit der Buchstabenjagd.

Es entsteht ein Wettlauf. Beide scannen ihre Umgebung, sammeln Buchstaben und setzen sie in der richtigen Reihenfolge zusammen.

#### \*\*Szene 6: Die letzte Herausforderung\*\*

Beide Spieler haben nun das gesamte Wort auf ihrem Radar sichtbar gemacht.

Doch nur wer die Buchstaben in der richtigen Reihenfolge \*\*schneller einsammelt\*\*, gewinnt das Match.

Mia hat nur noch einen Buchstaben übrig – doch sie vertippt sich bei den Vectorpunkten. Lukas nutzt die Gelegenheit und sammelt sein letztes "E".

# \*\*Szene 7: Der Gewinner steht fest\*\*

Der Bildschirm zeigt:

\*\*,,Lukas hat das Wort korrekt und als Erster gesammelt. 10 Punkte!"\*\*

Mia klatscht in die Hände. \*\*,,Okay, du hast gewonnen. Aber nächste Runde gewinne ich."\*\*

Ein neues Wort erscheint auf der Anzeigetafel.

Beide schauen sich an – bereit für die nächste Herausforderung.

# **TV Episode 140** #140-HereComeTheBlob (GoTeach)

Titel der Episode: Blob Race

#### \*\*Szene 1: Das Erwachen des Blobs\*\*

Ein digitaler Blob schwebt in einer neondurchfluteten Welt. Er pulsiert leicht, als sich auf einer holografischen Tafel ein Hinweis zeigt:

\*\*,,Lass den Blob wachsen! Sammle Buchstaben und aktiviere die richtigen Vectorpunkte."\*\*

Zwei Spieler, \*\*Max\*\* und \*\*Nina\*\*, stehen bereit, ihre Blobs auf die Strecke zu schicken.

#### \*\*Szene 2: Der Start des Rennens\*\*

Ein Countdown beginnt. \*\*Drei, zwei, eins - GO!\*\*

Beide Blobs setzen sich in Bewegung, springen über Hindernisse und gleiten durch enge Schluchten. Vor ihnen erscheinen Buchstaben mit farbigen Vectorpunkten.

Max fährt auf ein "A" zu und aktiviert den \*\*roten Vectorpunkt\*\* an der linken Seite.

#### \*\*Szene 3: Die richtige Reihenfolge zählt\*\*

Nina ist schneller und hat bereits ein "B" erreicht. Sie achtet darauf, nur den \*\*roten Vectorpunkt\*\* zu treffen – denn das ist die Vorgabe auf der Anzeigetafel.

Max merkt, dass er einen falschen Punkt getroffen hat und wird kurz langsamer, während sein Blob leicht schrumpft.

#### \*\*Szene 4: Das Alphabet als Hindernisparcours\*\*

Die Spieler durchqueren schwebende Plattformen und waghalsige Loopings, um die Buchstaben von \*\*A bis Z\*\* in der richtigen Reihenfolge zu sammeln.

Beide müssen strategisch denken: Wenn sie einen falschen Vectorpunkt berühren, verlieren sie an Geschwindigkeit.

### \*\*Szene 5: Die letzte Herausforderung\*\*

Nina erreicht die Zielgerade. Vor ihr erscheinen die letzten Buchstaben, die das vorgegebene Wort "ZIEL" bilden.

Ihr Blob springt über das "I", dreht sich um eine Kurve und aktiviert den letzten Vectorpunkt auf dem "L".

Max ist knapp hinter ihr – sein Blob setzt zum letzten Sprung an, aber er trifft einen falschen Punkt. Er verliert an Tempo, während Nina die Ziellinie überquert.

#### \*\*Szene 6: Das Ergebnis\*\*

Die Anzeigetafel blinkt auf:

\*\*,,Nina gewinnt! Wort korrekt gesammelt. 10 Punkte!"\*\*

Max lacht. \*\*,,Okay, nächstes Mal bin ich schneller."\*\*

Ein neues Rennen beginnt – und beide Blobs setzen sich wieder in Bewegung.

# **TV Episode 141** #141-Jumpudo (GoTeach)

# Titel der Episode: JumpWord – Das Alphabet-Sprungspiel

# \*\*Szene 1: Die Spielfläche entsteht\*\*

Ein riesiges leuchtendes Spielfeld taucht auf. Die Fläche ist leer, doch plötzlich erscheinen Buchstaben von \*\*A bis Z\*\*, die sich wie Pflastersteine anordnen.

\*\*Max\*\* und \*\*Lena\*\*, zwei Wettkämpfer, stehen bereit. Eine Anzeigetafel zeigt das Zielwort an: \*\*,,CODE"\*\*

#### \*\*Szene 2: Die ersten Sprünge\*\*

Max macht den ersten Sprung auf das \*\*C\*\*, doch er verfehlt den richtigen Vectorpunkt. Ein kurzer Stromschlag zuckt über das Feld, und er muss von vorne beginnen.

Lena hingegen trifft das \*\*C\*\* genau richtig und landet sicher.

#### \*\*Szene 3: Die Buchstaben verändern sich\*\*

Plötzlich beginnen die Buchstaben zu rotieren. Neue Positionen, neue Vectorpunkte. Max beobachtet das Muster und wagt einen zweiten Versuch. Diesmal landet er auf \*\*C\*\* und springt sofort weiter auf \*\*O\*\*, genau auf den richtigen Vectorpunkt.

Lena nähert sich bereits dem \*\*D\*\*, doch kurz bevor sie abspringt, verschiebt sich das Feld. Sie springt daneben und fällt nach unten – \*\*zurück zum Start!\*\*

#### \*\*Szene 4: Der Endspurt\*\*

Max ist jetzt auf \*\*D\*\* und bereitet seinen letzten Sprung auf \*\*E\*\* vor. Er wartet, bis sich der Vectorpunkt kurz aufleuchtet – dann springt er.

Er trifft exakt den Punkt, und das Wort \*\*,,CODE"\*\* leuchtet auf der Anzeigetafel auf.

# \*\*Szene 5: Das nächste Level\*\*

Max jubelt. Eine neue Fläche entsteht, diesmal mit einer noch komplexeren Anordnung von Buchstaben. Die Anzeigetafel zeigt ein neues Wort: \*\*,,VEC-TOR''\*\*

Lena schüttelt sich, grinst und sagt: \*\*,,Okay, diesmal bin ich schneller."\*\*

#### \*\*Szene 6: Das Spiel geht weiter\*\*

Ein Countdown beginnt. \*\*Drei, zwei, eins – JUMP!\*\*

# **TV Episode 142** #142-Infishdo (GoTeach)

# Titel der Episode: Buchstabenfischer

# \*\*Szene 1: Das Aquarium erwacht\*\*

Ein riesiges, schillerndes Aquarium erscheint auf dem Bildschirm. Zwischen Korallen und Algen schweben leuchtende Buchstaben – jeder Buchstabe trägt einen \*\*farbigen Vectorpunkt\*\*.

\*\*Zwei Spieler, Lisa und Tom\*\*, stehen bereit, jede\*r mit einer \*\*Angelrute\*\*, deren Fangarm sich farblich verändert. Die Anzeigetafel zeigt das Zielwort: \*\*,,FISCH\*\*\*.

# \*\*Szene 2: Der erste Fangversuch\*\*

Lisa visiert das \*\*F\*\* an, doch ein Fisch schießt heran und schnappt nach ihrem \*\*Fangarm\*\*. Sie weicht aus, passt den Moment ab und \*\*hakt das F mit der Spitze der Angelroute ein\*\*. Sie zieht es vorsichtig nach oben – \*\*Treffer!\*\*

Tom hat weniger Glück – ein Fisch klaut ihm den Fangarm, und er muss erst ein \*\*Upgrade im Wasser finden\*\*, um weiterzuspielen.

#### \*\*Szene 3: Die Fische werden aggressiver\*\*

Je mehr Buchstaben aus dem Wasser gefischt werden, desto unruhiger werden die Fische. Lisa hat das \*\*I\*\* gefunden, doch gerade als sie den Vectorpunkt berührt, taucht ein großer Fisch auf und rammt ihre Angel. Der Buchstabe fällt zurück ins Wasser!

Tom nutzt ein \*\*Upgrade\*\* – ein \*\*Schildblase\*\*, die seine Angel für wenige Sekunden schützt. Er nutzt den Moment und sichert sich das \*\*S\*\*.

#### \*\*Szene 4: Die letzten Buchstaben\*\*

Lisa und Tom liegen gleichauf. Beide brauchen noch \*\*C\*\* und \*\*H\*\*, um das Wort zu vervollständigen. Die Vectorpunkte wechseln ihre Farben schneller, die Fische attackieren häufiger.

Lisa entdeckt das \*\*C\*\*, doch ihr Fangarm hat gerade die falsche Farbe. Sie wartet ab, springt in letzter Sekunde auf den richtigen Punkt und zieht den Buchstaben heraus.

Tom schnappt sich das \*\*H\*\* - \*\*jetzt zählt nur noch die Reihenfolge!\*\*

#### \*\*Szene 5: Der Showdown\*\*

Beide Spieler setzen ihre Buchstaben in die Anzeigetafel ein. \*\*Lisa ist schneller!\*\* Das Wort \*\*,,FISCH"\*\* leuchtet auf, und das Publikum jubelt.

Tom grinst: \*\*,,Beim nächsten Level schlage ich dich."\*\*

Die Anzeigetafel zeigt ein neues Wort: \*\*,,MEER"\*\*

#### \*\*Szene 6: Neue Herausforderung\*\*

Das Aquarium verändert sich – neue Fische, neue Hindernisse, neue Buchstaben. Der Countdown beginnt erneut:

\*\*,,Drei, zwei, eins - FISCHEN!"\*\*

# **TV Episode 143** #143-SplashStar (GoTeach)

# Titel der Episode: Wortdusche

#### \*\*Szene 1: Das Spielfeld erwacht\*\*

Ein riesiger \*\*Kreis\*\*, gefüllt mit rotierenden Buchstaben, erscheint. Neben ihm bewegen sich ein \*\*Rechteck, ein Dreieck und ein Zylinder\*\* – alle mit Buchstaben besetzt, die langsam durch das Spielfeld schweben. In der Mitte thront eine \*\*Wasserkanone\*\*, bereit zum Einsatz.

Lisa und Tom stehen sich im \*\*Wettkampfmodus\*\* gegenüber. Ihre Anzeigetafeln blinken auf – das erste gesuchte Wort ist \*\*,,SONNE"\*\*.

#### \*\*Szene 2: Das Zielen beginnt\*\*

Lisa fokussiert das \*\*S\*\*, das sich am unteren Rand des Zylinders befindet. Sie wartet den richtigen Moment ab – \*\*schießt mit der Wasserkanone\*\* – \*\*Treffer!\*\* Ein leuchtender \*\*Stern\*\* erscheint.

Tom visiert das \*\*O\*\* an, das gerade in einem \*\*Dreieck\*\* kreist. Er zielt und spritzt – doch er trifft nur den Rand! Der Buchstabe bleibt deaktiviert. Lisa nutzt den Moment und sichert sich das \*\*O\*\*.

# \*\*Szene 3: Die Wörter werden schwieriger\*\*

Die nächsten Buchstaben bewegen sich schneller. Das \*\*N\*\* befindet sich auf einem Trapez, das sich um die eigene Achse dreht. Tom rechnet den perfekten Zeitpunkt aus und \*\*trifft den richtigen Vectorpunkt\*\*. Lisa sichert sich das zweite \*\*N\*\*, doch das \*\*E\*\* rutscht in den Hintergrund.

#### \*\*Szene 4: Die Strategie ändert sich\*\*

Tom setzt \*\*Sterne\*\* ein, um sich einen kurzen "Slow-Mo"-Moment zu kaufen – die Formen bewegen sich langsamer. Mit \*\*zwei gezielten Wasserschüssen\*\* aktiviert er das fehlende \*\*E\*\*.

Beide Spieler sind fast fertig – doch wer wird das Wort zuerst komplett aktivieren?

# \*\*Szene 5: Die Entscheidung\*\*

Lisa setzt ihre Sterne ein, um ins \*\*Handy zu sprechen\*\*: "Tom muss das Wort \*\*WETTER\*\* spritzen!" Die neue Herausforderung taucht auf seiner Anzeigetafel auf.

Tom lacht – "Na warte!" – und setzt seine eigenen Sterne ein: "Lisa muss \*\*RE-GENGUSS\*\* treffen!"

Ein Wettlauf gegen die Zeit beginnt. Beide feuern aus ihren Wasserkanonen auf die Buchstaben, die sich nun noch schneller drehen.

#### \*\*Szene 6: Der Showdown\*\*

Lisa trifft das letzte \*\*S\*\* in "REGENGUSS" – \*\*ein lautes Signal ertönt!\*\* Sie hat gewonnen!

Tom klatscht in die Hände: "Okay, das war knapp. Aber das nächste Wort wähle ich noch schwieriger!"

Die Anzeigetafel beginnt zu blinken – \*\*neue Worte erscheinen\*\*. Der Countdown läuft:

\*\*,,Drei, zwei, eins - SPRITZEN!"\*\*

# **TV Episode 144** #144-BounceBo (GoTeach)

# Titel der Episode: Der Sprung ins Unbekannte

# \*\*Szene 1 – Die Herausforderung beginnt\*\*

Die Kamera fährt langsam über eine futuristische, digitale Arena. In der Mitte schwebt ein leuchtender Ball, bereit zum ersten Wurf. Jonas, ein leidenschaftlicher Spieler, hebt die Hand und zielt auf das Spielfeld. Das Feld ist mit bunten Vectorpunkten versehen, die jeweils einen Buchstaben darstellen. Die Regeln sind einfach: Der Ball muss auf die richtigen Vectorpunkte gesetzt werden, um möglichst weit nach vorne zu springen.

Jonas atmet tief durch, wirft den Ball und beobachtet, wie er in der Luft rotiert. Als er den ersten farbigen Punkt trifft, wird der Ball katapultiert und hüpft weiter. Schnell greift Jonas ein, lenkt den Ball mit leichten Bewegungen und versucht, ihn strategisch auf die nächsten Vectorpunkte zu setzen.

# \*\*Szene 2 – Die Strategie der Buchstaben\*\*

Jonas erkennt, dass er die Buchstaben in einer bestimmten Reihenfolge treffen muss, um seinen Ball zu vergrößern. Ein größerer Ball bedeutet eine höhere Trefferquote und damit eine größere Weite. Er konzentriert sich, steuert den Ball präzise auf die farbigen Punkte und sieht, wie er mit jedem Treffer wächst.

"Noch ein paar Treffer, dann kann ich den nächsten Sprung perfektionieren", murmelt Jonas und setzt alles daran, die nächste Reihe an Vectorpunkten zu erreichen. Er trifft das nächste Ziel, der Ball hüpft weiter, die Herausforderung wird intensiver.

# \*\*Szene 3 – Der Einzelspielermodus\*\*

Die Kamera zoomt auf Jonas' Punktestand. Er hat sich für den Einzelspielermodus entschieden und muss nun eine vorgegebene Strecke zurücklegen. Jeder erfolgreiche Wurf bringt ihn weiter, aber die Vectorpunkte erscheinen schneller und erfordern noch mehr Präzision.

"Komm schon, komm schon...", murmelt er angespannt, als sein Ball einen schwierigen Punkt verpasst und in einer unvorhergesehenen Richtung landet. Er korrigiert blitzschnell, lenkt den Ball erneut in Richtung der richtigen Vectorpunkte und sieht, wie er knapp die nächste Markierung erreicht.

# \*\*Szene 4 – Der Gegenspielermodus\*\*

Nach einer erfolgreichen Runde wechselt Jonas in den Gegenspielermodus. Ein anderer Spieler, Lisa, betritt das Spielfeld. Beide haben dasselbe Ziel: die größte Weite zu erreichen. Sie werfen ihre Bälle abwechselnd, versuchen, die besten Vectorpunkte zu treffen und die optimalen Buchstaben zu erwischen.

Jonas bekommt sein erstes Upgrade – ein Ball mit höherer Sprungkraft. Lisa kontert mit einer noch besseren Präzision und schafft es, ihren Ball weiter als Jonas<sup>•</sup> zu katapultieren. Der Wettkampf spitzt sich zu. Beide kämpfen um die perfekte Strategie, setzen ihre Bälle gezielt auf die richtigen Punkte und pushen sich gegenseitig zu neuen Höchstleistungen.

# \*\*Szene 5 – Die 3-Kilometer-Herausforderung\*\*

Nach mehreren intensiven Runden erreicht Jonas die magische Grenze von 3 Kilometern. Die App stoppt plötzlich das Spiel und wechselt in den Spaziermodus.

"Jetzt wird's interessant", sagt Jonas grinsend und nimmt seine Virtual-Reality-Brille ab. Er blickt auf sein Smartphone, das ihn auffordert, die 3 Kilometer in der realen Welt zu Fuß zurückzulegen, damit die App einen neuen Mitspieler für ihn findet.

Er tritt auf die Straße hinaus, beginnt zu laufen und checkt immer wieder seine Fortschritte. Mit jedem Schritt steigt die Spannung – wer wird sein nächster Gegner sein? Nach einer halben Stunde hat er die Strecke zurückgelegt, die App bestätigt den Abschluss, und ein neues Spiel beginnt.

# \*\*Szene 6 – Der nächste Gegner wartet\*\*

Zurück im Spiel empfängt ihn eine neue Herausforderung. Ein neuer Spieler wird zugeschaltet, die nächste Arena wird generiert, und Jonas nimmt erneut seinen Platz ein. Mit einem entschlossenen Blick startet er den ersten Wurf und setzt alles daran, die nächste Rekordstrecke zu erreichen.

Die Kamera zoomt aus, zeigt das Spielfeld in seiner vollen Größe, während Jonas' Ball in der Luft rotiert. Das Abenteuer beginnt von Neuem.

# **TV Episode 145** #145-Meduza (GoTeach)

# Titel der Episode: Medusa Vector - Der Kampf der Buchstaben

# \*\*Szene 1 – Die Herausforderung der Medusa\*\*

Ein düsteres Spielfeld erstreckt sich vor den Spielern. In der Mitte thront eine gigantische Medusa mit ihren schlangenartigen Köpfen, die sich wild bewegen. Die Aufgabe ist klar: Die Medusa muss durch geschicktes Werfen von Buchstaben befriedigt werden.

Jonas, der Hauptspieler, hebt die Hand und wirft einen leuchtenden Buchstaben in Richtung eines der Schlangenköpfe. Der Buchstabe trifft sein Ziel, und der Kopf der Medusa beginnt, sich gierig nach den Vectorpunkten zu strecken.

# \*\*Szene 2 – Die Medusa frisst die Buchstaben\*\*

Jeder geworfene Buchstabe wird von den Köpfen der Medusa verschlungen. Dabei versucht die Medusa, die richtigen Vectorpunkte zu erwischen, um ihre Energie zu steigern. Die Herausforderung liegt darin, die passenden Buchstaben auf die farbigen Köpfe zu werfen.

Jonas konzentriert sich auf die Farbgebung der Medusa. Er bemerkt, dass jeder Kopf eine eigene Farbe besitzt. Er zielt und wirft gezielt farbige Buchstaben in die offenen Rachen. Die Medusa saugt sie auf und beginnt sich langsam zu verändern.

# \*\*Szene 3 – Die Medusa lädt sich auf\*\*

Nachdem Jonas mehrere Buchstaben erfolgreich platziert hat, beginnt die Medusa, sich mit Energie aufzuladen. Ihre Köpfe leuchten intensiver, und sie bereitet sich auf den nächsten Angriff vor. Plötzlich spuckt sie eine Vielzahl von Vectorpunkten aus, die über das Spielfeld fliegen.

Jonas muss jetzt reagieren. Die Punkte bewegen sich in verschiedenen Größen und Formen auf ihn zu. Er weicht aus, fängt einige auf und versucht, die richtige Kombination zu erwischen.

# \*\*Szene 4 – Die Herausforderung der Farben\*\*

Eine Anzeigetafel erscheint und zeigt die Kombinationen an, die Jonas auffangen muss. Wie bei dem klassischen Spiel "Pang" sprüht die Medusa ihre Vectorpunkte in verschiedene Richtungen. Einige Punkte zersplittern, andere verändern ihre Größe.

Jonas versucht, die richtige Reihenfolge einzuhalten. Er fängt gezielt die Punkte ein, doch ein falscher Griff kann alles durcheinanderbringen. Jeder aufgesammelte Punkt gibt ihm eine neue Strategie, um sich dem nächsten Level zu stellen.

#### \*\*Szene 5 – Punkte sammeln und die Medusa Walk App\*\*

Nach einer erfolgreichen Runde erhält Jonas Punkte, die als Kilometerpunkte in der "Medusa Walk App" gespeichert werden. Mit diesen Punkten kann er im Multiplayer-Modus neue Gegner herausfordern.

Während er spazieren geht, sucht die App nach anderen Spielern, die als Gegner die Medusa steuern. Die neuen Spieler übernehmen die Kontrolle über die Schlangenköpfe und werfen Vectorpunkte auf Jonas' Display.

# \*\*Szene 6 – Der Multiplayer-Modus\*\*

Im Multiplayer-Modus muss Jonas gegen andere Spieler antreten, die versuchen, ihn mit ihren Medusa-Köpfen zu überlisten. Sie streuen Vectorpunkte aus und Jonas muss diese gezielt fangen oder zerstören, um nicht zu verlieren.

Die Runde endet mit einem spannenden Duell. Die Kamera zoomt auf Jonas, der sich auf den nächsten Wurf konzentriert, während die Medusa erneut ihre Vectorpunkte ausspuckt. Das Spiel geht weiter.

# **TV Episode 146** #146-Baffao (GoTeach)

# Titel der Episode: Rodeo Vector – Der Tanz mit dem Bullen

#### \*\*Szene 1 – Der Beginn des Ritts\*\*

Ein dunkler Raum, umgeben von schimmernden Lichtern. In der Mitte steht ein mechanischer Bulle, bereit für den Ritt. Jonas klettert auf den Rücken des Bullen, schnallt sich fest und bereitet sich auf das Spiel vor. Der 360-Grad-Modus wird aktiviert. Das Ziel: So lange wie möglich oben bleiben.

#### \*\*Szene 2 – Die Buchstaben erscheinen\*\*

Rund um Jonas tauchen plötzlich schwebende Buchstaben auf, die mit Vectorpunkten versehen sind. Einige Vectorpunkte beginnen farbig aufzuleuchten – eine Reaktion auf den Gegenspieler, der im Hintergrund sitzt und das Geschehen beeinflusst.

### \*\*Szene 3 – Die Herausforderung beginnt\*\*

Der Gegenspieler drückt eine vorgegebene Kombination von Vectorpunkten. Plötzlich fängt der Bulle an, sich in alle Richtungen zu drehen. Jeder aktivierte Vectorpunkt bringt ihn in eine neue Bewegung – ruckartig nach vorn, wild nach hinten oder in eine unkontrollierbare Drehung. Jonas muss gegensteuern, seinen Griff verstärken und versuchen, das Gleichgewicht zu halten.

#### \*\*Szene 4 – Die totale Rotation\*\*

Der Raum füllt sich mit pulsierenden Farben. Die Vectorpunkte leuchten immer stärker auf, der Bulle steigert sein Tempo und beginnt sich in einer vollständigen 360-Grad-Drehung zu bewegen. Jonas kämpft gegen die Kräfte, versucht sich zu halten, aber der Widerstand wird größer. Jeder Moment zählt.

#### \*\*Szene 5 – Der Sturz auf das Raster\*\*

Jonas verliert den Halt. Er fällt in Richtung Boden, doch anstatt auf eine gewöhnliche Fläche zu stürzen, landet er auf einem großen Raster. 6 bis 49 Felder erstrecken sich unter ihm. Sein Fall generiert eine zufällige Zahlenkombination – seine letzte Chance auf einen Gewinn.

#### \*\*Szene 6 – Der Lottoschein-Effekt\*\*

Auf einer Anzeigetafel erscheinen die sechs Zahlen, die durch seinen Fall bestimmt wurden. Jonas erkennt die Möglichkeit: Sollte er das Level nicht geschafft haben, kann er zumindest diese Zahlen auf seinen Lotto-Schein übertragen. Vielleicht bringt ihm das Spiel am Ende doch noch einen unerwarteten Gewinn.

# \*\*Szene 7 – Die nächste Runde\*\*

Die Kamera zoomt auf Jonas, der sich wieder in Position begibt. Der nächste Ritt steht bevor, neue Vectorpunkte erscheinen, und das Spiel geht weiter. Der Bulle bebt, die Farben leuchten – die Herausforderung beginnt erneut.

# **TV Episode 147** #147-Woodolo (GoTeach)

# Titel der Episode: Die Herausforderung beginnt

### \*\*Szene 1 – Die Herausforderung beginnt\*\*

Ein breiter Fluss erstreckt sich vor Jonas. Baumstämme treiben im Wasser, einige davon sicher, andere eine Falle. Sein Ziel ist klar: Den Fluss überqueren, indem er geschickt von Stamm zu Stamm springt, ohne ins Wasser zu fallen.

#### \*\*Szene 2 – Die Steuerung der Baumstämme\*\*

Jonas bewegt seinen Baumstamm vorsichtig durch das Wasser. Er kann ihn nach links, rechts, diagonal oder vertikal steuern. Über dem Fluss schweben farbige Vectorpunkte, die den besten Pfad zum nächsten Baumstamm anzeigen.

#### \*\*Szene 3 – Die richtige Reihenfolge\*\*

Jonas sammelt die Vectorpunkte in der richtigen Reihenfolge ein. Jeder korrekte Punkt gibt ihm eine sichere Landefläche. Ein falscher Sprung kann ihn jedoch in die Strömung reißen. Die Anspannung steigt mit jeder Bewegung.

# \*\*Szene 4 – Die Buchstabenjagd\*\*

Während er den Fluss überquert, tauchen leuchtende Buchstaben auf. Eine Anzeigetafel zeigt das Wort, das er zusammensetzen muss. Nur wenn er die richtigen Buchstaben einsammelt, kann er erfolgreich das andere Ufer erreichen.

#### \*\*Szene 5 – Das Ziel am Flussende\*\*

Jonas springt geschickt von Baumstamm zu Baumstamm. Die gesammelten Buchstaben formen das vorgegebene Wort. Mit einem letzten Satz landet er sicher am Ufer – doch die Herausforderung ist noch nicht vorbei.

# \*\*Szene 6 – Die Upgrades und Gefahren\*\*

Unterwegs erscheinen Power-Ups, die ihm helfen, schneller oder sicherer zu springen. Doch Gefahren lauern überall – reißende Strömungen, schwimmende Hindernisse und aggressive Gegner, die ihm den Weg versperren. Jonas muss sich verteidigen oder geschickte Manöver nutzen, um ihnen auszuweichen.

# \*\*Szene 7 – Das nächste Level\*\*

Hat er das Wort erfolgreich gesammelt, wird ihm eine neue Herausforderung gestellt. Jedes weitere Wort bringt mehr Punkte. Doch die Zeit läuft – ist er zu langsam, endet das Spiel abrupt und er muss von vorn beginnen.

#### \*\*Szene 8 – Der Wettlauf gegen die Zeit\*\*

Jonas kämpft sich weiter den Fluss entlang, sammelt Buchstaben, springt von Stamm zu Stamm und vermeidet Hindernisse. Jeder Moment zählt. Mit wachsender Geschwindigkeit und immer neuen Herausforderungen bleibt nur eine Frage: Schafft er es, den Fluss der Wörter zu meistern?

# **TV Episode 148** #148-Ghosto (GoTeach)

# Titel der Episode: **Die Geisterjagd**

### \*\*Szene 1 – Die Jagd beginnt\*\*

In einer düsteren, nebligen Umgebung macht sich Jonas bereit, Geister zu jagen. Die Geister sind überall, doch sie lassen sich nicht so einfach einfangen. Sie haben bestimmte Voraussetzungen, die erfüllt werden müssen, bevor sie in die Falle gehen.

#### \*\*Szene 2 – Die Lockfalle\*\*

Jonas verteilt Vectorpunkte von Buchstaben im Level. Sobald ein Geist sich auf einem Buchstaben befindet, wird der Buchstabe aktiviert. Dies lockt den Geist weiter an und bringt ihn in eine günstige Position für den nächsten Schritt.

#### \*\*Szene 3 – Die Geister identifizieren\*\*

Jeder Geist hat einen Namen. Jonas muss den Geist in die Enge treiben, indem er nacheinander die passenden Buchstaben aktiviert. Nur wenn der Geist auf dem richtigen Buchstaben steht, kann der nächste Schritt erfolgen.

# \*\*Szene 4 – Die Jagd mit Vectorpunkten\*\*

Jonas feuert mit Vectorpunkten auf den Geist und lenkt ihn strategisch auf den aktivierten Buchstaben. Die Geister bewegen sich unberechenbar, aber mit Geduld und geschickter Steuerung gelingt es, sie auf die vorgesehenen Punkte zu bringen.

### \*\*Szene 5 – Die Geisterkanone\*\*

Hat der Geist eine bestimmte Position erreicht, setzt Jonas die Geisterkanone ein. Mit gezielten Schüssen von Vectorpunkten hält er den Geist auf dem Buchstaben A fest und bereitet ihn auf die nächste Phase vor.

### \*\*Szene 6 – Der finale Lockmechanismus\*\*

Nun beginnt der entscheidende Teil: Jonas muss den Geist in der richtigen Reihenfolge der Buchstaben seines Namens über das Spielfeld führen. Schritt für Schritt werden die Buchstaben aktiviert, um den Geist schließlich in die Falle zu treiben.

#### \*\*Szene 7 – Der Fang mit der Maschine\*\*

Sobald alle Buchstaben des Namens aktiviert wurden, ist der Geist bereit zur endgültigen Gefangennahme. Jonas setzt die Fangmaschine ein, die den Geist einsaugt und sicher verwahrt.

#### \*\*Szene 8 – Das nächste Level\*\*

Das erste Level ist geschafft – doch die Herausforderung steigt. In den folgenden Levels werden immer mehr Geister auftauchen, die es einzufangen gilt. Jonas muss clever vorgehen und den Überblick behalten, um nicht die Kontrolle über die Geisterjagd zu verlieren. Die Jagd geht weiter.

# **TV Episode 149** #149-Treelondo (GoTeach)

# Titel der Episode: Der Buchstabenbaum

#### \*\*Szene 1 – Der Baum erwacht\*\*

Jonas steht vor einem großen, kahlen Baum. Seine Aufgabe ist es, den Baum mit Buchstaben zu füllen, indem er sie in der richtigen Reihenfolge an die Äste hängt. Jeder Ast hat eine vorgegebene Form, in die die Buchstaben passen müssen.

# \*\*Szene 2 – Der Wettkampf beginnt\*\*

Jonas zieht per Touch-Steuerung die Buchstaben in die vorgesehenen Umrissformen. Doch er ist nicht allein – sein Gegenspieler arbeitet parallel und versucht, den Baum schneller zu vervollständigen. Jeder Fehler kostet wertvolle Zeit.

# \*\*Szene 3 – Die Vectorpunkte aktivieren\*\*

Nachdem Jonas den Baum gefüllt hat, beginnt die nächste Herausforderung. Die Vectorpunkte der Buchstaben leuchten kurz auf, und Jonas muss sie in der richtigen farbigen Reihenfolge aktivieren. Präzision und Schnelligkeit sind gefragt.

# \*\*Szene 4 – Der fertige Baum\*\*

Ist alles korrekt gesetzt, ist der Baum vollständig mit Buchstaben und Vectorpunkten belegt. Das Ziel des Levels ist erreicht, und der Baum erstrahlt in seiner vollen Pracht.

# \*\*Szene 5 – Neue Herausforderungen\*\*

Mit jedem abgeschlossenen Level werden neue Baumsorten freigeschaltet. Jeder Baum stellt eine neue Herausforderung dar, mit komplexeren Buchstabenfolgen und schwierigeren Vectorpunkten.

# \*\*Szene 6 – Der Wettlauf gegen die Zeit\*\*

Jonas versucht, schneller zu sein als sein Gegenspieler. Für jeden korrekt gesetzten Buchstaben und aktivierten Vectorpunkt erhält er Zeitpunkte. Diese Punkte helfen ihm, genügend Zeit zu gewinnen, um den Baum erfolgreich fertigzustellen.

# \*\*Szene 7 – Das nächste Level ruft\*\*

Jonas sieht sich dem nächsten Baum gegenüber. Die Herausforderung steigt, die Buchstabenfolgen werden länger, und der Gegner wird schneller. Wird er es schaffen, den nächsten Baum rechtzeitig zu füllen?

# **TV Episode 150** #150-Aprilondo (GoTeach)

# Titel der Episode: **Die Wort Jäger**

#### \*\*Szene 1 – Die Suche beginnt\*\*

Jonas erhält eine mysteriöse Anzeigetafel mit einem unvollständigen Wort. Um das Rätsel zu lösen, muss er sich auf eine abenteuerliche Reise begeben und die fehlenden Buchstaben finden.

#### \*\*Szene 2 – Jump & Run Herausforderung\*\*

Jonas springt über Plattformen, zerstört Blöcke und hofft, dass sich dahinter die gesuchten Buchstaben verbergen. Doch Vorsicht ist geboten – hinter manchen Blöcken lauern Gegner, die ihn aufhalten wollen.

#### \*\*Szene 3 – Die wechselnden Blöcke\*\*

Die Blöcke verändern ständig ihre Farben und erfordern schnelles Reaktionsvermögen. Jonas muss gezielt die richtigen Steine treffen, um die Buchstaben in der richtigen Reihenfolge freizulegen.

# \*\*Szene 4 – Die Vectorpunkte sammeln\*\*

Jeder gefundene Buchstabe besteht aus verstreuten Vectorpunkten, die Jonas in der vorgegebenen Farbreihenfolge einsammeln muss. Erst wenn alle Punkte gesammelt sind, wird der Buchstabe auf der Anzeigetafel aktiviert.

#### \*\*Szene 5 – Das Zeitrennen\*\*

Jonas kämpft gegen die Zeit – er muss das vollständige Wort aufdecken, bevor der Timer abläuft, um ins nächste Level zu gelangen. Die Herausforderung steigt mit jedem neuen Wort.

#### \*\*Szene 6 – Die Belohnung\*\*

Hat Jonas das Wort "Aprilondo" erfolgreich entschlüsselt, erhält er Punkte und kann seine verbleibende Zeit verlängern. Doch die nächste Aufgabe wartet bereits.

#### \*\*Szene 7 – Die neue Herausforderung\*\*

Ein neues Wort erscheint: "Der Kurmit". Jonas macht sich erneut auf die Suche nach den Buchstaben, doch diesmal wird es schwieriger. Die Blöcke sind unberechenbarer, und die Gegner werden aggressiver.

#### \*\*Szene 8 – Der Endgegner\*\*

Hat Jonas "Der Kurmit" vollständig entschlüsselt, erscheint ein gewaltiger Gegner. Ähnlich wie bei Metal Slug stellt sich Kurmit mit mächtigen Waffen in den Weg und versucht, Jonas die gesammelten Buchstaben zu entreißen.

# \*\*Szene 9 – Der finale Kampf\*\*

Jonas hat drei Versuche, um Kurmit zu besiegen. Er muss seinen Angriffen ausweichen und ihn mit Geschick und Geschwindigkeit überlisten. Gelingt es ihm, Kurmit zu bezwingen, wird die Geschichte auf der Anzeigetafel fortgesetzt.

# \*\*Szene 10 – Das Abenteuer geht weiter\*\*

Mit jedem Level entfaltet sich eine größere Geschichte. Jonas entdeckt die wahre Bedeutung hinter den Wörtern und enthüllt das Geheimnis des Spiels. Doch die Herausforderung wird mit jeder Runde schwieriger.

# \*\*Schluss – Der ultimative Wortjäger\*\*

Jonas setzt seine Reise fort. Springen, Vektoren sammeln, Rätsel lösen – der Wettlauf gegen die Zeit geht weiter. Wird er das große Geheimnis am Ende des Spiels entschlüsseln?